# Mitel 6940 SIP Phone

RELEASE 6.0.0 BENUTZERHANDBUCH

58016457 REV00 June, 2021

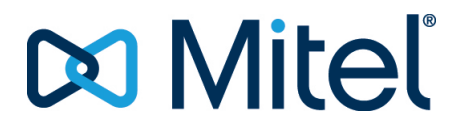

#### **HINWEIS**

Die in diesem Dokument enthaltenen Informationen wurden von der Mitel Networks Corporation (MITEL®) nach bestem Wissen und Gewissen zusammengestellt. Mitel übernimmt jedoch keine Garantie für die Richtigkeit dieser Informationen. Die Informationen können ohne Vorankündigung geändert werden und stellen keine Verpflichtung seitens Mitel oder ihrer verbundenen Unternehmen und Tochtergesellschaften dar. Mitel, ihre verbundenen Unternehmen und Tochtergesellschaften übernehmen keine Verantwortung für Fehler oder Auslassungen in diesem Dokument. Möglicherweise werden notwendige Änderungen in Überarbeitungen oder Neuauflagen dieses Dokuments veröffentlicht. Dieses Dokument darf weder elektronisch noch mechanisch ohne schriftliche Genehmigung der Mitel Networks Corporation vervielfältigt oder weitergegeben werden. Senden Sie für nähere Einzelheiten eine E-Mail an iplegal@mitel.com.

#### Markenhinweis

Die auf Internetseiten oder in Veröffentlichungen von Mitel aufgeführten Markenzeichen, Dienstleistungsmarken, Logos und Grafiken (zusammen die "Marken") sind eingetragene und nicht eingetragene Marken der Mitel Networks Corporation (MNC) und ihrer Tochterunternehmen (zusammen "Mitel") oder ihrer jeweiligen Inhaber. Die Verwendung dieser Marken ohne die ausdrückliche Zustimmung von Mitel ist verboten. Wenden Sie sich für weitere Informationen per E-Mail unter legal@mitel.com an unsere Rechtsabteilung. Eine Liste der weltweit eingetragenen Marken der Mitel Networks Corporation finden Sie auf der folgenden Website: http://www.mitel.com/trademarks. Die Nutzung dieses Produkts und/ oder der Software durch den Kunden unterliegt der Endbenutzer-Lizenzvereinbarung (EULA) und/oder sonstigen für das Produkt und/oder die Software geltenden Lizenzbedingungen.

Die PoE Powered Devices (PD) von Mitel unterliegen einem oder mehreren US-Patenten und den sich darauf beziehenden Auslandspatententsprechungen. Diese sind auf der folgenden Mitel Webseite aufgeführt: www.mitel.com/patents. Weitere Informationen zu den lizenzierten PD-Patenten finden Sie unter www.cmspatents.com.

®,™ Marke der Mitel Networks Corporation © Copyright 2021 , Mitel Networks Corporation Alle Rechte vorbehalten.

# Software-Lizenzvereinbarung

Mitel, im Folgenden "Verkäufer" genannt, räumt dem Kunden ein persönliches, weltweit gültiges, nicht übertragbares, nicht unterlizenzierbares und nicht exklusives, eingeschränktes Recht zur Nutzung der Software als Objektcode und ausschließlich in Verbindung mit den Geräten ein, für die die Software vorgesehen ist. Dieses Produkt kann Programme enthalten, die von Dritten zur Weitergabe unter den Bedingungen dieser Vereinbarung an Mitel lizenziert wurden. Diese Programme sind vertraulich und proprietär. Sie sind als solche als nicht veröffentlichte Arbeiten durch das Urheberrecht und vollumfänglich durch internationale Verträge unter dem für den Kunden geltenden Recht geschützt. Darüber hinaus sind diese vertraulichen und proprietären Programme Arbeiten im Sinne der Anforderungen von Section 401, Title 17 des United States Code (Gesetzbuch der Vereinigten Staaten von Amerika). Der Kunde darf diese vertraulichen und proprietären Programme und Informationen keinen Dritten gegenüber offen legen und lizenzierte Software nur in Länder ausführen, die die Bestimmungen der Ausfuhrgesetze und beschränkungen der USA erfüllen.

Der Kunde erklärt sich einverstanden, die als Objektcode gelieferte Software nicht zu rekonstruieren ("Reverse Engineering"), zu dekompilieren, zu disassemblieren oder anzuzeigen. Der Kunde darf die Software ohne das ausdrückliche schriftliche Einverständnis des Verkäufers und seiner Zulieferer nicht modifizieren, kopieren, reproduzieren, vertreiben, portieren, übersetzen oder auf ein elektronisches Medium oder in maschinenlesbare Form oder Sprache überführen, weitergeben oder auf andere Weise gegenüber Dritten offenlegen oder Quellcode aus der Software ableiten. Jede im Rahmen dieser Vereinbarung gelieferte Software (als eigenständiges Produkt oder Bestandteil einer Firmware), einschließlich aller davon erstellten Kopien, ist und bleibt Eigentum des Verkäufers und seiner Zulieferer und unterliegt den Bestimmungen dieser Vereinbarung. Alle Rechte vorbehalten.

Durch die Nutzung dieser Software erklärt der Kunde sein Einverständnis mit den hier festgelegten Bestimmungen. Diese Lizenz erlischt automatisch, wenn Warenzeichen, Hinweise zum Urheberrecht, Logos usw. entfernt oder verändert werden, wenn die Software mit anderen als den dafür vorgesehenen Geräten verwendet wird oder wenn auf andere wesentliche Weise gegen die Bestimmungen dieser Vereinbarung verstoßen wird. Wenn diese Vereinbarung aufgrund eines Verstoßes gegen hier festgelegte Bestimmungen gekündigt wird, muss der Kunde die Nutzung jeglicher lizenzierten Software unverzüglich einstellen und jegliche lizenzierte Software und alle anderen vertraulichen oder proprietären Informationen des Verkäufers vernichten oder an den Verkäufer zurückgeben. Der Verkäufer, seine Zulieferer oder Lizenzgeber haften in keinem Fall für Schäden gleich welcher Art (wie unter anderem Schäden durch entgangene Gewinne, Unterbrechungen des Geschäftsbetriebs, Verlust geschäftlicher Informationen, andere finanzielle Verluste oder Folgeschäden), die sich aus der Nutzung oder dem Unvermögen zur Nutzung der Software ergeben; dies gilt auch, wenn der Verkäufer zuvor über die Möglichkeit solcher Schäden informiert war.

# Contents

| Willkommen                                                  |
|-------------------------------------------------------------|
| Hinweise zu diesem Handbuch                                 |
| Dokumentation                                               |
| Begleitende Dokumentation                                   |
| Produktmerkmale                                             |
| Anforderungen                                               |
| Installation und Einrichtung                                |
| Reinigen des Touch-Displays am Mitel 6940 SIP / IP Phone 6  |
| Tipps für Benutzerkomfort und Sicherheit                    |
| Nicht den Hörer zwischen Kopf und Schulter klemmen          |
| Das Gehör schützen                                          |
| Den Neigungswinkel anpassen                                 |
| Telefontasten                                               |
| Gerätetasten 8                                              |
| Beschreibung der Tasten und ihrer Funktionen                |
| Eingabemethoden                                             |
| Tasten auf dem Tastenfeld                                   |
| Bildschirmtastatur                                          |
| Unterstützung für E.164                                     |
| Erste Schritte                                              |
| Anschließen und Starten des Telefons                        |
| Mit dem Netzwerk verbunden / Netzwerkverbindung getrennt 17 |
| Sprachkommunikation                                         |

| Überblick über die Benutzerschnittstelle                                   |     |
|----------------------------------------------------------------------------|-----|
| Startbildschirm                                                            |     |
| Bildschirm für die Leitungsauswahl                                         |     |
| Bildschirm mit den Anrufdetails                                            |     |
| Bildschirm für die gleichzeitige Abwicklung mehrerer Anrufe28              |     |
| Vorgehensweise zum Anpassen der Telefoneinstellungen 30                    |     |
| Anpassen der Optionen mithilfe des Gerätemenüs                             |     |
| Vereinfachte Optionsliste                                                  |     |
| Verwenden des Gerätemenüs                                                  |     |
| Protokollausgabe taste                                                     |     |
| Anpassen der Telefonoptionen über das Mitel Web-Benutzeroberfläche 34      |     |
| Verwenden des Mitel Web-UI                                                 |     |
| Telefon Status                                                             |     |
| Abfragen des Telefonstatus mithilfe des Gerätemenüs                        |     |
| Anzeigen des Telefonstatus mithilfe des Gerätemenüs                        |     |
| IP-Adresse des Telefons ermitteln                                          |     |
| Telefonstatus über das Mitel Web-UI                                        |     |
| Status der SIP-Konten                                                      |     |
| Anpassen der Telefoneinstellungen                                          |     |
| Sprache                                                                    |     |
| Anzeigesprache auf der Telefon- und der Web-Benutzeroberfläche 44          |     |
| Eingabesprache                                                             |     |
| Festlegen der Eingabesprache mithilfe des Gerätemenüs57                    |     |
| Festlegen der Eingabesprache mithilfe der Mitel Web-Benutzeroberfläd<br>59 | che |
| Zeichensatz "Latin-2"                                                      |     |
| Zeit und Datum                                                             |     |
| Einstellungen                                                              |     |
| Zeitzone                                                                   |     |
| Datum/Zeit einstellen                                                      |     |
| Bluetooth                                                                  |     |
| Aktivieren und Deaktivieren der Bluetooth-Funktion                         |     |
| Koppeln eines Bluetooth-Geräts                                             |     |
| Entkoppeln / Entfernen eines Bluetooth-Geräts                              |     |
| Verbinden eines anderen gekoppelten Bluetooth-Geräts71                     |     |
| Verzeichnis                                                                |     |
| Einstellungen                                                              |     |
| Externe verzeichnisquellen                                                 |     |
| Apruf woiterleiten 76                                                      |     |
| Annun weitenenen                                                           |     |
| Speriell                                                                   |     |
| Kennwort                                                                   |     |

| KONFIGURIEREN DES BENUTZERKENNWORTS                        | 76                  |
|------------------------------------------------------------|---------------------|
| Telefonsperre                                              | 77                  |
| Konfigurieren der Sperreinstellungen mithilfe der Mitel W  | eb-Benutzer-        |
| oberfläche                                                 | 79                  |
| Diagnose                                                   | 81                  |
| Audiodiagnose                                              | 81                  |
| Audio                                                      | 82                  |
| Audiomodus                                                 | 82                  |
| Headset                                                    | 84                  |
| Klingeltöne und Klingeltongruppen                          | 86                  |
| Anzeige                                                    | 92                  |
| Einstellungen des Startbildschirms                         | 93                  |
| Helligkeitseinstellungen                                   | 95                  |
| Wählt                                                      | 96                  |
| Sofortwahl                                                 | 96                  |
| Kurzwahl bearbeiten                                        | 97                  |
| Neustart                                                   | 97                  |
| Telefon über die Benutzerschnittstelle des IP-Telefons neu | u starten 97        |
| Neustarten des Telefons mithilfe der Mitel Web-Benutzer    | oberflache 98       |
| Notfallnummern                                             | 98                  |
| Festiegen von Notrutnummern mitnlife der Mitel Web-Be      | nutzerober-         |
| flache                                                     | 99                  |
|                                                            |                     |
| Softkeys konfigurieren                                     | 100                 |
| Kontextabhängige Softkeys                                  | 104                 |
| Softkey-Verhalten auf dem Display                          | 106                 |
| Leitungstaste                                              | 107                 |
| Konfigurieren eines Softkeys für die Leitungsauswahl mith  | ilfe der Mitel      |
| Web-Benutzeroberfläche                                     | 108                 |
| Unterstützung für Statusanzeigen an für Leitungen konfigu  | rierten Softkeys    |
| 108                                                        |                     |
| Kurzwahltaste                                              | 109                 |
| Kurzwahltasten für Vorwahlnummern                          | 109                 |
| Kurzwahltaste durch Drucken und Halten eines Softkeys, e   | einer Taste auf     |
| dem Tastenfeld oder einer Erweiterungsmodul-Taste einri    | Ichten 109          |
| Konfigurieren eines Softkeys für die Kurzwahl mitnlife der | Option "Kurz-       |
| wani bearbeiten (vertugbar für Tasten auf dem Tastentei    |                     |
| dui dem Telefon oder einem Erweiterungstastenmodul).       | III<br>Doputzorobor |
| fläche                                                     |                     |
| Haulie                                                     | hilfe der Mital     |
| Web-Benutzeroberfläche                                     |                     |
| Halten Sie gedrückt um eine Kurzwahl zu hearbeiten         | 115                 |
| Softkey für Nicht stören"                                  |                     |
| Konfigurieren eines Softkevs für Nicht stören"mithilfe de  | r Mitel Weh-Re-     |
| nutzeroherfläche                                           | 116                 |
|                                                            |                     |

| Softkey für die Mobilgeräteleitung                                                                                                    |                  |
|----------------------------------------------------------------------------------------------------|------------------|
| Konfigurieren eines Softkeys für die Mobilgeräteleitung mithilfe der M                                                                                                    | litel            |
| Web-Benutzeroberfläche                                                                                                    |                  |
| Softkeys als Elemente des Besetztlampenfelds ("BLF")                                                                                                    |                  |
| Unterstützung für Statusanzeigen an für "BLF" konfigurierten Softkeys                                                                                                    | 5                |
| 119                                                                                                    |                  |
| Konfigurieren eines BLF-Softkeys mithilfe der Mitel Web-Benutzerobe                                                                                                    | r-               |
| fläche                                                                                                    |                  |
| Taste "BLF/Liste"                                                                                                    |                  |
| Konfigurieren einer Taste für "BLF/Liste" mithilfe der Mitel Web-Benu                                                                                                    | tze-             |
| roberfläche                                                                                                    |                  |
| Konfigurieren eines XMPP-Avatars                                                                                                    |                  |
| XML-Taste                                                                                                    |                  |
| Konfigurieren eines Softkeys für XML-Anwendungen mithilfe der Mite                                                                                                    | 1                |
| Web-Benutzeroberfläche                                                                                                    |                  |
| XML-Dienst über die Benutzerschnittstelle des IP-Telefons aufrufen 12                                                                                                    | 25               |
| Softkey für "Flash"                                                                                                    |                  |
| Konfigurieren eines Softkeys für Flash-Ereignisse mithilfe der Mitel                                                                                                    |                  |
| Web-Benutzeroberfläche                                                                                                    |                  |
| Softkey für "Sprecode"                                                                                                    |                  |
| Konfigurieren eines Softkeys für die Funktion "Sprecode" mithilfe der N                                                                                                    | 1itel            |
| Web-Benutzeroberfläche                                                                                                    |                  |
| Softkeys für "Parken" und "Heranholen"                                                                                                    |                  |
| Konfigurieren von Softkeys für "Parken" und "Heranholen" mithilfe der                                                                                                    | <sup>-</sup> Mi- |
| tel Web-Benutzeroberfläche                                                                                                    |                  |
| Funktion "Anruf parken/Geparkten Anruf heranholen" über die Benut                                                                                                    | zer-             |
| schnittstelle des IP-Telefons verwenden                                                                                                    |                  |
| Softkey für "Anruf weiterleiten"                                                                                                    |                  |
| Konfigurieren eines Softkeys für die Anrufweiterleitung mithilfe der M                                                                                                    | litel            |
| Web-Benutzeroberfläche                                                                                                    |                  |
|                                                                                                    |                  |
| BLF/Weiterleiten                                                                                                    |                  |
| BLF/Weiterleiten                                                                                                    | e                |
| BLF/Weiterleiten                                                                                                    | e                |
| <ul> <li>BLF/Weiterleiten</li></ul>                                                                                                    | e                |
| BLF/Weiterleiten                                                                                                    | e                |
| BLF/Weiterleiten                                                                                                    | е                |
| BLF/Weiterleiten                                                                                                    | e<br>s-          |
| BLF/Weiterleiten                                                                                                    | e<br>s-          |
| BLF/Weiterleiten                                                                                                    | e<br>s-<br>Mi-   |
| BLF/Weiterleiten                                                                                                    | e<br>s-<br>Mi-   |
| BLF/Weiterleiten                                                                                                    | e<br>s-<br>Mi-   |
| BLF/Weiterleiten       130         Softkey für "BLF/Weiterleiten" – Voraussetzungen und Funktionsweise         130         Konfigurieren eines Softkeys für "BLF/Weiterleiten" mithilfe der Mitel         Web-Benutzeroberfläche         Kurzwahl/Weiterleiten         Softkey für "Kurzwahl/Weiterleiten" – Voraussetzungen und Funktion         weise       132         Softkey für "Kurzwahl/Weiterleiten" – Voraussetzungen und Funktion         weise       132         Konfigurieren eines Softkeys für "Kurzwahl/Weiterleiten" mithilfe der         tel Web-Benutzeroberfläche       132         Kurzwahl/Konf.       133         Konfigurieren eines Softkeys für "Kurzwahl/Weiterleiten" mithilfe der         tel Web-Benutzeroberfläche       133         Kurzwahl/Konf.       133         Konfigurieren eines Softkeys für "Kurzwahl/Konf." mithilfe der Mitel | e<br>s-<br>Mi-   |
| BLF/Weiterleiten       130         Softkey für "BLF/Weiterleiten" – Voraussetzungen und Funktionsweise         130         Konfigurieren eines Softkeys für "BLF/Weiterleiten" mithilfe der Mitel         Web-Benutzeroberfläche         Kurzwahl/Weiterleiten         Softkey für "Kurzwahl/Weiterleiten" – Voraussetzungen und Funktion         weise       132         Softkey für "Kurzwahl/Weiterleiten" – Voraussetzungen und Funktion         weise       132         Konfigurieren eines Softkeys für "Kurzwahl/Weiterleiten" mithilfe der         tel Web-Benutzeroberfläche       132         Kurzwahl/Konf.       133         Konfigurieren eines Softkeys für "Kurzwahl/Kenf." mithilfe der Mitel         Web-Benutzeroberfläche       134                                                                                                    | e<br>s-<br>Mi-   |
| BLF/Weiterleiten       130         Softkey für "BLF/Weiterleiten" – Voraussetzungen und Funktionsweise         130         Konfigurieren eines Softkeys für "BLF/Weiterleiten" mithilfe der Mitel         Web-Benutzeroberfläche         Kurzwahl/Weiterleiten         132         Softkey für "Kurzwahl/Weiterleiten" – Voraussetzungen und Funktion         weise         Kurzwahl/Konfigurieren eines Softkeys für "Kurzwahl/Weiterleiten" mithilfe der         tel Web-Benutzeroberfläche         Kurzwahl/Konf.         133         Konfigurieren eines Softkeys für "Kurzwahl/Weiterleiten" mithilfe der         tel Web-Benutzeroberfläche         133         Kurzwahl/Konf.         134         Kurzwahl/Konf.         135                                                                                                    | e<br>s-<br>Mi-   |
| BLF/Weiterleiten                                                                                                    | e<br>s-<br>Mi-   |

| Taste zum Aufrufen des Verzeichnisses                          | . 137         |
|----------------------------------------------------------------|---------------|
| Konfigurieren eines Softkeys für "Verzeichnis" mithilfe der Mi | itel Web-Be-  |
| nutzeroberfläche                                               | . 138         |
| Taste zum Öffnen der Liste der empfangenen Anrufe              | . 138         |
| Konfigurieren eines Softkeys für die Liste der empfangenen An  | rufe mithilfe |
| der Mitel Web-Benutzeroberfläche                               | . 139         |
| Taste zum Öffnen der Wahlwiederholungsliste                    | . 140         |
| Konfigurieren eines Softkeys für die Wahlwiederholungsliste    | mithilfe der  |
| Mitel Web-Benutzeroberfläche                                   | . 141         |
| Taste "Konferenz"                                              | . 141         |
| Konfigurieren eines Softkeys für Konferenzen mithilfe der Mit  | el Web-Be-    |
| nutzeroberfläche                                               | . 142         |
| Taste "Weiterleiten"                                           | . 142         |
| Konfigurieren eines Softkeys für "Weiterleiten" mithilfe der M | litel Web-Be- |
| nutzeroberfläche                                               | . 143         |
| Softkey für "Gegensprechen"                                    | . 143         |
| Konfigurieren eines Softkeys für "Gegensprechen" mithilfe de   | er Mitel      |
| Web-Benutzeroberfläche                                         | . 144         |
| Softkey für "Telefonsperre"                                    | . 145         |
| Konfigurieren eines Softkeys für "Telefonsperre"               | . 145         |
| Paging-Taste                                                   | . 145         |
| Konfigurieren eines Softkeys für "Paging" mithilfe der Mitel W | /eb-Benutze-  |
| roberfläche                                                    | . 146         |
| Verwenden des Softkeys für "Paging"                            | . 147         |
| Softkey für "Diskretes Klingeln"                               | . 147         |
| Konfigurieren eines Softkeys für "Diskretes Klingeln"          | . 148         |
| Anrufverlauf                                                   | . 148         |
| Konfigurieren eines Softkeys für den Anrufverlauf mithilfe der | r Mitel       |
| Web-Benutzeroberfläche                                         | . 149         |
| Nicht belegte Softkeys                                         | . 150         |
| Konfigurieren eines nicht belegten Softkeys mithilfe der Mite  | l             |
| Web-Benutzeroberfläche                                         | . 150         |
| Softkeys des Typs "Keine"                                      | . 151         |
| Löschen der einem Softkey zugewiesenen Funktion mithilfe d     | er Mitel      |
| Web-Benutzeroberfläche                                         | . 151         |
|                                                                |               |
| Tätigen von Anrufen                                            | .152          |
| Nummer wählen                                                  | . 152         |
| Vorwählen einer Nummer                                         | . 153         |
| Verwendung der Freisprecheinrichtung                           | . 153         |
| Verwenden eines Headsets                                       | . 154         |
| Lautstärkeregelung für das Headset-Mikrofon                    | . 154         |
| Tätigen und Annehmen von Anrufen mithilfe eines Headsets       | . 155         |
|                                                                |               |
| Gegensprechfunktion verwenden                                  | .156          |
|                                                                |               |

| Verwenden des Softkeys "Gegensprechen"                                |
|-----------------------------------------------------------------------|
| Wahlwiederholungsliste                                                |
| Aufrufen der Wahlwiederholungsliste 160                               |
| Bearbeiten von Einträgen in der Wahlwiederholungsliste                |
|                                                                       |
| Stummschalten                                                         |
| Annehmen von Anrufen                                                  |
| Annehmen eines eingehenden Anrufs                                     |
| Anrufweiterschaltung nach Rufzustellung                               |
| Senden eines eingehenden Anrufs an die Voicemailbox 165               |
|                                                                       |
| Abwickeln von Anrufen                                                 |
| Halten von Anrufen                                                    |
| Im gehaltenen Zustand                                                 |
| Automatisches Halten                                                  |
| Heranholen eines gehaltenen Anrufs                                    |
| Anrufe weiterleiten                                                   |
| Blind weiterleitung                                                   |
| Attended Transfer                                                     |
| Direktes Weiterleiten                                                 |
| Zusammenführen eines aktiven Anrufs mit einem anderen Anruf 170       |
| Anruf an einen Kontakt im Verzeichnis weiterleiten 170                |
| Anzeige für weitergeleitete Anrufe                                    |
| Konferenzschaltung                                                    |
| Lokale Konferenz                                                      |
| Beenden einer Konferenz und Weiterleiten der verbleibenden Teilnehmer |
|                                                                       |
| Beenden von Anrufen                                                   |
| Verwalten von Aprufen                                                 |
| Vorzoichnis 170                                                       |
| Allgemeine Verzeichnisfunktionen 180                                  |
| Funktionen im lokalen Verzeichnis                                     |
| >Herunterladen des lokalen Verzeichnisses auf Ihren Computer 193      |
| Funktionen für externe Verzeichnisquellen 194                         |
| Liste der empfangenen Anrufe                                          |
|                                                                       |
| Sprachnachricht                                                       |
| "Nicht stören" und "Anruf weiterleiten"                               |
| RvT konfigurieren                                                     |

| Konfigurieren eines Softkeys für die Funktion "Nicht stören" 201              |
|-------------------------------------------------------------------------------|
| Konfigurieren der Einstellungen für "Nicht stören" mithilfe der Mitel Web-Be- |
| nutzeroberfläche                                                              |
| Konfigurieren der Modi für "Nicht stören" mithilfe des Gerätemenüs . 203      |
| Anrufumleitung konfigurieren                                                  |
| Konfigurieren eines Softkeys für die Funktion "Anruf weiterleiten" 206        |
| Verwenden der Funktion "Anruf weiterleiten" auf dem Gerätemenü . 209          |
|                                                                               |
| MobileLink                                                                    |
| Koppeln eines Mobiltelefons per Bluetooth                                     |
| Synchronisieren von auf dem Mobilgerät gespeicherten Kontakten 214            |
| Synchronisieren des Anrufverlaufs des Mobiltelefons                           |
| Annehmen eines auf dem Mobiltelefon eingehenden Anrufs mit dem Mitel          |
| 6940 IP Phone                                                                 |
| Umschalten eines aktiven Anrufs zwischen Ihrem Mobiltelefon und dem Mitel     |
| 6940 IP Phone                                                                 |
| Stummschalten und Halten eines Anrufs                                         |
| Funktionsweise der Taste "Beenden" für die Mobilgeräteleitung 226             |
| Hot-Desking                                                                   |
| Automatisches Sperren und Freigeben bei Näherung gekoppelter Mobilgeräte      |
| 227                                                                           |

| Weitere Funktionen                                                         |
|----------------------------------------------------------------------------|
| MFV-Ziffern anzeigen                                                       |
| Aktivieren der Anzeige von MFV-Ziffern                                     |
| Anklopfton wiedergeben                                                     |
| Konfigurieren des Anklopftons                                              |
| Sonderwählton                                                              |
| Konfigurieren des Sonderwähltons                                           |
| XML-Signal-Unterstützung                                                   |
| Konfigurieren der XML-Signal-Unterstützung                                 |
| Status Scroll-Verzögerung                                                  |
| Konfigurieren der Anzeigeverzögerung für Statusmeldungen . 234             |
| Fokus zu Leitung mit eingehendem Anruf wechseln                            |
| Konfigurieren des Fokuswechsels zur klingelnden Leitung 235                |
| In aktivem Gespräch an gehaltene Anrufe erinnern                           |
| Konfigurieren der Erinnerung an gehaltene Anrufe wahrend eines aktiven     |
| Gesprachs                                                                  |
| Erinnerung Anruf in Haltung (bei einfachem gehaltenen Anruf) 236           |
| Konfigurieren der Erinnerung an gehaltene Anrufe                           |
| Anklopfton-Intervall                                                       |
| Konfigurieren des Anklopfton-Intervalls                                    |
| Bevorzugte Leitung und Timeout bevorzugte Leitung                          |
| Konfigurieren der bevorzugten Leitung und der Timeout-Einstellungen<br>240 |

| Wie ändere ich mein Passwort?25Wie wird das IP-Telefon neu gestartet?25Wie sperre ich mein Telefon?25 |
|----------------------------------------------------------------------------------------------------|
| Anhang A – Zeitzonen-Codes                                                                            |
| Eingeschränkte Garantie                                                                               |
| Nicht im Umfang enthalten                                                                             |
| Reparaturservice während der Garantiezeit                                                             |
| Service nach Ablauf der Garantiezeit                                                                  |

## Willkommen

#### Mitel 6390 Analog-Telefon Benutzerhandbuch

Beim Mitel 6940 SIP / IP Phone handelt es sich um ein erstklassiges Telefon für Führungskräfte, das über ein großes Touch-Farbdisplay für umfangreiche grafische Anwendungen verfügt. Als funktionsreiches Geschäftstelefon verfügt das Mitel 6940 SIP / IP Phone über 12 programmierbare, selbstbeschriftende Tasten sowie über 6 intuitiv zu verwendende kontextabhängige Softkeys.

Darüber hinaus bietet das Mitel 6940 SIP / IP Phone dank eines schnurlosen Bluetooth-Hörers mit erweiterten Audiofunktionen eine überragende Klangqualität. Zudem verfügt es über einen verbesserten Lautsprecher mit fortschrittlicher Audioverarbeitung für deutliche, kristallklare Gespräche im Freisprechbetrieb und ermöglicht den Anschluss von USB- und Bluetooth-Headsets.

Das 6940 IP-Telefon unterstützt die MobileLink-Funktion, welche die nahtlose Integration von Mobilgeräten mithilfe von Bluetooth-Drahtlostechnologie ermöglicht. Zu den wichtigsten Vorteilen von MobileLink gehören:

- Das Annehmen eines Anrufs auf Ihrem Mobiltelefon mit Ihrem Mitel 6940 IP Phone.
- Einfaches Wechseln zwischen dem Mitel 6940 SIP Phone und einem Mobiltelefon während eines aktiven Anrufs.
- Das Synchronisieren der Kontaktliste auf Ihrem Mobiltelefon mit Ihrem Mitel 6940 SIP Phone.

Dank zweier Gigabit-Ethernet-Ports erfüllt das Mitel 6940 SIP / IP Phone problemlos die Anforderungen heutiger Hochgeschwindigkeitsnetzwerke. Des Weiteren unterstützt das Telefon eine Vielzahl von Peripheriegeräten von Mitel und anderen Herstellern und ist konform zur PoE-Klasse 3. Das Mitel 6940 SIP / IP Phone gehört zu den fortschrittlichsten IP-Tischtelefonen, die derzeit auf dem Markt erhältlich sind, und eignet sich hervorragend für Führungskräfte oder höhere Angestellte, Telearbeiter und Mitarbeiter in Contact Centern.

Das 6940 IP Phone ist kompatibel mit den folgenden Mitel Plattformen zur Anrufsteuerung: MiVoice 5000, MX-ONE, MiVoice Office 400.

#### Hinweise zu diesem Handbuch

In diesem Handbuch werden die grundlegenden Funktionen Ihres neuen Mitel 6940 SIP / IP Phone und deren Verwendung beschrieben. Nicht alle aufgeführten Funktionen stehen standardmäßig zur Verfügung. Ihr Systemadministrator kann viele Funktionen dieses Telefons individuell anpassen. Fragen Sie Ihren Systemadministrator, welche Funktionen und Dienste in Ihrem Telefonsystem verfügbar sind. Informationen für Administratoren zu erweiterten Einstellungen und Konfigurationen finden Sie im Administratorhandbuch für die SIP- und IP-Telefone von Mitel.

## **Dokumentation**

• Mitel 6940 SIP / IP Phone – Kurzanleitung – Enthält Anleitungen für die Anrufabwicklung, eine Übersicht über die Benutzeroberfläche und Details zur Navigation innerhalb der Benutzeroberfläche sowie Informationen zu anderen wichtigen Leistungsmerkmalen. Die Kurzanleitung kann heruntergeladen werden unter http://www.miteldocs.com.

- Mitel 6940 IP Phone Installationshandbuch Enthält Anleitungen für die Installation und die Einrichtung des Telefons, Informationen über allgemeine Leistungsmerkmale und Funktionen sowie eine Liste der vom Benutzer anpassbaren Optionen. Die Installationsanleitung kann heruntergeladen werden unter http://www.miteldocs.com.
- Mitel 6900 SIP / IP Phones Administratorhandbuch Enthält ausführliche Informationen zum Einrichten der SIP- und IP-Telefone von Mitel im Netzwerk und Anleitungen für die erweiterte Konfiguration. Dieses Administratorhandbuch richtet sich an Systemadministratoren und kann von der Website http://www.miteldocs.com heruntergeladen werden.

#### **Begleitende Dokumentation**

So greifen Sie auf die Dokumentation für das betreffende Telefon oder System zu:

- 1. Einloggen bei Mitel Connect.
- 2. Klicken Sie im Menü auf der linken Seite auf Mitel OnLine.
- 3. Klicken Sie auf im Abschnitt Support auf Product Documentation.
- 4. Klicken Sie auf End User Documents und wählen Sie dann im Dropdown-Menü PDF Guides and Online Help aus.
- 5. Navigieren Sie im Menü auf der linken Seite zu SIP Phones > 6900 Series SIP Phone.

## Produktmerkmale

Zu den wichtigsten Produktmerkmalen gehören:

- Kapazitives TFT-Touch-Farbdisplay mit einer Bildschirmdiagonalen von 7 Zoll, WVGA-Auflösung (800x480) und Helligkeitsregelung
- Zwei integrierte 10/100/1000-Gigabit-Ethernet-Anschlüsse
- Bluetooth 4.0 integriert
- USB-2.0-Port (max. 500 mA)
- Schnurloser Bluetooth-Hörer
- Vollduplex-Freisprechfunktion mit Breitband-Audio für freihändiges Telefonieren
- Unterstützung für eine Vielzahl von Peripheriegeräten und Modulen: Mitel Cordless Bluetooth Handset, Mitel Integrated DECT Headset, Bluetooth- und USB-Headsets, M695 Programmable Key Modules (PKM) mit Farbdisplay und Mitel Wireless LAN Adapter
- Netzteil (separat erhältlich)
- 12 Softkeys im oberen Bereich des Touch-Displays, die mit bis zu 48 Funktionen belegt werden können, und 6 kontextabhängige Softkeys im unteren Bereich des Touch-Displays, die bis zu 30 Funktionen unterstützen
- MobileLink-Unterstützung nahtlose mobile Integration durch Bluetooth-Funktechnologie

# Anforderungen

Für das 6940 SIP / IP Phone müssen die folgenden Anforderungen an die Umgebung erfüllt sein:

- SIP- / IP-basiertes Telefonsystem oder Netzwerk mit einem f
  ür das 6940 SIP / IP Phone eingerichteten SIP-Konto
- Zugang zu folgenden Servertypen: TFTP (Trivial File Transfer Protocol), FTP (File Transfer Protocol), HTTP (Hypertext Transfer Protocol) oder HTTPS (HTTP über SSL (Secure Sockets Layer))
- LAN über Ethernet / Fast Ethernet (10/100 Mbit/s) (LAN über Gigabit Ethernet (1.000 Mbit/s) empfohlen)
- Nicht gekreuztes Patch-Kabel, Cat 5/5e (für maximale Geschwindigkeit ist bei Gigabit Ethernet ein nicht gekreuztes Cat 6-Kabel erforderlich).
- USB-Datenträger müssen mit FAT32 formatiert sein, damit sie vom Telefon erkannt werden.
- Stromversorgung:
- Bei Stromversorgung des Telefons über ein PoE-fähiges Netzwerk (IEEE 802.3af oder IEEE 802.3at, wobei IEEE 802.3at empfohlen wird): Verbinden Sie das Telefon für die Stromversorgung über ein Ethernet-Kabel direkt mit dem Netzwerk (bei Verwendung von Power-over-Ethernet (PoE) oder PoE+ ist kein 48 V-Netzteil erforderlich).
- Bei Stromversorgung des Telefons über ein Netzteil:
- Verwenden Sie zum Anschluss der Gleichstrombuchse des Telefons an die Stromquelle nur das GlobTek Inc. Limited Power Source [LPS] Netzteil, Modellnummer GT-41080-1848 (separat erhältlich) oder
- Verwenden Sie einen PoE-Strominjektor oder -Switch (PoE+ empfohlen).

# Installation und Einrichtung

Bitte beachten Sie die Mitel 6940 IP Telefon Installationsanleitung im Lieferumfang Ihres Telefons für die Informationen zur Basisinstallation und physikalischen Einstellung.

## Reinigen des Touch-Displays am Mitel 6940 SIP / IP Phone

Bei häufiger Verwendung kann das Display des Mitel 6940 SIP / IP Phone schmutzig werden. Zur Reinigung des Touchscreens am Telefon empfiehlt Mitel ein weiches Baumwolltuch, Wattestäbchen oder ein Mikrofaser-Linsenreinigungstuch (möglichst ohne Saum und andere Merkmale, die zu Kratzern auf der Oberfläche des Displays führen könnten). Zum Abstauben, Abwischen und groben Reinigen des Displays kann ein trockenes Tuch und für eine gründliche Reinigung ein (nur mit Wasser) angefeuchtetes Tuch verwendet werden. Verwenden Sie nur wenig Wasser, um das Tuch anzufeuchten. Zu viel Feuchtigkeit kann zu irreparablen Schäden am Telefon führen. Wenn das Tuch tropft oder die Oberfläche nach dem Abwischen Wasserspuren aufweist, ist das Tuch zu nass.

Beim Reinigen des Displays sind folgende Regeln zu beachten:

- Verwenden Sie keine scharfen Gegenstände, auch nicht Ihre Fingernägel.
- Die Displayoberfläche darf nicht mit scharfen oder rauen Gegenständen wie z. B. mit Kugelschreibern oder Schraubendrehern in Kontakt kommen.
- Verwenden Sie keine Reinigungs- oder Scheuermittel.
- Verwenden Sie keine Glasreiniger oder Mittel, die Alkohol oder Ammoniak enthalten.
- Sprühen Sie niemals Reinigungsmittel direkt auf das Display.
- Sorgen Sie dafür, dass keine Flüssigkeit über die Oberfläche und unter die Einfassung des Touch-Displays läuft.
- Wenn Sie ein feuchtes Tuch verwenden, trennen Sie das Telefon von der Stromversorgung, bevor Sie das Display abwischen.

**CAUTION:** Die Verwendung von Reinigungsmitteln, Alkohol, Ammoniak und/oder festen oder scharfen Gegenständen kann zur Beschädigung des Touch-Displays führen und möglicherweise Risse in dessen durchsichtiger leitfähiger Oberfläche verursachen.

So reinigen Sie das Touch-Display an Ihrem Mitel 6940 IP Phone:

- 1. Trennen Sie das Telefon von der Stromversorgung.
- 2. Nehmen Sie ein weiches Tuch zur Hand, z. B. ein Mikrofasertuch.
- 3. Feuchten Sie das Tuch bei Bedarf leicht an. (Zur normalen Reinigung reicht in der Regel ein trockenes Tuch aus. Bei hartnäckiger Verschmutzung oder für eine gelegentliche gründliche Reinigung können Sie das Tuch unter dem Wasserhahn anfeuchten. Wringen Sie es jedoch aus, sodass es nur noch leicht feucht ist.)
- 4. Wischen Sie behutsam mit dem Tuch über das Display. Achten Sie darauf, dass keine Flüssigkeit unter die Einfassung des Displays gelangt. Sie können das gesamte Telefon abwischen, um Staub und Schmutz zu entfernen.
- 5. Lassen Sie das Telefon nach der Reinigung vollständig trocknen. Dies sollte nur wenige Minuten dauern.
- 6. Schließen Sie das Telefon anschließend wieder an die Stromversorgung an.

**NOTE:** Indem Sie regelmäßig Schmutz und Fingerabdrücke vom Touch-Display entfernen, erhöhen Sie dessen Lebensdauer.

## **Tipps für Benutzerkomfort und Sicherheit**

## Nicht den Hörer zwischen Kopf und Schulter klemmen

Die Verwendung des Hörers über einen längeren Zeitraum kann zu Beschwerden in Nacken, Schultern und Rücken führen, insbesondere wenn Sie den Hörer beim Telefonieren zwischen Kopf und Schulter klemmen. Für Vieltelefonierer empfiehlt sich deshalb die Verwendung eines Headsets.

## Das Gehör schützen

Das Mitel 6940 SIP / IP Phone bietet die Möglichkeit, die Lautstärke von Hörer, Headset und Lautsprecher individuell anzupassen. Da eine ständige Belastung durch laute Geräusche und Töne zur Schädigung oder zum Verlust des Hörvermögens führen kann, sollten Sie stets eine moderate Lautstärkeeinstellung beibehalten.

## Den Neigungswinkel anpassen

Der Standfuß des Mitel 6940 SIP / IP Phone kann auf zwei verschiedene Neigungswinkel (30° und 60°) eingestellt werden. Passen Sie den Standfuß entsprechend Ihren Nutzungsvorlieben an. Weitere Informationen zum Anpassen des Standfußes finden Sie im Installationshandbuch für das Mitel 6940 IP Phone.

## **Telefontasten**

## Gerätetasten

In den folgenden Abschnitten werden die verschiedenen Funktionen der Tasten am Mitel 6940 SIP / IP Phone beschrieben, mit denen Sie telefonieren und Informationen zu Anrufern verwalten können.

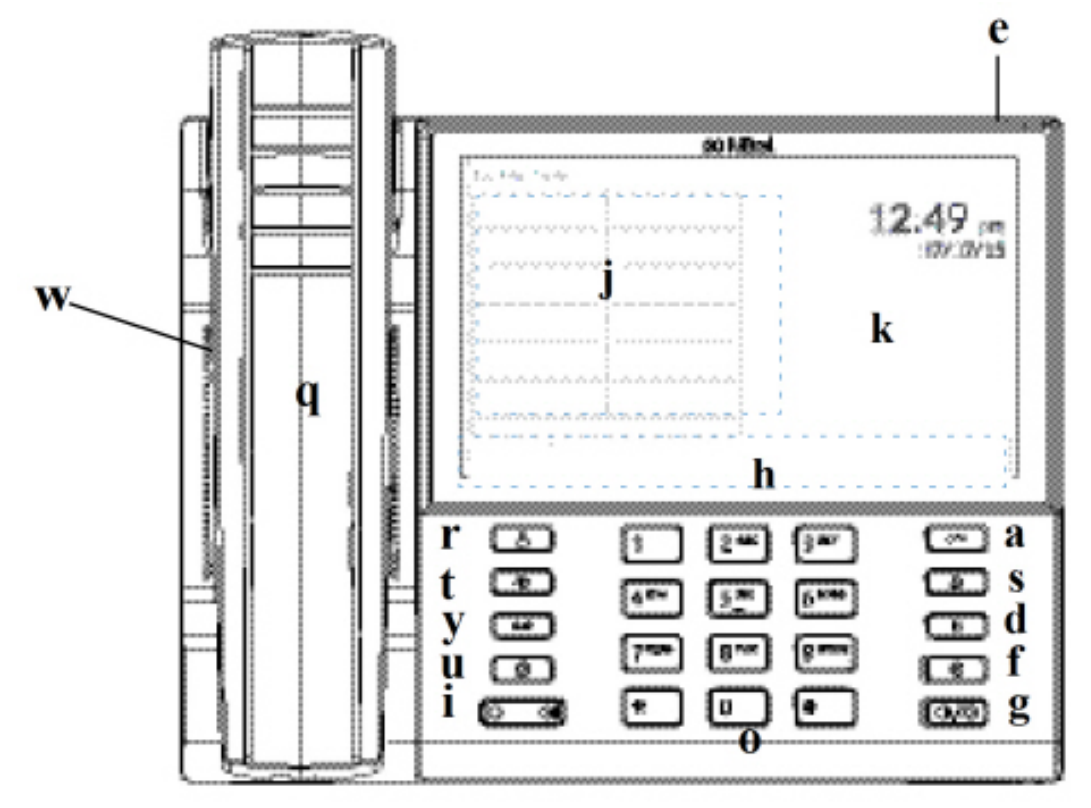

| q | Schnurloser<br>Bluetooth-Hörer            | а | Beenden                                            |
|---|-------------------------------------------|---|----------------------------------------------------|
| w | Lautsprecher                              | S | Taste zum Öffnen der<br>Wahlwiederholungslist<br>e |
| е | Anzeige für wartende<br>Nachrichten (MWI) | d | Halten                                             |
| r | Taste zum Aufrufen<br>des Verzeichnisses  | f | Taste zum<br>Stummschalten                         |
| t | Anrufverlauf                              | g | Lautsprecher/Headset                               |

| У | Voicemail          | h | Kontextabhängige<br>Softkeys im unteren<br>Display-Bereich |
|---|--------------------|---|------------------------------------------------------------|
| u | Optionen           | j | Softkeys im oberen<br>Display-Bereich                      |
| i | Lautstärkeregelung | k | LCD-Touch-Display                                          |
| 0 | Tastenfeld         |   |                                                            |

## Beschreibung der Tasten und ihrer Funktionen

In der folgenden Tabelle werden die Tasten am Mitel 6940 IP Phone und ihre Funktionen beschrieben:

| Taste | Beschreibung                                                                                                    |
|-------|----------------------------------------------------------------------------------------------------|
|       | Verzeichnis-Taste – Hiermit zeigen Sie eine Liste<br>Ihrer Kontakte an.<br>Weitere Informationen finden Sie unter<br><i>Verzeichnis</i> .                                                                                                    |
| 2     | Anrufverlauf – Hiermit zeigen Sie eine Liste der<br>entgangenen, getätigten und angenommenen<br>Anrufe an.<br>Weitere Informationen finden Sie unter <i>Softkey</i><br><i>für "Anrufverlauf"</i> .                                                                                                    |
|       | Voicemail-Taste – Hiermit können Sie auf Ihre<br>Voicemail-Anwendung (sofern konfiguriert)<br>zugreifen.<br>Weitere Informationen finden Sie unter <i>Voicemail</i> .                                                                                                    |
|       | Optionen – Hiermit greifen Sie auf Dienste und<br>statische Einstellungen zu, mit denen Sie Ihr<br>Telefon an Ihre individuellen Anforderungen<br>anpassen können.<br>Weitere Informationen finden Sie unter <i>Anpassen</i><br><i>der Telefoneinstellungen</i> .                                                                                                    |
|       | Lautstärkeregelung – Hiermit stellen Sie die<br>Lautstärke für den Klingelton, den Hörer, das<br>Headset und den Lautsprecher ein.<br>Durch Betätigen der Tasten für die<br>Lautstärkeregelung während eines eingehenden<br>Anrufs können Sie die Lautstärke für den<br>Klingelton anpassen. Wenn Sie die Tasten<br>während eines aktiven Gesprächs betätigen, wird<br>die Lautstärke des verwendeten Audiogeräts<br>(Hörer, Headset oder Lautsprecher) angepasst. |

| Taste | Beschreibung                                                                                                    |
|-------|----------------------------------------------------------------------------------------------------|
|       | Beenden-Taste – beendet einen aktiven Anruf.<br>Mit der Beenden-Taste können Sie außerdem<br>aktuell geöffnete Listen (z.B. den Anrufverlauf)<br>und Menüs (z. B. das Menü Stat. Einstell.)<br>schließen, ohne eventuell vorgenommene<br>Änderungen zu speichern.                                                                    |
|       | Wahlwiederholungstaste – Hiermit zeigen Sie<br>eine Liste der zuvor gewählten Rufnummern an.<br>Wenn Sie die Taste Wahlwiederholung zweimal<br>betätigen, wird die zuletzt gewählte Rufnummer<br>auf dem Startbildschirm angezeigt.<br>Weitere Informationen finden Sie unter <i>Taste zum</i><br>Öffnen der Wahlwiederholungsliste. |
|       | Haltentaste – Hiermit setzen Sie einen aktiven<br>Anruf auf "Halten". Betätigen Sie die Taste der<br>entsprechenden Leitung, um den Anruf wieder<br>aufzunehmen.<br>Weitere Informationen finden Sie unter <i>Halten</i><br><i>von Anrufen</i> .                                                                                     |
| Ĩ     | Stummschalten – Hiermit schalten Sie das<br>Mikrofon stumm, sodass der Gesprächspartner<br>Sie nicht hören kann (wenn das Mikrofon<br>stummgeschaltet ist, leuchtet die LED-Anzeige<br>neben der Taste für Stummschalten).<br>Weitere Informationen finden Sie unter<br><i>Stummschalten</i> .                                       |
|       | Lautsprecher/Headset: Schaltet das aktive<br>Gespräch für Freisprechbetrieb auf den<br>Lautsprecher oder das Headset um.<br>Weitere Informationen finden Sie unter <i>Audio</i> .                                                                                                    |

### Eingabemethoden

#### Tasten auf dem Tastenfeld

Das Mitel 6940 SIP / IP Phone verfügt über ein Tastenfeld mit Zifferntasten von "0" bis "9", einer Taste "\*" und einer Taste "#". Die Tasten "2" bis "9" sind zusätzlich alphabetisch beschriftet. Mithilfe des Tastenfelds können Sie eine Telefonnummer eingeben (siehe *Tätigen von Anrufen*) und die von einem IVR-System (Interactive Voice Response) vorgegebenen Funktionen auswählen. Auf dem Tastenfeld des Mitel 6940 SIP / IP Phone sind standardmäßig folgende Eingaben möglich:

| Taste auf dem Tastenfeld | Beschreibung                                                                                                    |
|--------------------------|----------------------------------------------------------------------------------------------------|
| 0                        | Hiermit wird die Ziffer "0" gewählt.                                                                                                    |
| 1                        | Hiermit wird die Ziffer "1" gewählt.                                                                                                    |
| 2 ABC                    | Hiermit wird die Ziffer "2" gewählt.<br>Bei Texteingabe erscheint bei einmaligem<br>Drücken A, bei zweimaligem Drücken B und bei<br>dreimaligem Drücken C.                               |
| 3 DEF                    | Hiermit wird die Ziffer "3" gewählt.<br>Bei Texteingabe erscheint bei einmaligem<br>Drücken D, bei zweimaligem Drücken E und bei<br>dreimaligem Drücken F.                               |
| 4 GHI                    | Hiermit wird die Ziffer "4" gewählt.<br>Bei Texteingabe erscheint bei einmaligem<br>Drücken G, bei zweimaligem Drücken H und bei<br>dreimaligem Drücken I.                               |
| 5 JKL                    | Hiermit wird die Ziffer "5" gewählt.<br>Bei Texteingabe erscheint bei einmaligem<br>Drücken J, bei zweimaligem Drücken K und bei<br>dreimaligem Drücken L.                               |
| 6 MNO                    | Hiermit wird die Ziffer "6" gewählt.<br>Bei Texteingabe erscheint bei einmaligem<br>Drücken M, bei zweimaligem Drücken N und bei<br>dreimaligem Drücken O.                               |
| 7 PQRS                   | Hiermit wird die Ziffer "7" gewählt.<br>Bei Texteingabe erscheint bei einmaligem<br>Drücken P, bei zweimaligem Drücken Q, bei<br>dreimaligem Drücken R und bei viermaligem<br>Drücken S. |
| 8 TUV                    | Hiermit wird die Ziffer "8" gewählt.<br>Bei Texteingabe erscheint bei einmaligem<br>Drücken T, bei zweimaligem Drücken U und bei<br>dreimaligem Drücken V.                               |
| 9 WXYZ                   | Hiermit wird die Ziffer "9" gewählt.<br>Bei Texteingabe erscheint bei einmaligem<br>Drücken W, bei zweimaligem Drücken X, bei<br>dreimaligem Drücken Y und bei viermaligem<br>Drücken Z. |

Die Taste "\*" ist die sogenannte Sterntaste. Die Taste "#" wird je nach Sprache und persönlicher Vorliebe als Rautetaste, Nummernzeichen oder Doppelkreuz bezeichnet. Diese Tasten können für spezielle Funktionen wie den Zugriff auf erweiterte Dienste verwendet werden. Die Funktionen der Sterntaste und der Rautetaste hängen von der Verfügbarkeit der Leistungsmerkmale auf Ihrem Anrufserver ab. Wenden Sie sich für weitere Informationen zu diesen Tasten und den verfügbaren Funktionen an Ihren Systemadministrator.

Beim Eingeben von Zeichen in den verschiedenen Untermenüs des Menüs **Optionen** oder in anderen Anwendungen (z. B. beim Hinzufügen eines Kontakts zur Anwendung **Verzeichnis**) sind über die Tasten auf dem Tastenfeld auch erweiterte Zeichen verfügbar.

In der folgenden Tabelle werden die verfügbaren Zeichen und die Reihenfolge aufgeführt, in der sie ausgewählt werden können.

| Taste | Zeichen bei Großschreibung    | Zeichen bei Kleinschreibung   |
|-------|-------------------------------|-------------------------------|
| 0     | 0 +                           | 0 +                           |
| 1     | 1.:;=_,-'&()\$!               | 1 . : ; =_ , - ' & ( ) \$ !   |
| 2     | ABC2                          | abc2                          |
| 3     | DEF3                          | def3                          |
| 4     | GHI4                          | ghi4                          |
| 5     | JKL5                          | jkl5                          |
| 6     | M N O 6                       | m n o 6                       |
| 7     | PQRS7                         | pqrs7                         |
| 8     | T U V 8                       | t u v 8                       |
| 9     | W X Y Z 9                     | w x y z 9                     |
|       |                               |                               |
| *     | * <leerzeichen></leerzeichen> | * <leerzeichen></leerzeichen> |
| #     | #/\@                          | #/\@                          |

#### Bildschirmtastatur

Zusätzlich zum Tastenfeld des Mitel 6940 SIP / IP Phone kann zur Texteingabe auch eine Bildschirmtastatur mit internationalem Layout verwendet werden. Die Bildschirmtastatur wird in verschiedenen Anwendungen automatisch angezeigt, wenn eine Texteingabe erforderlich ist.

Nachfolgend ist die Bildschirmtastatur im Eingabemodus für Kleinbuchstaben dargestellt:

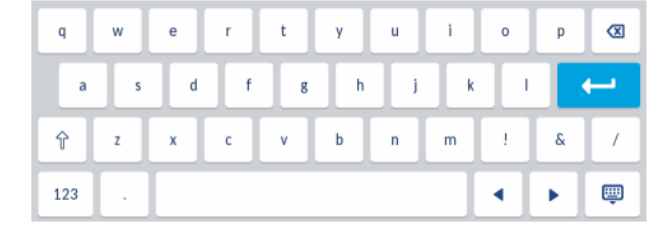

Nachfolgend ist die Bildschirmtastatur im Eingabemodus für Großbuchstaben dargestellt:

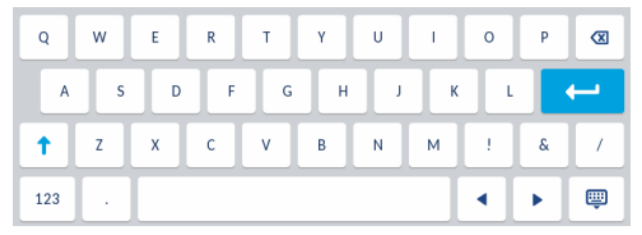

Nachfolgend ist die Bildschirmtastatur im Eingabemodus für Zahlen dargestellt:

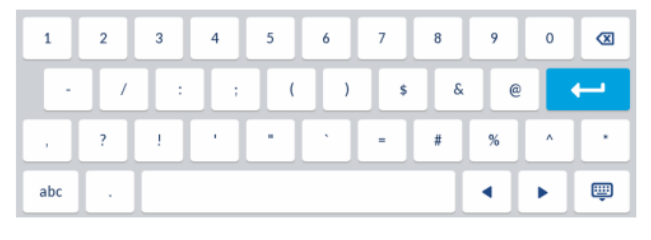

### Unterstützung für E.164

E.164 ist der internationale Rufnummernplan, der sicherstellt, dass jedes Gerät im öffentlichen Telefonwählnetz eine weltweit eindeutige Nummer hat. E.164-Nummern werden als [+] [Länderkennzahl] [Teilnehmerrufnummer einschließlich Ortsvorwahl] formatiert und sollen maximal 15 Ziffern enthalten.

Benutzer können E.164-Nummern von 6940 IP-Telefonen wählen. Benutzer können das '+'-Symbols auf folgende Weise eingeben:

- Benutzer können das '+'-Symbol durch langes Drücken der '0'-Taste einfügen.
- Bei Verwendung der Bildschirmtastatur können Benutzer das '='-Symbol lange drücken, damit das '+'-Symbol eingeblendet wird, das sie auswählen können.

Durch Gedrückthalten des Fingers auf manchen Schaltflächen der Bildschirmtastatur können diakritische Zeichen oder Sonderzeichen ausgewählt werden. Folgende diakritischen Zeichen oder Sonderzeichen können auf der Bildschirmtastatur ausgewählt werden:

| Gedrückt zu haltende<br>Schaltfläche | Verfügbare diakritische Zeichen / Sonderzeichen |   |   |   |   |   |   |   |
|--------------------------------------|-------------------------------------------------|---|---|---|---|---|---|---|
| е                                    | è                                               | é | ê | ë | ē | ĕ | ė |   |
| i                                    | ì                                               | í | î | ï | ī | į |   |   |
| 0                                    | ò                                               | ó | ô | õ | ö | œ | ø |   |
| а                                    | à                                               | á | â | ã | ä | å | æ | ā |
| С                                    | ç                                               | ć | č |   |   |   |   |   |
| I                                    | ł                                               |   |   |   |   |   |   |   |
| n                                    | ñ                                               | ń |   |   |   |   |   |   |
| У                                    | ÿ                                               |   |   |   |   |   |   |   |

| Gedrückt zu haltende<br>Schaltfläche | Verfügbare diakritische Zeichen / Sonderzeichen |   |   |  |  |  |
|--------------------------------------|-------------------------------------------------|---|---|--|--|--|
| S                                    | ß                                               |   |   |  |  |  |
| !                                    | i                                               |   |   |  |  |  |
| ?                                    | ć                                               |   |   |  |  |  |
| \$                                   | €                                               | £ |   |  |  |  |
| (                                    | {                                               | [ | < |  |  |  |
| )                                    | }                                               | ] | > |  |  |  |
| 、                                    | ~                                               |   |   |  |  |  |
| =                                    | +                                               |   |   |  |  |  |
| 1                                    | 1                                               | ١ |   |  |  |  |
| -                                    | _                                               |   |   |  |  |  |

## **Erste Schritte**

Das Modell 6940 muss vor der ersten Verwendung eingerichtet und konfiguriert werden. In diesem Abschnitt werden das Verhalten des Telefons und die Startbildschirme beschrieben, die beim erstmaligen Anschließen oder Neustarten angezeigt werden.

## Anschließen und Starten des Telefons

Sobald das Telefon an die Stromversorgung angeschlossen wird, beginnt automatisch die Startsequenz. Dieser Vorgang wird vom Telefon beim erstmaligen Anschließen und bei jedem Neustart durchgeführt.

Auf dem Telefon werden die folgenden Startbildschirme angezeigt:

| Mitel<br>" | LIDP           |
|------------|----------------|
| 20%        | 30%            |
| DHCP       | Auto Discovery |

Die Telefoneinstellungen werden überprüft und auf dem Konfigurationsserver wird nach neuen Konfigurationsdaten und Firmware-Aktualisierungen gesucht. Es kann einige Minuten dauern, bis neue Aktualisierungen auf das Telefon heruntergeladen wurden.

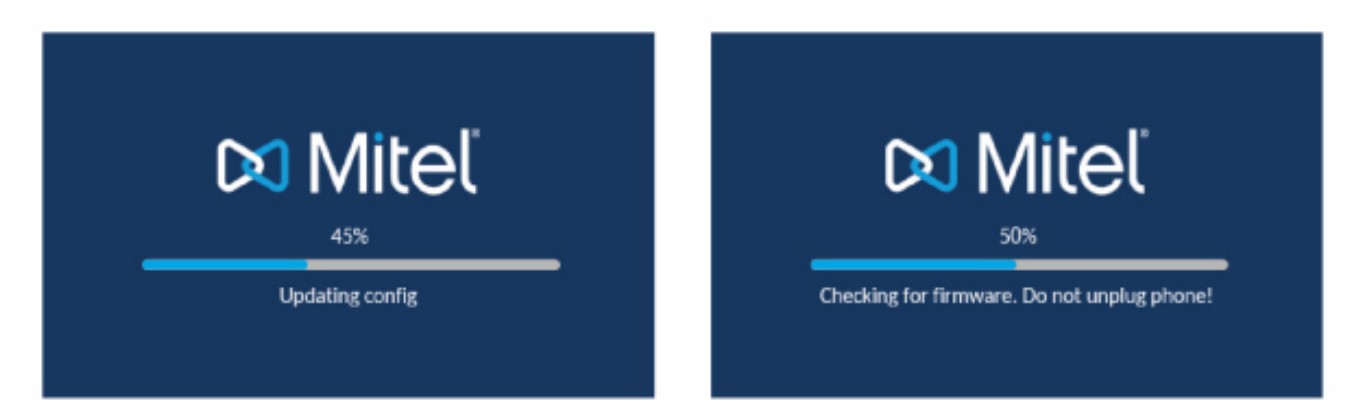

**NOTE:** Die Aktualisierung des Telefons kann auf dem Server geplant und automatisch durchgeführt werden. Diese Funktion muss von Ihrem Systemadministrator im Telefonsystem eingerichtet werden und sollte außerhalb der Geschäftszeiten oder in Zeiten mit geringem Anrufaufkommen ausgeführt werden. **WARNING:** Trennen Sie das Telefon nicht vom Stromnetz, während die Überprüfung oder Installation der Firmware oder der Konfigurationsinformationen läuft.

Wenn von Ihrem Systemadministrator Sprachpakete auf Ihrem Telefon installiert wurden, wird beim Starten des Telefons der folgende Bildschirm angezeigt:

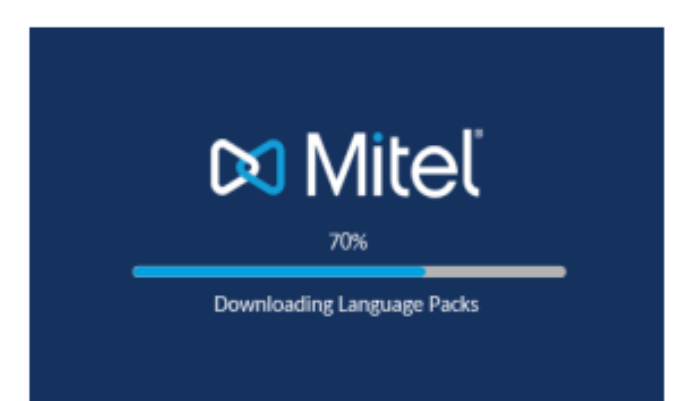

Nachdem die Konfiguration aktualisiert wurde, werden auf dem Telefon die folgenden Bildschirme und dann der **Startbildschirm** angezeigt.

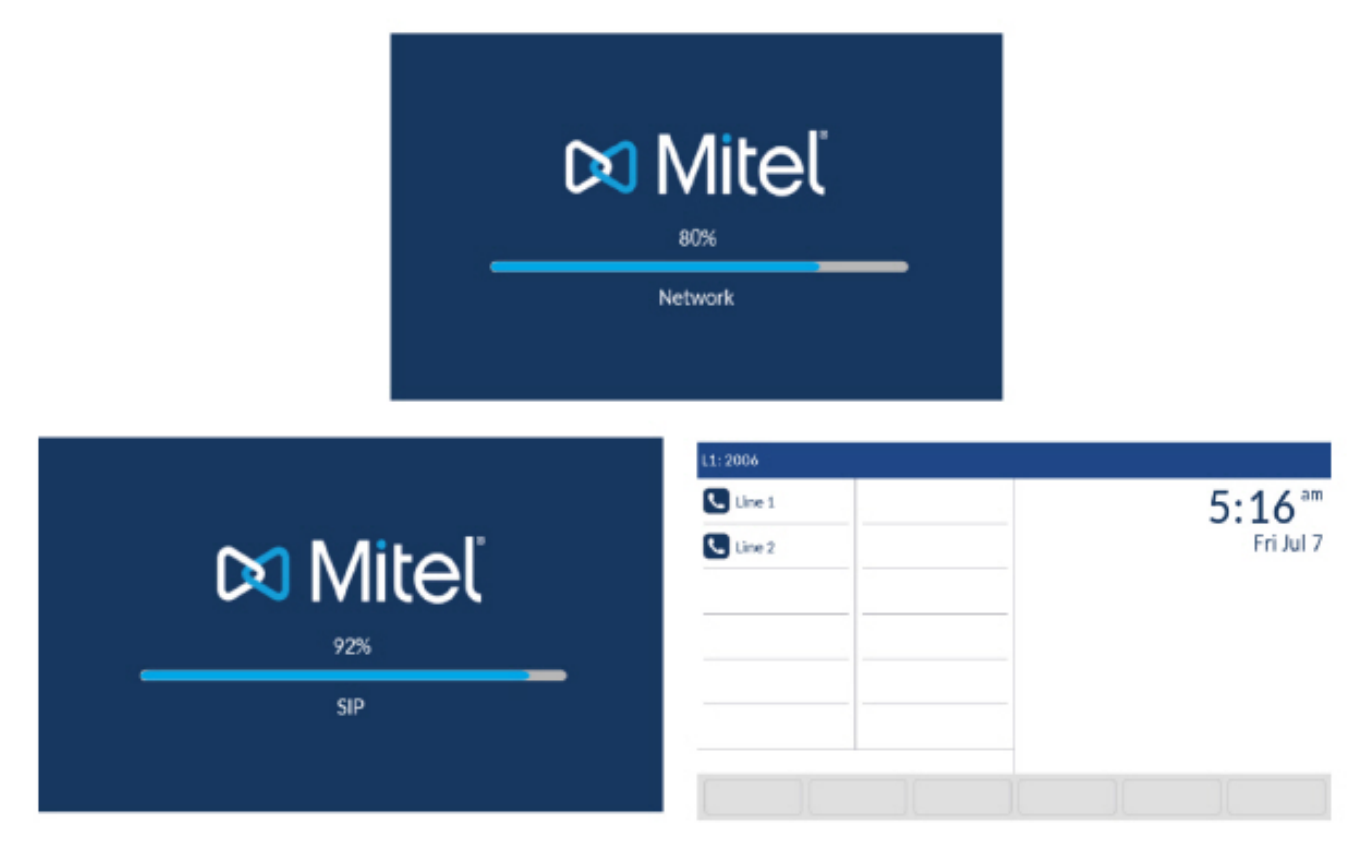

#### Mit dem Netzwerk verbunden / Netzwerkverbindung getrennt

Sobald das Telefon erfolgreich eine Verbindung zum Netzwerk hergestellt hat, wird der **Startbildschirm** angezeigt.

Falls keine Verbindung zum Netzwerk hergestellt werden konnte, erscheint auf dem Display die Meldung **Netzwerkverbindung getrennt** und die Statusanzeige am Telefon beginnt zu leuchten.

| L1: 2006 |                          |
|----------|--------------------------|
| 📞 Line 1 | <b>5:16</b> <sup>™</sup> |
| Line 2   | Fri Jul 7                |
|          |                          |
|          |                          |
|          | Network Disconnected     |
|          |                          |
|          |                          |
|          |                          |

Vergewissern Sie sich, dass die Kabel sicher in das Telefon und die Steckdose eingesteckt sind. Sobald die Verbindung wieder hergestellt ist, wird das Netzwerk automatisch vom Telefon erkannt. Anschließend verschwindet die Meldung **Netzwerkverbindung getrennt** vom Display. Wenn in der Zwischenzeit jedoch die Netzwerkeinstellungen des Telefons geändert wurden, müssen Sie das Telefon ggf. neu starten. Bitten Sie ggf. Ihren System- oder Netzwerkadministrator um Hilfe.

Weitere Informationen zum Anschluss Ihres Telefons finden Sie in der Mitel 6940 IP-Telefon Installationsanleitung.

**NOTE:** Wenn auf dem Display die Meldung **Kein Dienst** erscheint, können Sie das Telefon zwar weiterhin nutzen, es ist jedoch nicht auf dem Registrar-Server registriert. Weitere Informationen zum Registrieren Ihres Telefons erhalten Sie von Ihrem Systemadministrator.

## Sprachkommunikation

Das Mitel 6940 SIP-Telefon kann so konfiguriert werden, dass Remote-Mitarbeiter über Sprachdienst auf die gleichen Kommunikationsfunktionen zugreifen können wie In-Office-Mitarbeiter.

Während des ersten Startvorgangs des SIP-Telefons wird der Benutzer auf einem **Sprachdienst**-Bildschirm automatisch aufgefordert, einen geeigneten Dienst auszuwählen.

Der Benutzer kann eine der folgenden Dienstoptionen auswählen:

- MiCloud Connect
- MiVoice Connect
- Manuelle Konfiguration
- Manuelles Software-Upgrade

|                         | SIP 6.0.0.255 |
|-------------------------|---------------|
| MiCloud Connect         |               |
| MiVoice Connect         |               |
| Manual Configuration    |               |
| Manual Software Upgrade |               |

• Für MiCloud Connect geben Sie Benutzer DID und Kennwort ein.

| MiCloud Connect |                  |   |
|-----------------|------------------|---|
| Service Type    | MiCloud Connect  | > |
| User DID        |                  |   |
| Password        |                  |   |
| Domain          | sky.shoretel.com |   |
|                 |                  |   |
|                 |                  |   |
|                 |                  |   |
| Register        | Start Over OK    |   |

 Für MiVoice Connect im Feld Konfig. Server geben Sie die IP-Adresse des MiVoice Connect-Servers ein.

#### **ERSTE SCHRITTE**

•

| MiVoice Connect |                   |
|-----------------|-------------------|
| Config server 1 |                   |
| Config server 2 |                   |
| Config server 3 |                   |
| q w             | ertyuiop 🐼        |
| a s             | d f g h j k l ←   |
| Ŷ Z             | x c v b n m ! & / |
| 123 .           |                   |

Oder bearbeiten Sie die MiVoice Connect Konfigurationsserver Adresse.

- Geben Sie für die manuelle Konfiguration Informationen in die folgenden Felder ein:
- Wählen Sie im Feld **Download-Protok.** das Protokoll zum Herunterladen der Firmware vom Server aus.
- Geben Sie im Feld **Primärserver** den Domänennamen oder die IP-Adresse des Servers ein.
- Geben Sie im Feld Primärer TFTP-Pfad den Namen der Ordner ein, in denen die zu installierende Firmware gespeichert werden muss.

| Configuration Server |         |          |        |
|----------------------|---------|----------|--------|
| Download Protocol    |         | <br>TFTP | >      |
| Primary Server       | 0.0.0.0 |          |        |
| Pri TFTP Path        |         |          |        |
| Use Alt TFTP         |         |          |        |
| Alternate Server     | 0.0.0.0 |          |        |
| Alt TFTP Path        |         |          |        |
| Save                 |         |          | Cancel |

- Geben Sie für manuelles Software-Upgrade Informationen in die folgenden Felder ein:
  - Wählen Sie im Feld Download-Protok. das Protokoll zum Herunterladen der Firmware vom Server aus.
  - Geben Sie im Feld Server den Domänennamen oder die IP-Adresse des Servers ein.
  - Geben Sie im Feld Port den Server-Port ein, der zum Herunterladen der Firmware verwendet wird.
  - Geben Sie im Feld Pfad den Namen der Ordner ein, in denen die zu installierende Firmware gespeichert werden muss.

| Manual Software Upgrade |      |        |
|-------------------------|------|--------|
| Download Protocol       | TFTP | >      |
| TFTP Server             |      |        |
| TFTP Port               |      |        |
| TFTP Path               |      |        |
|                         |      |        |
|                         |      |        |
| Save                    |      | Cancel |

Zum Anzeigen bzw. Bearbeiten der Einstellungen für Sprachdienste auf dem Mitel 6940 SIP-Telefon gehen Sie wie folgt vor:

- 1. Drücken Sie auf dem Telefon die Taste (Optionen), um das Menü Optionen zu öffnen.
- 2. Tippen Sie auf das Symbol Sprachdienste .

- 3. Tippen Sie auf einer der folgenden Optionen und drücken Sie dann den Softkey Weiter .
  - MiCloud Connect
  - MiVoice Connect
- 4. Nehmen Sie die gewünschten Änderungen vor.
- 5. Drücken Sie den Softkey Speichern/Registrieren, um Ihre Änderungen zu speichern.

### Überblick über die Benutzerschnittstelle

#### Startbildschirm

Nachdem die Konfiguration des Telefons erfolgreich aktualisiert und das Telefon mit dem Netzwerk verbunden wurde, wird auf dem Display des Telefons der **Startbildschirm** angezeigt. Auf dem **Startbild-schirm** werden die aktuelle Leitung, Ihr Name (der SIP-Benutzername), das Datum und die Uhrzeit sowie verschiedene wichtige Statusmeldungen angezeigt. Dieser Bildschirm wird standardmäßig angezeigt, wenn sich das Telefon im Ruhezustand befindet.

| Line | L1: 2006          |                   | 😒 🕹 🗠 😑            |                    |          |  |
|------|-------------------|-------------------|--------------------|--------------------|----------|--|
|      | Line 1            | MG Martha Gold    | L                  | 5:56 <sup>am</sup> | Date     |  |
|      | Line 2            | Samantha<br>Brown |                    | Fri Jul 7          | and Time |  |
|      | John Doe          |                   |                    |                    |          |  |
|      | James             |                   |                    |                    |          |  |
|      | Martin<br>Penders |                   |                    |                    |          |  |
|      | S Connect         |                   | 7 Missed Calls     |                    |          |  |
|      |                   |                   | 7 M                |                    |          |  |
|      | DND Cal           | I Fwd Lock        | Directory XML menu | ••                 |          |  |

**NOTE:** Ihr Systemadministrator sollte bereits Ihren SIP-Benutzernamen, Ihre Leitungsnummer und alle weiteren erforderlichen Verwaltungsfunktionen konfiguriert haben. Sollte Ihr Name nicht auf dem Display angezeigt werden, setzen Sie sich mit Ihrem Systemadministrator in Verbindung.

Telefonstatusanzeigen und -meldungen

Auf dem Display des Telefons wird der Status des Telefons und / oder der Leitung durch grafische Symbole angezeigt. Diese Symbole erscheinen in der oberen rechten Ecke des **Startbild-**

#### schirms.

| L1: 2006          |                   | : 🛃 🎿 🔤 🛶 Status              |
|-------------------|-------------------|-------------------------------|
| Line 1            | MG Martha Gold    | 5:56 <sup>am</sup> Indicators |
| Line 2            | Samantha<br>Brown | Fri Jul 7                     |
| John Doe          |                   |                               |
| James             |                   |                               |
| Martin<br>Penders |                   |                               |
| S Connect         |                   | 7 Missed Calls Status         |
| DND               | all Fwd Lock      | Directory XML menu • Messages |

In der folgenden Tabelle werden die verschiedenen auf dem **Startbildschirm** angezeigten Statusanzeigen für das Telefon / die Leitungen beschrieben.

| Symbol | Beschreibung                                                                                                    |
|--------|----------------------------------------------------------------------------------------------------|
|        | Telefon gesperrt – Ein Schlosssymbol auf dem<br>Home Screen bedeutet, dass das Telefon<br>gesperrt ist. In diesem Zustand können weder<br>Anrufe durchgeführt noch Änderungen am<br>Telefon vorgenommen werden.                                                                                                    |
| 8      | Voice-Mail: Das Voice-Mail-Symbol erscheint nur<br>dann auf dem Home Screen, wenn neue<br>Nachrichten vorliegen. Die Zahl in dem roten<br>Kreis gibt die Anzahl der neuen Nachrichten an<br>(1 bis 9). Wenn insgesamt mehr als 9 neue<br>Nachrichten vorhanden sind, wird stattdessen ein<br>Ausrufezeichen ("!") angezeigt. Geben Sie für<br>den Zugriff auf Ihre Voicemails die für Ihr System<br>festgelegten mit einem Stern beginnenden Codes<br>ein, sofern zu diesem Zweck kein eigener Softkey<br>am Telefon konfiguriert wurde. Weitere<br>Informationen zu diesen mit einem Stern<br>beginnenden Codes finden Sie in der<br>Dokumentation für Ihr Voicemail-System.<br><b>NOTE:</b> Je nach der von Ihnen verwendeten Plat-<br>tform zur Anrufsteuerung wird statt der Anzahl<br>neuer Nachrichten lediglich ein Ausrufezeichen<br>("!") angezeigt, um anzugeben, dass neue Nach-<br>richten vorhanden sind. |

| Symbol    | Beschreibung                                                                                                    |
|-----------|----------------------------------------------------------------------------------------------------|
| 2         | Verpasste Anrufe - Das Symbol für verpasste<br>Anrufe wird auf dem Home Screen nur angezeigt,<br>wenn keine eingehenden Anrufe eingegangen<br>sind. Die Nummer in dem roten Kreis gibt an, wie<br>viele Anrufe Ihnen entgangen sind. Um die Liste<br>entgangener Anrufe zu öffnen, betätigen Sie die<br>Taste für die Liste der empfangenen Anrufe.                                                                                                    |
| 0         | Bitte nicht stören – Das Symbol "Bitte nicht<br>stören" (RvT) wird auf dem Home Screen<br>angezeigt, wenn die RvT-Funktion aktiviert ist.<br>Bei eingeschalteter Funktion "Nicht stören" hören<br>Anrufer ein Besetztzeichen oder eine<br>vorkonfigurierte Nachricht, je nachdem, welche<br>Einstellungen konfiguriert wurden.                                                                                                    |
| <u>≮⊭</u> | Anrufumleitung – Das Symbol "Anrufumleitung"<br>wird auf dem Home Screen angezeigt, wenn die<br>Anrufumleitungsfunktion aktiviert ist. Bei<br>aktivierter Anrufweiterleitung werden Anrufe<br>automatisch an eine festgelegte Nummer<br>weitergeleitet, wenn das Telefon besetzt ist<br>und/oder wenn der Anruf nach einer<br>vorgegebenen Anzahl von Klingelzeichen nicht<br>angenommen wurde.                                                                                                    |
|           | USB deaktiviert – Dieses Symbol wird auf dem<br>Startbildschirm angezeigt, wenn das Telefon über<br>eine PoE-Verbindung gemäß 802.3af mit Strom<br>versorgt wird oder mindestens ein<br>Erweiterungstastenmodul an das Telefon<br>angeschlossen ist.<br>Sobald dieses Symbol erscheint, ist der USB-Port<br>deaktiviert. Es wird empfohlen, das Telefon<br>entweder über ein Netzteil (separat erhältlich)<br>oder über eine PoE+-Verbindung (gemäß<br>802.3at) mit Strom zu versorgen, um die<br>ordnungsgemäße Funktionsweise des USB-Ports<br>auch dann zu gewährleisten, wenn<br>Erweiterungstastenmodule an das Modell 6940<br>angeschlossen sind. |
| *         | Bluetooth aktiviert – Dieses Symbol wird auf dem<br>Startbildschirm angezeigt, wenn die<br>Bluetooth-Funktion eingeschaltet ist.<br>Weitere Informationen zu Bluetooth finden Sie<br>unter <i>Bluetooth</i> .                                                                                                    |

| Symbol | Beschreibung                                                                                                    |
|--------|----------------------------------------------------------------------------------------------------|
|        | Headset verbunden – Dieses Symbol wird auf<br>dem Startbildschirm angezeigt, wenn eine<br>Verbindung zwischen dem Telefon und einem<br>Headset (Mitel Integrated DECT Headset,<br>Bluetooth-, USB- oder kabelgebundenes<br>Analog-Headset) erkannt wurde.<br>Weitere Informationen zu Headsets finden Sie<br>unter <i>Bluetooth</i> . |
|        | Mobiltelefon verbunden – Dieses Symbol wird auf<br>dem Startbildschirm angezeigt, wenn eine<br>Verbindung zu einem Mobiltelefon besteht.<br>Weitere Informationen über die Funktionen zur<br>Integration von Mobiltelefonen finden Sie unter<br><i>Bluetooth</i> .                                                                    |
| ~      | Hörer verbunden – Dieses Symbol wird auf dem<br>Bildschirm angezeigt, sobald ein schnurloser<br>Bluetooth-Hörer erkannt wurde. Weitere<br>Informationen finden Sie unter <i>Bluetooth</i> .                                                                                                    |

Zusätzlich zu den Anzeigen für den Telefon- / Leitungsstatus werden auf dem **Startbildschirm** auch ggf. die folgenden Statusmeldungen angezeigt:

- Anzahl der entgangenen Anrufe
- Telefonsperrstatus
- IDs von SCA-Anrufern
- XML-Meldungen
- Netzwerkstatus

Softkeys

Auf dem **Startbildschirm** werden stets 12 Softkeys im oberen Display-Bereich und 6 Softkeys im unteren Display-Bereich angezeigt. Die Softkeys im oberen Display-Bereich können mit bis zu 48 Funktionen und die im unteren Bereich mit bis zu 30 Funktionen belegt werden.

| Тор                | L1: 2006          |                   |           | 2        | de 🗠 😑    |
|--------------------|-------------------|-------------------|-----------|----------|-----------|
| Softkeys           | Line 1            | Martha Gold       |           | 5        | :56 ***   |
|                    | Line 2            | Samantha<br>Brown |           |          | Fri Jul 7 |
|                    | John Doe          |                   |           |          |           |
|                    | James             |                   |           |          |           |
|                    | Martin<br>Penders |                   |           |          |           |
| Bottom<br>Softkeys | 8 Connect         |                   |           |          |           |
|                    |                   | 1                 |           | 7 Mis    | sed Calls |
|                    | DND Cal           | l Fwd Lock        | Directory | XML menu | • * * *   |

**NOTE:** Weitere Informationen zum Konfigurieren der Softkeys im oberen und unteren Display-Bereich finden Sie unter *Konfigurieren der Softkeys* auf der *Seite 96*.

Wenn Sie oder Ihr Administrator bereits Softkeys an Ihrem Telefon mit bestimmten Funktionen belegt haben, werden auf dem Display die Beschriftungen der entsprechenden Funktionen angezeigt. In der obigen Abbildung wurden die Funktionen zum Aufrufen der **Voicemailbox** und des **Startbildschirms** als Kurzwahltasten konfiguriert, während die restlichen Softkeys im oberen Display-Bereich als **BLF**-Tasten programmiert wurden. Die Softkeys im unteren Display-Bereich wurden mit den Funktionen **NS** (Nicht stören), **Weiterl.** (Anruf weiterleiten) und **Sperren / Entsperren, XML und Verzeichnis** belegt.

Wenn Sie im oberen Bereich mehr als 12 Softkeys konfiguriert haben, werden unterhalb der oberen Softkeys Punkte angezeigt. Diese geben an, dass weitere Seiten mit programmierten Softkeys verfügbar sind. Die Punkte geben die Anzahl der Seiten an Softkeys und ihre relative Position an. Sie können durch die Seiten mit zusätzlichen Softkeys blättern, indem Sie im oberen Display-Bereich nach links wischen.

Im unteren Display-Bereich wird der Softkey **Mehr** verfügbar (ebenfalls gekennzeichnet durch Punkte), wenn Sie mehr Softkeys konfiguriert haben als zur gleichen Zeit auf dem Display angezeigt werden können. Die Punkte geben die Anzahl der Seiten an Softkeys und ihre relative Position an. Durch Betätigen des Softkeys **Mehr** im unteren Display-Bereich können Sie durch die Seiten mit den zusätzlichen Softkeys blättern.

Bildschirm beim Abheben des Hörers und Wählen einer Nummer
Wenn Sie den Hörer abheben, erscheint der folgende Startbildschirm auf dem Display:

| L1: 2006          |                   |   |           |
|-------------------|-------------------|---|-----------|
| 🔇 Line 1          | MG Martha Gold    |   | 6:06 ***  |
| Line 2            | Samantha<br>Brown | _ | Fri Jul 7 |
| John Doe          |                   |   |           |
| James             |                   |   |           |
| Martin<br>Penders |                   |   |           |
| S Connect         |                   | > |           |
|                   |                   |   |           |
| Dial              |                   |   | •••       |

Im unteren Display-Bereich wird der Softkey "Wählen" angezeigt. Dieser Softkey ist kontextabhängig und kann nicht geändert werden.

Falls weitere Softkeys im unteren Display-Bereich konfiguriert wurden, wird zudem der Softkey **Mehr** angezeigt. In der obigen Abbildung wurden zum Beispiel drei weitere Softkeys programmiert, die durch Betätigen des Softkeys "Mehr" verfügbar werden. Durch ggf. mehrmaliges Betätigen des Softkeys **Mehr** können Sie zwischen den verschiedenen Seiten wechseln und alle konfigurierten Softkeys wie in der Abbildung unten gezeigt aufrufen.

| L1: 2006          |                   |           |          |                    |
|-------------------|-------------------|-----------|----------|--------------------|
| 📞 Line 1          | MG Martha Gold    |           | 6        | 5:07 <sup>am</sup> |
| Line 2            | Samantha<br>Brown |           |          | Fri Jul 7          |
| John Doe          |                   |           |          |                    |
| James             |                   |           |          |                    |
| Martin<br>Penders |                   |           |          |                    |
| S Connect         |                   | >         |          |                    |
|                   |                   |           |          |                    |
| DND Cal           | I Fwd Lock        | Directory | XML menu | •••                |

### Bildschirm für die Leitungsauswahl

Auf dem Bildschirm für die **Leitungsauswahl** wird eine Liste der Leitungen angezeigt, die am Telefon zur Verfügung stehen. Anhand von Anzeigen wird angegeben, welche Leitung gerade belegt ist und welche nicht.

So können Sie mühelos eine Leitung auswählen. Bei unbelegten Leitungen wird der Softkey **Neuer Anruf** verfügbar, mit dem Sie ausgehende Anrufe über die ausgewählte Leitung tätigen können. Wenn auf der

ausgewählten Leitung ein Anruf auf "Halten" gesetzt wurde, erscheint der Softkey **Heranholen**, um den wartenden Anruf auf dieser Leitung anzunehmen.

Um eine Leitung auszuwählen, wischen Sie auf dem **Startbildschirm** nach links. Auf dem Display erscheint eine Liste der verfügbaren Leitungen. Tippen Sie auf die Leitung, die Sie verwenden wollen.

| Available  | L1: 2006          |                   |                    |   | Line Lleage |
|------------|-------------------|-------------------|--------------------|---|-------------|
| Lines      | Line 1            | Martha Gold       | • Line 1: 2006     |   | Indicators  |
|            | 📞 Line 2 💽        | Samantha<br>Brown | Line 2: 2004       | C |             |
|            | John Doe          |                   | Line 3: 9057604801 | 2 |             |
|            | James             |                   | Line 4: 9057604802 | ± |             |
|            | Martin<br>Penders |                   |                    |   |             |
|            | * Connect         |                   |                    |   |             |
| New Call/  |                   |                   |                    |   |             |
| Pickup Key | New Call          |                   |                    |   |             |

In der folgenden Tabelle werden die verschiedenen Anzeigen für die Leitungsbelegung beschrieben, die auf dem Bildschirm für die **Leitungsauswahl** angezeigt werden.

| Anzeige / Symbol | Beschreibung                                                                                  |
|------------------|-----------------------------------------------------------------------------------------------|
| nicht verfügbar  | Kein Symbol: Die Leitung ist nicht mit Anrufen<br>belegt und kann verwendet werden.           |
| 0                | Die Zahl gibt an, wie viele Call Appearances für<br>die betreffende Leitung verwendet werden. |
| ⊻                | Gibt an, dass auf der betreffenden Leitung ein<br>Anruf eingeht.                              |
| 2                | Gibt an, dass auf der betreffenden Leitung ein ausgehender Anruf getätigt wird.               |

# Bildschirm mit den Anrufdetails

Auf dem **Bildschirm mit den Anrufdetails** werden alle Informationen angezeigt, die zu einem bestimmten Anruf verfügbar sind. Dieser Bildschirm wird standardmäßig bei allen aktiven Point-to-Point-Anrufen angezeigt.

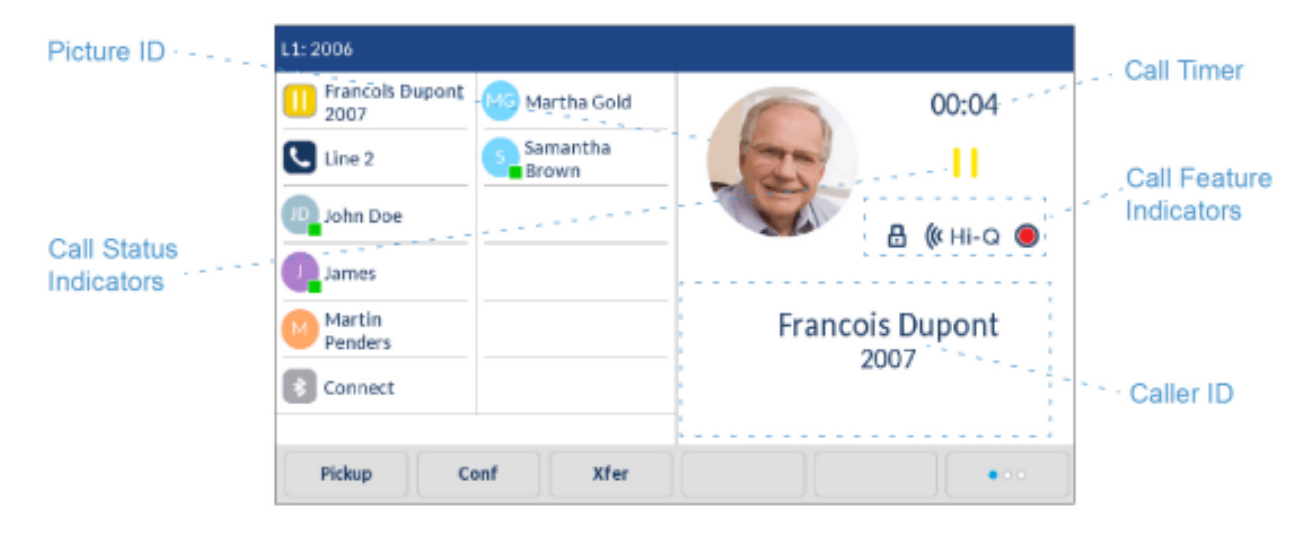

Auf dem **Bildschirm mit den Anrufdetails** wird das für den Gesprächspartner hinterlegte Foto (sofern verfügbar), die Anrufer-ID (Name und Nummer) sowie die Gesprächsdauer (in Minuten und Sekunden), der Status und die Leistungsmerkmale des betreffenden Anrufs angezeigt.

In der folgenden Tabelle werden die Anzeigen für den Status und die Leistungsmerkmale des betreffenden Anrufs beschrieben, die auf dem **Bildschirm mit den Anrufdetails** angezeigt werden.

| Anzeige / Symbol               | Beschreibung                                                                                                    |
|--------------------------------|----------------------------------------------------------------------------------------------------|
| Anzeigen für den Anrufstatus   |                                                                                                    |
| nicht verfügbar                | Kein Symbol: Die Gesprächsverbindung wurde<br>hergestellt und ist aktiv.                                                                                                    |
|                                | Steht für einen auf "Halten" gesetzten Anruf.                                                                                                    |
| ⊻                              | Steht für einen eingehenden Anruf.                                                                                                    |
| 2                              | Steht für einen ausgehenden Anruf.                                                                                                    |
| <b>※</b> 後                     | Steht für einen Teilnehmer, der über eine<br>Konferenzschaltung verbunden ist. Die Richtung<br>des Pfeils gibt an, in welcher Anrufliste der<br>Konferenzanruf mit diesem Teilnehmer aufgeführt<br>ist. |
| Anzeigen für Leistungsmerkmale |                                                                                                    |

| Anzeige / Symbol | Beschreibung                                                                         |
|------------------|--------------------------------------------------------------------------------------|
| 8                | Steht für einen Anruf, der mittels TLS/SRTP verschlüsselt ist.                       |
| <b>(</b> ( Hi-Q  | Steht für einen Anruf, der mittels Mitel<br>Hi-Q™ Audiotechnologie abgewickelt wird. |
| ۲                | Steht für einen Anruf, der mittels aktiver<br>VoIP-Aufzeichnung aufgenommen wird.    |

# Bildschirm für die gleichzeitige Abwicklung mehrerer Anrufe

Der **Bildschirm für die gleichzeitige Abwicklung mehrere Anrufe** ermöglicht eine effizientere Bearbeitung mehrerer Anrufe zur gleichen Zeit. Er ist besonders nützlich beim Weiterleiten von Anrufen und bei Telefonkonferenzen. Alle auf dem **Bildschirm mit den Anrufdetails** verfügbaren Informationen werden auch auf dem **Bildschirm für die gleichzeitige Abwicklung mehrerer Anrufe** angezeigt, dies erfolgt jedoch für zwei Gesprächspartner zur gleichen Zeit.

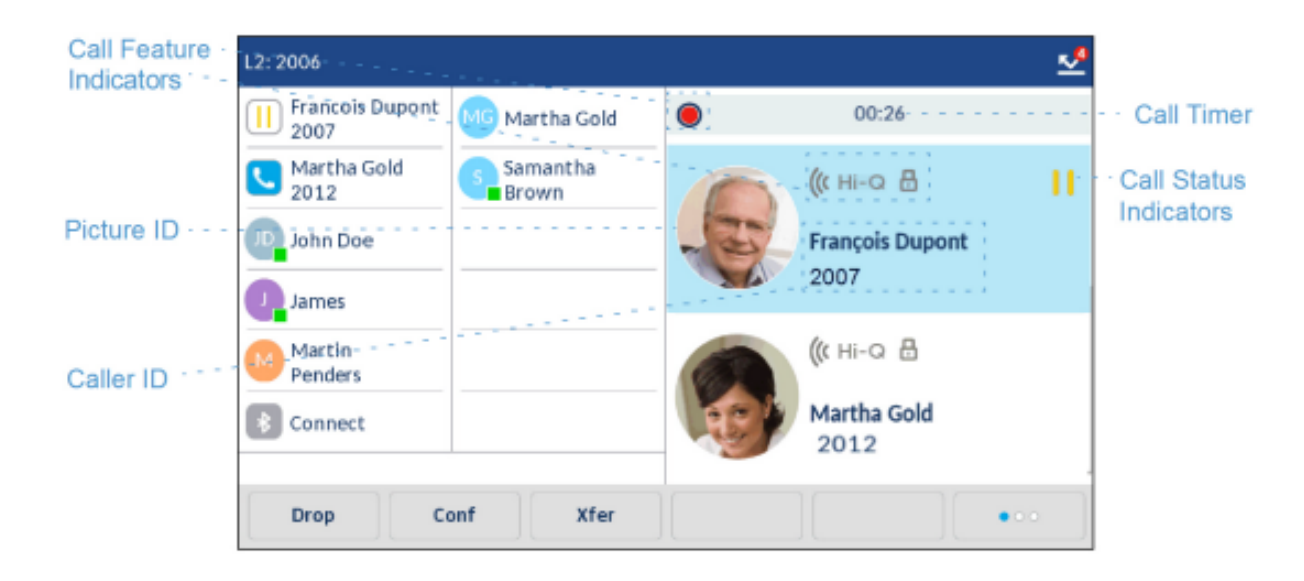

In der folgenden Tabelle werden die Anzeigen für den Status und die Leistungsmerkmale des betreffenden Anrufs beschrieben, die auf dem **Bildschirm für die gleichzeitige Abwicklung mehrerer Anrufe** angezeigt werden.

| Anzeige / Symbol             | Beschreibung                                                             |
|------------------------------|--------------------------------------------------------------------------|
| Anzeigen für den Anrufstatus |                                                                          |
| nicht verfügbar              | Kein Symbol: Die Gesprächsverbindung wurde<br>hergestellt und ist aktiv. |

| Anzeige / Symbol               | Beschreibung                                                                                                    |
|--------------------------------|----------------------------------------------------------------------------------------------------|
| 11                             | Steht für einen auf "Halten" gesetzten Anruf.                                                                                                    |
| ⊻                              | Steht für einen eingehenden Anruf.                                                                                                    |
| 2                              | Steht für einen ausgehenden Anruf.                                                                                                    |
| ~<br>谈<br>谈                    | Steht für einen Teilnehmer, der über eine<br>Konferenzschaltung verbunden ist. Die Richtung<br>des Pfeils (sofern vorhanden) gibt an, in welcher<br>Anrufliste der Konferenzanruf mit diesem<br>Teilnehmer aufgeführt ist. |
| Anzeigen für Leistungsmerkmale |                                                                                                    |
| 8                              | Steht für einen Anruf, der mittels TLS/SRTP verschlüsselt ist.                                                                                                    |
| 🕼 Hi-Q                         | Steht für einen Anruf, der mittels Mitel<br>Hi-Q™ Audiotechnologie abgewickelt wird.                                                                                                    |
| ۲                              | Steht für einen Anruf, der mittels aktiver<br>VoIP-Aufzeichnung aufgenommen wird.                                                                                                    |

# Vorgehensweise zum Anpassen der Telefoneinstellungen

Sie können die Einstellungen Ihres Telefons auf zweierlei Weise individuell anpassen:

- Mithilfe der Taste Optionen am IP-Telefon.
- Mithilfe der Mitel Web-Benutzeroberfläche in einem kompatiblen Webbrowser auf Ihrem Computer

# Anpassen der Optionen mithilfe des Gerätemenüs

Öffnen Sie zum Anpassen der Telefoneinstellungen das Gerätemenü, indem Sie auf dem Telefon die

Taste drücken. Die Telefoneinstellungen lassen sich mithilfe der folgenden Optionen anpassen:

| Symbol    | Option                                                                                                    |  |
|-----------|----------------------------------------------------------------------------------------------------|--|
| ₩         | Status                                                                                                    |  |
| $\oplus$  | Sprache                                                                                                    |  |
| I.        | Zeit und Datum                                                                                                    |  |
| Ø         | Einstellungen                                                                                                    |  |
| €         | Zeitzone                                                                                                    |  |
| ☞         | Datum/Zeit einstellen                                                                                                    |  |
| *         | Bluetooth                                                                                                    |  |
| ి         | Verzeichnis                                                                                                    |  |
| <b>\$</b> | <ul> <li>Einstellungen (nur verfügbar, wenn vom<br/>Administrator die Einbindung von externen<br/>Verzeichnissen konfiguriert wurde)</li> </ul>   |  |
|           | <ul> <li>Externe Quellen (nur verfügbar, wenn vom<br/>Administrator die Einbindung von externen<br/>Verzeichnissen konfiguriert wurde)</li> </ul> |  |

| Symbol        | Option                                                                                                    |  |
|---------------|----------------------------------------------------------------------------------------------------|--|
| o <del></del> | Zugangsdaten (nur verfügbar, wenn vom<br>Administrator bestimmte Leistungsmerkmale<br>konfiguriert wurden) |  |
| <u>Kr</u>     | Anruf weiterleiten                                                                                         |  |
| 8             | Sperren                                                                                                    |  |
| Ø             | Einstellungen                                                                                              |  |
| o <del></del> | Kennwort                                                                                                   |  |
| 0:e           | Telefonsperre                                                                                              |  |
| ∽             | Diagnose                                                                                                   |  |
| <b>1</b>      | Audio                                                                                                    |  |
| ŵ             | Audiomodus                                                                                                 |  |
| 0             | Headset                                                                                                    |  |
| л             | Klingeltöne                                                                                                |  |
| <b>7</b>      | Toneinstellung                                                                                             |  |
| Ū.            | Anzeige                                                                                                    |  |
| ili           | Wählt                                                                                                    |  |
| 戦             | Sofortwahl                                                                                                 |  |
| W.            | Kurzwahl bearbeiten                                                                                        |  |
| し             | Neustart                                                                                                   |  |

**NOTE:** Die Optionen unter **Erweitert** sind nur auf Administratorebene auswählbar und für Benutzer nicht verfügbar. Diese Optionen dürfen nur von Ihrem Systemadministrator konfiguriert und geändert werden.

# Vereinfachte Optionsliste

Ihr Systemadministrator kann an Ihrem Telefon eine vereinfachte Optionsliste einrichten. Die folgende Tabelle zeigt die Optionen, die in der vereinfachten Optionsliste enthalten sein können:

| Symbol       | Option             |
|--------------|--------------------|
| <b>₩</b>     | Status             |
| *            | Bluetooth          |
| <u>Kr</u>    | Anruf weiterleiten |
| 8            | Sperren            |
| <del>口</del> | Audio              |
| Ŷ            | Audiomodus         |
| 0            | Headset            |
| C,           | Klingeltöne        |
| 5            | Toneinstellung     |
| - <b>1</b> - | Diagnose           |
|              | Anzeige            |
| し            | Neustart           |

**NOTE:** Die Optionen unter **Erweitert** sind nur auf Administratorebene auswählbar und für Benutzer nicht verfügbar. Diese Optionen dürfen nur von Ihrem Systemadministrator konfiguriert und geändert werden.

### Verwenden des Gerätemenüs

1. Drücken Sie die Taste . , um die Liste der verfügbaren Optionen aufzurufen.

| Settings |                            |        |           |           |
|----------|----------------------------|--------|-----------|-----------|
| Language | Time and Date              | Status | Bluetooth | Directory |
| Lock     | - <b>\-</b><br>Diagnostics | Audio  | Display   | Dialing   |
| Advanced | LogIssue                   | ••     |           | Quit      |

2. Tippen Sie auf das Symbol der Option, deren Menü Sie öffnen möchten.

**NOTE:** Wischen Sie auf dem Display nach links oder rechts, um durch die Seiten der Optionsliste zu blättern.

- 3. Wischen Sie auf dem Display nach oben oder unten, um innerhalb von Listen zu blättern, und tippen Sie zum Ändern der Einstellungen auf die betreffende Option.
- 4. Betätigen Sie den Softkey Speichern, um Ihre Änderungen zu speichern.
- 5. Drücken Sie auf dem Telefon die Taste **C** oder tippen Sie jederzeit auf den Softkey **Beenden**, um den Vorgang zu beenden, ohne die Änderungen zu speichern.

#### NOTE:

- a. Weitere Informationen zur individuellen Einstellung Ihres Telefons mithilfe der im Gerätemenü aufrufbaren Optionen finden Sie im Abschnitt *"Anpassen der Telefoneinstellungen"* auf der Seite 44.
- **b.** Wenden Sie sich für weitere Informationen zu den Optionen unter **Erweitert** an Ihren Systemadministrator.

### Protokollausgabe taste

Um Protokolle von Ihrem 6940 SIP-Telefon zu sammeln und auf den Diagnoseserver hochzuladen -

- 1. Drücken Sie die Taste **Einstellungen** am Telefon.
- 2. Tippen Sie auf die Funktionstaste **Protokollausgabe**und warten Sie fünf Minuten, bis die Protokollierung erfolgt ist. Die Benutzeroberfläche des Telefons zeigt "Protokollausgabe - Bitte warten...." an.

# Anpassen der Telefonoptionen über das Mitel Web-Benutzeroberfläche

Sie können die Telefoneinstellungen nicht nur über das Gerätemenü Ihres Telefons, sondern auch mithilfe der Optionen auf der Mitel Web-Benutzeroberfläche anpassen. Um über die Mitel Web-Benutzeroberfläche auf die Einstellungen Ihres Telefons zugreifen zu können, benötigen Sie die IP-Adresse Ihres Telefons. Informationen zum Ermitteln der IP-Adresse Ihres Telefons finden Sie unter *"Anzeigen der IP-Adresse des Telefons"* auf der *Seite 41*.

### Verwenden des Mitel Web-UI

1. Geben Sie in die Adresszeile Ihres Webbrowsers die IP-Adresse oder den Hostnamen Ihres Telefons ein und drücken Sie die **Eingabetaste**. Der folgende Anmeldebildschirm wird angezeigt.

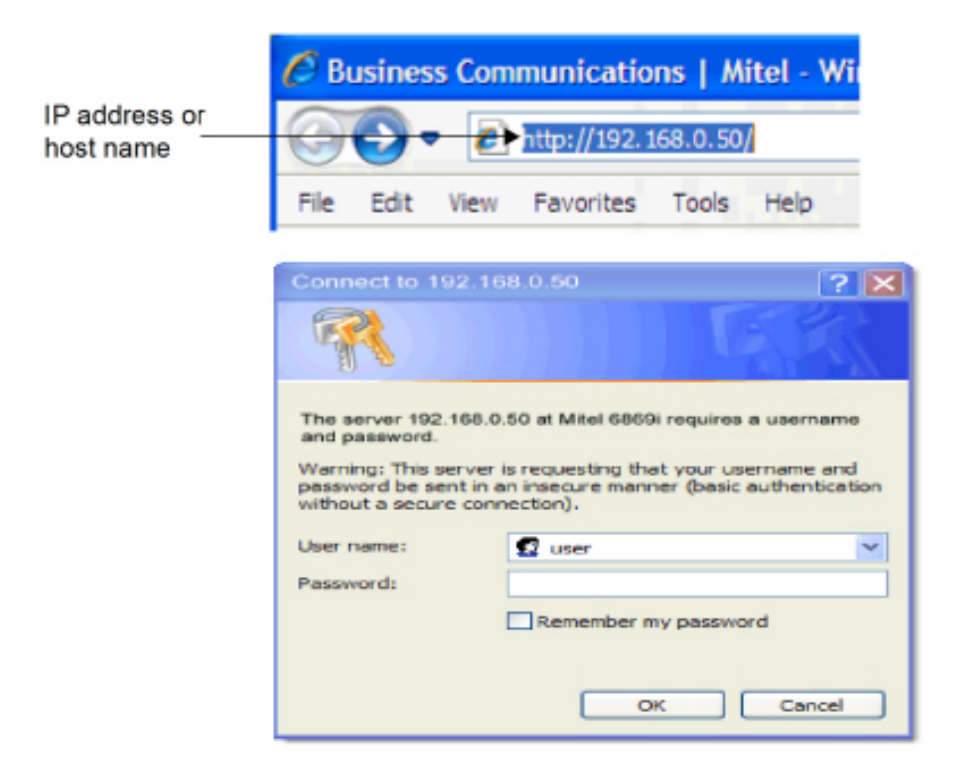

 Geben Sie Ihren Benutzernamen und Ihr Passwort ein, wenn Sie dazu aufgefordert werden, und klicken Sie dann auf OK. Das Fenster Status wird f
ür das IP-Telefon angezeigt, auf das Sie gerade zugreifen.

| Mitol                                               |                       |                                |            |                        |  |
|-----------------------------------------------------|-----------------------|--------------------------------|------------|------------------------|--|
| o milet                                             |                       |                                |            |                        |  |
| as<br>System Information<br>ration<br>User Password | System Information    |                                |            |                        |  |
| Phone Lock                                          | Attribute             | LAN Port                       | PC Port    |                        |  |
| officeys and XML                                    | Link State            | Up                             | Down       |                        |  |
| Keypad Speed Dial                                   | Negolizion            | Auto                           | Auto       | -                      |  |
| irectory                                            | Speed                 | 1004/bos                       | 10Mbes     | -                      |  |
| Reset                                               | Duslex                | Full                           | Hall       | -                      |  |
| Settings                                            |                       |                                |            |                        |  |
| Preferences                                         | Hardware Information  |                                |            |                        |  |
| Account Configuration                               | Attribute             | Value                          |            |                        |  |
| ustom Ringtones                                     | IIAC Address:         | 00:00:00:00:00:00              |            |                        |  |
|                                                     | Platform              | 6869 Revision 0                |            |                        |  |
|                                                     |                       |                                | -          |                        |  |
|                                                     | Firmware Information  |                                |            |                        |  |
|                                                     | Attribute             | Value                          |            |                        |  |
|                                                     | Firmware Version      | 4.0.0.10                       |            |                        |  |
|                                                     | Firmware Release Code | SIP                            |            |                        |  |
|                                                     | Boot Version          | Bool2 1.0.0.6 May 2 2014 05:09 |            |                        |  |
|                                                     | Date/Time             | Sep 4 2014 05:39:31            |            |                        |  |
|                                                     |                       |                                |            |                        |  |
|                                                     | SIP Status            |                                |            |                        |  |
|                                                     | Line                  | SIP Account                    | Status     | Backup Registrar Used? |  |
|                                                     | 1                     | 650@ptoxy.com.0                | Registered | No                     |  |
|                                                     | 2                     | 651@praxe.com.0                | Registered | No                     |  |
|                                                     | 3                     | 653@#IX9.com.0                 | Registered | No                     |  |
|                                                     | 4                     | 654@prox.com.0                 | Registered | No                     |  |

**NOTE:** Der Standardbenutzername lautet "user" und das Kennwortfeld wird leer gelassen.

3. Sie können sich jederzeit von der Mitel Web-Benutzeroberfläche abmelden, indem Sie auf **Abmelden** klicken.

Im Menü auf der linken Seite der Mitel Web-Benutzeroberfläche werden die folgenden Kategorien angezeigt: **Status, Betrieb** und **Grundeinstellungen**.

| Kategorie | Beschreibung                                                                                                    |
|-----------|----------------------------------------------------------------------------------------------------|
| Status    | Der Abschnitt Status zeigt den Netzwerkstatus<br>und die MAC-Adresse des IP-Telefons an.<br>Außerdem werden Hardware- und<br>Firmware-Informationen zum IP-Telefon sowie<br>Informationen zu den gegenwärtig auf diesem<br>Telefon konfigurierten SIP-Konten angezeigt. Die<br>Informationen auf dem Bildschirm Status sind nur<br>zum Lesen bestimmt und können nicht geändert<br>werden. |

| Kategorie | Beschreibung                                                                                                    |
|-----------|----------------------------------------------------------------------------------------------------|
| Betrieb   | Benutzerpasswort – Hier können Sie das<br>Benutzerpasswort ändern.<br>Telefonsperre – Hier können Sie für Ihr Telefon<br>Notfallnummern definieren, das Telefon sperren,<br>um Änderungen oder Anrufe zu verhindern,<br>sowie das Benutzerpasswort zurücksetzen.<br>Softkeys und XML - Hier können Sie die Softkeys<br>im oberen und unteren Display-Bereich mit bis zu<br>48 bzw. 30 Funktionen belegen.<br>Verfügbare Funktionen für Softkeys sind in der<br>Tabelle <i>Softkey-Liste</i> im Thema <i>Konfigurieren</i><br><i>von Softkeys</i> aufgeführt.<br>Direktwahl-Tasten – Hier können Sie einer<br>bestimmten Zifferntaste auf dem Tastenfeld bzw.<br>Dialpad des Telefons eine Direktwahlnummer<br>zuweisen.<br>Erweiterungsmodul – Hier können Sie<br>zusätzliche 16 Softkeys auf dem<br>Erweiterungstastenmodul M680i bzw. zusätzliche<br>84 Softkeys auf dem Erweiterungstastenmodul<br>M685i konfigurieren, sofern ein solches an das<br>Telefon angeschlossen ist. Diese Option wird nur<br>dann im Menü auf der linken Seite der Mitel<br>Web-Benutzeroberfläche angezeigt, wenn ein<br>Erweiterungstastenmodul angeschlossen ist.<br>Verzeichnis - Ermöglicht das Kopieren der Liste<br>empfangener Anrufer und des Lokalen<br>Verzeichnisses von Ihrem IP-Telefon auf Ihren<br>PC.<br>Reset - Ermöglicht es Ihnen, das IP-Telefon bei<br>Bedarf neu zu starten. |

# **Telefon Status**

Sie können den Status Ihres Telefons sowohl mithilfe des Gerätemenüs Ihres IP-Telefons als auch mithilfe der Mitel Web-Benutzeroberfläche abfragen.

# Abfragen des Telefonstatus mithilfe des Gerätemenüs

Der Status Ihres Telefons kann im Gerätemenü unter Status eingesehen werden.

Mit dieser Option können Sie folgende Informationen anzeigen:

- Informationen zur Firmware, einschließlich der verwendeten Plattform sowie der Version der Firmware und des Bootloaders
- Netzwerkstatus, einschlie
  ßlich IP- und MAC-Adresse Ihres Telefons sowie Informationen zum LAN- / PC-Port
- Informationen zum Gerätespeicher, einschließlich der Anzahl der im lokalen Verzeichnis, in der Liste der empfangenen Anrufe und der Wahlwiederholungsliste gespeicherten Einträge
- Informationen zu den Fehlermeldungen, die seit dem letzten Start bzw. Neustart eingegangen sind
- Copyright-Informationen

## Anzeigen des Telefonstatus mithilfe des Gerätemenüs

- 1. Drücken Sie die Taste ...., um die Liste der verfügbaren Optionen aufzurufen.
- 2. Tippen Sie auf das Symbol für Status.
- **3.** Tippen Sie auf eine der Optionen, um die zugehörigen Details anzuzeigen. Die folgenden Optionen unter "Status" sind verfügbar:

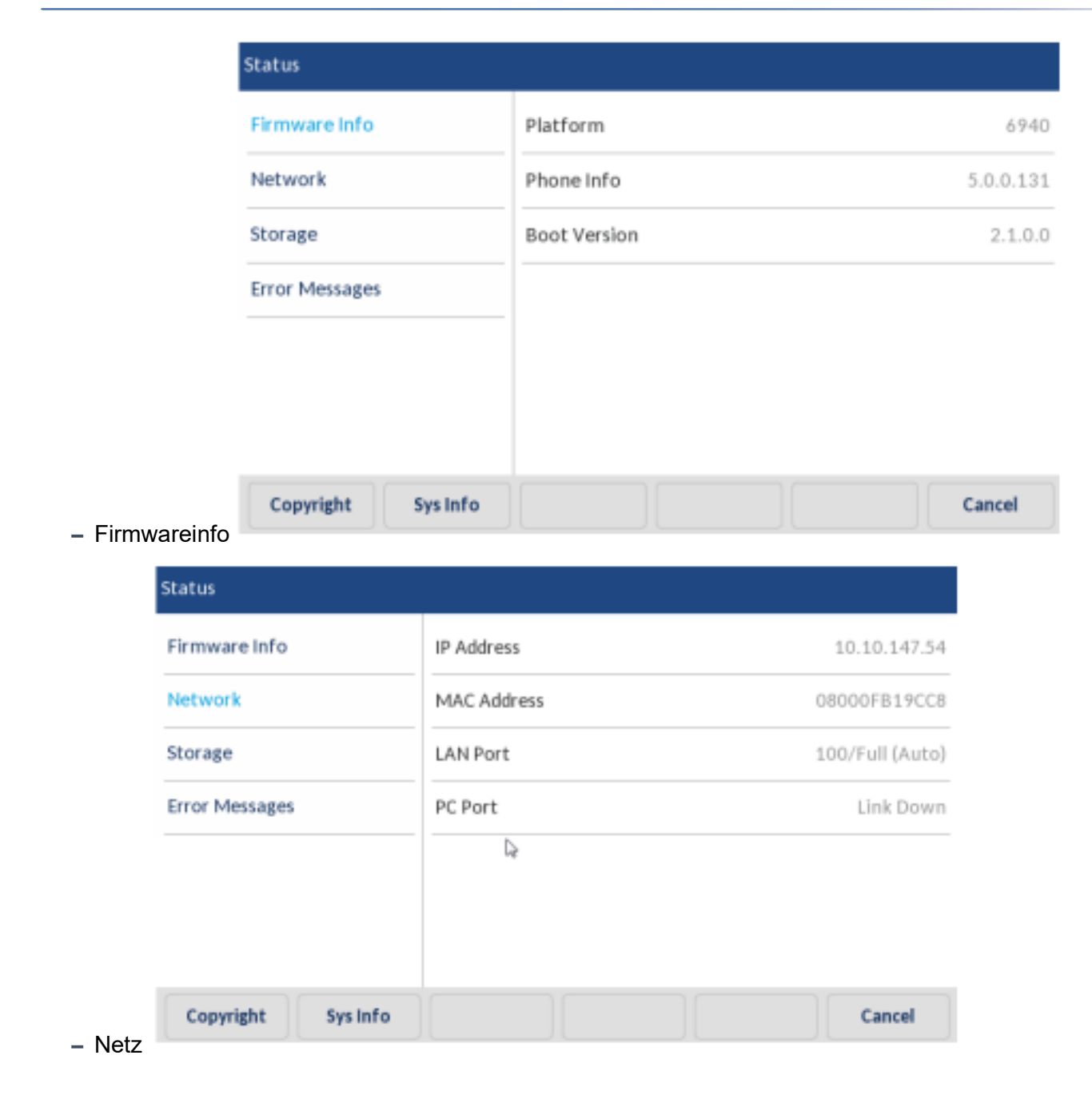

#### – Lagerung

| Status             |                |                 |
|--------------------|----------------|-----------------|
| Firmware Info      | Directory List | 6/1000 records  |
| Network            | Callers List   | 120/200 records |
| Storage            | Redial List    | 39 days stored  |
| Error Messages     |                |                 |
|                    | -              |                 |
|                    |                |                 |
|                    |                |                 |
| Copyright Sys Info |                | Cancel          |

#### NOTE:

- i. Die im Menü "Speicher" aufgeführte Verzeichnisliste bezieht sich auf das lokale Verzeichnis.
- ii. Wenn die maximal zulässige Anzahl von Einträgen in der Liste der empfangenen Anrufe oder in der Wahlwiederholungsliste erreicht ist, werden im Menü "Speicher" anstatt der Gesamtanzahl der gespeicherten Einträge Informationen über das Alter des ältesten gespeicherten Eintrags für die jeweilige Liste angezeigt.
- Fehlermeldungen

| Status                                                |                   |
|-------------------------------------------------------|-------------------|
| Firmware Info<br>Network<br>Storage<br>Error Messages | No Error Messages |
| Copyright Sys Info                                    | Cancel            |

#### NOTE:

- Durch Betätigen des Softkeys Copyright können Sie relevante Urheberrechtshinweise anzeigen.
- ii. Das Menü Status enthält unter bestimmten Umständen die Zusatzkategorie
   Zubehör-Info. In dieser Kategorie werden Details zu den Firmwareversionen aller an das Telefon angeschlossenen Zubehörteile angezeigt.

# **IP-Adresse des Telefons ermitteln**

Wenn Sie die Einstellungen Ihres Telefons mithilfe der Mitel Web-Benutzeroberfläche bearbeiten möchten, müssen Sie zunächst die IP-Adresse Ihres Telefons in die Adresszeile eines kompatiblen Webbrowsers eingeben. Gehen Sie wie folgt vor, um die IP-Adresse Ihres Telefons festzustellen.

1. Drücken Sie die Taste , um die Liste der verfügbaren Optionen aufzurufen.

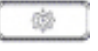

2. Tippen Sie auf das Symbol für Status.

| Status         |          |              |           |
|----------------|----------|--------------|-----------|
| Firmware Info  |          | Platform     | 6940      |
| Network        |          | Phone Info   | 5.0.0.131 |
| Storage        |          | Boot Version | 2.1.0.0   |
| Error Messages |          |              |           |
|                |          |              |           |
|                |          |              |           |
|                |          |              |           |
| Copyright      | Sys Info |              | Cancel    |

3. Drücken Sie **Netzwerk**. Die IP-Adresse Ihres Telefons 6940 wird in der rechten Spalte im Feld **IP-Adresse** angezeigt.

| Status         |             |                 |
|----------------|-------------|-----------------|
| Firmware Info  | IP Address  | 10.10.147.54    |
| Network        | MAC Address | 08000FB19CC8    |
| Storage        | LAN Port    | 100/Full (Auto) |
| Error Messages | PC Port     | Link Down       |
|                | Þ           |                 |
|                |             |                 |
|                |             |                 |
| Copyright Sys  | Info        | Cancel          |

# Telefonstatus über das Mitel Web-UI

Gehen Sie folgendermaßen vor, um den Telefonstatus mithilfe der Mitel Web-Benutzeroberfläche anzuzeigen:

- 1. Geben Sie in die Adresszeile Ihres Webbrowsers die IP-Adresse oder den Hostnamen Ihres Telefons ein und drücken Sie die **Eingabetaste**.
- Geben Sie im Anmeldefenster Ihren Benutzernamen und Ihr Kennwort ein und klicken Sie dann auf OK. Das Fenster Status des IP-Telefons, auf das Sie gerade zugreifen, wird angezeigt.

**NOTE:** Der Standardbenutzername lautet **user** und das Kennwortfeld wird leer gelassen.

| Mitol"                                                     |                       |                                |            |                        | 6869i   |
|------------------------------------------------------------|-----------------------|--------------------------------|------------|------------------------|---------|
|                                                            |                       |                                |            |                        | Log Off |
| Status<br>System Information<br>Operation<br>User Password | System Information    |                                |            |                        |         |
| Phone Lock                                                 | Attribute             | LAN Port                       | PC Port    |                        |         |
| Softkeys and XML                                           | Link State            | Up                             | Dawn       |                        |         |
| Keypad Speed Dial                                          | Negotiation           | Auto                           | Auto       | -                      |         |
| Directory                                                  | Speed                 | 1008/bps                       | 10Mbpa     |                        |         |
| Reset                                                      | Duples                | Ful                            | Half       |                        |         |
| Basic Settings                                             |                       |                                |            | -                      |         |
| Preferences<br>Account Configuration                       | Hardware Information  |                                |            |                        |         |
| Custom Biostopes                                           | Attribute             | Value                          |            |                        |         |
| Coston in going                                            | MAC Address:          | 00:08:00:08:00:08              |            |                        |         |
|                                                            | Platform              | 6860i Revision 0               |            |                        |         |
|                                                            | Firmware Information  |                                |            |                        |         |
|                                                            | Attribute             | Value                          |            |                        |         |
|                                                            | Firmware Version      | 40.0.10                        |            |                        |         |
|                                                            | Firmware Release Code | SIP                            |            |                        |         |
|                                                            | Boot Version          | Boot2 1.0.0.6 May 2 2014 06:09 |            |                        |         |
|                                                            | Dete/Time             | Sep 4 2014 05:30:31            |            |                        |         |
|                                                            |                       |                                |            |                        |         |
|                                                            | SIP Status            |                                |            |                        |         |
|                                                            | Line                  | SIP Account                    | Status     | Backup Registrar Used? |         |
|                                                            | 1                     | 650@pme.com.0                  | Registered | No                     |         |
|                                                            | 2                     | 651@pros.com.0                 | Registered | No                     |         |
|                                                            | 3                     | 653@projc.com/0                | Registered | No                     |         |
|                                                            | 4                     | 654@proeccom:0                 | Registered | No                     |         |

Unter Status werden der Status des Telefons sowie die folgenden Informationen angezeigt:

- Netzwerkstatus
- Hardwareinformationen
- Firmwareinformationen
- SIP-Status

# Status der SIP-Konten

Auf der Mitel Web-Benutzeroberfläche kann unter **Status** der Registrierungsstatus für alle auf dem IP-Telefon eingerichteten SIP-Konten angezeigt werden.

| SIP Status |                    |            |                        |
|------------|--------------------|------------|------------------------|
| Line       | SIP Account        | Status     | Backup Registrar Used? |
| 1          | 650@proxy.com:5060 | Registered | Yes                    |
| 2          | 651@proxy.com:5060 | Registered | Yes                    |
| 3          | 652@proxy.com:5060 | Registered | Yes                    |
| 4          | 653@proxy.com:5060 | 401        | No                     |

In der folgenden Tabelle werden die verschiedenen Status beschrieben, die für die Konten angezeigt werden können.

| Status           | Beschreibung                                                                                                    |
|------------------|----------------------------------------------------------------------------------------------------|
| Registriert      | Entspricht dem Status von Konten, die bereits auf<br>dem SIP-Proxy-Server REGISTRIERT sind.<br>Beispiel:<br>Leitung > IP-Konto > Status > Backup-Registrar<br>verwendet?<br>1 > 650@proxy.com:5060 > Registriert > Ja<br>wobei Folgendes gilt:<br>• Die Nummer des Kontos lautet "1".<br>Der Name des SIP-Kontos lautet<br>"650@proxy.com", und die Verbindung erfolgt<br>über Port 5060.<br>Der Status lautet "Registriert".<br>Es wird ein Backup-Registrar verwendet<br>("Ja").                                                                                                    |
| SIP-Fehlernummer | <ul> <li>Wird angezeigt bei Konten, deren Registrierung<br/>bei einem SIP-Proxy-Server fehlgeschlagen ist.</li> <li>Beispiel:</li> <li>Leitung &gt; SIP-Konto &gt; Status &gt; Backup Registrar<br/>verwendet?</li> <li>4 &gt; 653@proxy.com:5060 &gt; 401 &gt; Nein<br/>wobei Folgendes gilt:</li> <li>Die Nummer des Kontos lautet "4".<br/>Der Name des SIP-Kontos lautet<br/>"653@proxy.com", und die Verbindung erfolgt<br/>über Port 5060.</li> <li>Der Status lautet "401". Falls die SIP-Regis-<br/>trierung fehlschlägt, lautet der Status "Regis-<br/>trierung aufgehoben".</li> <li>Es wird kein Backup-Registrar verwendet<br/>("Nein").</li> </ul> |

# Anpassen der Telefoneinstellungen

In den folgenden Abschnitten werden die Optionen einschließlich der zugehörigen Vorgehensweise beschrieben, die mithilfe des Gerätemenüs, der Mitel Web-Benutzeroberfläche oder mithilfe beider Methoden angepasst werden können.

# Sprache

## Anzeigesprache auf der Telefon- und der Web-Benutzeroberfläche

Auf dem IP-Telefon wird eine Reihe verschiedener Sprachen unterstützt. Sie können bei Bedarf unterschiedliche Anzeigesprachen für das Gerätemenü und die Mitel Web-Benutzeroberfläche festlegen. Nachdem Sie eine Sprache ausgewählt haben, werden alle Elemente im Gerätemenü bzw. auf der Web-Benutzeroberfläche (Menüs, Dienste, Optionen, Konfigurationsparameter usw.) in der ausgewählten Sprache angezeigt. Auf dem IP-Telefon werden die folgenden Sprachen unterstützt:

- English
- Tschechisch
- Katalanisch
- Valenzianisch
- Walisisch
- Deutsch
- Dänisch
- Spanisch
- Spanisch (Mexiko)
- Baskisch
- Finnisch
- Französisch
- Galizisch
- Französisch (Kanada)
- Ungarisch
- Italienisch
- Niederländisch
- Niederländisch (Niederlande)
- Norwegisch
- Polnisch
- Portugiesisch
- Portugiesisch (Brasilien)
- Rumänisch
- Russisch
- Slowakisch
- Schwedisch

- Türkisch
- Griechisch

Die zu verwendende Sprache über die Benutzerschnittstelle des IP-Telefons festlegen

Sobald die entsprechenden Sprachpakete von Ihrem Systemadministrator für Ihr Telefon bereitgestellt wurden, können Sie die Anzeigesprache festlegen, die auf der Benutzeroberfläche des Telefons und / oder auf der Mitel Web-Benutzeroberfläche verwendet werden soll.

**NOTE:** Möglicherweise stehen nicht alle Sprachen zur Auswahl. Die verfügbaren Sprachen richten sich nach den Sprachpaketen, die aktuell auf dem IP-Telefon installiert sind.

- 1. Drücken Sie die Taste \_\_\_\_\_, um die Liste der verfügbaren Optionen aufzurufen.
- 2. Tippen Sie auf das Symbol für Sprache.

| Language        |                   |
|-----------------|-------------------|
| Screen Language | English           |
| Input Language  | Français (Europe) |
|                 | Español (Europa)  |
|                 | Italiano          |
|                 | Deutsch           |
| Save            | Cancel            |

3. Wählen Sie die gewünschte Anzeigesprache aus.

**NOTE:** Möglicherweise stehen nicht alle Sprachen zur Auswahl. Die verfügbaren Sprachen richten sich nach den Sprachpaketen, die aktuell auf dem IP-Telefon installiert sind. Die Standardsprache ist Englisch und kann nicht geändert oder entfernt werden. Weitere Informationen zum Importieren von Sprachpaketen erhalten Sie von Ihrem Systemadministrator.

 Betätigen Sie den Softkey Speichern, um Ihre Änderungen zu speichern. Änderungen werden sofort übernommen. Sobald Sie die Optionsliste verlassen, werden alle Menüoptionen in der von Ihnen ausgewählten Anzeigesprache angezeigt.

Festlegen der zu verwendenden Sprache über die Mitel Web-Benutzeroberfläche

1. Klicken Sie auf Grundeinstellungen > Voreinstellungen > Spracheinstellungen.

| Language                                                                                                    |                                  |         |
|----------------------------------------------------------------------------------------------------|----------------------------------|---------|
| Long to get a get                                                                                                    | <ul> <li>English</li> </ul>      |         |
|                                                                                                    | <ul> <li>Provide</li> </ul>      |         |
|                                                                                                    | Onsits in                        |         |
|                                                                                                    | <ul> <li>Expanol LA</li> </ul>   |         |
|                                                                                                    | <ul> <li>Partagais nn</li> </ul> |         |
|                                                                                                    | Hederlande                       |         |
|                                                                                                    | - Hallann                        |         |
| North Control of Control of Contr |                                  | transat |

2. Wählen Sie im Feld **Sprache für Webseite** die Anzeigesprache für die Mitel Web-Benutzeroberfläche aus.

**NOTE:** Möglicherweise stehen nicht alle Sprachen zur Auswahl. Die verfügbaren Sprachen richten sich nach den Sprachpaketen, die aktuell auf dem IP-Telefon installiert sind. Die Standardsprache ist Englisch und kann nicht geändert oder entfernt werden.

3. Klicken Sie auf **Einstellungen speichern**. Änderungen werden sofort übernommen. Die ausgewählte Sprache wird auf alle Elemente der Mitel Web-Benutzeroberfläche angewendet.

**NOTE:** Die Voraussetzung hierfür ist, dass das entsprechende Sprachpaket bereits auf Ihrem Telefon installiert wurde. Weitere Informationen zum Importieren von Sprachpaketen erhalten Sie von Ihrem Systemadministrator.

# Eingabesprache

Auf dem Modell 6940 wird die Eingabe von Buchstaben und Sonderzeichen verschiedener Sprachen unterstützt (Englisch, Deutsch, Französisch, Spanisch, Italienisch, Portugiesisch, Russisch, Griechisch und die skandinavischen Sprachen). Sie können für die Eingabe von Buchstaben und Sonderzeichen sowohl das Tastenfeld des Telefons als auch die Bildschirmtastatur verwenden. Auf dem Modell 6940 werden für die Bildschirmtastatur das internationale QWERTY-Format sowie sprachenspezifische Formate für Französisch (AZERTY), Deutsch (QWERTZ), Russisch und Griechisch unterstützt. Die **Eingabesprache** kann sowohl mithilfe des Gerätemenüs als auch mithilfe der Mitel Web-Benutzeroberfläche festgelegt werden.

Alphabetische Tabellen für Eingaben über das Tastenfeld

In den folgenden Tabellen werden die Buchstaben und Sonderzeichen für die verschiedenen Sprachen aufgeführt, die Sie mit dem Tastenfeld des Modells 6940 eingeben können.

| Taste | Zeichen bei Großschreibung    | Zeichen bei Kleinschreibung   |
|-------|-------------------------------|-------------------------------|
| 0     | 0                             | 0                             |
| 1     | 1.:;=_,-'&()[]\$!             | 1.:;=_,-'&()[]\$!             |
| 2     | ABC2                          | abc2                          |
| 3     | DEF3                          | def3                          |
| 4     | GHI4                          | ghi4                          |
| 5     | JKL5                          | jkl5                          |
| 6     | MNO6                          | mno6                          |
| 7     | PQRS7                         | pqrs7                         |
| 8     | TUV8                          | tuv8                          |
| 9     | WXYZ9                         | wxyz9                         |
| *     | * <leerzeichen></leerzeichen> | * <leerzeichen></leerzeichen> |
| #     | #/\@                          | #/\@                          |

#### English

#### Französisch

| Taste | Zeichen bei Großschreibung    | Zeichen bei Kleinschreibung   |
|-------|-------------------------------|-------------------------------|
| 0     | 0                             | 0                             |
| 1     | 1.:;=_,-'&()[]\$!             | 1.:;=_,-'&()[]\$!             |
| 2     | ABC2ÀÂÇÁÅÆ                    | abc2àâçáåæ                    |
| 3     | DEF3ÉÈÊË                      | def3éèêë                      |
| 4     | GHI4ĨĬ                        | ghi4îï                        |
| 5     | JKL5                          | jkl5                          |
| 6     | MNO6ÑÓÒÔÖ                     | mno6ñóòôö                     |
| 7     | PQRS7                         | pqrs7                         |
| 8     | TUV8                          | tuv8úùûü                      |
| 9     | WXYZ9                         | wxyz9                         |
| *     | * <leerzeichen></leerzeichen> | * <leerzeichen></leerzeichen> |
| #     | #/\@                          | #/\@                          |

# Spanisch

| Taste | Zeichen bei Großschreibung    | Zeichen bei Kleinschreibung   |
|-------|-------------------------------|-------------------------------|
| 0     | 0                             | 0                             |
| 1     | 1.:;=_,-'&()[]\$!             | 1.:;=_,-'&()[]\$!             |
| 2     | ABC2ÁÀÇ                       | abc2áàç                       |
| 3     | DEF3ÉÈ                        | def3éè                        |
| 4     | GHI4ÏÍ                        | ghi4ïí                        |
| 5     | JKL5                          | jkl5                          |
| 6     | MNO6ÑÓÒ                       | mno6ñóò                       |
| 7     | PQRS7                         | pqrs7                         |
| 8     | Τυν8ύϋ                        | tuv8úü                        |
| 9     | WXYZ9                         | wxyz9                         |
| *     | * <leerzeichen></leerzeichen> | * <leerzeichen></leerzeichen> |
| #     | #/\@                          | #/\@                          |

#### Deutsch

| Taste | Zeichen bei Großschreibung    | Zeichen bei Kleinschreibung   |
|-------|-------------------------------|-------------------------------|
| 0     | 0                             | 0                             |
| 1     | 1.:;=_,-'&()[]\$!             | 1.:;=_,-'&()[]\$!             |
| 2     | ABC2ÄÀ                        | abc2äà                        |
| 3     | DEF3É                         | def3é                         |
| 4     | GHI4                          | ghi4                          |
| 5     | JKL5                          | jkl5                          |
| 6     | MNO6Ö                         | mno6ö                         |
| 7     | PQRS7ß                        | pqrs7ß                        |
| 8     | TUV8Ü                         | tuv8ü                         |
| 9     | WXYZ9                         | wxyz9                         |
| *     | * <leerzeichen></leerzeichen> | * <leerzeichen></leerzeichen> |
| #     | #/\@                          | #/\@                          |

#### Italienisch

| Taste | Zeichen bei Großschreibung    | Zeichen bei Kleinschreibung   |
|-------|-------------------------------|-------------------------------|
| 0     | 0                             | 0                             |
| 1     | 1.:;=_,-'&()[]\$!             | 1.:;=_,-'&()[]\$!             |
| 2     | ABC2ÀCÇ                       | abc2àcç                       |
| 3     | DEF3ÉÈË                       | def3éèë                       |
| 4     | GHI4                          | ghi4                          |
| 5     | JKL5                          | jkl5                          |
| 6     | MNO6ÓÒ                        | mno6óò                        |
| 7     | PQRS7                         | pqrs7                         |
| 8     | TUV8Ù                         | tuv8ù                         |
| 9     | WXYZ9                         | wxyz9                         |
| *     | * <leerzeichen></leerzeichen> | * <leerzeichen></leerzeichen> |
| #     | #/\@                          | #/\@                          |

#### Portugiesisch

| Taste | Zeichen bei Großschreibung    | Zeichen bei Kleinschreibung   |
|-------|-------------------------------|-------------------------------|
| 0     | 0                             | 0                             |
| 1     | 1.:;=_,-'&()[]\$!             | 1.:;=_,-'&()[]\$!             |
| 2     | ABC2ÁÀÂÃÇ                     | abc2áàâãç                     |
| 3     | DEF3ÉÊ                        | def3éê                        |
| 4     | GHI4Í                         | ghi4í                         |
| 5     | JKL5                          | jkl5                          |
| 6     | MNO6ÓÔÕ                       | mno6óôõ                       |
| 7     | PQRS7                         | pqrs7                         |
| 8     | Τυν8ύϋ                        | tuv8úü                        |
| 9     | WXYZ9                         | wxyz9                         |
| *     | * <leerzeichen></leerzeichen> | * <leerzeichen></leerzeichen> |
| #     | #/\@                          | #/\@                          |

#### Russisch

| Taste | Zeichen bei Großschreibung    | Zeichen bei Kleinschreibung   |
|-------|-------------------------------|-------------------------------|
| 0     | 0                             | 0                             |
| 1     | 1.:;=_,-'&()[]\$!             | 1.:;=_,-'&()[]\$!             |
| 2     | АБВГ2АВС                      | абвг2abc                      |
| 3     | ДЕЁЖЭ3DEF                     | Деёжз3def                     |
| 4     | ИЙКЛ4GHI                      | ийкл4ghi                      |
| 5     | MHOII5JKL                     | мноп5jkl                      |
| 6     | РСТУ6МNО                      | рсту6тпо                      |
| 7     | ФХЦЧ7PQRS7                    | фхЧч7pqrs                     |
| 8     | ШЩЪЫ8ТUV                      | шщъы8tuv                      |
| 9     | ЬЗЮЯ9WXYZ                     | ьзюя9wxyz                     |
| *     | * <leerzeichen></leerzeichen> | * <leerzeichen></leerzeichen> |
| #     | #/\@                          | #/\@                          |

Skandinavische Sprachen

| Taste | Zeichen bei Großschreibung    | Zeichen bei Kleinschreibung   |
|-------|-------------------------------|-------------------------------|
| 0     | 0                             | 0                             |
| 1     | 1.:;=_,-'&()[]\$!             | 1.:;=_,-'&()[]\$!             |
| 2     | ABC2ÅÄÆÀ                      | abc2åäæà                      |
| 3     | DEF3É                         | def3é                         |
| 4     | GHI4                          | ghi4                          |
| 5     | JKL5                          | jkl5                          |
| 6     | MNO6ÖØ                        | mno6öø                        |
| 7     | PQRS7ß                        | pqrs7ß                        |
| 8     | TUV8Ü                         | tuv8ü                         |
| 9     | WXYZ9                         | wxyz9                         |
| *     | * <leerzeichen></leerzeichen> | * <leerzeichen></leerzeichen> |
| #     | #/\@                          | #/\@                          |

### Griechisch

| Taste | Zeichen bei Großschreibung    | Zeichen bei Kleinschreibung   |
|-------|-------------------------------|-------------------------------|
| 0     | 0+                            | 0+                            |
| 1     | 1.:;=_,-'&()[]\$!             | 1.:;=_,-'&()[]\$!             |
| 2     | АВС2АВГ                       | abc2αβγ                       |
| 3     | DEF3ΔEZ                       | def3δεζ                       |
| 4     | GHI4HOI                       | ghi4ηθι                       |
| 5     | JKL5K/M                       | jkl5κλμ                       |
| 6     | MNO6NEO                       | mno6νξο                       |
| 7     | PQRS7ΠΡΣ                      | pqrs7πρςσ                     |
| 8     | Τυν8τγφ                       | tuv8τυφ                       |
| 9     | WXYZ9XΨΩ                      | ωχуz9χψω                      |
| *     | * <leerzeichen></leerzeichen> | * <leerzeichen></leerzeichen> |
| #     | #/\\@                         | #/\\@                         |

Layout der französischen Bildschirmtastatur

Wenn als Eingabesprache "Französisch" ausgewählt ist, wird für die Bildschirmtastatur das folgende Layout verwendet:

#### Französische Bildschirmtastatur – Kleinbuchstaben

| а   | z | е | r | t | У | u | 1 | 0  | р | ∞ |
|-----|---|---|---|---|---|---|---|----|---|---|
| q   | 5 | d | f | g | h | j | k | I. | m |   |
| Ŷ   | w | x | c | v | b | n | • | &  |   |   |
| 123 |   |   |   |   |   |   |   | •  | • | ŵ |

#### Französische Bildschirmtastatur – Großbuchstaben

| Α   | z | E | R | т | Y | U | - 1 | 0 | Р | ∞ |
|-----|---|---|---|---|---|---|-----|---|---|---|
| Q   | 5 | D | F | G | н | J | к   | L | м |   |
| 1   | w | x | с | v | в | Ν | •   | & | • |   |
| 123 | • |   |   |   |   |   |     | • | • | ŵ |

#### Französische Bildschirmtastatur – Zahlen und Sonderzeichen

| 1   | 2 | 3 | 4 | 5 | 6 | 7  | 8 | 9 | 0 | ∞ |
|-----|---|---|---|---|---|----|---|---|---|---|
| •   | / | : | ; | ( | ) | \$ | & | @ | • |   |
| ÷.  | ? | 1 | 1 | • | • | -  | # | % | ^ |   |
| abc | • |   |   |   |   |    |   | • | • | ŵ |

Folgende diakritische Zeichen oder Sonderzeichen können auf der französischen Bildschirmtastatur ausgewählt werden:

| Gedrückt zu<br>haltende<br>Schaltfläche | Verfügbare<br>diakritische<br>Zeichen /<br>Sonderzeichen |   |   |   |
|-----------------------------------------|----------------------------------------------------------|---|---|---|
| е                                       | è                                                        | é | ê | ë |
| u                                       | ù                                                        | û | ü |   |
| i                                       | î                                                        | ï |   |   |
| 0                                       | Ô                                                        | œ |   |   |
| а                                       | à                                                        | â | æ |   |
| с                                       | ç                                                        |   |   |   |
| У                                       | ÿ                                                        |   |   |   |
| \$                                      | €                                                        | £ |   |   |
| (                                       | {                                                        | [ | < |   |

| Gedrückt zu<br>haltende<br>Schaltfläche | Verfügbare<br>diakritische<br>Zeichen /<br>Sonderzeichen |   |   |  |
|-----------------------------------------|----------------------------------------------------------|---|---|--|
| )                                       | }                                                        | ] | > |  |
| x                                       | ~                                                        |   |   |  |
| =                                       | +                                                        |   |   |  |
| /                                       |                                                          | ١ |   |  |
| _                                       | _                                                        |   |   |  |

Layout der deutschen Bildschirmtastatur

Wenn als Eingabesprache "Deutsch" ausgewählt ist, wird für die Bildschirmtastatur das folgende Layout verwendet:

#### Deutsche Bildschirmtastatur – Kleinbuchstaben

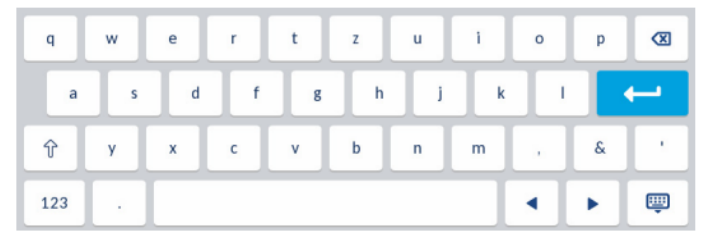

#### Deutsche Bildschirmtastatur – Großbuchstaben

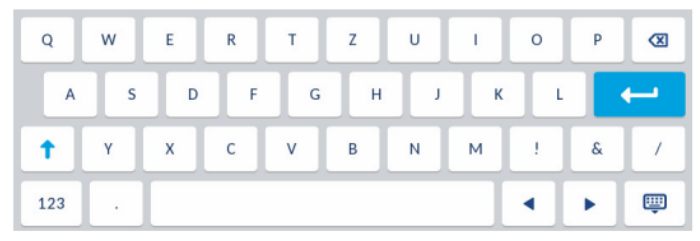

#### Deutsche Bildschirmtastatur – Zahlen und Sonderzeichen

| 1       | 2 | 3 | 4  | 5 | 6 | 7  | 8 | 9 | 0  |   |
|---------|---|---|----|---|---|----|---|---|----|---|
| •       | / | : | ;  | ( | ) | \$ | & | @ |    | ← |
| а.<br>С | ? | 1 | ×. | • |   | -  | # | % | ~  | • |
| abc     | • |   |    |   |   |    |   | • | ×. | Ē |

Folgende diakritische Zeichen oder Sonderzeichen können auf der deutschen Bildschirmtastatur ausgewählt werden:

| Gedrückt<br>zu<br>haltende<br>Schaltflä<br>che | Verfügba<br>re<br>diakritisc<br>he<br>Zeichen /<br>Sonderze<br>ichen |   |   |  |  |
|------------------------------------------------|----------------------------------------------------------------------|---|---|--|--|
| u                                              | ü                                                                    |   |   |  |  |
| 0                                              | ö                                                                    |   |   |  |  |
| а                                              | ä                                                                    |   |   |  |  |
| S                                              | ß                                                                    |   |   |  |  |
| ?                                              | ć                                                                    |   |   |  |  |
| \$                                             | €                                                                    | £ |   |  |  |
| (                                              | {                                                                    | [ | < |  |  |
| )                                              | }                                                                    | ] | > |  |  |
| `                                              | ~                                                                    |   |   |  |  |
| =                                              | +                                                                    |   |   |  |  |
| 1                                              |                                                                      | \ |   |  |  |
| _                                              | _                                                                    |   |   |  |  |

Layout der russischen Bildschirmtastatur

Wenn als Eingabesprache "Russisch" ausgewählt ist, wird für die Bildschirmtastatur das folgende Layout verwendet:

#### Russische Bildschirmtastatur – Kleinbuchstaben

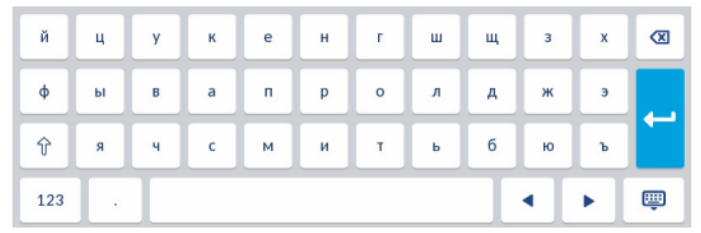

#### Russische Bildschirmtastatur – Großbuchstaben

| Й   | ц | У | к | E | H | г | ш | щ | 3 | x  | ∞ |
|-----|---|---|---|---|---|---|---|---|---|----|---|
| φ   | ы | в | Α | п | Р | 0 | л | д | ж | Э  |   |
| 1   | я | ч | с | м | и | т | ь | Б | ю | Ъ  |   |
| 123 | • |   |   |   |   |   |   |   | • | ۶. | ŵ |

#### Russische Bildschirmtastatur – Zahlen und Sonderzeichen

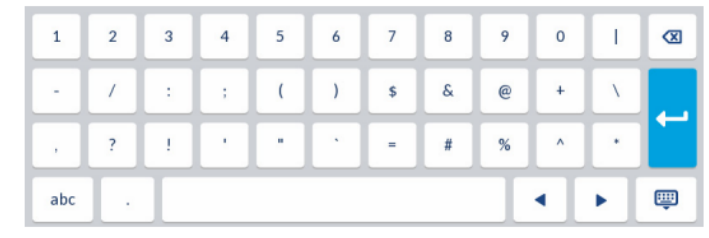

Folgende diakritische Zeichen oder Sonderzeichen können auf der russischen Bildschirmtastatur ausgewählt werden:

| Gedrückt<br>zu<br>haltende<br>Schaltflä<br>che | Verfügba<br>re<br>diakritisc<br>he<br>Zeichen /<br>Sonderze<br>ichen |   |   |  |  |
|------------------------------------------------|----------------------------------------------------------------------|---|---|--|--|
| е                                              | ë                                                                    |   |   |  |  |
| ?                                              | ć                                                                    |   |   |  |  |
| \$                                             | €                                                                    | £ |   |  |  |
| (                                              | {                                                                    | [ | < |  |  |
| )                                              | }                                                                    | ] | > |  |  |
| `                                              | ~                                                                    |   |   |  |  |
| -                                              | _                                                                    |   |   |  |  |

Layout der griechischen Bildschirmtastatur

Wenn als Eingabesprache "Griechisch" ausgewählt ist, wird für die Bildschirmtastatur das folgende Layout verwendet:

#### Griechische Bildschirmtastatur – Kleinbuchstaben

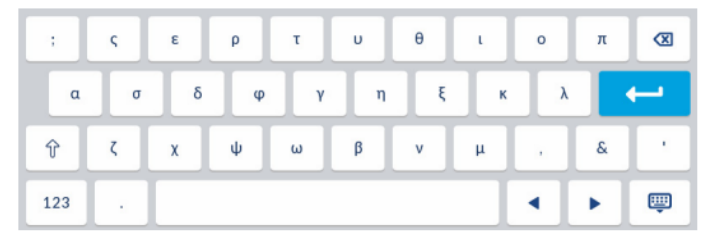

#### Griechische Bildschirmtastatur – Großbuchstaben

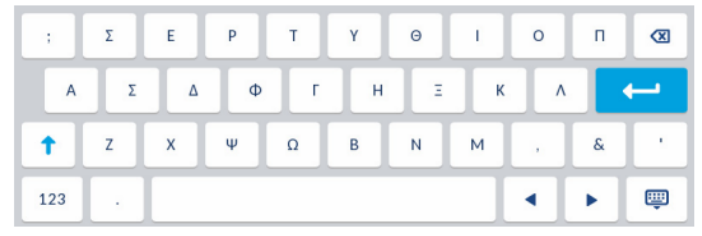

#### Griechische Bildschirmtastatur – Zahlen und Sonderzeichen

| 1   | 2 | 3 | 4 | 5 | 6 | 7  | 8 | 9 | 0  | ∞ |
|-----|---|---|---|---|---|----|---|---|----|---|
|     | / | : | ; | ( | ) | \$ | & | @ |    | ← |
|     | ? | 1 | • |   | • | •  | # | % | ^  | • |
| abc | • |   |   |   |   |    |   | • | ×. | ŵ |

Folgende diakritische Zeichen oder Sonderzeichen können auf der griechischen Bildschirmtastatur ausgewählt werden:

| Gedrückt zu haltende<br>Schaltfläche | Verfügbare<br>diakritische Zeichen /<br>Sonderzeichen |   |   |
|--------------------------------------|-------------------------------------------------------|---|---|
| α                                    | ά                                                     |   |   |
| 3                                    | É                                                     |   |   |
| η                                    | ή                                                     |   |   |
| I                                    | í                                                     | ï | Ϊ |
| 0                                    | Ó                                                     |   |   |
| U                                    | Ú                                                     | Ü | ΰ |
| ω                                    | ώ                                                     |   |   |
| ?                                    | ć                                                     |   |   |
| \$                                   | €                                                     | £ |   |
| (                                    | {                                                     | [ | < |
| )                                    | }                                                     | ] | > |
| 、                                    | ~                                                     |   |   |
| =                                    | +                                                     |   |   |
| 1                                    |                                                       | / |   |
| _                                    | _                                                     |   |   |

Layout der internationalen Bildschirmtastatur

Wenn als Eingabesprache eine beliebige andere Sprache (Englisch, Spanisch, Portugiesisch, Italienische oder eine der skandinavischen Sprachen) konfiguriert ist, wird das internationale Tastaturlayout (QWERTY) verwendet.

#### Internationale Bildschirmtastatur – Kleinbuchstaben

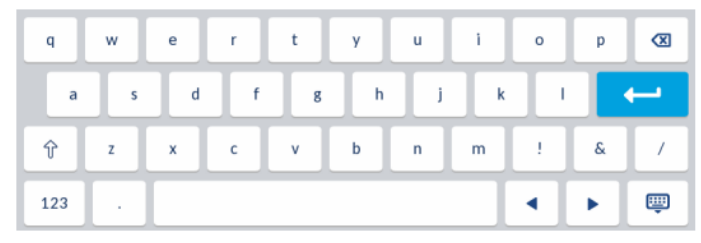

#### Internationale Bildschirmtastatur – Großbuchstaben

| Q   | w | E | R | т | Y | U | 1 | 0 | Р | ∞ |
|-----|---|---|---|---|---|---|---|---|---|---|
| А   | S | D | F | G | н | J | к | L |   |   |
| 1   | z | x | с | v | В | N | м | 1 | & | / |
| 123 | • |   |   |   |   |   |   | • | • | Ŵ |

#### Internationale Bildschirmtastatur – Zahlen und Sonderzeichen

| 1   | 2 | 3 | 4 | 5 | 6 | 7  | 8 | 9 | 0 | ⊠ |
|-----|---|---|---|---|---|----|---|---|---|---|
| •   | / | : | ; | ( | ) | \$ | å | @ |   | μ |
| ,   | ? | 1 | • | • | · | -  | # | % | ^ | • |
| abc | • |   |   |   |   |    |   | • | • | ŵ |

Folgende diakritische Zeichen oder Sonderzeichen können auf der internationalen Bildschirmtastatur ausgewählt werden:

| Gedrüc<br>kt zu<br>haltend<br>e<br>Schaltfl<br>äche | Verfügb<br>are<br>diakritis<br>che<br>Zeichen<br>/<br>Sonderz<br>eichen |   |   |   |   |   |   |   |
|-----------------------------------------------------|-------------------------------------------------------------------------|---|---|---|---|---|---|---|
| е                                                   | è                                                                       | é | ê | ë | ē | ĕ | ė |   |
| u                                                   | ù                                                                       | ú | û | ü |   |   |   |   |
| i                                                   | ì                                                                       | í | î | ï | ī | į |   |   |
| 0                                                   | Ò                                                                       | Ó | Ô | Õ | ö | œ | Ø |   |
| а                                                   | à                                                                       | á | â | ã | ä | å | æ | ā |
| С                                                   | Ç                                                                       | ć | Č |   |   |   |   |   |

| Gedrüc<br>kt zu<br>haltend<br>e<br>Schaltfl<br>äche | Verfügb<br>are<br>diakritis<br>che<br>Zeichen<br>/<br>Sonderz<br>eichen |   |   |  |  |  |
|-----------------------------------------------------|-------------------------------------------------------------------------|---|---|--|--|--|
| I                                                   | ł                                                                       |   |   |  |  |  |
| n                                                   | ñ                                                                       | ń |   |  |  |  |
| У                                                   | ÿ                                                                       |   |   |  |  |  |
| S                                                   | ß                                                                       |   |   |  |  |  |
| !                                                   | i                                                                       |   |   |  |  |  |
| ?                                                   | ć                                                                       |   |   |  |  |  |
| \$                                                  | €                                                                       | £ |   |  |  |  |
| (                                                   | {                                                                       | [ | < |  |  |  |
| )                                                   | }                                                                       | ] | > |  |  |  |
| `                                                   | ~                                                                       |   |   |  |  |  |
| =                                                   | +                                                                       |   |   |  |  |  |
| /                                                   |                                                                         | ١ |   |  |  |  |
| -                                                   | _                                                                       |   |   |  |  |  |

# Festlegen der Eingabesprache mithilfe des Gerätemenüs

Die Eingabesprache kann mithilfe der Option **Eingabesprache** im Gerätemenü festgelegt werden. Die Standardeinstellung für die Eingabesprache ist Englisch.

- 1. Drücken Sie die Taste \_\_\_\_\_, um die Liste der verfügbaren Optionen aufzurufen.
- 2. Tippen Sie auf das Symbol für Sprache.

#### 3. Tippen Sie auf Eingabesprache.

| Language        |          |  |  |  |  |  |  |  |
|-----------------|----------|--|--|--|--|--|--|--|
| Screen Language | English  |  |  |  |  |  |  |  |
| Input Language  | Français |  |  |  |  |  |  |  |
|                 | Español  |  |  |  |  |  |  |  |
|                 | Deutsch  |  |  |  |  |  |  |  |
|                 | Italiano |  |  |  |  |  |  |  |
| Save            | Cancel   |  |  |  |  |  |  |  |

- 4. Wählen Sie die gewünschte Eingabesprache aus. Gültige Werte sind:
  - Englisch (Standardeinstellung)
  - Français (Französisch)
  - Español (Spanisch)
  - Deutsch
  - Italiano (Italienisch)
  - Português (Portugiesisch)
  - Русский (Russisch)
  - Skandinavische Sprachen
  - ελληνικά (Griechisch)

**NOTE:** Die verfügbaren Eingabesprachen richten sich nach den vom Systemadministrator konfigurierten Einstellungen.

5. Betätigen Sie den Softkey **Speichern**, um Ihre Änderungen zu speichern. Änderungen werden sofort übernommen. Sie können nun sowohl am Telefon als auch auf der Mitel Web-Benutzeroberfläche Buchstaben und Sonderzeichen in der von Ihnen ausgewählten Sprache eingeben.

# Festlegen der Eingabesprache mithilfe der Mitel Web-Benutzeroberfläche

1. Klicken Sie auf Grundeinstellungen > Voreinstellungen > Spracheinstellungen.

| Langsage |                                  |
|----------|----------------------------------|
| Language | e English                        |
|          | = Prançale                       |
|          | Disasch                          |
|          | = Expond LA                      |
|          | <ul> <li>Portugués 88</li> </ul> |
|          | = Hederlands                     |
|          | 😑 Hallans                        |
| 5.000 C  | [ ] [ ] [ tassat                 |

- 2. Wählen Sie im Feld Eingabesprache eine Sprache aus. In diesem Feld können Sie die Sprache auswählen, die Sie zum Eingeben von Buchstaben und Sonderzeichen am Telefon und auf der Mitel Web-Benutzeroberfläche verwenden möchten. Gültige Werte sind:
  - Englisch (Standardeinstellung)
  - Français (Französisch)
  - Español (Spanisch)
  - Deutsch
  - Italiano (Italienisch)
  - Português (Portugiesisch)
  - Русский (Russisch)
  - Skandinavische Sprachen
  - ελληνικά (Griechisch)

**NOTE:** Möglicherweise stehen nicht alle Sprachen zur Auswahl. Die verfügbaren Eingabesprachen richten sich nach den vom Systemadministrator konfigurierten Einstellungen.

 Klicken Sie auf Einstellungen speichern. Änderungen werden sofort übernommen. Sie können nun sowohl am Telefon als auch auf der Mitel Web-Benutzeroberfläche Buchstaben und Sonderzeichen in der von Ihnen ausgewählten Sprache eingeben.

## Zeichensatz "Latin-2"

Auf dem Modell 6940 wird auf der Benutzeroberfläche des Telefons selbst sowie auf der Mitel Web-Benutzeroberfläche für die Anzeige und Eingabe von Inhalten in verschiedenen Sprachen der Zeichensatz "Latin-2" gemäß ISO 8859-2 unterstützt. UTF-8 ist ebenso mit der XML-Zeichencodierung der IP-Telefone kompatibel. In der folgenden Tabelle ist der vom 6940 IP Phone unterstützte Zeichensatz "Latin-2" aufgeführt.

|          | -0                 | - <b>1</b>         | -2                 | -3                  | -4                 | -5                 | -6                  | -7                 | -8                  | -9                 | —A                 | — <b>B</b>         | $-\mathbf{C}$      | —D                 | $-\mathbf{E}$      | $-\mathbf{F}$      |
|----------|--------------------|--------------------|--------------------|---------------------|--------------------|--------------------|---------------------|--------------------|---------------------|--------------------|--------------------|--------------------|--------------------|--------------------|--------------------|--------------------|
| <b>A</b> | NBSP               | Ą                  | ř                  | Ł                   | Ħ                  | Ľ                  | Ś                   | §                  |                     | Š                  | Ş                  | Ť                  | Ź                  | SHY                | Ž                  | Ż                  |
|          | 160                | 0104<br><b>161</b> | 02D8<br><b>162</b> | 0141<br><b>163</b>  | 00A4<br><b>164</b> | 013D<br><b>165</b> | 015A<br><b>166</b>  | 00A7<br><b>167</b> | 00A8<br><b>168</b>  | 0160<br><b>169</b> | 015E<br><b>170</b> | 0164<br><b>171</b> | 0179<br><b>172</b> | 173                | 017D<br><b>174</b> | 017B<br><b>175</b> |
|          | 0                  | ą                  |                    | ł                   | 1                  | ľ                  | ś                   | ×                  |                     | š                  | ş                  | ť                  | ź                  | "                  | ž                  | ż                  |
| в-       | оово<br><b>176</b> | 0105<br><b>177</b> | 02DB<br><b>178</b> | 0142<br><b>179</b>  | 00B4<br><b>180</b> | 013E<br><b>181</b> | 015B<br><b>182</b>  | 02C7<br><b>183</b> | оо́вз<br><b>184</b> | 0161<br><b>185</b> | 015F<br><b>186</b> | 0165<br><b>187</b> | 017A<br><b>188</b> | 02DD<br><b>189</b> | 017E<br><b>190</b> | 017C<br><b>191</b> |
|          | Ŕ                  | Á                  | Â                  | Ă                   | Ä                  | Ĺ                  | Ć                   | Ç                  | Č                   | É                  | Ę                  | Ë                  | Ě                  | Í                  | Î                  | Ď                  |
| C-       | 0154<br><b>192</b> | 00C1<br><b>193</b> | 00C2<br><b>194</b> | 0102<br><b>195</b>  | 00C4<br><b>196</b> | 0139<br><b>197</b> | 0106<br><b>198</b>  | 00C7<br><b>199</b> | 010C<br><i>200</i>  | 00C9<br><b>201</b> | 0118<br>202        | оосв<br><i>203</i> | 011A<br><b>204</b> | 00CD<br><b>205</b> | 00CE<br><i>206</i> | 010E<br>207        |
|          | Ð                  | Ń                  | Ň                  | Ó                   | Ô                  | Ő                  | Ö                   | ×                  | Ř                   | Ů                  | Ú                  | Ű                  | Ü                  | Ý                  | Ţ                  | ß                  |
| D-       | 0110<br>208        | 0143<br><b>209</b> | 0147<br><b>210</b> | 00D3<br><b>211</b>  | 00D4<br><b>212</b> | 0150<br><b>213</b> | 00D6<br><b>214</b>  | 00D7<br><b>215</b> | 0158<br><b>216</b>  | 016E<br><b>217</b> | 00DA<br><b>218</b> | 0170<br><b>219</b> | 00DC<br><i>220</i> | 00DD<br><b>221</b> | 0162<br><i>222</i> | 00DF<br><i>223</i> |
|          | ŕ                  | á                  | â                  | ă                   | ä                  | ĺ                  | ć                   | ç                  | č                   | é                  | ę                  | ë                  | ě                  | í                  | î                  | ď                  |
| E-       | 0155<br><b>224</b> | 00E1<br>225        | 00E2<br><b>226</b> | 0103<br><i>22</i> 7 | 00E4<br><i>228</i> | 013A<br><b>229</b> | 0107<br><i>230</i>  | 00E7<br>231        | 010D<br>232         | 00E9<br><i>233</i> | 0119<br>234        | 00EB<br>235        | 011B<br><i>236</i> | 00ED<br>237        | 00EE<br>238        | 010F<br>239        |
|          | đ                  | ń                  | ň                  | ó                   | ô                  | ő                  | ö                   | ÷                  | ř                   | ů                  | ú                  | ű                  | ü                  | ý                  | ţ                  | ·                  |
| F–       | 0111               | 0144               | 0148               | 00F3                | 00F4               | 0151<br>245        | 00F6<br>2 <b>46</b> | 00F7               | 0159                | 016F               | 00FA<br>250        | 0171               | 00FC               | 00FD               | ,<br>0163<br>254   | 02D9               |
|          | 240                | 241                | 242                | 243                 | 244                | 240                | 240                 | 247                | 240                 | 249                | 250                | 251                | 252                | 203                | 234                | 255                |

# Zeit und Datum

Auf dem IP-Telefon sind folgende Unteroptionen für die Konfiguration von Uhrzeit und Datum verfügbar:

- Einstellungen:
- Zeitformat
- Sommerzeit
- Datumsformat
- Zeitzone
- Datum/Zeit einstellen:
- Netzwerkzeit verwenden (Zeitserver konfigurieren)
- Uhrzeit/Datum eingeben

**NOTE:** Alle Uhrzeit- und Datumseinstellungen können mithilfe des Gerätemenüs konfiguriert werden. Das Zeit- und das Datumsformat sowie der Zeitserver sind die einzigen Einstellungen für Uhrzeit und Datum, die mithilfe der Mitel Web-Benutzeroberfläche konfiguriert werden können.
### Einstellungen

Zeitformat, Sommerzeit und Datumsformat über die Benutzerschnittstelle des IP-Telefons konfigurieren

- 1. Drücken Sie die Taste \_\_\_\_\_, um die Liste der verfügbaren Optionen aufzurufen.
- 2. Tippen Sie auf das Symbol für Uhrzeit und Datum.
- 3. Tippen Sie auf das Symbol für Einstellungen.

| Time and Date    |         |  |
|------------------|---------|--|
| Time Format      | 12 Hour |  |
| Daylight Savings | 24 Hour |  |
| Date Format      |         |  |
|                  |         |  |
|                  |         |  |
| Save             | Cancel  |  |

- 4. Wählen Sie das gewünschte Zeitformat aus. Gültige Werte sind "12-Stunden" und "24-Stunden" (das Standardformat ist "12-Stunden").
- 5. Wählen Sie Sommerzeit.

| Time and Date    |                                   |
|------------------|-----------------------------------|
| Time Format      | Off                               |
| Daylight Savings | 30min summertime                  |
| Date Format      | <ul> <li>1h summertime</li> </ul> |
|                  | Automatic                         |
|                  |                                   |
| Save             | Cancel                            |

- 6. Wählen Sie die gewünschte Einstellung für die Sommerzeit aus. Gültige Werte sind:
  - Aus
  - Sommerzeit 30 min
  - Sommerzeit 1 h
  - Automatisch (Standardeinstellung)

#### 7. Wählen Sie Datumsformat.

| Time and Date    |            |        |  |  |
|------------------|------------|--------|--|--|
| Time Format      | VYYY-MM-DD |        |  |  |
| Daylight Savings | DD/MM/YYYY |        |  |  |
| Date Format      | DD/MM/YY   |        |  |  |
|                  | DD-MM-YY   |        |  |  |
|                  | MM/DD/YY   |        |  |  |
| Save             |            | Cancel |  |  |

- 8. Wischen Sie nach oben und unten, um durch die Liste zu blättern, und wählen Sie das gewünschte Datumsformat aus. Gültige Werte sind:
  - WWW MMM TT (Standardeinstellung)
  - TT-MMM-JJ
  - TT-MM-JJJJ
  - TT/MM/JJJJ
  - TT/MM/JJ
  - TT-MM-JJ
  - MM/TT/JJ
  - MMM TT
  - TT MMM JJJJ
  - WWW TT MMM
  - TT MMM
  - TT.MM.JJJJ
- 9. Betätigen Sie den Softkey Speichern, um Ihre Änderungen zu speichern.

**NOTE:** Die von Ihnen ausgewählten Formate für die Uhrzeit und das Datum werden sowohl auf den **Startbildschirm** als auch auf die Liste der empfangenen / entgangenen Anrufe und die Wahlwiederholungsliste angewendet.

### Zeitzone

Konfigurieren der Zeitzone mithilfe des Gerätemenüs

- 1. Drücken Sie die Taste [\_\_\_\_\_], um die Liste der verfügbaren Optionen aufzurufen.
- 2. Tippen Sie auf das Symbol für Uhrzeit und Datum.

3. Tippen Sie auf das Symbol für Zeitzonen. Eine Liste der Zeitzonen für die verschiedenen Regionen weltweit wird angezeigt.

| Time Zone |                  |
|-----------|------------------|
| America   | TT-Port of Spain |
| Asia      | US-Alaska        |
| Atlantic  | US-Aleutian      |
| Australia | US-Central       |
| Europe    | US-Eastern       |
| Save      | Cancel           |

- 4. Wischen Sie nach oben und unten, um durch die Regionsliste zu blättern und die gewünschte Region zu markieren. Gültige Werte sind:
  - Amerika
  - Asien
  - Atlantik
  - Australien
  - Europa
  - Pazifik
  - Sonstige
- 5. Blättern Sie durch die Liste, indem Sie auf dem Display nach oben oder unten wischen, und die Zeitzone für Ihre Region auswählen. Standardmäßig ist die Zeitzone "US-Ostküste" eingestellt.

**NOTE:** Eine Liste der Zeitzonen, die am IP-Telefon eingestellt werden können, finden Sie unter *"Anhang A – Zeitzonen-Codes"* 

6. Betätigen Sie den Softkey Speichern, um Ihre Änderungen zu speichern.

### Datum/Zeit einstellen

Konfigurieren von Datum und Uhrzeit mithilfe des Gerätemenüs

Sofern ein gültiger Zeitserver konfiguriert wurde, wird die Gerätezeit mit der des angegebenen Konfigurationsservers synchronisiert. Auf dem Telefon wird immer die von Zeitserver 1 bereitgestellte Uhrzeit übernommen, es sei denn, der Server ist nicht konfiguriert oder nicht erreichbar. In diesem Fall wird sie von Zeitserver 2 bzw. Zeitserver 3 übernommen.

- 1. Drücken Sie die Taste [\_\_\_\_], um die Liste der verfügbaren Optionen aufzurufen.
- 2. Tippen Sie auf das Symbol für Uhrzeit und Datum.
- 3. Tippen Sie auf das Symbol für Datum/Zeit einstellen.

4. Wenn die auf dem Telefon verwendeten Einstellungen f
ür Uhrzeit und Datum mit einem Zeitserver abgeglichen werden sollen, m
üssen Sie das Kontrollk
ästchen Netzwerkzeit verwenden aktivieren. Sollte das K
ästchen deaktiviert sein, k
önnen Sie es durch Tippen auf die Schaltfl
äche Netzwerkzeit verwenden aktivieren.

| Time and Date    |                 |        |
|------------------|-----------------|--------|
| Use Network Time | ×               |        |
| Time Server 1    | 192.168.100.100 |        |
| Time Server 2    |                 |        |
| Time Server 3    |                 |        |
|                  |                 |        |
|                  |                 |        |
| Save             |                 | Cancel |

- 1. Wählen Sie Zeitserver 1, Zeitserver 2 oder Zeitserver 3.
- 2. Geben Sie mithilfe der Bildschirmtastatur die IP-Adresse oder den Domänennamen des Zeitservers ein.
- Wenn Sie die Uhrzeit und das Datum manuell einstellen möchten, deaktivieren Sie das Kontrollkästchen Netzwerkzeit verwenden.

| Time and Date       |           |             |       |        |  |
|---------------------|-----------|-------------|-------|--------|--|
| Use Netwo           | rk Time   |             |       |        |  |
| Enter Time:         |           | 04:14:00 PM |       |        |  |
| Enter Date (m/d/y): |           | 11/12/2015  |       |        |  |
|                     |           |             |       |        |  |
|                     |           |             |       |        |  |
|                     |           |             |       |        |  |
| Save                | Backspace | Dot"."      | 123 🕨 | Cancel |  |

- 1. Tippen Sie auf das Feld Zeit eingeben oder Datum eingeben.
- 2. Ändern Sie mithilfe der Bildschirmtastatur die Uhrzeit ggf. das Datum. Mithilfe der Pfeilschaltfläche auf der rechten Seite können Sie beim Eingeben der Uhrzeit zwischen "AM" und "PM" wechseln.
- 3. Betätigen Sie den Softkey **Speichern**, um Ihre Änderungen zu speichern.

Konfigurieren der Uhrzeit- und Datumseinstellungen mithilfe der Mitel Web-Benutzeroberfläche

1. Klicken Sie auf Grundeinstellungen > Voreinstellungen > Uhrzeit- und Datumseinstellungen.

| Time and Date Setting |              |
|-----------------------|--------------|
| Time Format           | 12h 💌        |
| Date Format           | WWW MMM DD 💌 |
| NTP Time Servers      | Enabled      |
| Time Server 1         | 0.0.0.0      |
| Time Server 2         | 0.0.0.0      |
| Time Server 3         | 0.0.0.0      |

- 2. Wählen Sie im Feld **Zeitformat** das Zeitformat aus, das Sie auf Ihrem Telefon verwenden möchten. Gültige Werte sind:
  - 12 h (12-Stunden-Zeitformat, Standardeinstellung)
  - 24 h (24-Stunden-Zeitformat)

**NOTE:** Das von Ihnen ausgewählte Zeitformat wird sowohl auf den **Startbildschirm** als auch auf die Liste der empfangenen Anrufe und die Wahlwiederholungsliste angewendet.

- 3. Wählen Sie im Feld **Datumsformat** das Datumsformat aus, das Sie auf Ihrem Telefon verwenden möchten. Gültige Werte sind:
  - WWW MMM TT (Standardeinstellung)
  - TT-MMM-JJ
  - TT-MM-JJJJ
  - TT/MM/JJJJ
  - TT/MM/JJ
  - TT-MM-JJ
  - MM/TT/JJ
  - MMM TT
  - TT MMM JJJJ
  - WWW TT MMM
  - TT MMM
  - TT.MM.JJJJ

**NOTE:** Das von Ihnen ausgewählte Datumsformat wird sowohl auf den **Startbildschirm** als auch auf die Liste der empfangenen Anrufe und die Wahlwiederholungsliste angewendet.

- 4. Aktivieren oder deaktivieren Sie je nach Bedarf das Kontrollkästchen **NTP-Zeitserver**. Es ist standardmäßig aktiviert.
- 5. Geben Sie in die Felder **Zeitserver 1, Zeitserver 2** und **Zeitserver 3** die IP-Adressen oder die vollqualifizierten Domänennamen für den primären, sekundären und tertiären Server ein.

**NOTE:** Die Daten für die Zeitserver können nur dann eingegeben werden, wenn das Kontrollkästchen **NTP-Zeitserver** aktiviert ist.

6. Klicken Sie auf Einstellungen speichern.

# **Bluetooth**

Am Modell 6940 werden Bluetooth-Verbindungen zu den folgenden Bluetooth-Geräten unterstützt:

- Bluetooth-Headset
- Schnurloser Bluetooth-Hörer
- Mobiltelefone

Das Modell 6940 unterstützt die MobileLink-Funktion, welche die nahtlose Integration von Mobilgeräten mithilfe von Bluetooth-Drahtlostechnologie ermöglicht.

NOTE: Weitere Informationen zur Verwendung von MobileLink finden Sie unter MobileLink.

Sie können Bluetooth auf Ihrem Telefon bei Bedarf über das Einstellungsmenü **Bluetooth** im Gerätemenü aktivieren oder deaktivieren.

Darüber hinaus können Sie gegebenenfalls auch Bluetooth-Geräte koppeln, verbinden und entkoppeln.

Beim 6940 SIP Phone ist die Bluetooth-Einstellung standardmäßig auf "1" eingestellt, d. h. Bluetooth ist immer aktiviert. Die Bluetooth-Funktion bleibt auch dann aktiviert, wenn das Telefon auf die Werkseinstellungen zurückgesetzt wird.

**NOTE:** Die automatische Erkennung wird auf dem 6940 IP-Telefon ab Version 6.0.0 nicht mehr unterstützt.

## Aktivieren und Deaktivieren der Bluetooth-Funktion

- 1. Drücken Sie die Taste . , um die Liste der verfügbaren Optionen aufzurufen.
- 2. Tippen Sie auf das Symbol für Bluetooth.

|    | Bluetooth                                                                                                |
|----|----------------------------------------------------------------------------------------------------|
|    | Swipe the toggle switch to the right to enable Bluetooth                                                 |
|    | Close                                                                                                    |
| 3. | Schieben Sie den Schalter für Bluetooth 🔲 nach rechts, um die Bluetooth-Funktion zu aktiv-               |
|    | ieren.oderSchieben Sie den Schalter für Bluetooth nach links, um die Bluetooth-Funktion zu deaktivieren. |

Wenn Bluetooth aktiviert ist, wird das Symbol für die aktivierte Bluetooth-Funktion in der Statusleiste des **Startbildschirms** angezeigt.

| L1: 2006          |          |               |           |          | *         |
|-------------------|----------|---------------|-----------|----------|-----------|
| 📞 Line 1          |          | artha Gold    |           | 6        | :07ª      |
| Line 2            | Sa<br>Br | mantha<br>own |           |          | Fri Jul 7 |
| John Doe          |          |               |           |          |           |
| James             |          |               |           |          |           |
| Martin<br>Penders |          |               |           |          |           |
| S Connect         |          |               |           |          |           |
|                   |          | <i></i>       |           |          |           |
| DND               | Call Fwd | Lock          | Directory | XML menu | 0.00      |

### Koppeln eines Bluetooth-Geräts

- 1. Drücken Sie die Taste . , um die Liste der verfügbaren Optionen aufzurufen.
- 2. Tippen Sie auf das Symbol für Bluetooth.
- 3. Prüfen Sie, dass die Bluetooth-Funktionalität aktiviert ist. Sollte dies nicht der Fall sein, schieben Sie den Schalter für Bluetooth nach rechts.
- 4. Wählen Sie Verfügbare Geräte.

| Bluetooth         |                         |       |
|-------------------|-------------------------|-------|
| Paired Devices    | Cordless Handset-A85D29 | :     |
| Available Devices | D iPhone 7              | :     |
|                   |                         |       |
|                   |                         |       |
|                   |                         |       |
|                   |                         |       |
|                   |                         |       |
|                   |                         | Close |

#### NOTE:

- a. Beim Aufrufen der Liste verfügbarer Geräte wird auf dem Mitel 6940 SIP / IP Phone eine Suche nach unterstützten Bluetooth-Geräten durchgeführt. Schlagen Sie für Informationen zur Erkennung und Kopplung Ihres Bluetooth-Geräts in der Dokumentation des jeweiligen Geräts nach.
- b. Wenn Sie einen schnurlosen Mitel Bluetooth-Hörer mit dem Mitel 6940 SIP / IP Phone koppeln, wird der Gerätename in der Liste verfügbarer Geräte als "Schnurloser Hörer", gefolgt von den letzten sechs Zeichen der MAC-Adresse des Hörers, angezeigt.
- 5. Wählen Sie das zu koppelnde Bluetooth-Gerät aus.

| Bluetooth         |                                                  |
|-------------------|--------------------------------------------------|
| Paired Devices    | C Kaveri's iPhone                                |
| Available Devices | OnePlus2                                         |
|                   | Cordless Handset-A85C2B Cordless Handset Pairing |
|                   | Close                                            |

Das Telefon führt automatisch die Kopplung mit dem Bluetooth-Gerät durch und stellt nach erfolgreicher Kopplung die Verbindung zu dem Gerät her.

| Bluetooth           |                                                 |       |
|---------------------|-------------------------------------------------|-------|
| Paired Devices      | Condless Handset-A85D29                         | :     |
| Available Devices C | Cordless Handset<br>Connection successful<br>OK |       |
|                     |                                                 | Close |

#### NOTE:

a. Beim Koppeln von Mobiltelefonen und manchen anderen Bluetooth-Geräten wird eine Kopplungsanfrage sowohl auf dem Display des Mitel 6940 SIP / IP Phone als auch auf dem des zu koppelnden Geräts angezeigt. Stellen Sie sicher, dass der Kopplungscode auf beiden Geräten übereinstimmt. Wählen Sie dann am Mitel 6940 SIP / IP Phone die Option **Ja** und bestätigen Sie die Kopplungsanfrage auf Ihrem Mobiltelefon oder Bluetooth-Gerät.

b. Generell können zwar mehrere Mobiltelefone mit dem SIP- / IP-Telefon gekoppelt werden, jedoch kann immer nur zu einem Mobiltelefon eine Verbindung zur gleichen Zeit hergestellt werden. Wenn Sie beispielsweise versuchen, das Mobiltelefon-2 zu koppeln und zu verbinden, wenn das Mobiltelefon-1 verbunden ist, wird das Mobiltelefon-1 vor der Verbindung mit dem Mobiltelefon-2 getrennt.

**NOTE:** Wenn das Kopplungsverfahren oder der Verbindungsaufbau fehlschlagen, wird auf dem Bildschirm eine entsprechende Fehlermeldung angezeigt. Drücken Sie **Erneut versuchen**, um zu versuchen, eine Verbindung herzustellen oder erneut herzustellen, oder **Abbrechen**, um den Versuch abzubrechen.

6. Wählen Sie **OK**, um den erfolgreichen Verbindungsaufbau zu bestätigen. Das verbundene Bluetooth-Headset wird zur Liste **Gekoppelte Geräte** hinzugefügt und kann nun verwendet werden.

Wenn die Verbindung zu einem Bluetooth-Headset erfolgreich hergestellt wurde, wird das Symbol für ein

verbundenes Bluetooth-Gerät in der Statusleiste des **Startbildschirms** angezeigt. Wenn die Verbindung zu einem Bluetooth-Headset erfolgreich hergestellt wurde, wird das Symbol für ein verbun-

denes Bluetooth-Headset **Sin** in der Statusleiste des **Startbildschirms** angezeigt. Wenn die Verbindung zu einem Mobiltelefon erfolgreich hergestellt wurde, wird das Symbol für ein verbundenes Mobiltelefon

In der Statusleiste des **Startbildschirms** angezeigt. Wenn die Verbindung zu einem Bluetooth-Hörer

erfolgreich hergestellt wurde, wird das Symbol für einen verbundenen Bluetooth-Hörer **Statu**sleiste des **Startbildschirms** angezeigt.

Wenn ein gekoppeltes Bluetooth-Hörer die Verbindung mit dem SIP-Telefon 6940 verliert, wird auf dem Startbildschirm die Warnmeldung "**Schnurloser Hörer getrennt**" angezeigt und in der Statusleiste wird

ein Symbol Kangezeigt. Tippen Sie auf **OK** um die Nachricht zu löschen.

| 🕝 concord u. (3235) |                 |                 | <mark>م</mark> * م <sup>8</sup> |
|---------------------|-----------------|-----------------|---------------------------------|
| <b>L</b>            |                 |                 | <b>9:18</b> am                  |
| <b>O</b> 3233       | <b>L</b>        |                 | Tue Aug 11                      |
| 3236                | Warning         |                 |                                 |
|                     | Cordless Hands  | et disconnected |                                 |
|                     |                 |                 |                                 |
| <u> </u>            |                 | ок              |                                 |
| <b>L</b>            | <b>L</b>        |                 |                                 |
|                     |                 |                 |                                 |
| Pickup Ur           | Park Conference | State           |                                 |

Außerdem wird ein Symbol <sup>1</sup>/<sub>2</sub> in der Bildschirmschoner-Blase angezeigt, wenn sich das Telefon im Bildschirmschoner-Modus befindet.

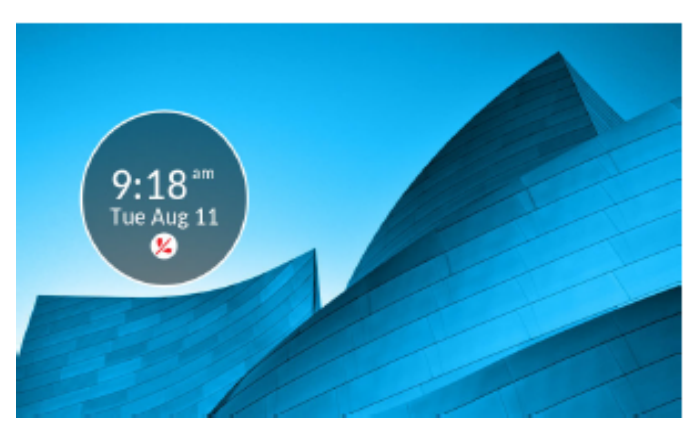

Wenn der Bluetooth-Hörer erfolgreich wieder verbunden ist, verschwinden alle Benachrichtigungen über den Verbindungsverlust vom Telefon.

Trennen eines Bluetooth-Geräts

Tippen Sie zum Trennen der Verbindung mit einem gekoppelten Bluetooth-Gerät einfach auf das betreffende Bluetooth-Gerät. Auf dem Display erscheint die Meldung "Erfolgreich getrennt".

| Bluetooth         |                          |       |
|-------------------|--------------------------|-------|
| Paired Devices    | Cordless Handset-A85D29  | :     |
| Available Devices | D iPhone 7<br>Connected  | :     |
|                   | Cordless Handset         |       |
|                   | Disconnection successful |       |
|                   | ок                       |       |
|                   |                          |       |
|                   |                          |       |
|                   |                          | Close |

### Entkoppeln / Entfernen eines Bluetooth-Geräts

- 1. Drücken Sie die Taste [1], um die Liste der verfügbaren Optionen aufzurufen.
- 2. Tippen Sie auf das Symbol für Bluetooth.
- 3. Prüfen Sie, dass die Bluetooth-Funktionalität aktiviert ist. Sollte dies nicht der Fall sein, schieben Sie den Schalter für Bluetooth nach rechts.

4. Tippen Sie in der Liste **Gekoppelte Geräte**auf die Schaltfläche neben dem Bluetooth-Gerät, das Sie entkoppeln möchten. Auf dem Display wird die folgende Meldung angezeigt.

| Bluetooth         |   |                                      |       |
|-------------------|---|--------------------------------------|-------|
| Paired Devices    |   | Cordless Handset-A85D29<br>Connected | :     |
| Available Devices | 0 | D IPhone 7<br>Connected              | :     |
|                   | C | ordless Handset                      |       |
|                   | D | o you want to forget this device?    |       |
|                   |   | Yes No                               |       |
|                   |   |                                      |       |
|                   |   |                                      |       |
| Rename            |   | Forget                               | Close |

5. Wählen Sie Ja, um das Gerät zu entkoppeln. Das Bluetooth-Gerät wird aus der Liste **Gekoppelte Geräte** entfernt.

### Verbinden eines anderen gekoppelten Bluetooth-Geräts

- 1. Drücken Sie die Taste [\_\_\_\_], um die Liste der verfügbaren Optionen aufzurufen.
- 2. Tippen Sie auf das Symbol für Bluetooth.
- 3. Prüfen Sie, dass die Bluetooth-Funktionalität aktiviert ist. Sollte dies nicht der Fall sein, schieben Sie den Schalter für Bluetooth nach rechts.
- 4. Tippen Sie in der Liste **Gekoppelte Geräte** auf das Bluetooth-Gerät, das verbunden werden soll. Das Telefon versucht, eine Verbindung mit dem Gerät herzustellen.

**NOTE:** Wenn der Verbindungsaufbau fehlschlägt, wird auf dem Bildschirm eine entsprechende Fehlermeldung angezeigt. Drücken Sie **Erneut versuchen**um eine erneute Verbindung herzustellen, oder **Abbrechen**, um den Versuch abzubrechen.

| Bluetooth         |   |                                    |     |       |
|-------------------|---|------------------------------------|-----|-------|
| Paired Devices    |   | O Jabra Motion UC                  |     | ×     |
| Available Devices | 0 | O Plantronics Voyager<br>Connected |     | ×     |
|                   |   | Plantronics Voyager                | l i |       |
|                   |   | Connection successful              |     |       |
|                   |   | ОК                                 |     |       |
|                   |   |                                    |     |       |
|                   |   |                                    |     |       |
|                   |   |                                    |     | Close |

Wählen Sie **OK**, um den erfolgreichen Verbindungsaufbau zu bestätigen. Das verbundene Bluetooth-Gerät kann nun verwendet werden.

## Verzeichnis

Sie können die Anzeige der Verzeichniseinträge so konfigurieren, dass zuerst der Vorname und dann der Nachname des Kontakts angezeigt wird oder umgekehrt. Darüber hinaus können Sie Kontakte über das Optionsmenü Verzeichnis > Einstellungen nach Vor- oder Nachname sortieren.

Wenn externe Verzeichnisquellen konfiguriert sind, können Sie die entsprechenden Verzeichnisquellen aktivieren / deaktivieren und die Verzeichnisordnerbezeichnungen über das Optionsmenü Verzeichnis > Externe Quellen umbenennen.

NOTE: Weitere Informationen zum Verzeichnis finden Sie unter "Verzeichnis" auf der Seite 163

### Einstellungen

Konfigurieren der Verzeichnisanzeige und Verwenden von Sortieroptionen mithilfe des Gerätemenüs

- 1. Drücken Sie die Taste [1], um die Liste der verfügbaren Optionen aufzurufen.
- 2. Tippen Sie auf das Symbol für Verzeichnis.

3. Tippen Sie auf das Symbol für Einstellungen.

| Directory           |             |  |  |  |
|---------------------|-------------|--|--|--|
| Display Name Order  | First Last  |  |  |  |
| Sorting Preferences | Cast, First |  |  |  |
|                     |             |  |  |  |
|                     |             |  |  |  |
|                     |             |  |  |  |
| Save                | Cancel      |  |  |  |

- 4. Wählen Sie die Reihenfolge für die Anzeige der Kontaktdaten aus.
- 5. Wählen Sie Sortiereinstellungen.

| Directory           |                                  |
|---------------------|----------------------------------|
| Display Name Order  | By First Name                    |
| Sorting Preferences | <ul> <li>By Last Name</li> </ul> |
|                     |                                  |
|                     |                                  |
|                     |                                  |
| Save                | Cancel                           |

- 6. Wählen Sie die gewünschte Sortiereinstellung aus.
- 7. Betätigen Sie den Softkey Speichern, um Ihre Änderungen zu speichern.

### Externe Verzeichnisquellen

**NOTE:** Dieses Menü ist nur verfügbar, wenn vom Administrator die Einbindung von externen Verzeichnisquellen konfiguriert wurde.

Aktivieren / Deaktivieren von Verzeichnissen und Umbenennen von Ordnern mithilfe des Gerätemenüs

- 1. Drücken Sie die Taste . , um die Liste der verfügbaren Optionen aufzurufen.
- 2. Tippen Sie auf das Symbol für Verzeichnis.
- 3. Tippen Sie auf das Symbol für Externe Quellen.

4. Aktivieren bzw. deaktivieren Sie entsprechend Ihren Anforderungen die Kontrollkästchen für die jeweiligen externen Verzeichnisse.

| xternal Sources   |              |        |                      |
|-------------------|--------------|--------|----------------------|
| En                | able/Disable | >      |                      |
| CSV 1             |              |        |                      |
| CSV 2             |              |        |                      |
| LDAP              |              |        |                      |
| Exchange Contacts |              |        |                      |
|                   |              |        |                      |
| Save              |              | Cancel |                      |
|                   |              |        | enabledisablesource. |

**NOTE:** Die Optionen "CSV 1" und "CSV 2" sind standardmäßig aktiviert. Alle anderen Verzeichnisquellen sind standardmäßig deaktiviert.

6. Wechseln Sie mithilfe der Pfeilschaltfläche rechts neben der Schaltfläche Aktivieren/Deaktivieren zur Registerkarte Beschriftungen.

| External Sources  |                   |        |
|-------------------|-------------------|--------|
| ٢                 | Labels            |        |
| CSV 1             | Corporate         |        |
| CSV 2             |                   |        |
| LDAP              | LDAP              |        |
| Exchange Contacts | Exchange Contacts |        |
|                   |                   |        |
| Save              |                   | Cancel |

- 7. Tippen Sie auf das Feld des Verzeichnisses, das Sie bearbeiten möchten, und geben Sie mithilfe der Bildschirmtastatur eine Beschriftung für den betreffenden Verzeichnisordner ein.
- 8. Betätigen Sie den Softkey Speichern, um Ihre Änderungen zu speichern.

# Referenzen

5.

Zugangsdaten Hinweis: Dieses Menü ist nur verfügbar, wenn vom Administrator bestimmte Funktionen konfiguriert wurden, die eine Authentifizierung bei einem Server erfordern.

**NOTE:** Dieses Menü ist nur verfügbar, wenn vom Administrator bestimmte Funktionen konfiguriert wurden, die eine Authentifizierung bei einem Server erfordern.

Für die Nutzung mancher Funktionen (z. B. den Zugriff auf ein LDAP-Verzeichnis oder Microsoft Exchange Verzeichnis usw.) ist eine Authentifizierung bei einem externen Server erforderlich. Die Zugangsdaten für die betreffenden Funktionen können über die Optionen im Menü **Zugangsdaten** eingegeben werden. In diesem Menü können auch die Authentifizierungseinstellungen sowie die Verbindung zum jeweiligen Server bzw. der jeweiligen Quelle getestet werden.

Eingeben von Benutzernamen und Kennwörtern und Testen von Verbindungen mithilfe des Gerätemenüs

- 1. Drücken Sie die Taste \_\_\_\_\_, um die Liste der verfügbaren Optionen aufzurufen.
- 2. Tippen Sie auf das Symbol für Zugangsdaten.
- **3.** Navigieren Sie mithilfe der rechten und linken Pfeilschaltfläche zur Registerkarte der betreffenden Funktion (z.B. LDAP, Microsoft Exchange).

| Credentials          |                    |        |
|----------------------|--------------------|--------|
|                      | Microsoft Exchange | >      |
| Username<br>Password |                    |        |
| Save                 |                    | Cancel |

- 4. Tippen Sie auf das Feld **Benutzername** und geben Sie den Benutzernamen für die betreffende Verzeichnisquelle ein.
- 5. Tippen Sie auf das Feld **Kennwort** und geben Sie das Kennwort für die betreffende Verzeichnisquelle ein.
- 6. Wiederholen Sie die Schritte 3 bis 5 für alle Funktionen, die Sie konfigurieren möchten.

7. Tippen Sie auf der Registerkarte einer Funktion auf die nach rechts weisende Pfeilschaltfläche, bis die Option Verbindung testen angezeigt wird.

| Credentials               |                 |   |
|---------------------------|-----------------|---|
| <                         | Test Connection | ) |
| LDAP<br>Exchange Contacts |                 |   |
| Save                      | Cancel          |   |

- 8. Aktivieren Sie die Kontrollkästchen aller Funktionen, für die Sie die Authentifizierung und Verbindung testen möchten.
- 9. Betätigen Sie zum Starten des Tests den Softkey Testen. Wenn keine Probleme bezüglich der Authentifizierung und Verbindung zur externen Quelle gefunden wurden, wird ein grünes Häkchen angezeigt. Ein rotes Ausrufezeichen (!)gibt an, dass Probleme gefunden wurden. Überprüfen Sie im Fall von Verbindungsproblemen Ihren Benutzernamen und Ihr Kennwort auf eventuelle Fehler.
- 10. Betätigen Sie den Softkey Speichern, um Ihre Änderungen zu speichern.

## Anruf weiterleiten

**NOTE:** Informationen und Konfigurationsdetails zur Anrufumleitung finden Sie im Abschnitt *Konfigurieren der Funktion "Anruf weiterleiten"*.

### Sperren

### Kennwort

Auf dieser Registerkarte können Sie das Benutzerkennwort für Ihr Telefon ändern. Durch die Änderung des Kennworts verhindern Sie, dass andere die Einstellungen Ihres Telefons ändern können, und tragen zum Schutz des Systems bei. Sie können das Benutzerkennwort mithilfe des Gerätemenüs oder mithilfe der Mitel Web-Benutzeroberfläche ändern.

### **KONFIGURIEREN DES BENUTZERKENNWORTS**

Wenn das Benutzerkennwort nicht unterstützte Zeichen enthält oder das Kennwort in der Konfigurationsdatei mehr als 15 Zeichen lang ist, verwendet das Telefon das Standardkennwort. Das Standardkennwort für den Benutzer ist leer. Die folgenden vollständigen Zeichensätze werden unterstützt:

- 0-9
- A-Z
- a-z
- +.:;=\_,-'&()\$!\*/@

NOTE: Das Benutzerkennwort unterstützt keine Leerzeichen und Pfund in der Konfigurationsdatei.

Einrichten des Benutzerkennworts mithilfe des Gerätemenüs

- 1. Drücken Sie die Taste \_\_\_\_\_, um die Liste der verfügbaren Optionen aufzurufen.
- 2. Tippen Sie auf das Symbol für Sperren.
- 3. Tippen Sie auf das Symbol für Kennwort.

| Password |                                                          |        |
|----------|----------------------------------------------------------|--------|
|          | Current Password:<br>New Password:<br>Re-enter Password: |        |
| Save     | Backspace                                                | Cancel |

- 4. Geben Sie unter Aktuelles Kennwort das aktuelle Benutzerkennwort ein.
- 5. Geben Sie unter Neues Kennwort: das neue Benutzerkennwort ein.
- 6. Geben Sie unter Kennwort wiederholen: das neue Kennwort erneut ein.
- Betätigen Sie den Softkey Speichern, um Ihre Änderungen zu speichern. Auf dem Display wird die Meldung Kennwort geändert angezeigt.

### Telefonsperre

Sie können Ihr Telefon sperren, um zu verhindern, dass das Telefon verwendet oder konfiguriert wird. Sie können das Telefon sowohl mithilfe des Gerätemenüs oder mithilfe der Mitel Web-Benutzeroberfläche sperren als auch für diesen Zweck einen eigenen Softkey am Telefon konfigurieren. Weitere Informationen zum Konfigurieren eines Softkeys zum Sperren bzw. Entsperren des Telefons finden Sie unter *"Softkey für "Telefonsperre"*..

Sperren des Telefons mithilfe des Gerätemenüs

- 1. Drücken Sie die Taste [\_\_\_\_], um die Liste der verfügbaren Optionen aufzurufen.
- 2. Tippen Sie auf das Symbol für Sperren.

3. Tippen Sie auf das Symbol für Telefonsperre.

| Settings |                      |      |
|----------|----------------------|------|
|          | o Password<br>Lock   |      |
| < &      | o→ Lock the phone? 🖒 |      |
|          | Yes No               |      |
|          | Phone Lock           |      |
| Select   | Advanced             | Quit |

4. Wenn die Meldung Telefon sperren? angezeigt wird, wählen Sie Ja. Die Meldung Telefon gesperrt wird angezeigt und auf dem Startbildschirm erscheint das Schlosssymbol. Außerdem leuchtet die LED-Anzeige für wartende Nachrichten auf.

| L1: 2006          |                   | 0 *                  | 8    |
|-------------------|-------------------|----------------------|------|
| Line 1            | MG Martha Gold    | 8:44                 | am   |
| 📞 Line 2          | Samantha<br>Brown | Fri J                | ul 7 |
| John Doe          |                   |                      |      |
| James             |                   |                      |      |
| Martin<br>Penders |                   |                      |      |
| D iPhone 7        |                   | Phone is lock        | ed   |
|                   |                   | Filone 13 lock       | eu   |
| DND Call          | Fwd Unlock        | Directory XML menu • |      |

**NOTE:** Alternativ können Sie zum Sperren des Telefons auch einfach den Softkey **Sperren** betätigen, sofern dieser konfiguriert ist.

Entsperren des Telefons mithilfe des Gerätemenüs

1. Drücken Sie die Taste \_\_\_\_\_, um die Liste der verfügbaren Optionen aufzurufen, oder betätigen Sie den Softkey **Entsperren** (sofern dieser konfiguriert ist).

| Unlock |                       |        |
|--------|-----------------------|--------|
|        | Enter Unlock Password |        |
|        |                       |        |
| Enter  | Backspace             | Cancel |

- Geben Sie in der Eingabeaufforderung Entsperrkennwort eingeben Ihr Benutzerkennwort ein und tippen Sie auf die blaue Eingabetaste.
- 3. Wenn die Meldung Telefon entsperren? angezeigt wird, wählen Sie Ja.

### Konfigurieren der Sperreinstellungen mithilfe der Mitel Web-Benutzeroberfläche

Einrichten des Benutzerkennworts

1. Klicken Sie auf Betrieb > Benutzerkennwort.

| Reset User Password                        |       |
|--------------------------------------------|-------|
| Please enter the current and new passwords |       |
| Current Password                           | ••••  |
| New Password                               | ••••• |
| Password Confirm                           | ••••• |
| Save Settings                              |       |

2. Geben Sie unter Aktuelles Kennwort das aktuelle Benutzerkennwort ein.

**NOTE:** Standardmäßig lautet der Benutzername "user" (nur Kleinbuchstaben) und das Kennwortfeld wird leer gelassen.

- 3. Geben Sie unter Neues Kennwort das neue Benutzerkennwort ein.
- 4. Geben Sie unter Kennwort bestätigen das neue Benutzerkennwort erneut ein.
- 5. Klicken Sie auf Einstellungen speichern.

Zurücksetzen des Benutzerkennworts

Wenn Sie Ihr Kennwort vergessen haben, können Sie es zurücksetzen und ein neues Kennwort festlegen. Mit der Funktion zum Zurücksetzen des Kennworts werden die aktuellen Kennworteinstellungen auf die Standardwerte zurückgesetzt (d. h. es ist kein Kennwort eingerichtet). Das Benutzerkennwort kann nur mithilfe der Mitel Web-Benutzeroberfläche zurückgesetzt werden.

**NOTE:** Die IP-Telefone unterstützen alphanumerische Kennwörter mit den zulässigen Zeichen.

1. Klicken Sie auf Betrieb > Telefonsperre.

| Programmable Key |                                               |  |
|------------------|-----------------------------------------------|--|
| Speed Call       | Phone Lock                                    |  |
| Other Features   | <ul> <li>Call Forward Always</li> </ul>       |  |
| More             | Do Not Disturb                                |  |
|                  | Mobile Line                                   |  |
|                  | <ul> <li>Account Code Non Verified</li> </ul> |  |
|                  | Account Code Verified                         |  |
|                  |                                               |  |
| Save             | Cancel                                        |  |

2. Klicken Sie unter **Benutzerkennwort zurücksetzen** auf **Zurücksetzen**. Das folgende Fenster wird angezeigt.

| Reset User Password                        |       |
|--------------------------------------------|-------|
| Please enter the current and new passwords |       |
| Current Password                           | ••••  |
| New Password                               | ••••• |
| Password Confirm                           | ••••• |
| Save Settings                              |       |

- 3. Lassen Sie das Feld Aktuelles Kennwort frei.
- 4. Geben Sie unter Neues Kennwort das neue Kennwort ein.
- 5. Geben Sie unter Kennwort bestätigen das neue Benutzerkennwort erneut ein.
- 6. Klicken Sie auf Einstellungen speichern.

#### Sperren und Entsperren des Telefons

1. Klicken Sie auf **Betrieb > Telefonsperre**.

| Programmable Key |                           |  |
|------------------|---------------------------|--|
| Speed Call       | Phone Lock                |  |
| Other Features   | Call Forward Always       |  |
| More             | Do Not Disturb            |  |
|                  | Mobile Line               |  |
|                  | Account Code Non Verified |  |
|                  | Account Code Verified     |  |
|                  |                           |  |
| Save             | Cancel                    |  |

#### **Sperren des Telefons**

 Klicken Sie unter Telefon sperren? auf Sperren. Die Meldung Telefon gesperrt wird angezeigt und auf dem Startbildschirm erscheint das Schlosssymbol. Außerdem leuchtet die LED-Anzeige für wartende Nachrichten auf.

#### Entsperren des Telefons

- 3. Klicken Sie auf Betrieb > Telefonsperre.
- 4. Klicken Sie im Feld Telefon entsperren? auf Entsperren.

## Diagnose

Mit der Option Diagnose können Sie TCP-Netzwerkpakete bis zu 5 Minuten lang erfassen und die erfassten Protokolle sammeln, die wiederum zum Debuggen und Beheben verschiedener Probleme verwendet werden können.

### Audiodiagnose

Das Untermenü **Audiodiagnose** ermöglicht es Ihnen, bis zu 5 Minuten lang Audio-Protokolldateien zu sammeln, die bei der Behebung von Audioproblemen auf dem Mitel 6940 SIP-Telefon helfen können.

Erfassen von Audio-Protokolldateien mithilfe des Gerätemenüs

Zur Erfassung von Audio-Diagnoseprotokollen auf dem Mitel 6940 SIP-Telefon:

- 1. Drücken Sie auf dem Telefon die Taste (Einstellungen), um das Menü Einstellungen zu öffnen.
- 2. Tippen Sie auf das Symbol für Diagnose.
- Geben Sie im Menü Audiodiagnose im Eingabefeld Zeitüberschreitung mithilfe des Tastenfelds die Zeitdauer (in Minuten, von 1 bis 5) ein, für die das Audiodiagnose-Tool ausgeführt werden soll. Auf dem IP-Telefon wird zunächst "Aufzeichnung läuft…" angezeigt. Nachdem die Zeit abgelaufen ist, wird "Protokolle werden erfasst…" angezeigt. Wenn alle Protokolle erfasst wurden, wird die Meldung "Abgeschlossen…" angezeigt.

#### NOTE:

- a. Sie können jederzeit den Softkey **Stopp** betätigen, um die Aufzeichnung der Audiodiagnoseprotokolle abzubrechen.
- **b.** "Protokollierungswürdige" Probleme werden erst nach Abschluss eines Audiodiagnose-Durchlaufs ausgegeben.

CAUTION: Ändern Sie nicht das Audiogerät, während das Audiodiagnose-Tool ausgeführt wird.

# Audio

Im Optionsmenü **Audio** können Sie den Audiomodus für Ihr IP-Telefon auswählen, die Headset-Einstellungen konfigurieren und die Klingeltöne und Klingeltongruppen individuell anpassen.

### Audiomodus

Das Modell 6940 unterstützt die Abwicklung eingehender und ausgehender Anrufe über einen Hörer, ein per USB oder Bluetooth verbundenes Headset oder im Freisprechbetrieb. Unter **Audiomodus** können verschiedene Kombinationen dieser drei Methoden ausgewählt werden, um maximale Flexibilität bei der Anrufabwicklung zu gewährleisten. Sie können zwischen vier verschiedenen Optionen wählen:

| Optionen für den<br>Audiomodus | Beschreibung                                                                                                    |
|--------------------------------|----------------------------------------------------------------------------------------------------|
| Lautsprecher                   | Dies ist die Standardeinstellung. Anrufe können sowohl mit dem<br>Hörer als auch über den Lautsprecher im Freisprechbetrieb<br>abgewickelt werden. Im Audiomodus des Hörers wird durch                                                                                                    |
|                                | Drücken der Taste<br>Telefon der Lautsprecher im<br>Freisprechbetrieb aktiviert. Im Freisprechbetrieb können Sie<br>einfach den Hörer abnehmen, um den Anruf im Hörerbetrieb zu<br>führen.                                                                                                    |
| Headset                        | Wählen Sie diese Einstellung, wenn Sie alle Anrufe mit dem Hörer oder mit einem Headset abwickeln möchten. Durch Drücken der                                                                                                    |
|                                | Taste 💷 am Telefon können Sie Anrufe vom Hörer auf das<br>Headset legen. Um vom Headset zum Hörer zu wechseln, heben<br>Sie einfach den Hörer ab.                                                                                                    |
| Lautsprecher/Headset           | Durch Drücken der Taste<br>Monomonal am Telefon werden eingehende<br>Anrufe zunächst über den Lautsprecher im Freisprechbetrieb<br>abgewickelt. Drücken Sie zum Wechseln zwischen Freisprech- und<br>Headsetbetrieb die Taste erneut. Sowohl im Freisprech- als auch<br>im Headsetbetrieb können Sie durch Abheben des Hörers jederzeit<br>in den Hörerbetrieb wechseln. |

| Optionen für den<br>Audiomodus | Beschreibung                                                                                                    |
|--------------------------------|----------------------------------------------------------------------------------------------------|
| Headset/Lautsprecher           | Durch Drücken der Taste<br>Durch Drücken der Taste<br>Anrufe zunächst über den Lautsprecher im Freisprechbetrieb<br>abgewickelt. Drücken Sie zum Wechseln zwischen Headset- und<br>Freisprechbetrieb die Taste erneut. Sowohl im Headset- als auch<br>im Freisprechbetrieb können Sie durch Abheben des Hörers<br>iederzeit in den Hörerbetrieb wechseln |

NOTE:

- 1. Wenn kein Headset angeschlossen ist und der Benutzer die Lautsprecher-/Headset-Taste drückt, wechselt das Telefon unabhängig vom Audiomodus in den Lautsprechermodus.
- 2. Wenn kein Headset angeschlossen ist und der Benutzer die programmierbare Taste drückt, wechselt das Telefon unabhängig vom Audiomodus in den Lautsprechermodus.
- Wenn der Benutzer das Headset verwendet und das Headset aufgrund einer außerhalb der Reichweite liegenden Position, ohne Akku oder ohne Stecker des Headsets getrennt wird, wechselt das Telefon in den Hörerbetrieb.
  - a. Wenn der Benutzer wieder in Reichweite ist, wechselt das Telefon in den Headset-Modus.
  - **b.** Wenn der Akku wieder verfügbar ist oder der Benutzer das Headset wieder einsteckt, wechselt das Telefon in den Headset-Modus, wenn der Benutzer nicht zu einem anderen Gerät gewechselt hat.
  - c. Während das Headset nicht angeschlossen ist, der Benutzer sich entfernt oder ein anderes Gerät auswählt, wenn das Headset wieder angeschlossen wird, passiert nichts, wir bleiben auf dem neu gewählten Gerät.
- Wenn Bluetooth (S720) getrennt wird, wechselt das Telefon in den Freisprechbetrieb. Um die Verbindung wiederherzustellen, muss der Benutzer manuell eine Verbindung zum Bluetooth-Gerät (S720) herstellen.
- 5. Wenn die Verbindung zum Bluetooth-Hörer getrennt wird, wird der Ton an den drahtgebundene Hörer gesendet. Wenn der Benutzer erneut eine Verbindung zum Bluetooth-Hörer herstellt, wird der Ton an den Bluetooth-Hörer gesendet. Wenn der Benutzer das Audio auf ein anderes Gerät umschaltet, während der Bluetooth-Hörer getrennt ist, muss der Benutzer manuell eine Verbindung zum Bluetooth-Hörer herstellen.
- 6. Die automatische Erkennung wird auf 6940 IP-Telefonen ab Version 6.0.0 nicht mehr unterstützt.

Konfigurieren des Audiomodus mithilfe des Gerätemenüs

- 1. Drücken Sie die Taste [\_\_\_\_], um die Liste der verfügbaren Optionen aufzurufen.
- 2. Tippen Sie auf das Symbol für Audio.
- 3. Tippen Sie auf das Symbol für Audiomodus.

| Audio Mode      |        |
|-----------------|--------|
| • Speaker       |        |
| Headset         |        |
| Speaker/Headset |        |
| Headset/Speaker |        |
|                 |        |
| Save            | Cancel |

- 4. Wählen Sie den gewünschten Audiomodus aus. Gültige Werte sind:
  - Lautsprecher (Standardeinstellung)
  - Headset
  - Lautsprecher/Headset
  - Headset/Lautsprecher
- 5. Betätigen Sie den Softkey Speichern, um Ihre Änderungen zu speichern.

### Headset

Mit der Headset-Option können Sie Folgendes ausführen:

- Die Lautstärke f
  ür das Headset-Mikrofon einstellen (falls unterst
  ützt)
- Den Modus f
  ür drahtloses USB-Headset aktivieren, wenn ein drahtloses USB-Headset an das Telefon angeschlossen ist

Konfigurieren der Lautstärke des Headset-Mikrofons mithilfe des Gerätemenüs

- 1. Drücken Sie die Taste [\_\_\_\_\_], um die Liste der verfügbaren Optionen aufzurufen.
- 2. Tippen Sie auf das Symbol für Audio.
- 3. Tippen Sie auf das Symbol für Headset.
- 4. Tippen Sie auf Lautst.Heads.Mik.

| Headset         |          |
|-----------------|----------|
| Headset Mic Vol | Low      |
| USB Wireless    | • Medium |
|                 | High     |
|                 |          |
|                 |          |
|                 |          |
|                 |          |
| Save            | Cancel   |

- 5. Wählen Sie die gewünschte Einstellung für die Lautstärke aus. Gültige Werte sind:
  - Niedrig
  - Mittel (Standardeinstellung)
  - Hoch
- 6. Betätigen Sie den Softkey Speichern, um Ihre Änderungen zu speichern.

So aktivieren bzw. deaktivieren Sie den Modus für drahtloses USB-Headset:

- 1. Drücken Sie die Taste (Einstellungen), um das Menü Einstellungen zu öffnen.
- 2. Tippen Sie auf das Symbol für Audio .
- 3. Tippen Sie auf das Symbol für Headset.
- 4. Tippen Sie auf USB Wireless.

| Headset         |            |
|-----------------|------------|
| Headset Mic Vol | • Disabled |
| USB Wireless    | Enabled    |
|                 |            |
|                 |            |
|                 |            |
|                 |            |
|                 |            |
| Save            | Cancel     |

- 5. Tippen Sie auf Aktivieren/Deaktivieren, um die entsprechende Einstellung auszuwählen.
- 6. Betätigen Sie den Softkey Speichern, um Ihre Änderungen zu speichern.

NOTE: Deaktivieren Sie diese Einstellung, wenn Sie kein drahtloses USB-Headset verwenden.

### Klingeltöne und Klingeltongruppen

Auf dem IP-Telefon können mehrere unterschiedliche Klingeltöne eingestellt werden. Zusätzlich zu den 15 vorinstallierten Klingeltönen können über die Web-Benutzeroberfläche auch eigene Klingeltöne installiert und, sofern sie vom Administrator aktiviert wurden, am Telefon ausgewählt werden. Diese Klingeltöne können sowohl auf globaler Ebene als auch für die einzelnen Leitungen aktiviert und deaktiviert werden.

Es stehen 10 zusätzliche Klingeltöne zur Verfügung (Velocity, Skyline, Rise, Daybreak, After Hours, Open Road, Pronto, Voyage, Bloom, Move).

**NOTE:** Das Modell 6940 unterstützt darüber hinaus separate Klingeltöne für bestimmte Kontakte. Anhand dieser individuellen Klingeltöne kann der Benutzer Anrufer bereits vor der Anrufannahme identifizieren. Weitere Informationen zu individuellen Klingeltönen für Kontakte finden Sie unter "*Funktionen im lokalen Verzeichnis*".

In der folgenden Tabelle sind die gültigen Einstellungen und die Standardwerte für jede Konfigurationsmethode aufgeführt.

Klingeltöne

| Konfigurationsmethode        | Gültige Werte                                                                                                    | Standardwert                  |
|------------------------------|----------------------------------------------------------------------------------------------------|-------------------------------|
| Gerätemenü                   | Weltweit<br>Velocity<br>Skyline<br>Rise<br>Daybreak<br>After Hours<br>Open Road<br>Pronto<br>Voyage<br>Bloom<br>Weiterleiten<br>Klingelton 1 bis 15<br>Stumm<br>Eigener Klingelton 1 bis 8 (falls<br>verfügbar) | Globale Einstellung:<br>Ton 1 |
| Mitel Web-Benutzeroberfläche | Global:<br>Velocity<br>Skyline<br>Rise<br>Daybreak<br>After Hours<br>Open Road<br>Pronto<br>Voyage<br>Bloom<br>Weiterleiten<br>Klingelton 1 bis 15<br>Stumm<br>Eigener Klingelton 1 bis 8 (falls<br>verfügbar)  | Globale Einstellung:<br>Ton 1 |

| Konfigurationsmethode | Gültige Werte                                                                                                    | Standardwert                              |
|-----------------------|----------------------------------------------------------------------------------------------------|-------------------------------------------|
| Leitungen 1 bis 24    | Leitungsbasierte Einstellung:<br>Velocity<br>Skyline<br>Rise<br>Daybreak<br>After Hours<br>Open Road<br>Pronto<br>Voyage<br>Bloom<br>Weiterleiten<br>Weltweit<br>Klingelton 1 bis 15<br>Stumm<br>Eigener Klingelton 1 bis 8 (falls<br>verfügbar) | Leitungsbasierte Einstellung:<br>Weltweit |

Zusätzlich zu einzelnen Klingeltönen können Sie Klingeltongruppen am IP-Telefon konfigurieren, die auf globaler Ebene verwendet werden. Klingeltongruppen bestehen aus länderspezifischen Klingeltönen. Die IP-Telefone unterstützen die folgenden Klingeltongruppen:

- Australien
- Brasilien
- Canada
- Europa (allgemeine Klingeltöne)
- Frankreich
- Deutschland
- Italien
- Italy2
- Malaysia
- Mexiko
- Russland
- Slowakien
- Großbritannien
- USA (Standardeinstellung)

Bei Verwendung länderspezifischer Klingeltongruppen werden die für Ihr Land festgelegten Klingeltöne für die folgenden Tontypen verwendet:

- Wählton
- Sekundärer Wählton
- Klingelton
- Besetztton
- Gassenbesetzttöne
- Anklopfton
- Klingelmuster

Global angewendete Klingeltöne und Klingeltongruppen können sowohl mithilfe des Gerätemenüs als auch mithilfe der Mitel Web-Benutzeroberfläche konfiguriert werden. Eigene Klingeltöne können nur mithilfe der Mitel Web-Benutzeroberfläche installiert werden.

Konfigurieren der Klingeltöne mithilfe des Gerätemenüs

#### Nur bei Konfiguration auf globaler Ebene

- 1. Drücken Sie die Taste . , um die Liste der verfügbaren Optionen aufzurufen.
- 2. Tippen Sie auf das Symbol für Audio.
- 3. Tippen Sie auf das Symbol für Klingeltöne.

| Ring Tones |        |
|------------|--------|
| • Tone 1   |        |
| Tone 2     |        |
| Tone 3     |        |
| Tone 4     |        |
| Tone 5     |        |
| Save       | Cancel |

- Wählen Sie den gewünschten Klingelton (Velocity, Skyline, Rise, Daybreak, After Hours, Open Road, Pronto, Voyage, Bloom, Move, Klingelton 1 bis Klingelton 15, Stumm, oder beliebige installierte benutzerdefinierte Klingeltöne) aus.
- 5. Betätigen Sie den Softkey Speichern, um Ihre Änderungen zu speichern. Der ausgewählte Klingelton wird sofort für das IP-Telefon übernommen.

Konfigurieren von Klingeltongruppen mithilfe des Gerätemenüs

#### Nur bei Konfiguration auf globaler Ebene

- 1. Drücken Sie die Taste . , um die Liste der verfügbaren Optionen aufzurufen.
- 2. Tippen Sie auf das Symbol für Audio.
- 3. Tippen Sie auf das Symbol für Klingeltongruppen.

| Tone Set |        |
|----------|--------|
| Mexico   |        |
| Russia   |        |
| Slovakia |        |
| О ИК     |        |
| • US     |        |
| Save     | Cancel |

- 4. Blättern Sie durch die Liste, indem Sie auf dem Display nach oben oder unten wischen, und wählen Sie die gewünschte Klingeltongruppe aus. Gültige Werte sind:
  - Australien
  - Brasilien
  - Canada
  - Europa
  - Frankreich
  - Deutschland
  - Italien
  - Italy2
  - Malaysia
  - Mexiko
  - Russland
  - Slowakien
  - Großbritannien
  - USA (Standardeinstellung)
- 5. Betätigen Sie den Softkey **Speichern**, um Ihre Änderungen zu speichern. Der ausgewählte Klingelton wird sofort für das IP-Telefon übernommen.

Konfigurieren von Klingeltönen und Klingeltongruppen mithilfe der Mitel Web-Benutzeroberfläche

1. Klicken Sie auf Grundeinstellungen > Voreinstellungen > Klingeltöne.

| Ring Tones       |        |   |
|------------------|--------|---|
| Tone Set         | US     | ~ |
| Global Ring Tone | Tone 1 | ~ |
| Line 1           | Global | ~ |
| Line 2           | Global | * |
| Line 3           | Global | ~ |
| Line 4           | Global | ~ |
| Line 5           | Global | ~ |
| Line 6           | Global | ~ |
| Line 7           | Global | ~ |
| Line 8           | Global | ~ |
| Line 9           | Global | ~ |

### **Globale Konfiguration:**

- 2. Wählen Sie im Menü Klingeltöne ein Land in der Liste Klingeltongruppe aus. Gültige Werte sind:
  - Australien
  - Brasilien
  - Canada
  - Europa
  - Frankreich
  - Deutschland
  - Italien
  - Italy2
  - Malaysia
  - Mexiko
  - Russland
  - Slowakien
  - Großbritannien
  - USA (Standardeinstellung)
- 3. Wählen Sie im Feld Globaler Klingelton den gewünschten Eintrag aus.

**NOTE:** Die gültigen Werte sind im Abschnitt "Klingeltöne" aufgeführt. Leitungsbasierte Konfiguration:

- 4. Wählen Sie im Menü Klingelton die Leitung aus, für die Sie einen Klingelton festlegen möchten.
- 5. Wählen Sie im Feld Leitung N einen Wert aus.

NOTE: Die gültigen Werte sind im Abschnitt "Klingeltöne" aufgeführt.

6. Klicken Sie auf Einstellungen speichern.

Installieren eigener Klingeltöne mithilfe der Mitel Web-Benutzeroberfläche

#### NOTE:

- 1. Das Menü "Eigene Klingeltöne" auf der Web-Benutzeroberfläche ist nur verfügbar, sofern der Zugriff zuvor vom Systemadministrator aktiviert wurde.
- 2. Klingeltondateien müssen im WAV-Format vorliegen. Das IP-Telefon unterstützt für WAV-Dateien die folgenden Spezifikationen:
  - G.711-Codec (A-law und µ-law)
  - Paketgröße: 20 ms
  - Mono 8KHz
- 4. Dateinamen dürfen nur ASCII-Zeichen enthalten.
- 1. Klicken Sie auf Grundeinstellungen > Eigene Klingeltöne.

| Custom | Rin | gtones      |                   |
|--------|-----|-------------|-------------------|
| Delete | 1.  | beep.wav    |                   |
| Delete | 2.  | classic.wav |                   |
| Upload | 3.  | Browse      | No file selected. |
| Upload | 4.  | Browse      | No file selected. |
| Upload | 5.  | Browse      | No file selected. |
| Upload | 6.  | Browse      | No file selected. |
| Upload | 7.  | Browse      | No file selected. |
| Upload | 8.  | Browse      | No file selected. |
|        |     |             |                   |

- 2. Klicken Sie auf die Taste Durchsuchen..., die der gewünschten Klingeltonposition entspricht (z.B. 1).
- Navigieren Sie zu dem Ordner, in dem sich die hochzuladende WAV-Datei befindet, wählen Sie die Datei durch Klicken mit der linken Maustaste aus und klicken Sie dann auf Öffnen. Rechts neben der betreffenden Schaltfläche Durchsuchen... sollte nun der Dateiname angezeigt werden.
- 4. Klicken Sie auf Hochladen, um die Datei auf das Telefon hochzuladen.
- Wiederholen Sie die Schritte 2 bis 4, um ggf. weitere WAV-Dateien auf das Telefon hochzuladen.
   NOTE: Klicken Sie auf Löschen, um einen auf dem Telefon installierten Klingelton zu löschen.

# Anzeige

Im Optionsmenü Anzeige können Sie die folgenden Einstellungen konfigurieren:

- · Einstellungen des Startbildschirms:
- Bildschirm-Modus
- Bild anzeigen
- Bildschirmschoner Zeitschalter

- Helligkeitseinstellungen:
- Helligkeitsstufe
- Helligkeits-Timer

## Einstellungen des Startbildschirms

Mithilfe der Option **Startbildschirm-Modus** im Gerätemenü des Telefons können Sie die Anzeigeeinstellungen für den Startbildschirm festlegen. Das 6940 IP Phone bietet zwei Optionen für das Layout des Startbildschirms. Im Standardmodus werden auf dem Startbildschirm das Datum und die Uhrzeit größer dargestellt und der Benutzername (sofern konfiguriert) wird in der Statusleiste am oberen Display-Rand neben der Nummer der aktuellen Leitung angezeigt. Im zweiten Startbildschirm-Modus wird die Datumsund Uhrzeitanzeige kleiner und an einer anderen Stelle auf dem Display dargestellt. Darüber werden der Benutzername sowie der 2. Benutzername (sofern konfiguriert) angezeigt.

| L1: 2006          | alignee to        |                              | L1: 2006          |                   |                      |
|-------------------|-------------------|------------------------------|-------------------|-------------------|----------------------|
| 📞 Line 1          | MG Martha Gold    | 6:07***                      | 🕓 Line 1          | Martha Gold       | John Smith           |
| Line 2            | Samantha<br>Brown | Fri Jul 7                    | Line 2            | Samantha<br>Brown | 9055705555           |
| 🛄 John Doe        |                   |                              | John Doe          |                   | 5:17 pm              |
| James             |                   |                              | Aarmes            |                   | 11/10/15             |
| Martin<br>Penders |                   |                              | Martin<br>Penders |                   |                      |
| Connect           |                   |                              | Connect           |                   |                      |
| Dun (             |                   | Thursday 1 1995 march 1 1995 |                   |                   |                      |
| DND               | Lock Lock         | Directory XML menu •         | DND C             | all Fwd Lock      | Directory XML menu • |

Home Screen Mode 1

#### Home Screen Mode 2

Mit der Option **Bildschirmschoner-Verzögerung** legen Sie den Zeitraum (in Sekunden) fest, nach dem der Bildschirmschoner aktiviert wird, sofern keine Eingaben getätigt werden. Nach Ablauf des festgelegten Zeitraums erscheint auf dem Display ein Bildschirmschoner mit Datum, Uhrzeit und der Anzahl der entgangenen Anrufe (falls zutreffend).

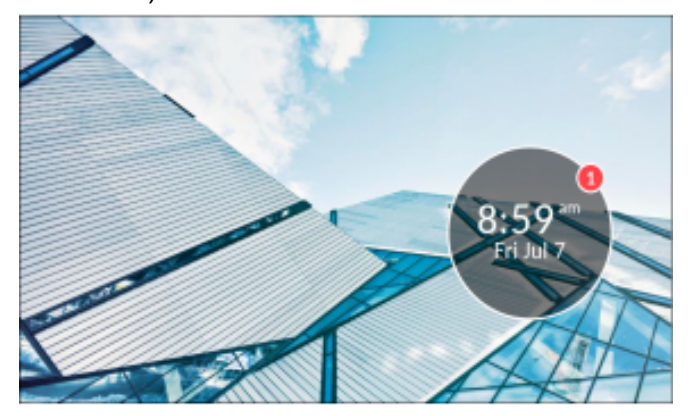

Festlegen des Startbildschirm-Modus und der Bildschirmschoner-Verzögerung

- 1. Drücken Sie die Taste . , um die Liste der verfügbaren Optionen aufzurufen.
- 2. Berühren Sie das Anzeige Symbol.

| Display            |         |         |         |
|--------------------|---------|---------|---------|
| Brightness         |         |         |         |
| Brightness Level   | ۲.      | Level 5 |         |
| Screen Saver       |         |         |         |
| Screen Saver Timer | 5       |         | minutes |
| Dimmer Level       | Level 1 |         |         |
|                    |         |         |         |
|                    |         |         |         |
| Save               |         |         | Cancel  |

- Mithilfe der Pfeilschaltflächen links und rechts neben dem Feld Startbildschirm-Modus können Sie zwischen den Modi für den Startbildschirm wechseln.
- 4. Tippen Sie auf das Feld Bildschirmschoner-Verzögerung.
- Geben Sie mithilfe der Bildschirmtastatur einen Wert in Sekunden ein. Sie können für den Timer einen Wert zwischen 0 (deaktiviert) und 7.200 Sekunden einstellen. Standardmäßig sind 1.800 Sekunden (30 Minuten) eingestellt.
- 6. Betätigen Sie den Softkey Speichern, um Ihre Änderungen zu speichern.

Aktivieren oder Deaktivieren des eigenen Avatars auf dem Display (kann nur vom Administrator konfiguriert werden)

- 1. Drücken Sie die Taste [\_\_\_\_], um die Liste der verfügbaren Optionen aufzurufen.
- 2. Tippen Sie auf das Symbol für Anzeige.

| Display            |         |         |
|--------------------|---------|---------|
| Home Screen        |         |         |
| Screen Mode        | Mode 1  |         |
| Show Picture       |         |         |
| Screen Saver Timer | 1800    | seconds |
| Brightness         |         |         |
| Brightness Level   | Level 3 |         |
| Brightness Timer   | 50      | seconds |
| Save               |         | Cancel  |

- 3. Tippen Sie auf das Kontrollkästchen Bild anzeigen.
- 4. Betätigen Sie den Softkey Speichern, um Ihre Änderungen zu speichern.

### Helligkeitseinstellungen

Mithilfe der Option **Helligkeitsstufe** können Sie die Helligkeit für die Hintergrundbeleuchtung des LCD-Displays des IP-Telefons einstellen. Verwenden Sie diese Option, um die gewünschte Helligkeit einzustellen.

Mithilfe der Option **Helligkeitstimer** können Sie den Zeitraum festlegen, in dem die Hintergrundbeleuchtung des LCD-Displays bei Inaktivität eingeschaltet bleiben soll, ehe sie deaktiviert wird. Wenn Sie den Helligkeits-Timer z. B. auf den Wert "60" setzen, wird die Beleuchtung der LCD-Anzeige ausgeschaltet, wenn das Telefon 60 Sekunden lang inaktiv ist. Die Helligkeitsstufe und der Helligkeitstimer können sowohl mithilfe von Konfigurationsdateien als auch mithilfe des Gerätemenüs festgelegt werden. **NOTE:** Die Verzögerung und der Modus für die Hintergrundbeleuchtung können mithilfe von Konfigurationsdateien und mithilfe des Gerätemenüs eingestellt werden. Einstellen der Helligkeitsstufe und des Helligkeitstimers mithilfe des Gerätemenüs

- 1. Drücken Sie die Taste . , um die Liste der verfügbaren Optionen aufzurufen.
- 2. Drücken Sie das Symbol für Anzeige.

| Display            |         |         |         |
|--------------------|---------|---------|---------|
| Brightness         |         |         |         |
| Brightness Level   | <       | Level 5 |         |
| Screen Saver       |         |         |         |
| Screen Saver Timer | 5       |         | minutes |
| Dimmer Level       | Level 1 |         |         |
|                    |         |         |         |
|                    |         |         |         |
| Save               |         |         | Cancel  |

- 3. Tippen Sie auf das Feld Helligkeitsstufe.
- 4. Tippen Sie auf den nach links oder den nach rechts weisenden Pfeil im Optionsfeld **Helligkeitsstufe**, um die Helligkeit des LCD-Displays zu verringern oder zu erhöhen.
- 5. Tippen Sie auf das Feld Helligkeitstimer.
- Geben Sie mithilfe der Bildschirmtastatur einen Wert in Sekunden ein. Sie können für den Timer einen Wert zwischen 1 und 36.000 Sekunden einstellen. Standardmäßig sind 600 Sekunden (10 Minuten) eingestellt.
- 7. Betätigen Sie den Softkey **Speichern**, um Ihre Änderungen zu speichern.

## Wählt

### Sofortwahl

Die Funktion für die Sofortwahl kann mithilfe der Option **Sofortwahl** im Gerätemenü aktiviert und deaktiviert werden. Wenn bei aktivierter Sofortwahl eine Taste auf dem Tastenfeld gedrückt oder ein Softkey betätigt wird, wird automatisch gewählt und eine Verbindung im Freisprechbetrieb hergestellt. Wenn bei deaktivierter Sofortwahl eine Nummer gewählt wird, während der Hörer auf der Gabel liegt, muss

zunächst der Hörer abgenommen oder die Taste G/O gedrückt werden, ehe die Verbindung hergestellt wird.

**NOTE:** Die Verfügbarkeit dieses Leistungsmerkmals richtet sich nach Ihrem Telefonsystem und Ihrem Dienstanbieter.

Die Sofortwahl kann nur mithilfe des Gerätemenüs aktiviert und deaktiviert werden.
Aktivieren / Deaktivieren der Sofortwahl mithilfe des Gerätemenüs

- 1. Drücken Sie am Telefon die Taste [1], um die Liste der verfügbaren Optionen aufzurufen.
- 2. Tippen Sie auf das Symbol für Wählen.

NOTE: Blättern Sie ggf. durch die Optionsliste, indem Sie auf dem Display nach rechts wischen.

3. Tippen Sie auf das Symbol für Sofortwahl.

| Live Dialpad |        |
|--------------|--------|
| • Off        |        |
| On           |        |
|              |        |
|              |        |
|              |        |
| Save         | Cancel |

- 4. Wählen Sie Ein oder Aus, um die Sofortwahl zu aktivieren bzw. deaktivieren.
- 5. Betätigen Sie den Softkey Speichern, um Ihre Änderungen zu speichern.

### Kurzwahl bearbeiten

**NOTE:** Ausführliche Informationen zur Konfiguration der Direktwahl finden Sie unter *"Kurzwahltaste"* auf der *Seite 102*.

## Neustart

Sie können nun Ihr Telefon neu starten, um auf dem Server nach Updates zu suchen. In manchen Fällen müssen Sie das Telefon neu starten, damit die Konfigurationsänderungen an Ihren Telefon- oder Netzwerkeinstellungen wirksam werden. Das Telefon muss gelegentlich neu gestartet werden, wenn der Systemadministrator Sie dazu auffordert oder wenn das Telefon ein unerwartetes Verhalten zeigt.

## Telefon über die Benutzerschnittstelle des IP-Telefons neu starten

- 1. Drücken Sie am Telefon [1], um die Optionenliste aufzurufen.
- 2. Tippen Sie auf das Symbol für Neustart.

NOTE: Blättern Sie ggf. durch die Optionsliste, indem Sie auf dem Display nach rechts wischen.

| Static Settings |                                     |       |
|-----------------|-------------------------------------|-------|
| Language        | Call Forwar Restart Phone Bluetooth | Audio |
| Display         | Call Notification Restart           |       |
| Advanced        | Log Issue                           | Close |

3. Wenn die Meldung **Telefon neu starten?** angezeigt wird, wählen Sie **Ja**. Wählen Sie **Nein**, wenn das Telefon nicht neu gestartet werden soll.

NOTE: Während des Neustarts und Hochfahrens ist das Telefon vorübergehend außer Betrieb.

### Neustarten des Telefons mithilfe der Mitel Web-Benutzeroberfläche

1. Klicken Sie auf **Betrieb > Reset**.

| Reset         |         |
|---------------|---------|
| Phone         |         |
| Restart Phone | Restart |

2. Klicken Sie auf Neustart. Bestätigen Sie den Vorgang durch Klicken auf OK.

## Notfallnummern

In den öffentlichen Telefonnetzen der meisten Länder weltweit gibt es zentrale Notrufnummern (Nummern der Rettungsdienste), über die der Anrufer im Ernstfall die Rettungsdienste vor Ort erreichen kann. Diese Notrufnummern können von Land zu Land unterschiedlich sein. In der Regel handelt es sich um dreistellige Rufnummern, die leicht zu merken und zu wählen sind. In manchen Ländern haben die einzelnen Rettungsdienste unterschiedliche Notrufnummern.

Sie können auf Ihrem IP-Telefon Notrufnummern speichern, über die Sie die Rettungsdienste erreichen. Wenn Sie auf Ihrem Telefon eine oder mehrere Notrufnummern festgelegt haben, können Sie diese bei Bedarf direkt über das Tastenfeld anrufen. Die entsprechenden Rettungsdienste werden dann automatisch angerufen.

Notrufnummern können nur mithilfe der Mitel Web-Benutzeroberfläche eingerichtet werden.

NOTE:

- 1. Der Musterabgleich für Notrufnummern funktioniert nur, wenn die Sofortwahl aktiviert ist. Weitere Informationen zur Sofortwahl finden Sie unter *Wählt* auf der Seite 91.
- 2. Die für Ihre Region geltenden Notrufnummern erfahren Sie von Ihrer lokalen Telefongesellschaft.

In der folgenden Tabelle werden die Notrufnummern aufgeführt, die auf den IP-Telefonen vorkonfiguriert sind.

| Notrufnummer | Beschreibung                                                                                                    |
|--------------|----------------------------------------------------------------------------------------------------|
| 911          | Notrufnummer in den USA                                                                                                    |
| 999          | Notrufnummer in Großbritannien                                                                                                    |
| 112          | Die international gültige Notrufnummer für<br>Notrufe über eine GSM-Mobilfunkverbindung.<br>Sie ist außerdem die offizielle Notrufnummer in<br>allen Ländern der europäischen Union für Notrufe<br>aus dem Mobilfunk- und Festnetz. |
| 110          | Die Notrufnummer zur Alarmierung von Polizei-<br>und / oder Feuerwehrkräften in Asien, Europa,<br>dem Nahen Osten und Südamerika.                                                                                                   |

### Festlegen von Notrufnummern mithilfe der Mitel Web-Benutzeroberfläche

1. Klicken Sie auf **Betrieb > Telefonsperre**.

| Phone Lock                                    |  |
|-----------------------------------------------|--|
| <ul> <li>Call Forward Always</li> </ul>       |  |
| <ul> <li>Do Not Disturb</li> </ul>            |  |
| Mobile Line                                   |  |
| <ul> <li>Account Code Non Verified</li> </ul> |  |
| Account Code Verified                         |  |
|                                               |  |
|                                               |  |

- Geben Sie im Feld Notrufnummern die dreistellige Nummer ein, über die die Rettungsdienste in Ihrer Region erreicht werden können. Trennen Sie mehrere Nummern durch einen Senkrechtstrich ( | ). Zum Beispiel:911/110Die Standardwerte für dieses Feld lauten 911/999/112/110.
- 3. Klicken Sie auf Einstellungen speichern, um die Notrufnummern in Ihrem Telefon zu speichern.

# Softkeys konfigurieren

Das Modell 6940 verfügt über 12 Softkeys im oberen und 6 Softkeys im unteren Display-Bereich, die mit verschiedenen Funktionen belegt werden können:

- 12 programmierbare, kontextunabhängige Softkeys im oberen Display-Bereich (die mit bis zu 48 Funktionen belegt werden können)
- 6 programmierbare, kontextabhängige Softkeys im unteren Display-Bereich (die mit bis zu 30 Funktionen belegt werden können)
  - 60 Million 12:49 ... Top Softkeys 177.17715 Bottom Softkeys 6 (~~) 246 () W æ œ œ 8~ ത œ \* 0 1. 020 0 0

#### NOTE:

- 1. Durch Anschließen von Erweiterungstastenmodulen des Typs M695 können an jedem Erweiterungstastenmodul bis zu 84 zusätzliche Softkeys konfiguriert werden.
- An jedes 6940 IP Phone können bis zu 3 Erweiterungstastenmodule angeschlossen werden. Weitere Informationen zu Erweiterungstastenmodulen finden Sie unter "Erweiterungstastenmodul M695" auf der Seite 224.

Die Funktionen für die Softkeys können mithilfe der Mitel Web-Benutzeroberfläche konfiguriert werden.

In der folgenden Tabelle werden die Funktionen aufgeführt und beschrieben, die den Softkeys zugewiesen werden können.

| Funktion | Beschreibung                                                                                                    |
|----------|----------------------------------------------------------------------------------------------------|
| Keine    | Dem Softkey wird keine Funktion zugewiesen.                                                                       |
| Zeile    | Der Softkey wird für die Leitungsauswahl<br>konfiguriert (nur für Softkeys im oberen<br>Display-Bereich möglich). |
| Kurzwahl | Der Softkey wird für eine Kurzwahl konfiguriert.                                                                  |

| Funktion                    | Beschreibung                                                                                                    |
|-----------------------------|----------------------------------------------------------------------------------------------------|
| Nicht stören                | Der Softkey wird für die Funktion "Nicht stören" (NS) programmiert.                                                                                                    |
| BLF                         | Der Softkey wird als Element des<br>Besetztlampenfelds (BLF) konfiguriert (nur für<br>Softkeys im oberen Display-Bereich möglich).                                                                                                    |
| BLF/Liste                   | Der Softkey wird für die Funktion "BLF/Liste"<br>konfiguriert (nur für Softkeys im oberen<br>Display-Bereich möglich).                                                                                                    |
| XML                         | Der Softkey wird für den Zugriff auf<br>XML-Anwendungen und die Verwendung<br>individueller XML-Dienste konfiguriert.                                                                                                    |
| Flash                       | Der Softkey wird zum Erzeugen von<br>Flash-Ereignissen konfiguriert. Flash-Ereignisse<br>werden nur dann erzeugt, wenn eine aktive<br>Verbindung besteht und ein aktiver RTP-Stream<br>vorhanden ist (z. B. keine Anrufe, die auf "Halten"<br>gesetzt sind).                                                                                                    |
| Sprecode                    | Der Softkey wird für die automatische Aktivierung<br>bestimmter von einem Server bereitgestellter<br>Dienste konfiguriert. Wenn zum Beispiel der<br>Sprecode "*82" konfiguriert wurde, wird durch<br>Betätigen des mit diesem Code belegten<br>Softkeys automatisch der entsprechende Dienst<br>aktiviert, der von der verwendeten Plattform zur<br>Anrufsteuerung bereitgestellt wird. |
| Parken                      | Der Softkey wird zum Parken eingehender Anrufe konfiguriert.                                                                                                    |
| Heranholen                  | Der Softkey wird zum Heranholen geparkter<br>Anrufe konfiguriert.                                                                                                    |
| Letzten Anrufer zurückrufen | Der Softkey wird für den Rückruf des letzten<br>Anrufers konfiguriert.                                                                                                    |
| Anruf Weitergel.            | Der Softkey wird für die Anrufweiterleitung<br>konfiguriert. Durch Betätigen des Softkeys wird<br>auf dem Display das Optionsmenü "Anruf<br>weiterleiten" geöffnet.                                                                                                    |

| Funktion                     | Beschreibung                                                                                                    |
|------------------------------|----------------------------------------------------------------------------------------------------|
| BLF/Weiterleiten             | Der Softkey wird als vereinfachtes Element des<br>Besetztlampenfelds und zur Weiterleitung von<br>Anrufen konfiguriert. Durch Betätigen des<br>Softkeys können sowohl die BLF-Funktion<br>genutzt als auch Anrufe weitergeleitet werden<br>(nur für Softkeys im oberen Display-Bereich<br>möglich).                     |
| Kurzwahl/Weiterleiten        | Der Softkey wird als vereinfachte Kurzwahl und<br>zur Weiterleitung von Anrufen konfiguriert. Durch<br>Betätigen des Softkeys können sowohl die<br>Kurzwahlfunktion genutzt als auch Anrufe<br>weitergeleitet werden.                                                                                                   |
| Kurzwahl/Konf.               | Der Softkey wird als Kurzwahl und für<br>Konferenzen konfiguriert. Durch Betätigen des<br>Softkeys können Sie aus einem Konferenzanruf<br>eine festgelegte Kurzwahlnummer wählen und<br>den betreffenden Teilnehmer direkt zur<br>Konferenzschaltung hinzufügen.                                                        |
| Kurzwahl/MWI                 | Der Softkey wird als Kurzwahl für den Zugriff auf<br>das Voicemail-Konto konfiguriert. Sie können<br>diesen Softkey zum Überwachen und Aufrufen<br>eines Voicemail-Kontos nutzen. Sie können auch<br>mehrere Softkeys für Kurzwahl / MWI<br>konfigurieren, um mehrere Voicemail-Konten zu<br>überwachen und aufzurufen. |
| Verzeichnis                  | Der Softkey wird für den Zugriff auf das<br>Verzeichnis konfiguriert.                                                                                                    |
| Filter                       | Der Softkey wird zum Aktivieren / Deaktivieren<br>der Filterfunktion für Anrufe bei Führungskräften<br>konfiguriert.                                                                                                    |
| Liste der empfangenen Anrufe | Der Softkey wird für den Zugriff auf die Liste der empfangenen Anrufe konfiguriert.                                                                                                    |
| Wahlwiederholung             | Der Softkey wird für den Zugriff auf die<br>Wahlwiederholungsliste konfiguriert.                                                                                                    |
| Telefonkonferenzen           | Der Softkey wird für die Einrichtung einer<br>Konferenzschaltung konfiguriert.                                                                                                    |
| Transferieren                | Der Softkey wird für die Weiterleitung von<br>Anrufen konfiguriert.                                                                                                    |
| lcom                         | Der Softkey wird für die Gegensprechfunktion konfiguriert.                                                                                                    |

| Funktion           | Beschreibung                                                                                                    |
|--------------------|----------------------------------------------------------------------------------------------------|
| Telefonsperre      | Der Softkey wird zum Aktivieren / Deaktivieren<br>der Telefonsperre konfiguriert, sodass Sie durch<br>Betätigen des Softkeys das Telefon sperren und<br>entsperren können.                                                                                                    |
| Paging             | Der Softkey wird für Paging konfiguriert. Durch<br>Betätigen des Softkeys können per RTP (Real<br>Time Transport Protocol) übertragene<br>Audiostreams ohne SIP-Signalisierung an eine<br>vorkonfigurierte Multicast-Adresse gesendet<br>werden.                                                                           |
| Einloggen          | Der Softkey wird zur Anmeldung am Telefon als<br>Gastbenutzer über die VPD-Funktion (Visitor<br>Desk Phone) konfiguriert. Wenden Sie sich für<br>weitere Informationen und Details zur<br>Verfügbarkeit der VDP-Funktion an Ihren<br>Systemadministrator.                                                                  |
| Für Mobilgeräte    | Der Softkey wird für die Verwendung mit einem<br>Mobiltelefon konfiguriert. Auf einem Mobiltelefon<br>eingehende Anrufe können durch Betätigen des<br>Softkeys auf dem Tischtelefon angenommen und<br>die Verbindung vom Tisch- auf das Mobiltelefon<br>gelegt werden.                                                     |
| Diskretes Klingeln | Der Softkey wird für diskretes Klingeln<br>konfiguriert. Wenn die Funktion für diskretes<br>Klingeln aktiviert ist, wird der festgelegte<br>Klingelton bei eingehenden Anrufen nur einmal<br>wiedergegeben. Durch Betätigen des Softkeys<br>können Sie die Funktion für diskretes Klingeln<br>aktivieren und deaktivieren. |
| Anrufprotokoll     | Der Softkey wird für den Zugriff auf den<br>Anrufverlauf konfiguriert. Durch Betätigen des<br>Softkeys kann der Benutzer direkt auf die Liste<br>aller Anrufe im Anrufverlauf zugreifen.                                                                                                    |
| Leer               | Dem Softkey wird zwar keine Funktion<br>zugewiesen, er soll aber als nicht belegter<br>("leerer") Softkey auf dem Telefondisplay<br>angezeigt werden.                                                                                                    |

**NOTE:** Softkeys können auch für den direkten Zugriff auf bestimmte Leistungsmerkmale wie das Zurückrufen des letzten Anrufers ("\*69") oder die Voicemailbox konfiguriert werden. Damit Softkeys für den direkten Zugriff auf Leistungsmerkmale wie den Rückruf des letzten Anrufers oder die Voicemailbox konfiguriert werden können, müssen diese zuerst in Ihrer TK-Anlage aktiviert werden, ehe sie am Telefon verwendet werden können. Wenden Sie sich für weitere Informationen an Ihren Systemadministrator. Für viele Softkey-Funktionen kann die Beschriftung des Softkeys angepasst werden. Wenn Sie für Softkeys im oberen Display-Bereich des Modells 6940 eine lange Beschriftung eingeben, wird diese, sofern möglich, auf sinnvolle Weise auf zwei Zeilen verteilt. Sie haben außerdem die Möglichkeit, lange Beschriftungen für Softkeys im oberen Display-Bereich manuell auf zwei Zeilen zu verteilen, indem Sie an der Stelle, an der der Zeilenumbruch erfolgen soll, zwei senkrechte Striche einfügen ("||"). Beim Eingeben des Namens "Alexandra||Wilkonson" als Beschriftung für einen Softkey im oberen Display-Bereich wird zum Beispiel ein Zeilenumbruch hinter "Alexandra" eingefügt.

| L1: 2006               |          | \$ []                |
|------------------------|----------|----------------------|
| Line 1                 |          | 9:03 <sup>am</sup>   |
| Line 2                 |          | Fri Jul 7            |
| Alexandra<br>Wilkonson |          |                      |
|                        |          |                      |
|                        |          |                      |
|                        |          |                      |
|                        |          |                      |
| DND Cal                | Fwd Lock | Directory XML menu • |

# Kontextabhängige Softkeys

Beim Modell 6940 können Sie für die Softkeys im unteren Display-Bereich festlegen, in welchem Kontext / Telefonstatus sie angezeigt werden sollen. In der folgenden Tabelle werden die Telefonstatus aufgeführt, für die Softkeys zum Ausführen bestimmter Funktionen konfiguriert werden können.

| Adresse Straße 2 | Beschreibung                                                                                         |
|------------------|----------------------------------------------------------------------------------------------------|
| Ruhezustand      | Das Telefon wird nicht verwendet.                                                                    |
| Vernetzt         | Auf der aktuellen Leitung wird ein aktiver Anruf geführt (oder ist auf "Halten" gesetzt).            |
| Eingehend        | Das Telefon klingelt.                                                                                |
| Ausgehend        | Der Benutzer wählt gerade eine Rufnummer oder<br>die gewählte Nebenstelle klingelt.                  |
| Besetzt          | Die aktuelle Leitung ist besetzt, da sie entweder gerade belegt oder auf "Nicht stören" gesetzt ist. |

In der folgenden Tabelle wird für jeden Softkey-Typ am Telefon festgelegt, in welchem Kontext er standardmäßig angezeigt wird.

| Softkey-Typ                  | Standardstatus                                           |
|------------------------------|----------------------------------------------------------|
| Keine                        | In allen Telefonstatus deaktiviert.                      |
| Kurzwahl                     | Ruhezustand, Verbunden, Eingehend,<br>Ausgehend, Besetzt |
| DND                          | Ruhezustand, Verbunden, Eingehend,<br>Ausgehend, Besetzt |
| XML                          | Ruhezustand, Verbunden, Eingehend,<br>Ausgehend, Besetzt |
| Flash                        | In allen Telefonstatus deaktiviert.                      |
| Sprecode                     | Vernetzt                                                 |
| Parken                       | Vernetzt                                                 |
| Heranholen                   | Ruhezustand, Ausgehend                                   |
| Letzten Anrufer zurückrufen  | Ruhezustand, Verbunden, Eingehend,<br>Ausgehend, Besetzt |
| Anruf weiterleiten           | Ruhezustand, Verbunden, Eingehend,<br>Ausgehend, Besetzt |
| Kurzwahl/Weiterleiten        | Ruhezustand, Verbunden, Eingehend,<br>Ausgehend, Besetzt |
| Kurzwahl/Konf.               | Ruhezustand, Verbunden, Eingehend,<br>Ausgehend, Besetzt |
| Kurzwahl/MWI                 | Ruhezustand, Verbunden, Eingehend,<br>Ausgehend, Besetzt |
| Verzeichnis                  | Ruhezustand, Verbunden, Eingehend,<br>Ausgehend, Besetzt |
| Filter                       | Ruhezustand, Verbunden, Eingehend,<br>Ausgehend, Besetzt |
| Liste der empfangenen Anrufe | Ruhezustand, Verbunden, Eingehend,<br>Ausgehend, Besetzt |
| Wahlwiederholung             | Ruhezustand, Verbunden, Eingehend,<br>Ausgehend, Besetzt |
| Telefonkonferenzen           | Ruhezustand, Verbunden, Eingehend,<br>Ausgehend, Besetzt |
| Transferieren                | Ruhezustand, Verbunden, Eingehend,<br>Ausgehend, Besetzt |
| Gegensprechanlage            | Ruhezustand, Verbunden, Eingehend,<br>Ausgehend, Besetzt |

| Softkey-Typ        | Standardstatus                                           |
|--------------------|----------------------------------------------------------|
| Telefonsperre      | In allen Telefonstatus deaktiviert.                      |
| Paging             | In allen Telefonstatus deaktiviert.                      |
| Einloggen          | Ruhezustand, Verbunden, Eingehend,<br>Ausgehend, Besetzt |
| Diskretes Klingeln | Ruhezustand, Verbunden, Eingehend,<br>Ausgehend, Besetzt |
| Anrufprotokoll     | Ruhezustand, Verbunden, Eingehend,<br>Ausgehend, Besetzt |
| Leer               | Ruhezustand, Verbunden, Eingehend,<br>Ausgehend, Besetzt |

Der Status der jeweiligen Softkeys wird auf der Mitel Web-Benutzeroberfläche angezeigt. Wenn Sie einen bestimmten Status deaktivieren möchten, deaktivieren Sie einfach das zugehörige Kontrollkästchen.

# Softkey-Verhalten auf dem Display

Am 6940 IP Phone können die Softkeys im oberen Display-Bereich mit bis zu 48 und die im unteren Display-Bereich mit bis zu 30 Funktionen belegt werden. Wenn Sie keine Softkeys am Telefon konfiguriert haben und auf der Mitel Web-Benutzeroberfläche einem Softkey mit einer höheren Positionsnummer eine Funktion zuweisen, wird die Funktion dieses Softkeys standardmäßig automatisch an der ersten verfügbaren Position auf dem LCD-Display angezeigt.

Beispiel: Wenn für die Softkeys 1 bis 48 im oberen Display-Bereich die Option **Keine** ausgewählt ist und Sie dann den Softkey 12 im oberen Display-Bereich folgendermaßen belegen:

Typ: KurzwahlBeschriftung: StartbildschirmWert: 3456

erscheint der Softkey "Zuhause" nach dem Speichern der Einstellung an Position 1 auf dem LCD-Display.

Softkeys, für die die Option Keine ausgewählt ist, werden nicht auf dem Startbildschirm angezeigt.

In den folgenden Abbildungen ist das oben beschriebene Szenario (d. h. die Konfiguration von Softkey 12 im oberen Display-Bereich) und die Anzeige des Softkeys auf dem LCD-Display des Telefons dargestellt:

### Konfiguration auf der Mitel Web-Benutzeroberfläche

| Softkeys Configuration |             |       |       |      |  |  |
|------------------------|-------------|-------|-------|------|--|--|
| Bottom Keys            | Top Keys    |       |       |      |  |  |
| Key                    | Туре        | Label | Value | Line |  |  |
| 1                      | None 💌      |       |       | 1 🗸  |  |  |
| 2                      | None 💌      |       |       | 1 💌  |  |  |
| 3                      | None 💌      |       |       | 1 🗸  |  |  |
| 4                      | None 💌      |       |       | 1 💌  |  |  |
| 5                      | None 💌      |       |       | 1 👻  |  |  |
|                        |             |       |       |      |  |  |
| e                      | None 💌      |       |       | 1 💌  |  |  |
| 7                      | None 💌      |       |       | 1 🗸  |  |  |
| 8                      | None 💌      |       |       | 1 🗸  |  |  |
| 9                      | None 💌      |       |       | 1 🗸  |  |  |
| 10                     | None 💌      |       |       | 1 🗸  |  |  |
|                        |             |       |       |      |  |  |
| 11                     | None 💌      |       |       | 1 🗠  |  |  |
| 12                     | Speeddial 🗸 | Home  | 3458  | 1 🗸  |  |  |

#### Anzeige auf dem Display des Modells 6940

| L1: 2006 |   |   |           |
|----------|---|---|-----------|
| 📞 Line 1 |   | 5 | :16 ***   |
| Line 2   |   | - | Fri Jul 7 |
|          | _ |   |           |
|          |   |   |           |
|          | _ |   |           |
|          | _ |   |           |
|          |   |   |           |
|          |   |   |           |

**NOTE:** Wenden Sie sich für Informationen zur Anzeige anderer Softkeys auf dem Display an Ihren Systemadministrator.

# Leitungstaste

Leitungstaste Hinweise: 1.Für den Zugriff auf Leitungen können nur die Softkeys im oberen Display-Bereich konfiguriert werden.2.Die Softkeys "Leitung 1" und "Leitung 2"

#### NOTE:

- 1. Für den Zugriff auf Leitungen können nur die Softkeys im oberen Display-Bereich konfiguriert werden.
- Die Softkeys "Leitung 1" und "Leitung 2" sind am 6940 SIP / IP Phone voreingestellt, weil dieses Modell über keine Hardkeys für die Auswahl dieser Leitungen verfügt. Standardmäßig sind die Softkeys 1 und 2 im oberen Display-Bereich mit den Funktionen "Leitung 1" und "Leitung 2" belegt.

Sie können am 6940 SIP / IP Phone einen Softkey als Leitungs-/Ruftaste konfigurieren.

# Konfigurieren eines Softkeys für die Leitungsauswahl mithilfe der Mitel Web-Benutzeroberfläche

 Klicken Sie auf Betrieb > Softkeys und XML. oder Klicken Sie auf Betrieb > Erweiterungsmodul <N>.

| Softkeys Configuration |        |        |       |          |
|------------------------|--------|--------|-------|----------|
| Bottom Keys Top Keys   |        |        |       |          |
| Key                    | Type   | Label  | Value | Line     |
| 1                      | Line V | Line 1 |       | 1 🔻      |
| 2                      | Line 🔻 | Line 2 |       | 2 🔻      |
| 3                      | Line T | Line 3 |       | 3 🔻      |
| 4                      | None 🔻 |        |       | global 🔻 |
| 5                      | None 🔻 |        |       | global ¥ |
| 0                      | None 🔻 |        |       | global ¥ |

Softkeys

- 2. Wählen Sie unter "Obere Softkeys" aus den verfügbaren Softkeys **1** bis **48** den zu konfigurierenden Softkey aus.
- 3. Wählen Sie im Feld **Typ** die Option **Leitung**.
- 4. Geben Sie im Feld **Beschriftung** eine Bezeichnung für den betreffenden Softkey ein.
- 5. Geben Sie im Feld Leitung die Leitung an, für die dieser Softkey konfiguriert werden soll. Sie können einen Wert zwischen 1 und 24 auswählen.

Softkeys auf Erweiterungsmodulen

- 6. Wählen Sie aus den verfügbaren Softkeys 1 bis 84 (Modell M695) den zu konfigurierenden Softkey aus.
- 7. Geben Sie im Feld **Leitung** die Leitung an, für die dieser Softkey konfiguriert werden soll. Sie können einen Wert zwischen 1 und 24 auswählen.
- 8. Klicken Sie auf Einstellungen speichern.

## Unterstützung für Statusanzeigen an für Leitungen konfigurierten Softkeys

Das 6940 SIP Phone bietet blinkende Softkey-Symbole für die Leitungstasten im normalen und im gemeinsam genutzten Modus. Wenn ein Anruf eingeht, blinkt das Softkey-Symbol schnell, während das Symbol bei einem gehaltenen Anruf langsam blinkt.

Sowohl bei eingehenden als auch gehaltenen Anrufen wechselt die Farbe des Softkey-Symbols zu gelb und für gehaltene Anrufe wird darüber hinaus ein anderes Symbol angezeigt.

# Kurzwahltaste

Standardmäßig können Sie bei der Kurzwahlfunktion einen Softkey oder eine Taste mit einer bestimmten Rufnummer belegen, um diese Rufnummer schnell wählen zu können, sobald Sie den betreffenden Softkey betätigen bzw. die programmierte Taste drücken. Am Modell 6940 können Sie beim Konfigurieren einer Kurzwahltaste zwischen mehreren Option wählen: Sie können eine externe Rufnummer, eine interne Leitung oder Nebenstelle oder den Zugriff auf bestimmte Leistungsmerkmale wie Anrufer-ID ("\*69") oder die Voicemailbox konfigurieren.

**NOTE:** Während eines aktiven Gesprächs können Sie eine **Kurzwahltaste** verwenden, indem Sie zuerst den aktiven Anruf auf "Halten" setzen und dann die betreffende Kurzwahltaste drücken.

Kurzwahltasten können folgendermaßen konfiguriert werden:

- Mithilfe der Mitel Web-Benutzeroberfläche unter:
- Betrieb > Softkeys und XML
- Betrieb Softkeys auf Erweiterungsmodulen
- Mithilfe des Gerätemenüs unter Optionen Wählen Kurzwahl bearbeiten
- Durch Drücken und Halten einer Taste auf dem Tastenfeld oder eines Softkeys auf dem Telefon oder einem Erweiterungstastenmodul.

## Kurzwahltasten für Vorwahlnummern

Sie können Kurzwahltasten auch mit einer vorgegebenen Ziffernfolge gefolgt von einem "+" belegen, sodass diese beim Betätigen der Taste automatisch gewählt wird. Diese Funktion ist bei Rufnummern mit langer Vorwahl hilfreich.

Beispiel: Sie haben mithilfe der Mitel Web-Benutzeroberfläche die folgende Kurzwahl programmiert:

Softkey 1 Type: Kurzwahl Beschriftung: Büro Europa Wert: 1234567+Leitung: 2

Sobald Sie den Softkey 1 am Telefon betätigen, erscheint auf dem Display die programmierte Vorwahl. Die Vorwahlnummer wird automatisch gewählt, der Wählvorgang wird jedoch pausiert, damit Sie die Rufnummer über das Tastenfeld ergänzen können.

Programmieren Sie eine Kurzwahltaste am 6940 IP Phone mithilfe einer der nachfolgend beschriebenen Methoden.

# Kurzwahltaste durch Drücken und Halten eines Softkeys, einer Taste auf dem Tastenfeld oder einer Erweiterungsmodul-Taste einrichten

Programmieren Sie die Kurzwahlfunktion, indem Sie eine Taste auf dem Tastenfeld oder einen Softkey auf dem Telefon oder einem Erweiterungstastenmodul gedrückt halten. **NOTE:** 

1. Beim Konfigurieren einer **Kurzwahltaste** mithilfe des Gerätemenüs müssen Sie zunächst eine Taste auf dem Tastenfeld oder einen Softkey auf dem Telefon oder einem Erweiterungstastenmodul

auswählen, der / dem noch keine Funktion zugewiesen wurde (d. h. auf **Keine** eingestellt oder **Nicht belegt**).

- 2. Wenn auf dem Startbildschirm kein unbelegter Softkey mehr verfügbar ist, können Sie den Softkey Mehr gedrückt halten, um die auf der nächsten Seite verfügbaren Softkeys anzuzeigen. Wenn kein Softkey mit der Funktion "Mehr" konfiguriert wurde, können Sie im Gerätemenü zu Wählen Kurzwahl bearbeiten navigieren, um eine neue Kurzwahltaste zu programmieren.
- 1. Halten Sie eine unbelegte Taste auf dem Tastenfeld oder einen Softkey auf dem Telefon oder einem Erweiterungstastenmodul zum Konfigurieren etwa drei Sekunden gedrückt.

| Speed Dial Edit |           |         |         |
|-----------------|-----------|---------|---------|
| Top Softkey 13  | 3         |         |         |
|                 |           | Number  |         |
|                 |           | Line: 1 |         |
|                 |           |         |         |
|                 |           |         |         |
|                 |           |         |         |
| Faun            | Dadrepaco | ADC N   | Capital |
| Save            | васкарасе | ABC     | Cancel  |

### Softkey/Expansion Module Key Press-and-Hold Speed Dial Edit Menu

Dialpad Key Press-and-Hold Speed Dial Edit Menu

| Speed Dial Ed    | lit       |         |       |        |
|------------------|-----------|---------|-------|--------|
| Speed Dial K     | (ey 1     |         |       |        |
|                  |           | Line: 1 |       |        |
| Speed Dial Key 2 |           | Number  |       |        |
|                  |           | Line: 1 |       |        |
| Speed Dial Key 3 |           | Number  |       |        |
|                  |           | Line: 1 |       |        |
|                  |           |         |       |        |
| Save             | Backspace | 123 🕨   | Pause | Cancel |

**NOTE:** Durch Betätigen des Softkeys **Abbrechen** können Sie die Programmierung einer Kurzwahltaste jederzeit abbrechen, ohne die bereits eingegebenen Daten zu speichern.

- 2. Geben Sie im Feld **Beschriftung** (sofern zutreffend) eine Bezeichnung für die Taste / den Softkey ein.
- 3. Geben Sie im Feld **Nummer** (sofern zutreffend) mithilfe der Bildschirmtastatur die Rufnummer ein, mit der die Kurzwahltaste belegt werden soll.

- 4. Geben Sie im Feld Leitung die Leitung an, für die die Kurzwahltaste konfiguriert werden soll. Es handelt sich dabei um die Leitung, die zum Wählen der Rufnummer ausgewählt werden soll, wenn Sie die betreffende Kurzwahltaste drücken. Standardmäßig sind Kurzwahltasten für Leitung 1 konfiguriert. Wenn eine andere Leitung genutzt werden soll, können Sie die gewünschte Leitung mithilfe der linken und rechten Pfeilschaltfläche auswählen.
- 5. Betätigen Sie den Softkey **Speichern**, um die Einstellungen für die ausgewählte Kurzwahltaste zu speichern.

## Konfigurieren eines Softkeys für die Kurzwahl mithilfe der Option "Kurzwahl bearbeiten" (verfügbar für Tasten auf dem Tastenfeld und Softkeys auf dem Telefon oder einem Erweiterungstastenmodul)

- 1. Drücken Sie die Taste . , um die Liste der verfügbaren Optionen aufzurufen.
- 2. Tippen Sie auf das Symbol für Wählen.

**NOTE:** Blättern Sie ggf. durch die Optionsliste, indem Sie auf dem Display nach rechts wischen. **3.** Tippen Sie auf das Symbol für **Kurzwahl bearbeiten**.

| Speed Dial Edit |        |
|-----------------|--------|
| • Dialpad       |        |
| Top Softkeys    |        |
| Bottom Softkeys |        |
|                 |        |
|                 |        |
| Select          | Cancel |

**NOTE:** Durch Betätigen des Softkeys "Abbrechen" können Sie die Programmierung einer Kurzwahltaste jederzeit abbrechen, ohne die bereits eingegebenen Daten zu speichern. 4. Wählen Sie den Softkey-Typ aus, den Sie bearbeiten möchten (z. B. "Obere Softkeys") und betätigen Sie den Softkey **Auswählen**.

| Speed Dial E | dit       |         |        |
|--------------|-----------|---------|--------|
| Top Softke   | y 13      | Number  |        |
|              |           | Line: 1 |        |
|              |           |         |        |
|              |           |         |        |
|              |           |         |        |
| Save         | Backspace | ABC ►   | Cancel |

- 5. Wählen Sie bei Bedarf das Feld **Beschriftung** aus, um eine Bezeichnung für den betreffenden Softkey einzugeben.
- 6. Geben Sie ggf. im Feld **Nummer** mithilfe der Bildschirmtastatur die Rufnummer ein, mit der die Kurzwahltaste belegt werden soll.
- 7. Geben Sie im Feld Leitung die Leitung an, für die die Kurzwahltaste konfiguriert werden soll. Es handelt sich dabei um die Leitung, die zum Wählen der Rufnummer ausgewählt werden soll, wenn Sie die betreffende Kurzwahltaste drücken. Standardmäßig sind Kurzwahltasten für Leitung 1 konfiguriert. Wenn eine andere Leitung genutzt werden soll, können Sie die gewünschte Leitung mithilfe der linken und rechten Pfeilschaltfläche auswählen.
- 8. Betätigen Sie den Softkey **Speichern**, um die Einstellungen für die ausgewählte Kurzwahltaste zu speichern.

## Konfigurieren einer Kurzwahltaste mithilfe der Mitel Web-Benutzeroberfläche

 Klicken Sie auf Betrieb > Softkeys und XML. oder Klicken Sie auf Betrieb > Erweiterungsmodul <N>.

| Bottom Keys | Top Keys  |   |       |            |     |      |   |
|-------------|-----------|---|-------|------------|-----|------|---|
| Key         | Туре      |   | Label | Value      | - 1 | Line |   |
| 1           | Speeddial | ~ | Home  | 9051234567 | [   | 1    | ۷ |
| 2           | None      | ~ |       |            |     | 1    | V |
| 3           | None      | ~ |       |            |     | 1    | Y |
| 4           | None      | ~ |       |            |     | 1    | Y |
| 8           | None      | ¥ |       |            | [   | 1    | V |

Softkeys

- Wählen Sie unter "Obere Softkeys" aus den verfügbaren Softkeys 1 bis 48 den zu konfigurierenden Softkey aus.oderWählen Sie unter "Untere Softkeys" aus den verfügbaren Softkeys 1 bis 30 den zu konfigurierenden Softkey aus.
- 3. Wählen Sie im Feld Typ die Option Kurzwahl.

Softkeys Configuration

- 4. Geben Sie im Feld **Beschriftung** eine Bezeichnung für den betreffenden Softkey ein.
- Geben Sie im Feld Wert die Rufnummer, die Nebenstelle oder die Vorwahl ein, mit der dieser Softkey belegt werden soll. Beim Konfigurieren einer Vorwahl müssen Sie am Ende der Vorwahlnummer ein "+" hinzufügen (z. B. "123456+").
- 6. Geben Sie im Feld Leitung die Leitung an, für die dieser Softkey konfiguriert werden soll. Sie können einen Wert zwischen 1 und 24 auswählen.
- 7. Wählen Sie durch Aktivieren bzw. Deaktivieren der betreffenden Kontrollkästchen die Kontexte / Status aus, für die der zu programmierende Softkey angezeigt werden soll.

Softkeys auf Erweiterungsmodulen

- 8. Wählen Sie aus den verfügbaren Softkeys **1** bis **84** (Modell M695) den zu konfigurierenden Softkey aus.
- 9. Wählen Sie im Feld Typ die Option Kurzwahl.
- Geben Sie im Feld Wert die Rufnummer, die Nebenstelle oder die Vorwahl ein, mit der dieser Softkey belegt werden soll. Beim Konfigurieren einer Vorwahl müssen Sie am Ende der Vorwahlnummer ein "+" hinzufügen (z. B. "123456+").
- 11. Geben Sie im Feld Leitung die Leitung an, für die dieser Softkey konfiguriert werden soll. Sie können einen Wert zwischen 1 und 24 auswählen.
- 12. Klicken Sie auf Einstellungen speichern.

# Konfigurieren einer Kurzwahltaste auf dem Tastenfeld mithilfe der Mitel Web-Benutzeroberfläche

1. Klicken Sie auf **Betrieb > Kurzwahltasten**.

| Key | Value      | Line |
|-----|------------|------|
| 1   | 9051234567 | 1 👻  |
| 2   |            | 1 🗸  |
| 3   |            | 1 💌  |
| 4   |            | 1 💌  |
| 5   |            | 1 🗸  |
| 6   |            | 1 🗸  |
| 7   |            | 1 🗸  |
| 8   |            | 1 🗸  |
| 9   |            | 1 💌  |

- 2. Wählen Sie eine der Tasten 1 bis 9 aus.
- Geben Sie im Eingabefeld die Rufnummer, die Nebenstelle oder die Vorwahl ein, mit der diese Taste belegt werden soll. Beim Konfigurieren einer Vorwahl müssen Sie am Ende der Vorwahlnummer ein "+" hinzufügen (z. B. "123456+").
- 4. Geben Sie im Feld **Leitung** die Leitung an, für die diese Taste konfiguriert werden soll. Sie können einen Wert zwischen **1** und **24** auswählen.
- 5. Klicken Sie auf Einstellungen speichern.

## Halten Sie gedrückt, um eine Kurzwahl zu bearbeiten

Mit der Funktion "Drücken und Halten" können die Benutzer nun den zuvor konfigurierten Kurzwahl-Softkey bearbeiten.

| Speed Dial I | Edit      |           |        |
|--------------|-----------|-----------|--------|
| Left Softke  | ev 2      | John      |        |
|              |           | 416123456 | 57     |
|              |           | Line: 1   |        |
|              |           |           |        |
|              |           |           |        |
|              |           |           |        |
| Save         | Backspace | ABC )     | Cancel |

# Softkey für "Nicht stören"

Die Aastra IP-Telefone besitzen eine aktivierbare Funktion namens "Bitte nicht stören" (RvT). Wenn Sie für die Funktion "Nicht stören" einen eigenen Softkey konfigurieren, können Sie die Funktion schnell aktivieren und deaktivieren.

Bei eingeschalteter Funktion "Nicht stören" hören Anrufer ein Besetztzeichen oder eine vorkonfigurierte Nachricht, je nachdem, welche Einstellungen von Ihrem Systemadministrator auf dem Konfigurationsserver festgelegt wurden. Wenn die Funktion "Nicht stören" aktiviert ist, erscheint sowohl in der Statu-

sleiste als auch neben dem mit dieser Funktion belegten Softkey das Symbol  ${igsir e}$  .

Selbst bei gemeinsam genutzten Leitungen wird die Funktion "Nicht stören" nur auf das Telefon angewendet, auf dem sie aktiviert ist.

Weitere Informationen zur Funktion "Nicht stören" und den "Nicht stören"-Modi finden Sie im Abschnitt *"Konfigurieren der Funktion "Nicht stören"*" auf der *Seite 187*.

## Konfigurieren eines Softkeys für "Nicht stören"mithilfe der Mitel Web-Benutzeroberfläche

 Klicken Sie auf Betrieb > Softkeys und XML. oder Klicken Sie auf Betrieb > Erweiterungsmodul <N>.

| Softkeys Configuration |                  |       |       |       |  |
|------------------------|------------------|-------|-------|-------|--|
| Bottom Keys            | Top Keys         |       |       |       |  |
| Key                    | Туре             | Label | Value | Line  |  |
| 1                      | Do Not Disturb 💌 |       |       | 1 🗸   |  |
| 2                      | None 🗸           |       |       | 1 🗸   |  |
| 3                      | None 🗸           |       |       | 1 🗸 🗸 |  |
| 4                      | None 💌           |       |       | 1 v   |  |
| 5                      | None 💌           |       |       | 1 V   |  |

Softkeys

- Wählen Sie unter "Obere Softkeys" aus den verfügbaren Softkeys 1 bis 48 den zu konfigurierenden Softkey aus.oderWählen Sie unter "Untere Softkeys" aus den verfügbaren Softkeys 1 bis 30 den zu konfigurierenden Softkey aus.
- 3. Wählen Sie im Feld Typ die Option Nicht stören.
- 4. Wählen Sie durch Aktivieren bzw. Deaktivieren der betreffenden Kontrollkästchen die Kontexte / Status aus, für die der zu programmierende Softkey angezeigt werden soll.

Softkeys auf Erweiterungsmodulen

- 5. Wählen Sie aus den verfügbaren Softkeys 1 bis 84 (Modell M695) den zu konfigurierenden Softkey aus.
- 6. Wählen Sie im Feld Typ die Option Nicht stören.
- 7. Klicken Sie auf Einstellungen speichern.

# Softkey für die Mobilgeräteleitung

Das Mitel 6940 SIP / IP Phone unterstützt die Verwendung einer **Mobilgeräteleitung** zur nahtlosen Integration von Mobilgeräten mithilfe von Bluetooth-Drahtlostechnologie. Diese Funktion ermöglicht Ihnen:

- Das Synchronisieren der Kontaktliste und des Anrufverlaufs auf Ihrem Mobiltelefon mit dem Mitel 6940 IP Phone.
- Das Annehmen eines Anrufs auf Ihrem Mobiltelefon mit Ihrem Mitel 6940 IP Phone.

.

|                    | L1: 2006               | 0*                 |  |  |
|--------------------|------------------------|--------------------|--|--|
|                    | C Line 1               | <b>9:07</b> ***    |  |  |
| Mobile<br>Line Key | C Line 2               | Fri Jul 7          |  |  |
|                    | Alexandra<br>Wilkonson |                    |  |  |
|                    | D iPhone 7             |                    |  |  |
|                    |                        |                    |  |  |
|                    |                        |                    |  |  |
|                    | DND Call Fwd Lock      | Directory XML menu |  |  |
|                    | DND Call Fwd Lock      | Directory XML menu |  |  |

Das Symbol des Softkeys für die **Mobilgeräteleitung** wird geändert, um den Status der Leitung wie in der folgenden Tabelle erläutert anzuzeigen.

| Symbol | Beschreibung                                                                                                    |
|--------|----------------------------------------------------------------------------------------------------|
|        | Gibt an, dass ein Mobiltelefon über die<br>Mobilgeräteleitung verbunden ist und sich im<br>Ruhezustand befindet. |
|        | (Blinkend) Gibt an, dass über die<br>Mobilgeräteleitung ein Anruf auf dem<br>Mobiltelefon eingeht.               |
|        | Gibt an, dass die Mobilgeräteleitung besetzt ist.                                                                |
|        | (Blinkend) Gibt an, dass ein ausgehender Anruf<br>mit aktivem Audio über das Mobiltelefon getätigt<br>wird.      |
|        | (Blinkend) Gibt an, dass der aktive Anruf auf der<br>Mobilgeräteleitung auf "Halten" gesetzt wurde.              |
| *      | Gibt an, dass kein Mobiltelefon verbunden ist.                                                                   |

## Konfigurieren eines Softkeys für die Mobilgeräteleitung mithilfe der Mitel Web-Benutzeroberfläche

1. Klicken Sie auf Betrieb > Softkeys and XML. oder Klicken Sie auf Betrieb > Erweiterungsmodul

| Softkeys Configuration |
|------------------------|
|------------------------|

| Bottom Keys | Top Keys |   |       |       |      |
|-------------|----------|---|-------|-------|------|
| Key         | Туре     |   | Label | Value | Line |
| 1           | Mobile   | * |       |       | 1 👻  |
| 2           | None     | * |       |       | 1 👻  |
| 3           | None     | * |       |       | 1 🗸  |
| 4           | None     | * |       |       | 1 🗸  |
| 5           | None     | * |       |       | 1 👻  |

<N>.

Softkeys

- 2. Wählen Sie unter "Obere Softkeys" aus den verfügbaren Softkeys **1** bis **44** den zu konfigurierenden Softkey aus.
- 3. Wählen Sie im Feld Typ die Option Mobilgerät.
- 4. Wählen Sie durch Aktivieren bzw. Deaktivieren der betreffenden Kontrollkästchen die Kontexte / Status aus, für die der zu programmierende Softkey angezeigt werden soll.

Softkeys auf Erweiterungsmodulen

- 5. Wählen Sie aus den verfügbaren Softkeys 1 bis 84 (Modell M695) den zu konfigurierenden Softkey aus.
- 6. Wählen Sie im Feld Typ die Option Mobilgerät.
- 7. Klicken Sie auf Einstellungen speichern.

Weitere Informationen zur Verwendung des Softkeys für die **Mobilgeräteleitung** finden Sie unter *Mobilelink*.

# Softkeys als Elemente des Besetztlampenfelds ("BLF")

Softkeys als Elemente des Besetztlampenfelds ("BLF") - Hinweise: Eine BLF-Funktion kann nur für die Softkeys im oberen Display-Bereich konfiguriert werden.2.BLF NOTE:

- 1. Eine BLF-Funktion kann nur für die Softkeys im oberen Display-Bereich konfiguriert werden.
- 2. Die zugehörigen BLF-Anzeigen erscheinen im Verzeichnis, der Liste der empfangenen Anrufe und der Wahlwiederholungsliste.
- 3. Die Verfügbarkeit der BLF-Funktion ist abhängig von der zur Anrufsteuerung verwendeten Plattform. Wenden Sie sich für weitere Informationen an Ihren Systemadministrator.

Mithilfe der BLF-Funktion können auf einem IP-Telefon Statusänderungen bestimmter Nebenstellen eingesehen werden. Die BLF-Funktion ermöglicht es Benutzern eines IP-Telefons, den Status (besetzt oder Ruhezustand) von Nebenstellen zu überwachen.

Ein Supervisor kann an seinem Telefon z. B. BLF-Funktionen konfigurieren, um den Status des Telefons eines Mitarbeiters (besetzt oder frei) einsehen zu können. Wenn sich das Telefon des Mitarbeiters im Ruhezustand befindet, ist der mit der Funktion **BLF** programmierte Softkey am Telefon des Supervisors grün. Wenn das Telefon des Mitarbeiters gerade klingelt, wechselt die Farbe des mit der Funktion **BLF** programmierten Softkeys am Telefon des Supervisors zu gelb. Wenn der Mitarbeiter gerade telefoniert oder den Hörer abhebt, um einen Anruf zu tätigen, wechselt die Farbe des mit der Funktion **BLF** konfigurierten Softkeys am Telefon des Supervisors zu rot. Damit wird angegeben, dass das Telefon des betreffenden Mitarbeiters gerade verwendet wird und besetzt ist. Und wenn am Telefon des Mitarbeiters gerade ein Anruf auf "Halten" gesetzt ist, erscheint an dem mit der Funktion **BLF** konfigurierten Softkey am Telefon des SUPEr-Symbol für "Gehalten".

**NOTE:** Über einen für die Funktion "BLF" konfigurierten Softkey können Sie auch automatisch die Nummer der überwachten Nebenstelle wählen. Wenden Sie sich für weitere Informationen an Ihren Systemadministrator.

## Unterstützung für Statusanzeigen an für "BLF" konfigurierten Softkeys

Am 6940 IP-Telefon werden Statusanzeigen an Softkeys unterstützt, die als Elemente des Besetztlampenfelds (BLF; BLF/Liste) konfiguriert sind. Wenn ein Anruf eingeht, blinkt das Softkey-Symbol schnell, während das Symbol bei einem gehaltenen Anruf langsam blinkt.

In der folgenden Tabelle werden die verschiedenen BLF-Status am Telefon und die zugehörigen Symbole erläutert.

| BLF-Status      | Softkey-Symbol  |
|-----------------|-----------------|
| Ruhezustand     | <b>(6)</b>      |
| Klingelt        | 6 fast blinking |
| Vernetzt        | 6               |
| Halten          | Slow blinking   |
| Unbekannt       |                 |
| Nicht überwacht | 6               |

## Konfigurieren eines BLF-Softkeys mithilfe der Mitel Web-Benutzeroberfläche

 Klicken Sie auf Betrieb > Softkeys und XML. oder Klicken Sie auf Betrieb > Erweiterungsmodul <N>.

| Softkeys Configuration |          |   |        |       |      |  |
|------------------------|----------|---|--------|-------|------|--|
| Bottom Keys            | Top Keys |   |        |       |      |  |
| Key                    | Туре     |   | Label  | Value | Line |  |
| 1                      | BLF      | * | Martha | 4000  | 1 🗸  |  |
| 2                      | None     | * |        |       | 1 🗸  |  |
| 3                      | None     | * |        |       | 1 🗸  |  |
| 4                      | None     | * |        |       | 1 💉  |  |
| 5                      | None     | * |        |       | 1 🗸  |  |

Softkeys

- 2. Wählen Sie unter "Obere Softkeys" aus den verfügbaren Softkeys **1** bis **48** den zu konfigurierenden Softkey aus.
- 3. Wählen Sie im Feld Typ die Option BLF.
- 4. Geben Sie im Feld **Beschriftung** eine Bezeichnung für den betreffenden Softkey ein.
- 5. Geben Sie im Feld Wert die Telefonnummer oder die Nebenstelle ein, die Sie überwachen möchten.
- 6. Geben Sie im Feld Leitung die Leitung an, für die dieser Softkey konfiguriert werden soll. Gültige Werte sind:
  - Global
  - 1 bis 24

Softkeys auf Erweiterungsmodulen

- 7. Wählen Sie aus den verfügbaren Softkeys **1** bis **84** (Modell M695) den zu konfigurierenden Softkey aus.
- 8. Geben Sie im Feld Wert die Telefonnummer oder die Nebenstelle ein, die Sie überwachen möchten.
- **9.** Geben Sie im Feld **Leitung** die Leitung an, für die dieser Softkey konfiguriert werden soll. Gültige Werte sind:
  - Global
  - 1 bis 24
- 10. Klicken Sie auf Einstellungen speichern.

# Taste "BLF/Liste"

Taste "BLF/Liste"Hinweise: 1.Die Funktion "BLF/Liste" kann nur für die Tasten im oberen Display-Bereich konfiguriert werden.2."BLF/Liste"in

#### NOTE:

- 1. Die Funktion "BLF/Liste" kann nur für die Softkeys im oberen Display-Bereich konfiguriert werden.
- 2. Die verschiedenen Anzeigen für die Funktion "BLF/Liste" erscheinen im Verzeichnis, der Liste der empfangenen Anrufe und der Wahlwiederholungsliste.

Mit dieser Funktion können Sie am IP-Telefon eine Liste von Benutzern überwachen, Sie zuvor im Webportal einer kompatiblen Mitel Plattform zur Anrufsteuerung festgelegt wurde.

Zusätzlich zum Ruhezustand und dem Besetzt-Status kann mithilfe der Funktion "BLF/Liste" auch nachverfolgt werden, ob das überwachte Telefon gerade klingelt oder an diesem ein Anruf auf "Halten" gesetzt ist. Wenn sich das Telefon des überwachten Benutzers im Ruhezustand befindet, ist der zugehörige Softkey grün. Wenn am Telefon des überwachten Benutzers ein Anruf eingeht, ist der zugehörige Softkey gelb. Wenn der überwachte Benutzer gerade telefoniert oder im Begriff ist, einen Anruf zu tätigen, ist der zugehörige Softkey rot. Und wenn am Telefon des überwachten Benutzers ein Anruf auf "Halten" gesetzt ist, erscheint am zugehörigen Softkey das Symbol für einen gehaltenen Anruf.

**NOTE:** Über einen für die Funktion "BLF/Liste" konfigurierten Softkey können Sie automatisch die Nummer der überwachten Nebenstelle wählen.

In der folgenden Tabelle werden die verschiedenen Status der Funktion "BLF/Liste" am Telefon und die zugehörigen Symbole erläutert.

| Status der Funktion "BLF/Liste" | Softkey-Symbol           |
|---------------------------------|--------------------------|
| Ruhezustand                     |                          |
| Klingelt                        | Generation fast blinking |
| Vernetzt                        |                          |
| Unbekannt                       |                          |
| Nicht überwacht                 |                          |

## Konfigurieren einer Taste für "BLF/Liste" mithilfe der Mitel Web-Benutzeroberfläche

Sie müssen zum Konfigurieren einer Taste für die Funktion "BLF/Liste" auch eine **BLF-Listen-URI** unter Betrieb > Softkeys und XML > Dienste eingeben. Die **URI für "BLF/Liste"** entspricht dem Namen der BLF-Liste, die auf der Seite "Besetztlampenfeld" für den betreffenden Benutzer eingerichtet wurde. Beispiel: sip:9@192.168.104.13. Der unter **URI für "BLF/Liste"** eingegebene Wert muss dem Namen ....

der Liste entsprechen. Andernfalls werden auf dem Display des Modells 6940 keine Werte angezeigt und die Funktion ist deaktiviert.

 Klicken Sie auf Betrieb > Softkeys und XML. oder Klicken Sie auf Betrieb > Erweiterungsmodul <N>.

| Bottom Keys                                                                 | Top Keys |   |          |              |      |   |
|-----------------------------------------------------------------------------|----------|---|----------|--------------|------|---|
| Key                                                                         | Туре     |   | Label    | Value        | Line |   |
| 1                                                                           | BLF/List | * |          |              | 1    | ~ |
| 2                                                                           | None     | * |          |              | 1    | 2 |
| 3                                                                           | None     | ¥ |          |              | 1    | 1 |
| 4                                                                           | None     | ¥ |          |              | 1    | ~ |
| 5                                                                           | None     | * |          |              | 1    | 1 |
| Services<br>XML Application URI:<br>XML Application Title:<br>BLF List URI: |          |   | sip:9@19 | 2.168.104.13 |      |   |

Softkeys

- 2. Wählen Sie unter "Obere Softkeys" aus den verfügbaren Softkeys **1** bis **48** den zu konfigurierenden Softkey aus.
- 3. Wählen Sie im Feld Typ die Option BLF/Liste aus.
- 4. Geben Sie im Feld **Leitung** die Nummer der Leitung an, die bei dem von Ihnen verwendeten SIP-Proxy-Server aktiv registriert ist. Gültige Werte sind:
  - Global
  - 1 bis 24

**NOTE:** Die Felder **Beschriftung** und **Wert** müssen nicht ausgefüllt werden. Der für die Funktion "BLF/Liste" verwendete Name wird stattdessen im Feld **URI für "BLF/Liste"** festgelegt.

- 5. Wählen Sie durch Aktivieren bzw. Deaktivieren der betreffenden Kontrollkästchen die Kontexte / Status aus, für die der zu programmierende Softkey angezeigt werden soll.
- 6. Geben Sie im Feld URI für "BLF/Liste" den Namen der BLF-Liste ein, die auf der Seite "Besetztlampenfeld" für den betreffenden Benutzer eingerichtet wurde. Beispiel: sip:9@192.168.104.13.

NOTE: Die URI für "BLF/Liste" erhalten Sie von Ihrem Systemadministrator.

Softkeys auf Erweiterungsmodulen

- 7. Wählen Sie aus den verfügbaren Softkeys **1** bis **84** (Modell M695) den zu konfigurierenden Softkey aus.
- 8. Geben Sie im Feld Leitung die Leitung an, für die dieser Softkey konfiguriert werden soll. Gültige Werte sind:
  - Global
  - 1 bis 24

**NOTE:** Das Feld **Wert** muss nicht ausgefüllt werden. Der für die Funktion "BLF/Liste" verwendete Name wird stattdessen im Feld **URI für "BLF/Liste"** festgelegt.

9. Geben Sie im Feld **URI für "BLF/Liste"** den Namen der BLF-Liste ein, die auf der Seite "Besetztlampenfeld" für den betreffenden Benutzer eingerichtet wurde. Beispiel: sip:9@192.168.104.13.

NOTE: Die URI für "BLF/Liste" erhalten Sie von Ihrem Systemadministrator.

10. Klicken Sie auf Einstellungen speichern.

## Konfigurieren eines XMPP-Avatars

Wenn auf dem Telefon der XMPP-Avatar zur Verwendung als Bild-ID für Anrufer konfiguriert wurde, wird auf dem Display das jeweils verfügbare Bild angezeigt (bei dem es sich auch um einen XMPP-Avatar handeln kann).

Wenn noch kein Bild verfügbar ist, wird eines auf dem Bildserver gesucht, und währenddessen wird eine blaue Figur angezeigt.

In Bezug auf XMPP bestehen zwei Möglichkeiten:

#### Der XMPP-Dienst ist aktiviert

In diesem Fall wird nach einem XMPP-Avatar und einem Bild in der Bilddatenbank gesucht.

#### Der XMPP-Dienst ist nicht aktiviert

Das Telefon überprüft nur die Verfügbarkeit des Bildes in der Bilddatenbank. (Der XMPP-Avatar wird nicht überprüft, da er nicht aktiviert ist.)

## XML-Taste

Das 6940 IP Phone unterstützt XML (Extensible Markup Language). XML ist eine Markup-Sprache wie HTML. Ihr Systemadministrator kann mithilfe von XML individuelle Menüdienste erstellen und auf Ihrem IP-Telefon bereitstellen. Dazu gehören Wetter- und Verkehrsinformationen, Kontaktinformationen, Firmeninformationen, Börsenkurse oder benutzerdefinierte Anrufskripte.

**NOTE:** Die XML-Dienste müssen jedoch vom Systemadministrator konfiguriert werden, ehe Sie einen Softkey entsprechend programmieren können.

Mit dem 6940 IP Phone können Sie über das Gerätemenü mithilfe des Softkeys **XML** auf verfügbare XML-Anwendungen zugreifen.

Der Softkey für den Zugriff auf XML-Anwendungen kann mithilfe der Mitel Web-Benutzeroberfläche konfiguriert werden. Unter Betrieb > Softkeys und XML oder Betrieb > Erweiterungsmodul können Sie einer Taste den **Typ** XML zuweisen.

# Konfigurieren eines Softkeys für XML-Anwendungen mithilfe der Mitel Web-Benutzeroberfläche

 Klicken Sie auf Betrieb > Softkeys und XML. oder Klicken Sie auf Betrieb > Erweiterungsmodul <N>.

| Softkeys Configuration |          |   |       |                    |                   |              |
|------------------------|----------|---|-------|--------------------|-------------------|--------------|
| Bottom Keys            | Top Keys |   |       |                    |                   |              |
| Key                    | Туре     |   | Label |                    | Value             | Line         |
| 1                      | XML      | * | XML   |                    |                   | 1 🗸          |
| 2                      | None     | * |       |                    |                   | 1 🗠          |
| 3                      | None     | * |       |                    |                   | 1 🗠          |
| 4                      | None     | ¥ |       |                    |                   | 1 🗸          |
| 5                      | None     | * |       |                    |                   | 1 🔍          |
| Services               |          |   |       |                    |                   |              |
| XML Application URI:   |          |   |       | http://192.168.0.2 | 0/xml/menu/mymenu | .php?source= |
| XML Application Title: |          |   |       | XML Menu           |                   |              |
| BLF List URI:          |          |   |       |                    |                   |              |

#### Softkeys

- Wählen Sie unter "Obere Softkeys" aus den verfügbaren Softkeys 1 bis 48 den zu konfigurierenden Softkey aus.oderWählen Sie unter "Untere Softkeys" aus den verfügbaren Softkeys 1 bis 30 den zu konfigurierenden Softkey aus.
- 3. Wählen Sie im Feld Typ die Option XML aus.
- 4. Geben Sie im Feld **Beschriftung** eine Bezeichnung für den betreffenden Softkey ein.
- 5. Geben Sie im Feld Wert die URI ein, für die dieser Softkey konfiguriert werden soll.

NOTE: Wenden Sie sich für die im Feld Wert einzugebenden Daten an Ihrem Systemadministrator.

6. Wählen Sie durch Aktivieren bzw. Deaktivieren der betreffenden Kontrollkästchen die Kontexte / Status aus, für die der zu programmierende Softkey angezeigt werden soll.

Softkeys auf Erweiterungsmodulen

- 7. Wählen Sie aus den verfügbaren Softkeys **1** bis **84** (Modell M695) den zu konfigurierenden Softkey aus.
- 8. Wählen Sie im Feld Typ die Option XML aus.
- 9. Geben Sie im Feld Wert die URI ein, für die dieser Softkey konfiguriert werden soll.

NOTE: Wenden Sie sich für die im Feld Wert einzugebenden Daten an Ihrem Systemadministrator.

10. Klicken Sie auf Einstellungen speichern.

### XML-Dienst über die Benutzerschnittstelle des IP-Telefons aufrufen

Wenn mindestens eine XML-Anwendung auf dem IP-Telefon installiert ist, können Sie einen Softkey konfigurieren, mit dem Sie auf diese XML-Anwendung(en) zugreifen und diese ausführen können.

- 1. Betätigen Sie am Modell 6940 den Softkey XML. Der Bildschirm "XML" wird angezeigt.
- 2. Wischen Sie nach oben bzw. unten, um durch die Liste der individuellen Funktionen zu blättern.
- 3. Wählen Sie bei Menü- und Verzeichnisdiensten einen Dienst aus, um die vom betreffenden Dienst bereitgestellten Informationen anzuzeigen. Bei Nachrichtendiensten erfolgt die Anzeige nach Drücken des betreffenden Softkeys auf dem Bildschirm. Folgen Sie bei Diensten, die eine Benutzereingabe erfordern, den Aufforderungen auf dem Bildschirm.
- 4. Betätigen Sie zum Verlassen des Bildschirms "XML" erneut den Softkey XML oder drücken Sie die

| Taste | $\left[ \begin{array}{c} \bullet \end{array} \right]$ |   |
|-------|-------------------------------------------------------|---|
| raste |                                                       | • |

# Softkey für "Flash"

Sie können am Modell 6940 Softkeys zur Erzeugung von Flash-Ereignissen konfigurieren. Dazu müssen Sie als Softkey-Typ die Option Flash auswählen. Flash-Ereignisse werden nur dann erzeugt, wenn eine aktive Verbindung besteht und ein aktiver RTP-Stream vorhanden ist (z. B. keine Anrufe, die auf "Halten" gesetzt sind).

## Konfigurieren eines Softkeys für Flash-Ereignisse mithilfe der Mitel Web-Benutzeroberfläche

1. Klicken Sie auf Betrieb > Softkeys und XML. oder Klicken Sie auf Betrieb > Erweiterungsmodul <N>.

| Softkeys Configuration |          |   |       |       |      |  |
|------------------------|----------|---|-------|-------|------|--|
| Bottom Keys            | Top Keys |   |       |       |      |  |
| Key                    | Туре     |   | Label | Value | Line |  |
| 1                      | Flash    | * | Flash |       | 1 💌  |  |
| 2                      | None     | * |       |       | 1 V  |  |
| 3                      | None     | * |       |       | 1 V  |  |
| 4                      | None     | * |       |       | 1 🗸  |  |
| 8                      | None     | * |       |       | 1 👻  |  |

Softkeys

- 2. Wählen Sie unter "Obere Softkevs" aus den verfügbaren Softkevs 1 bis 48 den zu konfigurierenden Softkey aus.oderWählen Sie unter "Untere Softkeys" aus den verfügbaren Softkeys 1 bis 30 den zu konfigurierenden Softkey aus.
- 3. Wählen Sie im Feld **Typ** die Option **Flash** aus.

4. Geben Sie im Feld **Beschriftung** die Bezeichnung ein, die für diesen Softkey auf dem Display des Telefons angezeigt werden soll.

Softkeys auf Erweiterungsmodulen

- 5. Wählen Sie aus den verfügbaren Softkeys 1 bis 84 (Modell M695) den zu konfigurierenden Softkey aus.
- 6. Wählen Sie im Feld Typ die Option Flash aus.
- 7. Klicken Sie auf Einstellungen speichern.

# Softkey für "Sprecode"

Sie können einen Softkey für die Funktion Sprecode konfigurieren, um vom Server bereitgestellte Dienste schnell aktivieren zu können. Wenn Sie zum Beispiel einen mit der Funktion "Sprecode" und dem Wert "\*82" belegten Softkey betätigen, wird automatisch der vom Server bereitgestellte und über den Code "\*82" aufrufbare Dienst aktiviert. Der einzugebende Wert richtet sich nach den vom Server bereitgestellten Diensten. Wenden Sie sich für Informationen zu verfügbaren Diensten an Ihren Systemadministrator.

## Konfigurieren eines Softkeys für die Funktion "Sprecode" mithilfe der Mitel Web-Benutzeroberfläche

1. Klicken Sie auf Betrieb > Softkeys und XML. oder Klicken Sie auf Betrieb > Erweiterungsmodul <N>.

| Softkeys Configuration |            |          |       |      |  |  |
|------------------------|------------|----------|-------|------|--|--|
| Bottom Keys            | Top Keys   |          |       |      |  |  |
| Key                    | Туре       | Label    | Value | Line |  |  |
| 1                      | Sprecode 🔽 | Sprecode | *82   | 1 🗸  |  |  |
| 2                      | None 💌     |          |       | 1 💌  |  |  |
| 3                      | None 🗸     |          |       | 1 💌  |  |  |
| 4                      | None 🗸     |          |       | 1 💌  |  |  |
| 5                      | None 💌     |          |       | 1 🗸  |  |  |

#### .... ~

Softkevs

- 2. Wählen Sie unter "Obere Softkeys" aus den verfügbaren Softkeys 1 bis 48 den zu konfigurierenden Softkey aus.oderWählen Sie unter "Untere Softkeys" aus den verfügbaren Softkeys 1 bis 30 den zu konfigurierenden Softkey aus.
- 3. Wählen Sie im Feld Typ die Option Sprecode aus.
- 4. Geben Sie im Feld **Beschriftung** die Bezeichnung ein, die für diesen Softkey auf dem Display des IP-Telefons angezeigt werden soll.
- 5. Geben Sie im Feld Wert den Code für den Zugriff auf den vom Server bereitgestellten Dienst ein.

NOTE: Wenden Sie sich für die in diesem Feld einzugebenden Werte an Ihren Systemadministrator.

6. Aktivieren bzw. deaktivieren Sie im jeweiligen Statusfeld den Status Verbunden für diesen Softkey.

Softkeys auf Erweiterungsmodulen

- 7. Wählen Sie aus den verfügbaren Softkeys **1** bis **84** (Modell M695) den zu konfigurierenden Softkey aus.
- 8. Wählen Sie im Feld Typ die Option Sprecode aus.
- 9. Geben Sie im Feld Wert den Code für den Zugriff auf den vom Server bereitgestellten Dienst ein.

**NOTE:** Wenden Sie sich für die in diesem Feld einzugebenden Werte an Ihren Systemadministrator. **10.** Klicken Sie auf **Einstellungen speichern**.

# Softkeys für "Parken" und "Heranholen"

Auf dem Modell 6940 werden die Funktionen zum Parken und Heranholen von Anrufen unterstützt.

Funktionsweise der Funktionen "Parken" und "Heranholen":

- Sie können eingehende Anrufe parken, indem Sie den Hörer abnehmen und dann den für die Funktion **Parken** konfigurierten Softkey betätigen.
- Nachdem ein Anruf geparkt wurde, können Sie ihn zur Abwicklung heranholen, indem Sie den für die Funktion **Heranholen** konfigurierten Softkey betätigen und den erforderlichen Wert eingeben.

Die Softkeys für die Funktionen **Parken** und **Heranholen** können von Administratoren für jede Leitung mithilfe von Konfigurationsdateien oder über die Mitel Web-Benutzeroberfläche konfiguriert werden.

Benutzer können mithilfe der Web-Benutzeroberfläche die Beschriftungen der Softkeys für **Parken** und **Heranholen** anpassen.

# Konfigurieren von Softkeys für "Parken" und "Heranholen" mithilfe der Mitel Web-Benutzeroberfläche

 Klicken Sie auf Betrieb > Softkeys und XML. oder Klicken Sie auf Betrieb > Erweiterungsmodul <N>.

| Softkeys Configuration |          |   |        |       |      |
|------------------------|----------|---|--------|-------|------|
| Bottom Keys            | Top Keys |   |        |       |      |
| Кеу                    | Туре     |   | Label  | Value | Line |
| 1                      | Park     | * | Park   | -68   | 1 🗸  |
| 2                      | Pidkup   | * | Pickup | *88   | 1 🔍  |
| 3                      | None     | * |        |       | 1 🗸  |
| 4                      | None     | * |        |       | 1 🗸  |
| 5                      | None     | * |        |       | 1 🗸  |

Softkeys

- Wählen Sie unter "Obere Softkeys" aus den verfügbaren Softkeys 1 bis 48 den zu konfigurierenden Softkey aus.oderWählen Sie unter "Untere Softkeys" aus den verfügbaren Softkeys 1 bis 30 den zu konfigurierenden Softkey aus.
- 3. Wählen Sie im Feld Typ die Option Parken aus.
- 4. Geben Sie im Feld Beschriftung eine Bezeichnung für den mit Parken belegten Softkey ein.

**NOTE:** Die Felder Wert und Leitung werden von Ihrem Administrator ausgefüllt.

- 5. Aktivieren bzw. deaktivieren Sie im jeweiligen Statusfeld den Status Verbunden für diesen Softkey.
- 6. Wählen Sie aus den verfügbaren Softkeys 1 bis 48 den zu konfigurierenden Softkey aus.
- 7. Wählen Sie im Feld **Typ** die Option **Heranholen** aus.
- 8. Geben Sie im Feld **Beschriftung** eine Bezeichnung für den mit **Heranholen** belegten Softkey ein.

**NOTE:** Die Felder **Wert** und **Leitung** werden von Ihrem Administrator ausgefüllt.

- 9. Wählen Sie durch Aktivieren bzw. Deaktivieren der betreffenden Kontrollkästchen die Kontexte / Status aus, für die der zu programmierende Softkey angezeigt werden soll.
- 10. Klicken Sie auf Einstellungen speichern.
- 11. Klicken Sie auf **Zurücksetzen** und dann auf **Neustart**, um das Telefon neu zu starten und die Änderungen zu übernehmen.

Softkeys auf Erweiterungsmodulen

- **12.** Wählen Sie aus den verfügbaren Softkeys **1** bis **84** (Modell M695) den zu konfigurierenden Softkey aus.
- 13. Wählen Sie im Feld Typ die Option Parken aus.
- 14. Geben Sie im Feld Wert den Code für den Zugriff auf den vom Server bereitgestellten Dienst ein.

NOTE: Die Felder Wert und Leitung werden von Ihrem Administrator ausgefüllt.

- **15.** Wählen Sie aus den verfügbaren Softkeys **1** bis **84** (Modell M695) den zu konfigurierenden Softkey aus.
- 16. Wählen Sie im Feld Typ die Option Heranholen aus.
- 17. Geben Sie im Feld Wert den Code für den Zugriff auf den vom Server bereitgestellten Dienst ein.

NOTE: Die Felder Wert und Leitung werden von Ihrem Administrator ausgefüllt.

- 18. Klicken Sie auf Einstellungen speichern.
- **19.** Klicken Sie auf **Zurücksetzen** und dann auf **Neustart**, um das Telefon neu zu starten und die Änderungen zu übernehmen.

## Funktion "Anruf parken/Geparkten Anruf heranholen" über die Benutzerschnittstelle des IP-Telefons verwenden

Gehen Sie folgendermaßen vor, um Anrufe am IP-Telefon zu parken und einen geparkten Anruf heranzuholen.

Einen Anruf parken

- 1. Betätigen Sie während eines aktiven Gesprächs den Softkey Parken.
- Wenn der Parkvorgang erfolgreich ist, hören Sie entweder zur Bestätigung eine Begrüßungsansage oder die aktive Verbindung wird beendet. Der Teilnehmer, dessen Anruf geparkt wurde, hört Wartemusik.
- Wenn der Anruf nicht geparkt werden kann, können Sie den Anruf (mithilfe der nachfolgend beschriebenen Vorgehensweise) heranholen und erneut den Softkey Parken betätigen, um Schritt 2 zu wiederholen.

Heranholen eines geparkten Anrufs

- 1. Nehmen Sie den Hörer ab.
- 2. Geben Sie die Nummer der Nebenstelle ein, von der der Anruf geparkt wurde.
- 3. Betätigen Sie den Softkey **Heranholen**. Wenn der Anruf erfolgreich herangeholt wurde, werden Sie mit dem Teilnehmer des geparkten Anruf verbunden.

# Softkey für "Anruf weiterleiten"

Sie können mithilfe der Mitel Web-Benutzeroberfläche einen Softkey auf dem Telefon oder einem Erweiterungstastenmodul mit der Funktion "Anruf weiterleiten" belegen. Mithilfe der Anrufweiterleitung können Sie bei einem bestimmten Konto auf Ihrem Telefon eingehende Anrufe an eine andere Rufnummer weiterleiten lassen, wenn Sie gerade telefonieren oder den Anruf nicht entgegennehmen können. Durch Betätigen des Softkeys **Weiterl.** wird das Optionsmenü "Anruf weiterleiten" geöffnet. Die Optionen in diesem Menü richten sich nach dem ausgewählten Modus für die Anrufweiterleitung (**Konto** (Standardeinstellung), **Telefon** oder **Benutzerdefiniert**), der am Telefon eingestellt ist.

Weitere Informationen zur Anrufweiterleitung und den verfügbaren Modi finden Sie unter Konfigurieren der Funktion "Anruf weiterleiten" auf der Seite 190.

# Konfigurieren eines Softkeys für die Anrufweiterleitung mithilfe der Mitel Web-Benutzeroberfläche

 Klicken Sie auf Betrieb > Softkeys und XML.oderKlicken Sie auf Betrieb > Erweiterungsmodul <N>.

| comparation and the second second s |            |       |       |       |  |
|----------------------------------------------------------------------------------------------------|------------|-------|-------|-------|--|
| Bottom Keys                                                                                                    | Top Keys   |       |       |       |  |
| Key                                                                                                    | Туре       | Label | Value | Line  |  |
| 1                                                                                                    | Call Fwd 💙 |       |       | 1 🗸 🗸 |  |
| 2                                                                                                    | None 💌     |       |       | 1 V   |  |
| 3                                                                                                    | None 💌     |       |       | 1 🗸   |  |
| 4                                                                                                    | None 🗸     |       |       | 1 🗸   |  |
| 8                                                                                                    | None 💌     |       |       | 1 ⊻   |  |
|                                                                                                    |            |       |       |       |  |

#### Softkeys Configuration

Softkeys

- Wählen Sie unter "Obere Softkeys" aus den verfügbaren Softkeys 1 bis 48 den zu konfigurierenden Softkey aus.oderWählen Sie unter "Untere Softkeys" aus den verfügbaren Softkeys 1 bis 30 den zu konfigurierenden Softkey aus.
- 3. Wählen Sie im Feld Typ die Option Weiterl. aus.
- 4. Wählen Sie durch Aktivieren bzw. Deaktivieren der betreffenden Kontrollkästchen die Kontexte / Status aus, für die der zu programmierende Softkey angezeigt werden soll.

Softkeys auf Erweiterungsmodulen

- 5. Wählen Sie aus den verfügbaren Softkeys 1 bis 84 (Modell M695) den zu konfigurierenden Softkey aus.
- 6. Wählen Sie im Feld Typ die Option Weiterl. aus.
- 7. Klicken Sie auf Einstellungen speichern.

# **BLF/Weiterleiten**

**NOTE:** Die Funktion "BLF/Weiterleiten" kann nur für die Softkeys im oberen Display-Bereich konfiguriert werden.

Mithilfe der Funktion **BLF** können Nebenstellen im Hinblick auf Statusänderungen überwacht werden. Statusänderungen der überwachten Leitungen werden über den jeweils konfigurierten Softkey dargestellt. Durch Betätigen des Softkeys **Weiterleiten** können Sie einen Anruf sowohl mit als auch ohne Ankündigung an andere Teilnehmer weiterleiten. Mit einem Softkey für "**BLF/Weiterleiten**" werden die Funktionen **BLF** und **Weiterleiten** zusammengeführt, sodass Sie beide Funktionen mit einem Softkey ausführen können.

**NOTE:** Bei Verwendung der Funktion "BLF/Weiterleiten" wird empfohlen, die Option **Fokus zu Leitung mit eingehendem Anruf wechseln** zu aktivieren. Weitere Informationen zu diesem Parameter finden Sie unter *Fokus zu Leitung mit eingehendem Anruf wechseln* auf der *Seite 210*.

## Softkey für "BLF/Weiterleiten" – Voraussetzungen und Funktionsweise

- "BLF/Weiterleiten" und "BLF": Durch Konfigurieren eines Softkeys für BLF/Weiterleiten kann, ähnlich wie bei der Funktion BLF, der Status einer bestimmten Nebenstelle eingesehen werden. Änderungen des Status der überwachten Nebenstelle werden über den konfigurierten Softkey dargestellt.
- "BLF/Weiterleiten" und unangekündigte Weiterleitung von Anrufen: Wenn auf der fokussierten Leitung gerade eine aktive Gesprächsverbindung mit einem anderen Teilnehmer besteht, wird der eingehende Anruf durch Betätigen des Softkeys BLF/Weiterleiten ungeachtet des Status der überwachten Nebenstelle bedingungslos weitergeleitet.

Wenn die Weiterleitung eines Anrufs an eine Nebenstelle fehlschlägt, wird auf dem Display die Meldung **Weiterleitung fehlgeschlagen** angezeigt, und Sie können den Anruf wieder heranholen, indem Sie erneut den Softkey für die betreffende Leitung betätigen.

 "BLF/Weiterleiten" und Anrufweiterleitung: Wenn auf der fokussierten Leitung gerade ein Anruf eingeht, wird dieser durch Betätigen des Softkeys BLF/Weiterleiten ungeachtet des Status der überwachten Nebenstelle bedingungslos weitergeleitet.  "BLF/Weiterleiten" und Kurzwahl: Wenn sowohl die fokussierte Leitung als auch die überwachte Nebenstelle frei sind, wird durch Betätigen des Softkeys BLF/Weiterleiten der Wählvorgang eingeleitet und die Nummer der Nebenstelle gewählt.

# Konfigurieren eines Softkeys für "BLF/Weiterleiten" mithilfe der Mitel Web-Benutzeroberfläche

 Klicken Sie auf Betrieb > Softkeys und XML. oder Klicken Sie auf Betrieb > Erweiterungsmodul <N>.

| Softkeys Configuration |            |       |       |      |  |
|------------------------|------------|-------|-------|------|--|
| Bottom Keys            | Top Keys   |       |       |      |  |
| Key                    | Туре       | Label | Value | Line |  |
| 1                      | BLF/Xfer 🗸 | John  | 3500  | 1 💌  |  |
| 2                      | None 🗸     |       |       | 1 🗸  |  |
| 3                      | None 🗸     |       |       | 1 🗸  |  |
| 4                      | None 💌     |       |       | 1 🗸  |  |
| 5                      | None 💌     |       |       | 1 🗸  |  |

Softkeys

- 2. Wählen Sie unter "Obere Softkeys" aus den verfügbaren Softkeys **1** bis **48** den zu konfigurierenden Softkey aus.
- 3. Wählen Sie im Feld Typ die Option BLF/Weiterleiten aus.
- 4. Geben Sie im Feld **Wert** die Nummer der überwachten Nebenstelle bzw. der Nebenstelle ein, an die Anrufe weitergeleitet werden sollen (z.B. "3500").
- 5. Wählen Sie im Feld Leitung die Leitung aus, auf die diese Funktion angewendet werden soll. Gültige Werte sind:
  - Global
  - 1 bis 24

Softkeys auf Erweiterungsmodulen

- 6. Wählen Sie aus den verfügbaren Softkeys 1 bis 84 (Modell M695) den zu konfigurierenden Softkey aus.
- 7. Wählen Sie im Feld Typ die Option BLF/Weiterleiten aus.
- 8. Geben Sie im Feld **Wert** die Nummer der überwachten Nebenstelle bzw. der Nebenstelle ein, an die Anrufe weitergeleitet werden sollen (z.B. "3500").
- 9. Wählen Sie im Feld Leitung die Leitung aus, auf die diese Funktion angewendet werden soll. Gültige Werte sind:
  - Global
  - 1 bis 24
- 10. Klicken Sie auf Einstellungen speichern.

# Kurzwahl/Weiterleiten

Durch Konfigurieren eines Softkeys für **Kurzwahl** können Sie eine bestimmte Rufnummer schneller wählen. Mit einem für **Weiterleiten** konfigurierten Softkey können Sie einen Anruf sowohl mit als auch ohne Ankündigung an andere Teilnehmer weiterleiten. Mit einem Softkey für "**Kurzwahl/Weiterleiten**" werden die Funktionen **Kurzwahl** und **Weiterleiten** zusammengeführt, sodass Sie beide Funktionen mit einem Softkey ausführen können.

**NOTE:** Bei Verwendung der Funktion "Kurzwahl/Weiterleiten" wird empfohlen, die Option **Fokus zu** Leitung mit eingehendem Anruf wechseln zu aktivieren. Weitere Informationen dazu finden Sie unter *"Fokus zu Leitung mit eingehendem Anruf wechseln"* auf der *Seite 210*.

## Softkey für "Kurzwahl/Weiterleiten" – Voraussetzungen und Funktionsweise

Durch Betätigen des Softkeys **Kurzwahl/Weiterleiten** können die folgenden Funktionen ausgeführt werden:

- "Kurzwahl/Weiterleiten" und Kurzwahl: Wenn sich das Telefon im Ruhezustand befindet, wird durch Betätigen des Softkeys **Kurzwahl/Weiterleiten** der Wählvorgang eingeleitet und die Nummer des festgelegten Weiterleitungsziels gewählt.
- "Kurzwahl/Weiterleiten" und unangekündigte Weiterleitung: Wenn eine aktive Gesprächsverbindung mit einem anderen Teilnehmer besteht, wird der eingehende Anruf durch Betätigen des Softkeys Kurzwahl/Weiterleiten ohne Ankündigung an das zuvor festgelegte Ziel weitergeleitet.

Wenn die Weiterleitung fehlschlägt, wird die Meldung **Weiterleitung fehlgeschlagen** angezeigt, und Sie können den Anruf wieder heranholen, indem Sie erneut den Softkey für die betreffende Leitung betätigen.

 "Kurzwahl/Weiterleiten" und Anrufweiterleitung: Wenn das Telefon gerade klingelt, wird durch Betätigen des Softkeys Kurzwahl/Weiterleiten der Wählvorgang eingeleitet und die Nummer des festgelegten Weiterleitungsziels gewählt.

# Konfigurieren eines Softkeys für "Kurzwahl/Weiterleiten" mithilfe der Mitel Web-Benutzeroberfläche

 Klicken Sie auf Betrieb > Softkeys und XML. oder Klicken Sie auf Betrieb > Erweiterungsmodul <N>.

| Softkeys Configuration |                |              |       |       |      |
|------------------------|----------------|--------------|-------|-------|------|
| Bottom Keys            | Top Keys       |              |       |       |      |
| Key                    | Туре           |              | Label | Value | Line |
| 1                      | Speeddial/Xfer | $\checkmark$ | Jane  | 3600  | 1 💌  |
| 2                      | None           | *            |       |       | 1 🗸  |
| 3                      | None           | *            |       |       | 1 🔍  |
| 4                      | None           | *            |       |       | 1 💌  |
| 5                      | None           | *            |       |       | 1 👻  |

#### Softkeys
- Wählen Sie unter "Obere Softkeys" aus den verfügbaren Softkeys 1 bis 48 den zu konfigurierenden Softkey aus.oderWählen Sie unter "Untere Softkeys" aus den verfügbaren Softkeys 1 bis 30 den zu konfigurierenden Softkey aus.
- 3. Wählen Sie im Feld Typ die Option Kurzwahl/Weiterleiten aus.
- 4. Geben Sie im Feld **Beschriftung** eine Bezeichnung für den mit "Kurzwahl/Weiterleiten" belegten Softkey ein.
- 5. Geben Sie im Feld **Wert** die Nummer der für die Kurzwahl festgelegten Nebenstelle bzw. der Nebenstelle ein, an die Anrufe weitergeleitet werden sollen (z. B. "3600").
- 6. Wählen Sie im Feld Leitung die Leitung aus, auf die diese Funktion angewendet werden soll. Gültige Werte sind:
  - Global
  - 1 bis 24
- 7. Wählen Sie durch Aktivieren bzw. Deaktivieren der betreffenden Kontrollkästchen die Kontexte / Status aus, für die der zu programmierende Softkey angezeigt werden soll.

Softkeys auf Erweiterungsmodulen

- 8. Wählen Sie aus den verfügbaren Softkeys 1 bis 84 (Modell M695) den zu konfigurierenden Softkey aus.
- 9. Wählen Sie im Feld Typ die Option Kurzwahl/Weiterleiten aus.
- **10.** Geben Sie im Feld **Wert** die Nummer der für die Kurzwahl festgelegten Nebenstelle bzw. der Nebenstelle ein, an die Anrufe weitergeleitet werden sollen (z. B. "3600").
- 11. Wählen Sie im Feld Leitung die Leitung aus, auf die diese Funktion angewendet werden soll. Gültige Werte sind:
  - Global
  - 1 bis 24
- 12. Klicken Sie auf Einstellungen speichern.

## Kurzwahl/Konf.

Am Modell 6940 kann ein Softkey auf dem Telefon oder einem Erweiterungstastenmodul als Kurzwahltaste für Konferenzen (Softkey **Kurzwahl/Konf.**) konfiguriert werden, deren Funktion ohne Beeinträchtigung der aktiven Gesprächsverbindung ausgeführt werden kann. Durch Betätigen des Softkeys während eines aktiven Gesprächs wird eine Konferenzschaltung mit einer zuvor festgelegten Nebenstelle initiiert, ohne dass die aktive Verbindung unterbrochen wird.

So kann der Benutzer während eines aktiven Gesprächs durch Betätigen des Softkeys **Kurzwahl/Konf.** einen Aufzeichnungsdienst aktivieren und die folgende Konferenz aufzeichnen.

NOTE: Während einer bereits aktiven Konferenzschaltung ist der Softkey Kurzwahl/Konf. deaktiviert.

Wenn Sie während eines aktiven Gesprächs einen für **Kurzwahl/Konf.** konfigurierten Softkey auf dem Telefon oder einem Erweiterungstastenmodul betätigen, wechselt der Fokus zu der Leitung, auf der die Konferenzschaltung initiiert wird. Auf dem Display wird der Softkey **Abbrechen** angezeigt, damit Sie die per Kurzwahl eingerichtete Konferenzschaltung jederzeit beenden können.

NOTE: Diese Funktion wird für zentrale Konferenzschaltungen nicht unterstützt.

# Konfigurieren eines Softkeys für "Kurzwahl/Konf." mithilfe der Mitel Web-Benutzeroberfläche

 Klicken Sie auf Betrieb > Softkeys und XML. oder Klicken Sie auf Betrieb > Erweiterungsmodul <N>.

| Softkeys Configu | iration        |   |       |       |      |
|------------------|----------------|---|-------|-------|------|
| Bottom Keys      | Top Keys       |   |       |       |      |
| Key              | Туре           |   | Label | Value | Line |
| 1                | Speeddial/Conf | * | Jane  | 3600  | 1 💌  |
| 2                | None           | * |       |       | 1 🔍  |
| 3                | None           | * |       |       | 1 💌  |
| 4                | None           | * |       |       | 1 💌  |
| 5                | None           | * |       |       | 1 🗸  |

Softkeys

- Wählen Sie unter "Obere Softkeys" aus den verfügbaren Softkeys 1 bis 48 den zu konfigurierenden Softkey aus.oderWählen Sie unter "Untere Softkeys" aus den verfügbaren Softkeys 1 bis 30 den zu konfigurierenden Softkey aus.
- 3. Wählen Sie im Feld Typ die Option Kurzwahl/Konf. aus.
- 4. Geben Sie im Feld **Beschriftung** eine Bezeichnung für den mit "Kurzwahl/Konf." belegten Softkey ein.
- 5. Geben Sie im Feld **Wert** die Nummer der für die Kurzwahl festgelegten Nebenstelle bzw. der Nebenstelle ein, die zur Konferenzschaltung hinzugefügt werden soll (z.B. "3600").
- 6. Wählen Sie im Feld Leitung die Leitung aus, auf die diese Funktion angewendet werden soll. Gültige Werte sind:
  - Global
  - 1 bis 24
- 7. Wählen Sie durch Aktivieren bzw. Deaktivieren der betreffenden Kontrollkästchen die Kontexte / Status aus, für die der zu programmierende Softkey angezeigt werden soll.

Softkeys auf Erweiterungsmodulen

- 8. Wählen Sie aus den verfügbaren Softkeys 1 bis 84 (Modell M695) den zu konfigurierenden Softkey aus.
- 9. Wählen Sie im Feld Typ die Option Kurzwahl/Konf. aus.
- **10.** Geben Sie im Feld **Wert** die Nummer der für die Kurzwahl festgelegten Nebenstelle bzw. der Nebenstelle ein, die zur Konferenzschaltung hinzugefügt werden soll (z.B. **3600**).
- 11. Wählen Sie im Feld **Leitung** die Leitung aus, auf die diese Funktion angewendet werden soll. Gültige Werte sind:

- Global
- 1 bis 24
- 12. Klicken Sie auf Einstellungen speichern.

## Kurzwahl/MWI

Kurzwahl/MWI – Hinweis: Die Funktion "Kurzwahl/MWI" kann nur für die Softkeys im oberen Display-Bereich konfiguriert werden.

**NOTE:** Die Funktion "Kurzwahl/MWI" kann nur für die Softkeys im oberen Display-Bereich konfiguriert werden.

Am Modell 6940 wird für den Softkey "Kurzwahl/MWI" die Verwendung mehrerer Voicemailboxen unterstützt. Diese Funktion ist hilfreich, wenn Sie die Voicemailkonten Ihrer Teammitglieder überwachen müssen oder Zugang zu den Voicemailnachrichten Ihres Vorgesetzten benötigen.

Sie können eine programmierbare Taste, einen Softkey im oberen Display-Bereich oder einen Softkey auf einem Erweiterungstastenmodul mit der Funktion "Kurzwahl/MWI" konfigurieren und die URIs für Anrufe und Voicemails festlegen, um mehrere Voicemailkonten zu überwachen und zugehörige neue Nachrichten wiedergeben. Wenn für eines der überwachten Voicemailkonten neue Nachrichten vorhanden sind, wird neben der Beschriftung des Softkeys für "Kurzwahl/MWI" die Anzahl der neuen Nachrichten angezeigt.

Durch Betätigen des konfigurierten Softkeys wird vom Telefon eine Aufforderung zum Starten einer Sitzung ("INVITE") an die konfigurierte Anruf-URI gesendet, sodass Sie die neuen Nachrichten abhören können. Der Softkey "Kurzwahl/MWI" kann mithilfe der Mitel Web-Benutzeroberfläche konfiguriert werden.

# Konfigurieren eines Softkeys für "Kurzwahl/MWI" mithilfe der Mitel Web-Benutzeroberfläche

 Klicken Sie auf Betrieb > Softkeys und XML. oder Klicken Sie auf Betrieb > Erweiterungsmodul <N>.

| Softkeys Configu | ration          |       |                   |          |
|------------------|-----------------|-------|-------------------|----------|
| Bottom Keys      | Top Keys        |       |                   |          |
| Key              | Туре            | Label | Value             | Line     |
| 1                | Speeddial/Mwi 🔽 | Peter | +33123458,3456#00 | global 🗸 |
| 2                | None 🗸          |       |                   | global 🗸 |
| 3                | None 💌          |       |                   | global 🗸 |
| 4                | None 🗸          |       |                   | global 🗸 |
| 6                | None 🗸          |       |                   | global 🖂 |

Softkeys

2. Wählen Sie unter "Obere Softkeys" aus den verfügbaren Softkeys **1** bis **48** den zu konfigurierenden Softkey aus.

- 3. Wählen Sie im Feld Typ die Option Kurzwahl/MWI aus.
- Geben Sie im Feld Beschriftung eine Bezeichnung f
  ür den betreffenden Softkey ein. Wenn neue Nachrichten vorhanden sind, wird auf dem Display des Telefons neben der Beschriftung des Softkeys die Anzahl der neuen Nachrichten angezeigt.
- Geben Sie im Feld Wert die URI f
  ür Anrufe und Voicemails im folgenden Format mit einem Semikolon als Trennzeichen ein: [Anruf-URI];[Voicemail-URI]. Beispiel: +22122456 2456#0000#@demäno:ein:voicemail.peter@demäno

+33123456,,,3456#0000#@domäne;sip:voicemail\_peter@domäne.

#### NOTE:

- a. Wie aus dem obigen Beispiel hervorgeht, werden für die Anruf-URI auch Pausen und MFV-Signale unterstützt.
- **b.** Achten Sie bei der Eingabe darauf, dass zwischen der Anruf-URI und der Voicemail-URI kein Leerzeichen steht.
- c. Wenn nur eine URI angeben werden soll, wird für die Voicemail-URI bzw. die Anruf-URI kein Wert eingegeben.
- 6. Wählen Sie im Feld Leitung die Leitung aus, auf die diese Funktion angewendet werden soll. Gültige Werte sind:
  - Global
  - 1 bis 24
- 7. Wählen Sie durch Aktivieren bzw. Deaktivieren der betreffenden Kontrollkästchen die Kontexte / Status aus, für die der zu programmierende Softkey angezeigt werden soll.

Softkeys auf Erweiterungsmodulen

- Wählen Sie aus den verfügbaren Softkeys 1 bis 16 (M680i)bzw. 84 (M685i) den zu konfigurierenden Softkey aus.
- Geben Sie im Feld Beschriftung eine Bezeichnung f
  ür den betreffenden Softkey ein. Wenn neue Nachrichten vorhanden sind, wird auf dem Display des Telefons neben der Beschriftung des Softkeys die Anzahl der neuen Nachrichten angezeigt.
- Geben Sie im Feld Wert die URI f
  ür Anrufe und Voicemails im folgenden Format mit einem Semikolon als Trennzeichen ein: [Anruf-URI];[Voicemail-URI]. Beispiel: +33123456,,,3456#0000#@domäne;sip:voicemail peter@domäne.

NOTE:

- a. Wie aus dem obigen Beispiel hervorgeht, werden für die Anruf-URI auch Pausen und MFV-Signale unterstützt.
- **b.** Achten Sie bei der Eingabe darauf, dass zwischen der Anruf-URI und der Voicemail-URI kein Leerzeichen steht.
- **c.** Wenn nur eine URI angeben werden soll, wird für die Voicemail-URI bzw. die Anruf-URI kein Wert eingegeben.
- 11. Wählen Sie im Feld **Leitung** die Leitung aus, auf die diese Funktion angewendet werden soll. Gültige Werte sind:
  - Global
  - 1 bis 24
- 12. Klicken Sie auf Einstellungen speichern.

## Taste zum Aufrufen des Verzeichnisses

Die Funktion **Verzeichnis** kann mithilfe der Mitel Web-Benutzeroberfläche sowohl für Softkeys im oberen als auch im unteren Display-Bereich konfiguriert werden. Durch Betätigen eines mit der Funktion "Verzeichnis" belegten Softkeys können Sie die Einträge verschiedener Verzeichnisquellen aufrufen und häufig verwendete Namen und Nummern von Kontakten im Telefonverzeichnis speichern. Sie können auch direkt von einem Eintrag im Verzeichnis aus eine Nummer

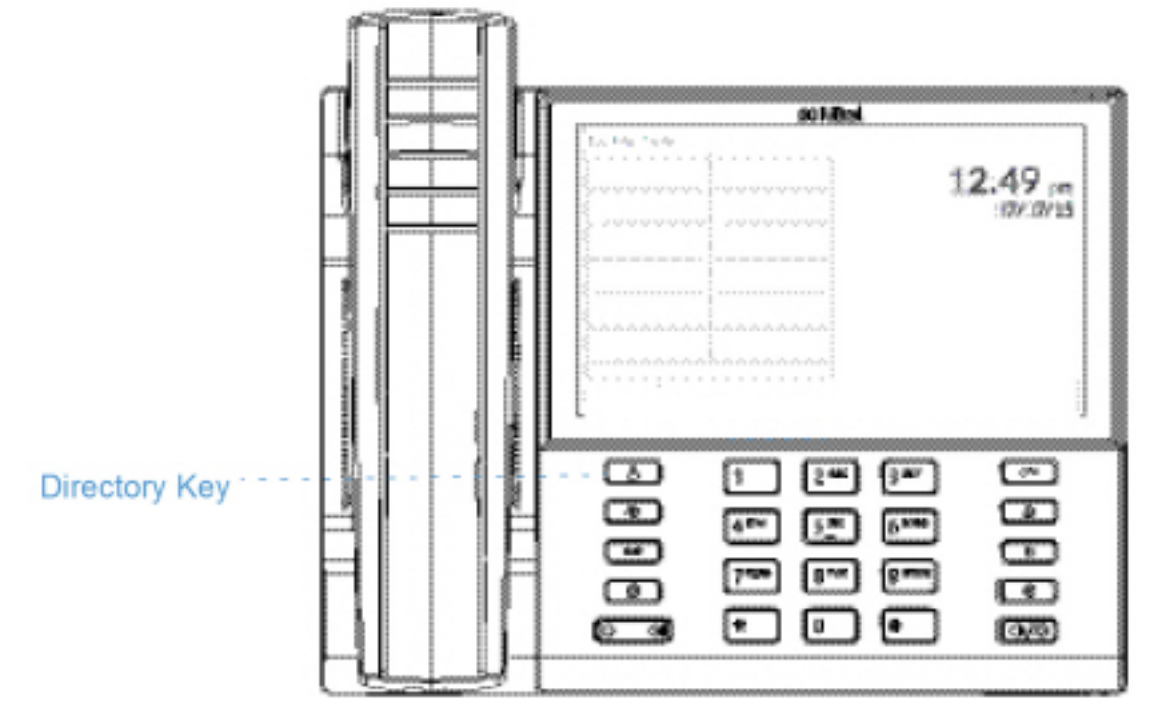

#### wählen.

Sie können mithilfe der Mitel Web-Benutzeroberfläche nicht nur einen Softkey für das **Verzeichnis** konfigurieren, sondern Einträge aus dem Verzeichnis ggf. auch auf Ihren PC herunterladen. **NOTE:** Weitere Informationen zum Verzeichnis finden Sie unter "Verzeichnis" auf der <u>Seite 163</u>.

### Konfigurieren eines Softkeys für "Verzeichnis" mithilfe der Mitel Web-Benutzeroberfläche

 Klicken Sie auf Betrieb > Softkeys und XML. oder Klicken Sie auf Betrieb > Erweiterungsmodul <N>.

| Softkeys Configu | ration      |       |       |      |
|------------------|-------------|-------|-------|------|
| Bottom Keys      | Top Keys    |       |       |      |
| Key              | Туре        | Label | Value | Line |
| 1                | Directory 👻 |       |       | 1 🗸  |
| 2                | None 💌      |       |       | 1 V  |
| 3                | None 💌      |       |       | 1 V. |
| 4                | None 🗸      |       |       | 1 🗸  |
| 5                | None 💌      |       |       | 1 🗸  |

Softkeys

- Wählen Sie unter "Obere Softkeys" aus den verfügbaren Softkeys 1 bis 48 den zu konfigurierenden Softkey aus.oderWählen Sie unter "Untere Softkeys" aus den verfügbaren Softkeys 1 bis 30 den zu konfigurierenden Softkey aus.
- 3. Wählen Sie im Feld **Typ** die Option **Verzeichnis** aus.
- 4. Geben Sie im Feld **Beschriftung** eine Bezeichnung für den betreffenden Softkey ein.
- 5. Wählen Sie durch Aktivieren bzw. Deaktivieren der betreffenden Kontrollkästchen die Kontexte / Status aus, für die der zu programmierende Softkey angezeigt werden soll.

Softkeys auf Erweiterungsmodulen

- 6. Wählen Sie aus den verfügbaren Softkeys 1 bis 84 (Modell M695) den zu konfigurierenden Softkey aus.
- 7. Wählen Sie im Feld Typ die Option Verzeichnis aus.
- 8. Klicken Sie auf Einstellungen speichern.

## Taste zum Öffnen der Liste der empfangenen Anrufe

Das Modell 6940 verfügt standardmäßig über eine Taste zum Öffnen einer Liste der empfangenen Anrufe. Sie können die Funktion zum Öffnen der Liste der empfangenen Anrufe aber auch mithilfe der

Mitel Web-Benutzeroberfläche sowohl für Softkeys im oberen als auch im unteren Display-Bereich konfigurieren.

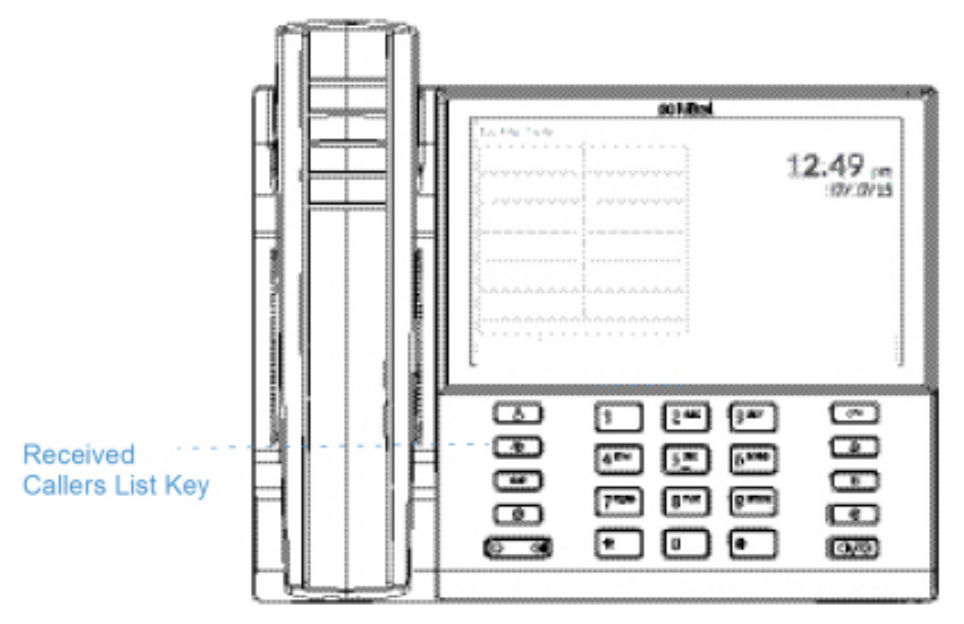

Die Liste der empfangenen Anrufe ist ein auf dem Telefon gespeichertes Protokoll Ihrer eingehenden Anrufe. Mithilfe eines für die **Liste der empfangenen Anrufe** konfigurierten Softkeys können Sie eine Liste aller Anrufer Ihres Telefons anzeigen.

**NOTE:** Weitere Informationen zur Liste der empfangenen Anrufe finden Sie unter *"Liste der empfangenen Anrufe"* auf der *Seite 178*.

# Konfigurieren eines Softkeys für die Liste der empfangenen Anrufe mithilfe der Mitel Web-Benutzeroberfläche

 Klicken Sie auf Betrieb > Softkeys und XML. oder Klicken Sie auf Betrieb > Erweiterungsmodul <N>.

| Bottom Keys | Top Keys     |   |         |       |      |
|-------------|--------------|---|---------|-------|------|
| Key         | Туре         |   | Label   | Value | Line |
| 1           | Callers List | * | Callers |       | 1 ~  |
| 2           | None         | * |         |       | 1 1  |
| 3           | None         | * |         |       | 1 ⊻  |
| 4           | None         | * |         |       | 1 💉  |
| 5           | None         | * |         |       | 1 ~  |

#### Softkeys Configuration

Softkeys

 Wählen Sie unter "Obere Softkeys" aus den verfügbaren Softkeys 1 bis 48 den zu konfigurierenden Softkey aus.oderWählen Sie unter "Untere Softkeys" aus den verfügbaren Softkeys 1 bis 30 den zu konfigurierenden Softkey aus.

- 3. Wählen Sie im Feld Typ die Option Anrufliste aus.
- 4. Geben Sie im Feld Beschriftung eine Bezeichnung für den betreffenden Softkey ein.
- Wählen Sie durch Aktivieren bzw. Deaktivieren der betreffenden Kontrollkästchen die Kontexte / Status aus, für die der zu programmierende Softkey angezeigt werden soll.

Softkeys auf Erweiterungsmodulen

- 6. Wählen Sie aus den verfügbaren Softkeys 1 bis 84 (Modell M695) den zu konfigurierenden Softkey aus.
- 7. Wählen Sie im Feld Typ die Option Anrufliste aus.
- 8. Klicken Sie auf Einstellungen speichern.

## Taste zum Öffnen der Wahlwiederholungsliste

Das Modell 6940 verfügt standardmäßig über eine Taste zum Öffnen einer **Wahlwiederholungsliste**. Sie können die Funktion zum Öffnen der **Wahlwiederholungsliste** aber auch mithilfe der Mitel Web-Benutzeroberfläche sowohl für Softkeys im oberen als auch im unteren Display-Bereich konfigurieren.

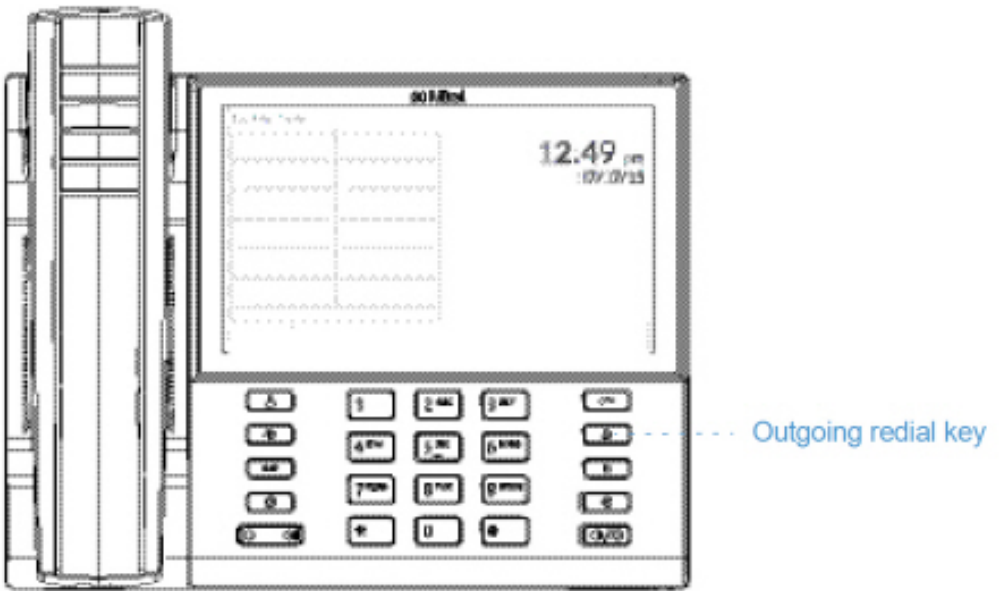

Die Liste der empfangenen Anrufe ist ein auf dem Telefon gespeichertes Protokoll Ihrer ausgehenden Anrufe. Mit einem zum Öffnen der Wahlwiederholungsliste konfigurierten Softkey können Sie eine Liste der zuletzt gewählten Nummern anzeigen.

**NOTE:** Weitere Informationen zur Wahlwiederholungsliste finden Sie unter "Wahlwiederholungsliste" auf der Seite 143.

# Konfigurieren eines Softkeys für die Wahlwiederholungsliste mithilfe der Mitel Web-Benutzeroberfläche

 Klicken Sie auf Betrieb > Softkeys und XML. oder Klicken Sie auf Betrieb > Erweiterungsmodul <N>.

| Softkeys Configu | iration  |   |        |       |       |
|------------------|----------|---|--------|-------|-------|
| Bottom Keys      | Top Keys |   |        |       |       |
| Key              | Туре     |   | Label  | Value | Line  |
| 1                | Redial   | * | Redial |       | 1 💌   |
| 2                | None     | * |        |       | 1 🗸   |
| 3                | None     | * |        |       | 1 🗸 🗸 |
| 4                | None     | * |        |       | 1 🗸 🗸 |
| 5                | None     | * |        |       | 1 🗸   |

Softkeys

- Wählen Sie unter "Obere Softkeys" aus den verfügbaren Softkeys 1 bis 48 den zu konfigurierenden Softkey aus. oder Wählen Sie unter "Untere Softkeys" aus den verfügbaren Softkeys 1 bis 30 den zu konfigurierenden Softkey aus.
- 3. Wählen Sie im Feld Typ die Option Wahlwiederholung aus.
- 4. Geben Sie im Feld **Beschriftung** eine Bezeichnung für den betreffenden Softkey ein.
- 5. Wählen Sie durch Aktivieren bzw. Deaktivieren der betreffenden Kontrollkästchen die Kontexte / Status aus, für die der zu programmierende Softkey angezeigt werden soll.

Softkeys auf Erweiterungsmodulen

- 6. Wählen Sie aus den verfügbaren Softkeys 1 bis 84 (Modell M695) den zu konfigurierenden Softkey aus.
- 7. Wählen Sie im Feld Typ die Option Wahlwiederholung aus.
- 8. Klicken Sie auf Einstellungen speichern.

## Taste "Konferenz"

Die Funktion für **Konferenzen** kann mithilfe der Mitel Web-Benutzeroberfläche sowohl für Softkeys im oberen als auch im unteren Display-Bereich konfiguriert werden.

**NOTE:** Weitere Informationen zu Telefonkonferenzen finden Sie unter *"Konferenzschaltung"* auf der *Seite 158*.

### Konfigurieren eines Softkeys für Konferenzen mithilfe der Mitel Web-Benutzeroberfläche

 Klicken Sie auf Betrieb > Softkeys und XML. oder Klicken Sie auf Betrieb > Erweiterungsmodul <N>.

#### Softkeys Configuration

| Bottom Keys | Top Keys     |       |       |      |
|-------------|--------------|-------|-------|------|
| Key         | Туре         | Label | Value | Line |
| 1           | Conference 💌 | Conf  |       | 1 V. |
| 2           | None 💌       |       |       | 1 🔍  |
| 3           | None 💌       |       |       | 1 V. |
| 4           | None 💌       |       |       | 1 V. |
| 5           | None 💌       |       |       | 1    |

Softkeys

- Wählen Sie unter "Obere Softkeys" aus den verfügbaren Softkeys 1 bis 48 den zu konfigurierenden Softkey aus. oder Wählen Sie unter "Untere Softkeys" aus den verfügbaren Softkeys 1 bis 30 den zu konfigurierenden Softkey aus.
- 3. Wählen Sie im Feld **Typ** die Option **Konferenzen** aus.
- 4. Geben Sie im Feld **Beschriftung** eine Bezeichnung für den betreffenden Softkey ein.
- 5. Wählen Sie durch Aktivieren bzw. Deaktivieren der betreffenden Kontrollkästchen die Kontexte / Status aus, für die der zu programmierende Softkey angezeigt werden soll.

Softkeys auf Erweiterungsmodulen

- 6. Wählen Sie aus den verfügbaren Softkeys 1 bis 84 (Modell M695) den zu konfigurierenden Softkey aus.
- 7. Wählen Sie im Feld Typ die Option Konferenzen aus.
- 8. Klicken Sie auf Einstellungen speichern.

## Taste "Weiterleiten"

Die Funktion **Weiterleiten** kann mithilfe der Mitel Web-Benutzeroberfläche sowohl für Softkeys im oberen als auch im unteren Display-Bereich konfiguriert werden.

**NOTE:** Weitere Informationen zum Weiterleiten von Anrufen finden Sie im Abschnitt "Anrufe weiterleiten" auf der Seite 153.

### Konfigurieren eines Softkeys für "Weiterleiten" mithilfe der Mitel Web-Benutzeroberfläche

 Klicken Sie auf Betrieb > Softkeys und XML. oder Klicken Sie auf Betrieb > Erweiterungsmodul <N>.

#### Softkeys Configuration

| Bottom Keys | Top Keys     |       |       |       |
|-------------|--------------|-------|-------|-------|
| Key         | Туре         | Label | Value | Line  |
| 1           | Transfer 🛛 👻 | Xfer  |       | 1 V   |
| 2           | None 💌       |       |       | 1 V   |
| 3           | None 💌       |       |       | 1 . Y |
| 4           | None 🗸       |       |       | 1 📉   |
| 8           | None 💌       |       |       | 1 💌   |

Softkeys

- Wählen Sie unter "Obere Softkeys" aus den verfügbaren Softkeys 1 bis 48 den zu konfigurierenden Softkey aus.oderWählen Sie unter "Untere Softkeys" aus den verfügbaren Softkeys 1 bis 30 den zu konfigurierenden Softkey aus.
- 3. Wählen Sie im Feld Typ die Option Weiterleiten aus.
- 4. Geben Sie im Feld **Beschriftung** eine Bezeichnung für den betreffenden Softkey ein.
- 5. Wählen Sie durch Aktivieren bzw. Deaktivieren der betreffenden Kontrollkästchen die Kontexte / Status aus, für die der zu programmierende Softkey angezeigt werden soll.

Softkeys auf Erweiterungsmodulen

- 6. Wählen Sie aus den verfügbaren Softkeys 1 bis 84 (Modell M695) den zu konfigurierenden Softkey aus.
- 7. Wählen Sie im Feld Typ die Option Weiterleiten aus.
- 8. Klicken Sie auf Einstellungen speichern.

## Softkey für "Gegensprechen"

Mit einem für **Gegensprechen** konfigurierten Softkey können Sie automatisch eine ausgehende Verbindung zu einer anderen Nebenstelle herstellen und eingehende Gegensprechanrufe annehmen. **NOTE:** Weitere Informationen zur Gegensprechfunktion finden Sie unter "*Gegensprechfunktion verwenden*" auf der *Seite 142*.

# Konfigurieren eines Softkeys für "Gegensprechen" mithilfe der Mitel Web-Benutzeroberfläche

 Klicken Sie auf Betrieb > Softkeys und XML. oder Klicken Sie auf Betrieb > Erweiterungsmodul <N>.

#### Softkeys Configuration

| Bottom Keys | Top Keys |       |       |      |
|-------------|----------|-------|-------|------|
| Key         | Туре     | Label | Value | Line |
| 1           | Icom 🔽   | laom  |       | 1 V  |
| 2           | None 💌   |       |       | 1 🗸  |
| 3           | None 💌   |       |       | 1 🗸  |
| 4           | None 💌   |       |       | 1 🗸  |
| 5           | None 💌   |       |       | 1 V  |

Softkeys

- Wählen Sie unter "Obere Softkeys" aus den verfügbaren Softkeys 1 bis 48 den zu konfigurierenden Softkey aus.oderWählen Sie unter "Untere Softkeys" aus den verfügbaren Softkeys 1 bis 30 den zu konfigurierenden Softkey aus.
- 3. Wählen Sie im Feld **Typ** die Option **Gegensprechen** aus.
- 4. Geben Sie im Feld Beschriftung eine Bezeichnung für den betreffenden Softkey ein.
- 5. Geben Sie im Feld "Wert" die Nummer der Nebenstelle an, die als Ziel für die Gegensprechfunktion verwendet werden soll.

**NOTE:** Wenn Sie keinen Wert festlegen, müssen Sie nach dem Betätigen des Softkeys für "Gegensprechen" eine Nummer manuell eingeben.

6. Wählen Sie durch Aktivieren bzw. Deaktivieren der betreffenden Kontrollkästchen die Kontexte / Status aus, für die der zu programmierende Softkey angezeigt werden soll.

Softkeys auf Erweiterungsmodulen

- 7. Wählen Sie aus den verfügbaren Softkeys **1** bis **84** (Modell M695) den zu konfigurierenden Softkey aus.
- 8. Wählen Sie im Feld **Typ** die Option **Gegensprechen** aus.
- **9.** Geben Sie im Feld "Wert" die Nummer der Nebenstelle an, die als Ziel für die Gegensprechfunktion verwendet werden soll.

**NOTE:** Wenn Sie keinen Wert festlegen, müssen Sie nach dem Betätigen des Softkeys für "Gegensprechen" eine Nummer manuell eingeben.

10. Klicken Sie auf Einstellungen speichern.

## Softkey für "Telefonsperre"

Sie können eine Taste am IP-Telefon als Gesperrt/Entsperren-Taste konfigurieren. Dazu weisen Sie dem Softkey die Funktion **Telefonsperre** zu.

### Konfigurieren eines Softkeys für "Telefonsperre"

 Klicken Sie auf Betrieb > Softkeys und XML. oder Klicken Sie auf Betrieb > Erweiterungsmodul <N>.

| Softkeys Configu | ration     |       |       |      |
|------------------|------------|-------|-------|------|
| Bottom Keys      | Top Keys   |       |       |      |
| Key              | Туре       | Label | Value | Line |
| 1                | Phone Look | •     |       | 1 V  |
| 2                | None       | *     |       | 1 🗸  |
| 3                | None 💌     | *     |       | 1 V  |
| 4                | None       | *     |       | 1 V  |
| 5                | None       |       |       | 1 🔍  |

Softkeys

- Wählen Sie unter "Obere Softkeys" aus den verfügbaren Softkeys 1 bis 48 den zu konfigurierenden Softkey aus. oder Wählen Sie unter "Untere Softkeys" aus den verfügbaren Softkeys 1 bis 30 den zu konfigurierenden Softkey aus.
- 3. Wählen Sie im Feld **Typ** die Option **Telefonsperre** aus.

Softkeys auf Erweiterungsmodulen

- 4. Wählen Sie aus den verfügbaren Softkeys 1 bis 84 (Modell M695) den zu konfigurierenden Softkey aus.
- 5. Wählen Sie im Feld Typ die Option Telefonsperre aus.
- 6. Klicken Sie auf Einstellungen speichern.

**NOTE:** Mit der soeben eingerichteten Taste können Sie Ihr Telefon sperren und entsperren, entweder auf der Mitel Web-Benutzeroberfläche unter Betrieb Telefonsperre oder über die Option **Telefonsperre** im Gerätemenü unter Optionen Sperren Telefonsperre. Weitere Informationen zum Sperren und Entsperren des Telefons finden Sie unter *"Sperren des Telefons mithilfe des Gerätemenüs"* auf der *Seite* 76.

## **Paging-Taste**

Sie können auf dem Telefon einen Softkey für die Funktion **Paging** konfigurieren, um per RTP (Real Time Transport Protocol) übertragene Audiostreams ohne SIP-Signalisierung an eine oder mehrere vorkonfigurierte Multicast-Adressen zu senden. Bei der Konfiguration des Softkeys für "Paging" müssen eine oder mehrere Multicast-IP-Adressen mitsamt Portnummer eingegeben werden, mit denen bei Betätigung des Softkeys eine ausgehende RTP-Sitzung gestartet wird. Diese Funktion wird bei IP-Telefonen als Gruppen-Paging bezeichnet.

Sie können außerdem RTP-Adressen für Gruppen-Paging festlegen, für die das Telefon die Übertragung eingehender RTP-Streams zulässt. Unter Grundeinstellungen > Voreinstellungen > RTP Einstellungen für Gruppen-Paging können Sie bis zu fünf abzuhörende Multicast-Adressen einrichten.

Weitere Informationen zu Gruppen-Paging und dessen Funktionsweise sowie zum Festlegen von Multicast-Adressen finden Sie unter "RTP für Gruppen-Paging" auf der Seite 219.

### Konfigurieren eines Softkeys für "Paging" mithilfe der Mitel Web-Benutzeroberfläche

1. Klicken Sie auf Betrieb > Softkeys und XML. oder Klicken Sie auf Betrieb > Erweiterungsmodul <N>.

| Soffkeys Config | uration  |   |         |                  |      |
|-----------------|----------|---|---------|------------------|------|
| Bottom Keys     | Top Keys |   |         |                  |      |
| Key             | Туре     |   | Label   | Value            | Line |
| 1               | Paging   | * | Group 1 | 239.0.1.15:10000 | 1 🔍  |
| 2               | None     | * |         |                  | 1 😒  |
| 3               | None     | * |         |                  | 1 🗸  |
| 4               | None     | * |         |                  | 1 🗸  |
| 5               | None     | ~ |         |                  | 1 💌  |

#### Cofflexes Configuration

#### Softkeys

- 2. Wählen Sie unter "Obere Softkeys" aus den verfügbaren Softkeys 1 bis 48 den zu konfigurierenden Softkey aus. oder Wählen Sie unter "Untere Softkeys" aus den verfügbaren Softkeys 1 bis 30 den zu konfigurierenden Softkey aus.
- 3. Wählen Sie im Feld Typ die Option Paging aus.
- 4. Geben Sie im Feld **Beschriftung** eine Bezeichnung für den betreffenden Softkey ein.
- 5. Geben Sie im Feld Wert eine Multicast-IP-Adresse und eine Portnummer ein, die mit dem Softkey Paging verknüpft werden sollen. Durch Betätigen des Softkeys wird mit der angegebenen IP-Adresse über den festgelegten Port (z. B. 239.0.1.15:10000) eine ausgehende Multicast-RTP-Sitzung gestartet.

#### NOTE:

- a. Wenn Sie als Typ die Option Paging auswählen, ist das Feld Leitung deaktiviert.
- **b.** Im Feld **Wert** kann immer nur eine Multicast-Adresse angegeben werden.
- 6. Um RTP-Streams für Gruppen-Paging empfangen zu können, müssen Sie unter Grundeinstellungen > Voreinstellungen > RTP-Einstellungen für Gruppen-Paging auch die Option Zugelassene Paging-Adressen konfigurieren. Weitere Informationen zu diesen Einstellungen finden Sie unter "RTP für Gruppen-Paging" auf der Seite 219.

Softkeys auf Erweiterungsmodulen

- 7. Wählen Sie aus den verfügbaren Softkeys **1** bis **84** (Modell M695) den zu konfigurierenden Softkey aus.
- 8. Wählen Sie im Feld Typ die Option Paging aus.
- Geben Sie im Feld Wert eine Multicast-IP-Adresse und eine Portnummer ein, die mit dem Softkey "Paging" verknüpft werden sollen. Durch Betätigen des Softkeys wird mit der angegebenen IP-Adresse über den festgelegten Port eine ausgehende Multicast-RTP-Sitzung gestartet. (Zum Beispiel: 239.0.1.15:10000)

NOTE:

- a. Wenn Sie als Typ die Option Paging auswählen, ist das Feld Leitung deaktiviert.
- **b.** Im Feld **Wert** kann immer nur eine Multicast-Adresse angegeben werden.
- 10. Um RTP-Streams für Gruppen-Paging empfangen zu können, müssen Sie unter Grundeinstellungen > Voreinstellungen > RTP-Einstellungen für Gruppen-Paging auch die Option Zugelassene
   Paging-Adressen konfigurieren. Weitere Informationen zu diesen Einstellungen finden Sie unter *"RTP für Gruppen-Paging"* auf der Seite 219.
- 11. Klicken Sie auf Einstellungen speichern, um Ihre Änderungen zu speichern.

### Verwenden des Softkeys für "Paging"

Im Folgenden wird beschrieben, wie Sie den Softkey **Paging** am IP-Telefon verwenden. Hierbei wird vorausgesetzt, dass der Softkey **Paging** bereits mithilfe der Mitel Web-Benutzeroberfläche konfiguriert wurde.

NOTE:

- 1. Eingehende Paging-Anrufe können durch Aktivieren der Funktion "Nicht stören" auf globaler Ebene ignoriert werden.
- Für eingehende Paging-Anrufe werden die Konfigurationseinstellungen für die Gegensprechfunktion verwendet. Die Abwicklung eingehender Paging-Anrufe sind zum einen abhängig von der Konfiguration der Option Aufschalten zulassen und zum anderen davon, ob das Telefon sich gerade im Ruhezustand befindet oder eine Gesprächsverbindung aktiv ist.
- 1. Betätigen Sie den Softkey auf dem Telefon oder einem Erweiterungstastenmodul, den Sie mit der Funktion **Paging** belegt haben. Es wird eine Multicast-RTP-Verbindung aufgebaut und der Bildschirm für ausgehende bzw. eingehende RTP-Anrufe angezeigt.
- 2. Betätigen Sie den Softkey **Trennen**, um die RTP-Übertragung zu beenden und zum **Startbildschirm** zurückzukehren.

**NOTE:** Wenn Sie die Funktion "Nicht stören" an Ihrem Telefon auf globaler Ebene aktivieren, werden alle eingehenden Multicast-RTP-Übertragungen ignoriert.

## Softkey für "Diskretes Klingeln"

Sie können einen Softkey für **Diskretes Klingeln** konfigurieren, um die Funktion "Diskretes Klingeln" schnell aktivieren und deaktivieren zu können. Wenn die Funktion für diskretes Klingeln aktiviert ist, wird der festgelegte Klingelton bei eingehenden Anrufen nur einmal wiedergegeben. Das Verhalten der entsprechenden Anzeigen (LEDs für die betreffende Leitung, wartende Nachrichten usw.) verändert sich dadurch nicht.

**NOTE:** Wenn ein eigener Klingelton eingestellt und die Funktion "Diskretes Klingeln" aktiviert ist, wird bei eingehenden Anrufen nicht der benutzerdefinierte Klingelton wiedergeben. Stattdessen wird einmal Klingelton 1 ausgegeben.

### Konfigurieren eines Softkeys für "Diskretes Klingeln"

- 1. Klicken Sie auf **Betrieb > Softkeys und XML**.
  - oder

Klicken Sie auf Betrieb > Erweiterungsmodul <N>...

| Bottom Ke | eys Top Keys     |       |       |      |
|-----------|------------------|-------|-------|------|
| Key       | Туре             | Label | Value | Line |
| 1         | Discreet Ringing |       |       | 1    |
| 2         | None 🗸           |       |       | 1    |
| 3         | None 🗸           |       |       | 1    |
| 4         | None             |       |       | 1    |
| 5         | None             |       |       | 1    |

Softkeys

2. Wählen Sie unter "Obere Softkeys" aus den verfügbaren Softkeys **1** bis **48** den zu konfigurierenden Softkey aus.

oder

Wählen Sie unter "Untere Softkeys" aus den verfügbaren Softkeys **1** bis **30** den zu konfigurierenden Softkey aus.

- 3. Wählen Sie im Feld Typ die Option Diskretes Klingeln aus.
- 4. Klicken Sie auf Einstellungen speichern.

Softkeys auf Erweiterungsmodulen

- 5. Wählen Sie aus den verfügbaren Softkeys 1 bis 84 (Modell M695) den zu konfigurierenden Softkey aus.
- 6. Wählen Sie im Feld Typ die Option Diskretes Klingeln aus.
- 7. Klicken Sie auf Einstellungen speichern.

## Anrufverlauf

Sie können einen Softkey mit der Funktion Anrufverlauf belegen, um eine Liste aller Anrufe im Anrufverlauf direkt aufrufen zu können.

Softkey für "Anrufverlauf" enthält die folgenden Ordner:

- Alle Bietet eine Liste aller getätigten Anrufe
- Entgangen Zeigt eine Liste der verpassten Anrufe an
- Empfangen Zeigt eine Liste der angenommenen Anrufe an

• Ausgehend - Zeigt eine Liste der getätigten Anrufe an

**NOTE:** Von jedem der Ordner im Anrufverlauf können Sie direkt einen Anruf tätigen, indem Sie auf das Wählsymbol tippen.

|              | Call History All - 6940                |          |
|--------------|----------------------------------------|----------|
| Call History |                                        |          |
| 🖄 All        | Julia Walker<br>03:36am   Today        | <u>ر</u> |
| 🛃 Missed     | Maria Garcia<br>12:32am   Today        | L        |
| Outgoing     | Maria Garcia<br>04:55am   Thu Oct 31   | L        |
| ✓ Received   | Maria Garcia<br>01:56am   Thu Oct 31   | L        |
|              | Antony Johnson<br>01:56am   Thu Oct 31 | L        |
|              | Antony Johnson<br>08:34am   Mon Aug 19 | L        |
|              | Antony Johnson<br>08:33am   Mon Aug 19 | L        |
| Delete       |                                        | Quit     |

# Konfigurieren eines Softkeys für den Anrufverlauf mithilfe der Mitel Web-Benutzeroberfläche

1. Klicken Sie auf **Betrieb > Softkeys und XML**.

#### oder

Klicken Sie auf Betrieb > Erweiterungsmodul<N>.

#### Softkeys Configuration

| Bottom Keys | op Keys        |       |       |        |   |
|-------------|----------------|-------|-------|--------|---|
| Key         | Туре           | Label | Value | Line   |   |
| 1           | Call History 👻 |       |       | global | Ŧ |
| 2           | None 👻         |       |       | 1      | Ŧ |
| 3           | None 👻         |       |       | 1      | Ŧ |
| 4           | None 👻         |       |       | 1      | - |

Softkeys

- Wählen Sie unter "Obere Softkeys" aus den verfügbaren Softkeys 1 bis 48 den zu konfigurierenden Softkey aus. oder Wählen Sie unter "Untere Softkeys" aus den verfügbaren Softkeys 1 bis 30 den zu konfigurierenden Softkey aus.
- 3. Wählen Sie im Feld **Typ** die Option **Anrufverlauf** aus.
- 4. Geben Sie im Feld **Beschriftung** die Bezeichnung ein, die für diesen Softkey auf dem Display des Telefons angezeigt werden soll (die Standardeinstellung lautet "Anrufverlauf").
- 5. Klicken Sie auf Einstellungen speichern.

Softkeys auf Erweiterungsmodulen

- 6. Wählen Sie aus den verfügbaren Softkeys 1 bis 84 (Modell M695) den zu konfigurierenden Softkey aus.
- 7. Wählen Sie im Feld Typ die Option Anrufverlauf aus.
- 8. Geben Sie im Feld **Beschriftung** die Bezeichnung ein, die für diesen Softkey auf dem Display des Telefons angezeigt werden soll (die Standardeinstellung lautet "Anrufverlauf").
- 9. Klicken Sie auf Einstellungen speichern.

## Nicht belegte Softkeys

Sie können einen Softkey so konfigurieren, dass er auf dem Display des IP-Telefons unbelegt ("leer") angezeigt wird. Dazu müssen Sie für den Softkey-Typ die Option **Nicht belegt** auswählen. Die Softkeys werden in aufsteigender Reihenfolge (von Softkey 1 bis Softkey 30 im unteren Display-Bereich bzw. bis Softkey 48 im oberen Display-Bereich) nach allen vorhandenen fest programmierten Softkeys auf dem Display angezeigt. Wenn ein bestimmter Softkey nicht konfiguriert ist, wird er für die Anzeige auf dem Display übersprungen.

# Konfigurieren eines nicht belegten Softkeys mithilfe der Mitel Web-Benutzeroberfläche

 Klicken Sie auf Betrieb > Softkeys und XML. oder Klicken Sie auf Betrieb > Erweiterungsmodul <N>.

| Softkeys Computation |          |       |       |      |  |  |  |
|----------------------|----------|-------|-------|------|--|--|--|
| Bottom Keys          | Top Keys |       |       |      |  |  |  |
| Key                  | Туре     | Label | Value | Line |  |  |  |
| 1                    | Empty 💌  |       |       | 1 🗸  |  |  |  |
| 2                    | Empty 💌  |       |       | 1 💌  |  |  |  |
| 3                    | Empty 💌  |       |       | 1 💌  |  |  |  |
| 4                    | Empty 🗸  |       |       | 1 👻  |  |  |  |
| 5                    | Empty 💌  |       |       | 1 🔍  |  |  |  |
|                      |          |       |       |      |  |  |  |

#### Softkeys Configuration

#### Softkeys

- Wählen Sie unter "Obere Softkeys" aus den verfügbaren Softkeys 1 bis 48 den zu konfigurierenden Softkey aus.oderWählen Sie unter "Untere Softkeys" aus den verfügbaren Softkeys 1 bis 30 den zu konfigurierenden Softkey aus.
- 3. Wählen Sie im Feld **Typ** die Option **Nicht belegt** aus.
- 4. Wählen Sie durch Aktivieren bzw. Deaktivieren der betreffenden Kontrollkästchen die Kontexte / Status aus, für die der zu programmierende Softkey angezeigt werden soll.

Softkeys auf Erweiterungsmodulen

5. Wählen Sie aus den verfügbaren Softkeys 1 bis 84 (Modell M695) den zu konfigurierenden Softkey aus.

- 6. Wählen Sie im Feld Typ die Option Nicht belegt aus.
- 7. Klicken Sie auf Einstellungen speichern.

## Softkeys des Typs "Keine"

Gehen Sie folgendermaßen vor, um die einem Softkey auf dem 6940 IP Phone zugewiesene Funktion zu löschen.

# Löschen der einem Softkey zugewiesenen Funktion mithilfe der Mitel Web-Benutzeroberfläche

 Klicken Sie auf Betrieb > Softkeys und XML. oder Klicken Sie auf Betrieb > Erweiterungsmodul <N>.

| Softkeys Configuration |          |       |       |       |  |  |
|------------------------|----------|-------|-------|-------|--|--|
| Bottom Keys            | Top Keys |       |       |       |  |  |
| Key                    | Туре     | Label | Value | Line  |  |  |
| 1                      | None     | e     |       | 1 🗸   |  |  |
| 2                      | None     | ·     |       | 1 💌   |  |  |
| 3                      | None     | ×     |       | 1 💌   |  |  |
| 4                      | None     | ×     |       | 1 🗸   |  |  |
| 5                      | None     |       |       | 3 🗸 🗸 |  |  |

- 2. Wählen Sie den Softkey aus, den Sie vom Telefon oder dem Erweiterungstastenmodul entfernen möchten.
- 3. Wählen Sie im Feld **Typ** die Option **Keine** aus.
- 4. Klicken Sie auf **Einstellungen speichern**. Die diesem Softkey zugewiesene Funktion wird aus dem Speicher des IP-Telefons gelöscht.

# Tätigen von Anrufen

In diesem Abschnitt wird beschrieben, wie Sie mit dem Modell 6940 über Hörer, Lautsprecher oder Headset telefonieren können.

## Nummer wählen

Treffen Sie als Erstes die nötigen Vorbereitungen am Telefon:

- Durch Abnehmen des Hörers,
- Durch Drücken der Taste . , oder
- Durch Betätigen des für die betreffende Line / Call Appearance konfigurierten Softkeys

Wenn der Wählton zu hören ist, wählen Sie die Telefonnummer, die Sie anrufen möchten.

**NOTE:** Nachdem Sie die gewünschte Nummer eingegeben haben, tritt eine kurze Verzögerung auf, ehe die Nummer gewählt wird. Wenn die Nummer sofort gewählt werden soll, können nach dem Eingeben der Nummer den Softkey **Wählen** betätigen (sofern der Hörer abgehoben ist) oder die Rautetaste ("#") auf dem Tastenfeld drücken. Der Anruf wird ohne Wahlverzögerung ausgeführt.

Wenn Sie keine Anrufe mit einem bestimmten Vorwahlbereich tätigen können, klären Sie mit dem Systemadministrator, ob für Ihre Nebenstelle bestimmte Gebührenbeschränkungen gelten und deshalb Ferngespräche oder die Wahl bestimmter Länder- oder Zonenvorwahlen nicht möglich sind.

Sobald der gewünschte Gesprächspartner den Anruf annimmt, erscheint auf dem Display Ihres Telefons ein Zähler, der die Gesprächsdauer angibt.

Wenn die Funktion **Sofortwahl** aktiviert ist, wird mit der Eingabe der ersten Ziffer auf dem Tastenfeld automatisch die nächste verfügbare Leitung ausgewählt, der Wählvorgang wird eingeleitet und die eingegebene Nummer wird Ziffer für Ziffer gewählt.

## Vorwählen einer Nummer

Ein Anruf kann auch durch Vorwählen einer Nummer getätigt werden. Beim Vorwählen können Sie sich die Nummer ansehen, bevor sie gewählt

| Line 1                 | 🔎 Call List    |        | 10:35 *   |
|------------------------|----------------|--------|-----------|
| Line 2                 |                |        | Fri Jul 3 |
| Alexandra<br>Wilkonson |                |        |           |
| JD John Doe            |                |        |           |
| James                  |                |        |           |
| 5 Samantha<br>Brown    |                | >5000  |           |
| Dial                   | ackspace Pause | > 3000 | Cancel    |

wird.

Wenn sich das Telefon im Ruhezustand befindet und der Hörer auf der Gabel liegt, geben Sie einfach mithilfe des Tastenfelds die gewünschte Nummer ein. Nachdem Sie Ihre Eingabe noch einmal überprüft haben, betätigen Sie den Softkey **Wählen**. Mithilfe des Softkeys **Rücktaste** können Sie ggf. Eingabefehler korrigieren. Durch Betätigen des Softkeys **Pause** können Sie Pausen einfügen.

## Verwendung der Freisprecheinrichtung

Im Freisprechbetrieb können Sie telefonieren, ohne den Hörer oder ein Headset zu verwenden. Dazu muss an Ihrem Telefon der Audiomodus **Lautsprecher** oder **Lautsprecher/Headset** eingestellt sein. Weitere Informationen zum Einstellen des Audiomodus an Ihrem Telefon finden Sie unter *"Audiomodus"* auf der *Seite 80*.

- Betätigen Sie zum Wählen im Freisprechbetrieb zunächst die Taste und geben Sie, sobald der Wählton erklingt, die gewünschte Nummer ein.
- Betätigen Sie die Taste oder die betreffende Leitungs-/Ruftaste, um einen Anruf im Freisprechbetrieb anzunehmen.
- Wenn der Audiomodus Lautsprecher eingestellt ist, heben Sie den Hörer ab und drücken Sie (
- Wenn der Audiomodus Lautsprecher/Headset ausgewählt ist, können Sie mit der Taste vom Freisprech- in den Hörerbetrieb wechseln.
- Bei aufgelegtem Hörer drücken Sie zum Beenden eines Anrufs die Taste 1, um das Gespräch zu trennen.

NOTE: Im Freisprechbetrieb leuchtet die Statusanzeige am Lautsprecher.

## **Verwenden eines Headsets**

Am Modell 6940 werden sowohl USB-Headsets (über den USB-Port an der Rückseite des Telefons) als auch Bluetooth-fähige Headsets unterstützt. Zur Verwendung eines Bluetooth-Headsets muss die Bluetooth-Funktion aktiviert und das Headset mit dem 6940 SIP / IP Phone gekoppelt und verbunden sein.

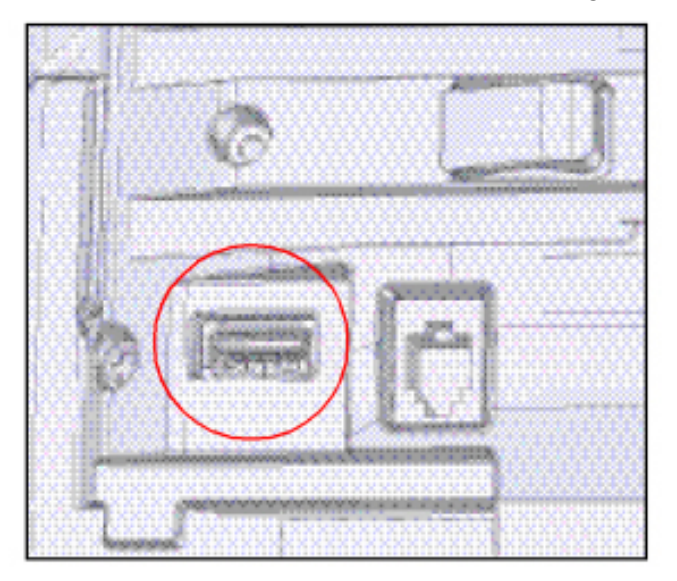

#### NOTE:

- 1. Weitere Informationen zur Unterstützung von Bluetooth-Headsets finden Sie unter "*Bluetooth*" auf der Seite 66.
- 2. Weitere Informationen zum manuellen Ändern des Audiomodus finden Sie unter "Audiomodus" auf der Seite 80.

Setzen Sie sich mit Ihrem Händler oder Vertreter für Telefonieausstattung in Verbindung, um einen kompatiblen Hörer zu kaufen.

NOTE:

- 1. Der Kunde muss vor Benutzung des Headsets alle Sicherheitshinweise in der Bedienungsanleitung des Headsets lesen und beachten.
- 2. Wenden Sie sich bei Fragen bezüglich der unterstützten Headsets an Ihrem Systemadministrator.

### Lautstärkeregelung für das Headset-Mikrofon

Am Modell 6940 werden für das Headset-Mikrofon drei verschiedene Lautstärkeeinstellungen unterstützt: **Niedrig**, **Mittel** und **Hoch**. Weitere Informationen zum Anpassen der Lautstärke für das Headset-Mikrofon finden Sie unter *"Headset"* auf der *Seite 82*.

### Tätigen und Annehmen von Anrufen mithilfe eines Headsets

- 1. Stellen Sie sicher, dass ein Headset-Audiomodus ausgewählt ist (siehe *"Konfigurieren des Audio-modus mithilfe des Gerätemenüs"* auf der Seite 81.
- Schließen Sie bei Verwendung eines USB-Headsets den USB-Stecker an den USB-Port des Telefons an (weitere Informationen siehe Installationshandbuch f
  ür das Mitel 6940 SIP / IP Phone) oder Koppeln und verbinden Sie Ihr Bluetooth-Headset (siehe "Bluetooth" auf der Seite 66).
- 3. Drücken Sie auf dem Telefon die Taste ., um ein Freizeichen zu erhalten oder einen eingehenden Anruf anzunehmen. Je nach dem im Menü "Optionen" eingestellten Audiomodus erfolgt die Ausgabe des Freizeichens oder die Annahme des eingehenden Anrufs über das Headset oder den Lautsprecher des Telefons.
- 4. Drücken Sie auf dem Telefon die Taste \_\_\_\_\_, um den Anruf zu beenden.

# **Gegensprechfunktion verwenden**

Mithilfe eines auf dem Modell 6940 für **Gegensprechen** konfigurierten Softkeys können Sie eine Direktverbindung zu einer anderen Nebenstelle herstellen.

## Verwenden des Softkeys "Gegensprechen"

- 1. Betätigen Sie den Softkey Gegensprechen.
- 2. Wenn Sie beim Konfigurieren des Softkeys keine Nummer festgelegt haben, müssen Sie die Nummer der gewünschten Nebenstellen nun manuell eingeben.
- 3. Nach einem Signalton wird eine Direktverbindung zur gewünschten Nebenstelle hergestellt und das von Ihnen Gesagte wird über den Lautsprecher des betreffenden Telefons ausgegeben.
- 4. Um den Gegensprechanruf abzubrechen, drücken Sie oder die Taste Abbrechen.
- 5. Wenn das Gespräch beendet ist, legen Sie auf, indem Sie den Hörer wieder auf die Gabel legen oder

2

bzw. die Leitungs-/Ruftaste für den aktiven Anruf drücken. Sobald Sie auflegen, wird auch die Verbindung an der anderen Nebenstelle getrennt.

Mithilfe der Mitel Web-Benutzeroberfläche können Sie spezifische Einstellungen für am 6940 IP Phone eingehende Gegensprechanrufe konfigurieren. Dieser werden in der folgenden Tabelle beschrieben.

| Einstellungen für eingehende<br>Gegensprechanrufe mithilfe der Mitel<br>Web-Benutzeroberfläche | Beschreibung                                                                                                    |
|------------------------------------------------------------------------------------------------|----------------------------------------------------------------------------------------------------|
| Mikrofon stummschalten                                                                         | Hiermit können Sie das Mikrofon des IP-Telefons<br>für eingehende Gegensprechanrufe aktivieren<br>oder deaktivieren.                                                                                                    |
| Automatische Annahme                                                                           | Hiermit können Sie eingehende<br>Gegensprechanrufe automatisch zulassen. Wenn<br>die Funktion "Automatische Annahme" aktiviert<br>ist, wird der Benutzer mit einem Signalton auf<br>einen bevorstehenden Gegensprechanruf<br>hingewiesen (sofern "Warnton ausgeben"<br>aktiviert ist), ehe die Verbindung hergestellt wird.<br>Wenn die Funktion "Automatische Annahme"<br>deaktiviert wird, werden eingehende<br>Gegensprechanrufe wie normale Anrufe<br>behandelt. |
| Warnton ausgeben                                                                               | Hiermit können Sie festlegen, ob auf einer<br>aktiven Leitung eingehende Gegensprechanrufe<br>mit einem Warnton angekündigt werden.                                                                                                    |

| Einstellungen für eingehende<br>Gegensprechanrufe mithilfe der Mitel<br>Web-Benutzeroberfläche | Beschreibung                                                                                                    |
|------------------------------------------------------------------------------------------------|----------------------------------------------------------------------------------------------------|
| Aufschalten zulassen                                                                           | Hiermit können Sie festlegen, wie eingehende<br>Gegensprechanrufe behandelt werden sollen,<br>wenn Sie gerade telefonieren. |

**NOTE:** Weitere Informationen zu den Einstellungen für eingehende Gegensprechanrufe und ihrer Konfiguration finden Sie unter *"Einstellungen für eingehende Gegensprechanrufe"* auf der Seite 217.

# Wahlwiederholungsliste

**NOTE:** Die in diesem Benutzerhandbuch enthaltenen Informationen zur Wahlwiederholungsliste beziehen sich auf die im Telefon integrierte Liste der zuletzt gewählten Nummern. In manchen Umgebungen kann mit einem für die Wahlwiederholungsliste konfigurierten Softkey eine Liste der zuletzt gewählten Nummern aufgerufen werden, die von der zur Anrufsteuerung verwendeten Plattform bereitgestellt wird. Deshalb kann sich die Funktions- und Verhaltensweise der Wahlwiederholungsliste je nach der verwendeten Plattform von den in diesem Benutzerhandbuch beschriebenen unterscheiden. Wenden Sie sich in diesem Fall für weitere Informationen zu Ihrer konkreten Wahlwiederholungsliste an Ihren Systemadministrator.

In der Wahlwiederholungsliste können bis zu 100 Einträge mit den von Ihnen zuletzt gewählten Nummern gespeichert werden. Im Anrufverlauf des Telefons wird neben dem Namen / der Nummer des angerufenen Teilnehmers auch protokolliert, wann der Anruf stattfand und ob er angenommen wurde oder nicht. Darüber hinaus können weitere Informationen angezeigt werden, wie z. B. die verwendete Leitung und während des Anrufs verwendete Leistungsmerkmale.

Mithilfe des Gerätemenüs können Sie die Einträge in der Wahlwiederholungsliste anzeigen, durchsuchen und löschen sowie ausgewählte Einträge in das lokale Verzeichnis kopieren. Sie können auch in der Wahlwiederholungsliste angezeigte Nummern sofort erneut wählen.

Zum Aufrufen der Wahlwiederholungsliste beim Modell 6940 drücken Sie die Taste

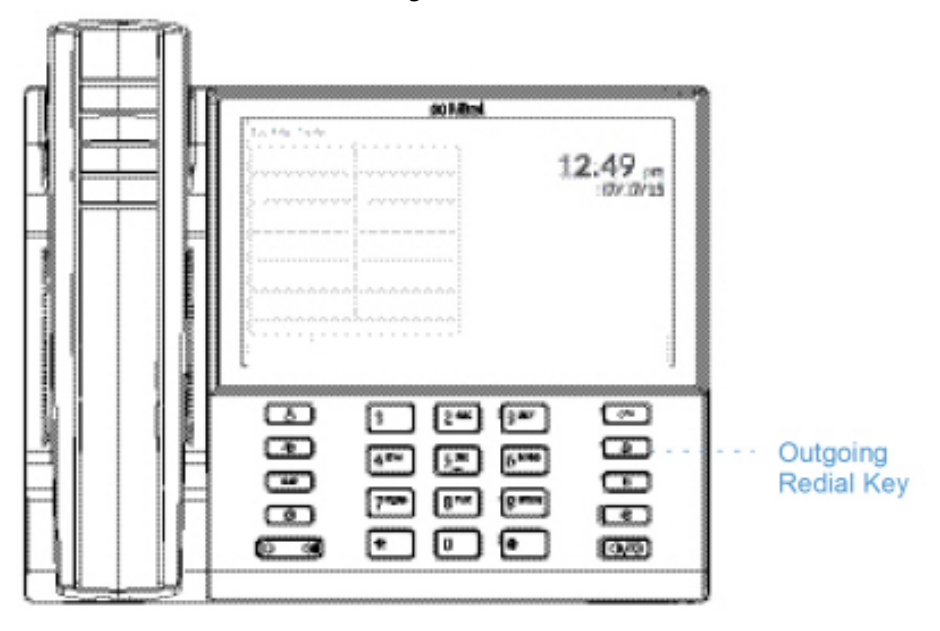

key.

In der folgenden Tabelle werden die in der Wahlwiederholungsliste verwendeten Symbole aufgeführt und erläutert.

| Symbol                                                       | Beschreibung                                                                          |
|--------------------------------------------------------------|---------------------------------------------------------------------------------------|
| 2                                                            | Steht für einen ausgegangenen Anruf, der<br>angenommen wurde.                         |
| Anzeigen für Leistungsmerkmale (nur in der<br>Detailansicht) |                                                                                       |
| 8                                                            | Steht für einen Anruf, der mittels TLS/SRTP verschlüsselt war.                        |
| (( HI-Q                                                      | Steht für einen Anruf, der mittels Mitel<br>Hi-Q™ Audiotechnologie abgewickelt wurde. |
| ۲                                                            | Steht für einen Anruf, der mittels aktiver<br>VoIP-Aufzeichnung aufgenommen wurde.    |

NOTE:

- 1. Wenn die maximale Anzahl von Einträgen in der Wahlwiederholungsliste erreicht ist, werden die ältesten Einträge gelöscht, damit Informationen zu neuen ausgehenden Anrufen gespeichert werden können.
- Wenn die Nummer eines Anrufers oder Anrufempfängers mit der eines Kontakts übereinstimmt, der als Softkey konfiguriert oder im Verzeichnis gespeichert ist, werden dessen Kontaktdaten auch in der Wahlwiederholungsliste angezeigt.
- 3. Weitere Informationen zur Anzahl der aktuell in der Wahlwiederholungsliste enthaltenen Einträge finden Sie unter "*Abfragen des Telefonstatus mithilfe des Gerätemenüs*" auf der Seite 39.

## Aufrufen der Wahlwiederholungsliste

- 1. Drücken Sie einmal die Taste \_\_\_\_\_, um die Wahlwiederholungsliste aufzurufen.

| Francois Dupont                         |                                                                                                    |
|-----------------------------------------|----------------------------------------------------------------------------------------------------|
| 🈻 09:44am   Today                       | L.                                                                                                    |
| Francois Dupont<br>09:44am   Today      | L.                                                                                                    |
| Martin Perderson<br>05:20pm   Yesterday | L.                                                                                                    |
| Martha Gold<br>05:14pm   Yesterday      | L.                                                                                                    |
| Martha Gold<br>05:10pm   Yesterday      | L.                                                                                                    |
|                                         | Quit                                                                                                    |
|                                         | <ul> <li>O9:44am   Today</li> <li>Francois Dupont</li> <li>O9:44am   Today</li> <li>Martin Perderson</li> <li>O5:20pm   Yesterday</li> <li>Martha Gold</li> <li>O5:14pm   Yesterday</li> <li>Martha Gold</li> <li>O5:10pm   Yesterday</li> </ul> |

3 zweimal, um die letzte am Telefon gewählte Nummer erneut NOTE: Drücken Sie die Taste zu wählen.

- 2. Wischen Sie auf dem Display nach oben oder unten, um in den Einträgen der Wahlwiederholungsliste zu blättern.
- 3. Tippen Sie auf einen Eintrag und betätigen Sie dann die rechte Pfeilschaltfläche oder den Softkey Details, um ausführliche Informationen zum betreffenden Eintrag anzuzeigen.

| Call History    |                |        |  |  |
|-----------------|----------------|--------|--|--|
|                 | Today, 09:44am |        |  |  |
|                 | 2              | 2      |  |  |
| Francois Dupont | Line 1         | 0:09   |  |  |
| +4969435559200  | ((t Hi-Q       | 9 0    |  |  |
| Dial Edit       |                | Cancel |  |  |

NOTE: In der Detailansicht werden die Bild-ID des angerufenen Teilnehmers (sofern verfügbar), die Uhrzeit und das Datum des ausgehenden Anrufs, die Leitung, über die der Anruf abgewickelt wurde, die Anrufdauer (sofern der Anruf angenommen wurde), Anzeigen für eventuelle Leistungsmerkmale des Anrufs und Details zur Anrufer-ID angezeigt.

- 4. Um die angezeigte Nummer in der Wahlwiederholungsliste zu wählen, drücken Sie die Taste betätigen Sie den Softkey **Wählen**, nehmen Sie den Hörer ab oder betätigen Sie den Softkey für die gewünschte Leitung.
- 5. Drücken Sie die Taste oder betätigen Sie den Softkey **Beenden**, um die Wahlwiederholungsliste zu verlassen.

## Bearbeiten von Einträgen in der Wahlwiederholungsliste

Betätigen Sie bei geöffneter Wahlwiederholungsliste den Softkey **Bearbeiten**, um den Namen und/oder die Nummer eines Eintrags zu bearbeiten, ehe Sie die Nummer erneut wählen oder den Eintrag in das lokale Verzeichnis kopieren.

- 1. Drücken Sie die Taste
- 2. Wischen Sie auf dem Display nach oben oder unten, um in den Einträgen der Wahlwiederholungsliste zu blättern.
- 3. Tippen Sie auf einen Eintrag und betätigen Sie die rechte Pfeilschaltfläche oder den Softkey **Details**, um ausführliche Informationen zum betreffenden Eintrag in der Wahlwiederholungsliste anzuzeigen.
- 4. Betätigen Sie den Softkey Bearbeiten.

| Call History    |           |     |                |   |        |
|-----------------|-----------|-----|----------------|---|--------|
| Francois Dupont |           |     | Today, 09:44am |   |        |
|                 |           |     | Line 1         |   | 0:09   |
| 4969435559200   |           |     | ((t Hi-Q       | ₿ | ۲      |
| Сору            | Backspace | abc |                |   | Cancel |

- 5. Bearbeiten Sie den Namen und/oder die Nummer mithilfe der Bildschirmtastatur.
- 6. Um die neue Nummer zu wählen, drücken Sie die Taste

# **Stummschalten**

Drücken Sie die Taste . , um den Hörer, das Headset oder die Freisprecheinrichtung stumm zu

| schalten. Wenn Sie auf Ihrem Telefon die Taste | Ű.     | drücken,   | kann Sie de   | r Gesprächs | partner in einem |
|------------------------------------------------|--------|------------|---------------|-------------|------------------|
| aktuellen Gespräch oder einer Konferenz nicht  | mehr h | iören. Bei | aktivierter S | Stummschalt | tung blinkt die  |

| LED für den Freisprechbetrieb und die LED der Taste | Ű. | leuchtet. | Um die Stu | mmschaltung | zu aktiv- |
|-----------------------------------------------------|----|-----------|------------|-------------|-----------|
| ieren oder zu deaktivieren, drücken Sie             |    |           |            |             |           |

đ

**NOTE:** Wenn Sie einen Anruf, für den die Stummschaltung aktiviert ist, auf "Halten" setzen, wird die Stummschaltung automatisch deaktiviert, sobald Sie den Anruf wieder aufnehmen.

## **Annehmen von Anrufen**

Wenn ein Anruf an Ihrer Nebenstelle eingeht, werden auf dem Display der Name, die Nebenstellennummer und die Bild-ID (sofern vorhanden) des Anrufers sowie das Symbol für einen eingehenden Anruf angezeigt. Zusätzlich blinkt die LED für die Anzeige von Leitungen und Anrufen schnell und zeigt den eingehenden Anruf an.

| L1: 2006               |               |             |  |
|------------------------|---------------|-------------|--|
| Martha Gold<br>2012    | ▲ Call List   | 00:00       |  |
| 📞 Line 2               |               |             |  |
| Alexandra<br>Wilkonson |               |             |  |
| John Doe               |               |             |  |
| James                  |               | Martha Gold |  |
| Samantha<br>Brown      |               | 2012        |  |
| Answer                 | gnore Deflect | Silence     |  |

**NOTE:** Durch Betätigen des Softkeys "Stumm" können Sie den Klingelton bei einem eingehenden Anruf sofort stummschalten.

## Annehmen eines eingehenden Anrufs

- Um einen eingehenden Anruf im Freisprechbetrieb anzunehmen, drücken Sie die Taste . betätigen Sie die Taste **Annehmen** oder die Leitungs-/Ruftaste.
- Drücken Sie die Taste oder die Taste "Annehmen" am Headset (sofern verbunden), um den Anruf im Headset-Betrieb anzunehmen.
- Heben Sie den Hörer ab, um das Gespräch über den Hörer zu führen.

**NOTE:** Der Audiomodus, den Sie im Gerätemenü unter Optionenliste > Einst. Headset ausgewählt haben, bestimmt darüber, ob der Anruf im Freisprechbetrieb oder im Headset-Betrieb angenommen wird. Weitere Informationen hierzu finden Sie unter *"Audiomodus"* auf der *Seite 80*.

Wenn Sie während eines aktiven Gesprächs die Leitungs-/Ruftaste oder die Taste **Annehmen** betätigen, um einen neu eingehenden Anruf anzunehmen, wird das aktive Gespräch automatisch auf "Halten" gesetzt und der eingehende Anruf angenommen.

**NOTE:** Wenn die Funktion "Eingehende Anrufe mit Beenden-Taste abweisen" deaktiviert ist, können Sie auch die Taste "Annehmen" an Ihrem Headset (sofern verbunden) drücken, um den zweiten eingehenden Anruf anzunehmen. Wenn die Funktion "Eingehende Anrufe mit Beenden-Taste abweisen" aktiviert ist, wird der eingehende Anruf durch Drücken der Taste "Annehmen" am Headset abgewiesen. Weitere Infor-

mationen zur Funktion "Eingehende Anrufe mit Beenden-Taste abweisen" finden Sie unter "*Eingehende Anrufe mit Beenden-Taste abweisen"* auf der *Seite 216*.

Um den gehaltenen Anruf wieder aufzunehmen, betätigen Sie entweder die betreffende Leitungs-/Ruftaste oder navigieren Sie auf dem Display zu dem gehaltenen Anruf und betätigen Sie die Taste **Heranholen**. Wenn Sie den Anruf nicht annehmen können, wird er an Ihre Voicemailbox weitergeleitet (sofern für Ihre Nebenstelle eine solche konfiguriert ist).

NOTE: Durch Drücken der Taste L

## Anrufweiterschaltung nach Rufzustellung

Während bei der normalen Anrufweiterleitung Anrufe an eine zuvor festgelegte Nummer weitergeleitet werden, ohne dass eine Aktion Ihrerseits erforderlich ist, und bei der Anrufumleitung der eingehende Anruf zunächst angenommen werden muss, bevor er an einen anderen Teilnehmer übergeben werden kann, können Sie mithilfe der Anrufweiterschaltung nach Rufzustellung eingehende Anrufe durch Eingabe der Zielnummer manuell an eine andere Nebenstelle umleiten, ohne sie zuvor annehmen zu müssen.

Sie können die Zielnummer mithilfe der Tasten auf dem Tastenfeld eingeben oder für das schnelle Weiterschalten nach Rufzustellung eine Taste oder einen Softkey mit der Funktion "Kurzwahl" oder "BLF" belegen. Die folgenden Funktionen können zugewiesen werden:

- Kurzwahl
- Kurzwahl/Weiterleiten
- Kurzwahl/Konf.
- Kurzwahl/MWI
- BLF
- BLF/Weiterleiten

NOTE:

- a. Die Sofortwahl ist deaktiviert, während Sie zum Weiterschalten nach Rufzustellung die Nummer des gewünschten Ziels eingeben.
- b. Wenn der Anrufweiterleitungsmodus "Keine Antwort" am Telefon konfiguriert und aktiviert ist, werden eingehende Anrufe nicht an die für den Modus "Keine Antwort" konfigurierte Nummer weitergeleitet, während Sie gerade den eingehenden Anruf nach Rufzustellung manuell weiterschalten. Beispiel: Wenn der Anrufweiterleitungsmodus "Keine Antwort" aktiviert und so konfiguriert ist, dass eingehende Anrufe nach fünfmaligem Klingeln an eine bestimmte Nummer weitergeleitet werden, können Sie einen eingehenden Anruf nach Rufzustellung durch Betätigen des Softkeys Umleiten manuell an eine andere Nummer weiterschalten, solange das Telefon noch nicht fünfmal geklingelt hat. Der Anruf wird auch dann nicht weitergeleitet, wenn Sie die Anrufweiterschaltung nach Rufzustellung nach fünfmaligem Klingeln abbrechen. Wenn Sie die Anrufweiterschaltung nach Rufzustellung jedoch abbrechen, bevor das Telefon fünfmal geklingelt hat, wird der Anruf gemäß den Einstellungen für die normale Anrufweiterschaltung weitergeleitet.
- 1. Betätigen Sie während eines eingehenden Anrufs den Softkey Umleiten.
- Geben Sie mithilfe des Tastenfelds die Nummer des Ziels ein, an das der eingehende Anruf nach Rufzustellung weitergeschaltet werden soll oder Betätigen Sie den mit der Funktion "Kurzwahl" oder "BLF" belegten Softkey.

**NOTE:** Mithilfe des Softkeys **Rücktaste** können Sie ggf. Eingabefehler korrigieren. Durch Betätigen des Softkeys **Abbrechen** können Sie die Anrufweiterschaltung nach Rufzustellung abbrechen.

3. Wenn Sie die Zielnummer manuell eingegeben haben, betätigen Sie erneut den Softkey **Umleiten**, um die Weiterschaltung nach Rufzustellung durchzuführen.

## Senden eines eingehenden Anrufs an die Voicemailbox

Sie können eingehende Anrufe direkt an die Voicemailbox weiterleiten, ohne den Anruf zuvor anzu-

nehmen. Drücken Sie dazu die Taste ., ohne den Hörer abzunehmen, oder betätigen Sie einfach den Softkey **Ignorieren**. Wenn Sie bereits ein aktives Gespräch führen, sollte der eingehende Anruf direkt an die Voicemailbox weitergeleitet werden. Auf Ihrem Telefonbildschirm wird ein Voicemail-Symbol

mit der Anzahl der ausstehenden Nachrichten angezeigt.

# Abwickeln von Anrufen

Während eines aktiven Gesprächs können Sie dieses mithilfe der Softkeys oder der Hardkeys am Telefon auf "Halten" setzen, weiterleiten oder zu einer Telefonkonferenz verbinden.

## Halten von Anrufen

Sie können ein aktives Gespräch auf "Halten" setzen, indem Sie die Taste key. Sobald Sie einen Anruf auf "Halten" gesetzt haben, kann er nur von Ihrem Telefon wieder herangeholt werden.

- 1. Stellen Sie eine Gesprächsverbindung her (sofern noch nicht geschehen).
- Drücken Sie auf dem Telefon die Taste \_\_\_\_\_ key.

| L1: 2006                |           |                 |       |  |
|-------------------------|-----------|-----------------|-------|--|
| Francois Dupont<br>2007 | Call List | 0               | 00:10 |  |
| Line 2                  |           | 120             | 11    |  |
| Alexandra<br>Wilkonson  |           | A               |       |  |
| John Doe                |           |                 |       |  |
| James                   |           | Francois Dupont |       |  |
| Samantha<br>Brown       |           |                 | 2007  |  |
| Bidan                   | anf Vfar  |                 |       |  |
| Ріскир С                | onr Xfer  |                 | •••   |  |

Auf dem Display erscheint das Symbol I als Hinweis darauf, dass der Anruf auf "Halten" gesetzt wurde. Darüber hinaus beginnt die Anzeigeleuchte für die betreffende Leitung / den Anruf langsam zu blinken und nach kurzer Zeit piept das Telefon leise, um Sie daran zu erinnern, dass Sie noch ein Gespräch in der Warteschleife haben.

**NOTE:** Der Signalton zur Erinnerung an den gehaltenen Anruf wird nicht ausgegeben, wenn Sie gerade mit einem anderen Teilnehmer telefonieren.

#### Im gehaltenen Zustand

Sofern im System konfiguriert, hören Anrufer, deren Anrufe auf "Halten" gesetzt wurden, entsprechende Wartemusik. Der Softkey für die Line / Call Appearance der betreffenden Leitung bleibt dauerhaft eingefärbt, um anzuzeigen, dass noch immer eine aktive Verbindung besteht.

#### **Automatisches Halten**

Zum Wechseln zwischen mehreren Gesprächen muss die Taste incht gedrückt werden. Sobald Sie den Softkey für eine andere Line / Call Appearance betätigen, wird der aktuell aktive Anruf auf "Halten" gesetzt.

### Heranholen eines gehaltenen Anrufs

Wenn an Ihrem Telefon mehr als ein Anruf auf "Halten" gesetzt ist, können Sie einen der Anrufe wieder aufnehmen, indem Sie den Softkey für die betreffende betreffende Leitung / den Anruf betätigen, den Anruf auf dem **Anrufbildschirm** oder auf dem Bildschirm für die **Leitungsauswahl** auswählen und die

Taste

drücken oder den Softkey **Heranholen** betätigen. Drücken Sie die Taste **1** oder betätigen Sie den Softkey **Trennen**, um die Gesprächsverbindung zu trennen.

Wenn der Anruf nicht herangeholt werden konnte, wird auf dem Display des Modells 6940 die Meldung "Serverfehler" mit dem zugehörigen Ursachencode angezeigt (z. B. "Serverfehler: 408", wenn bei der Anforderung eine Zeitüberschreitung stattgefunden hat, oder "Serverfehler: 503", wenn der Dienst nicht verfügbar ist). Unter bestimmten Umständen können Sie den gehaltenen Anruf durch Drücken der Taste

beenden. Ein gehaltener Anruf kann nur in einem der folgenden drei Fälle durch Drücken der

Taste beendet werden:

- Die Leitung mit dem gehaltenen Anruf befindet sich im Fokus.
- Sie haben versucht, den gehaltenen Anruf heranzuholen, indem Sie den Anruf auf dem Anrufbild-

schirm oder auf dem Bildschirm für die Leitungsauswahl ausgewählt und dann die Taste gedrückt oder den Softkey **Heranholen** betätigt haben.

• Der Versuch, den gehaltenen Anruf heranzuholen, ist unter Angabe des Ursachencodes "408", "5xx" oder "6xx" fehlgeschlagen. Wenn der Versuch aufgrund eines anderen Serverfehlers fehlgeschlagen

ist, kann der Anruf nicht durch Drücken der Taste

Dieses Verhalten gilt für alle Szenarien mit gehaltenen Anrufen, wie z. B. einzelnen Point-to-Point-Anrufen, Telefonkonferenzen und Weiterleitungsszenarien. Bei einer angekündigten Weiterleitung nach einem (gemäß den obigen Bedingungen) fehlgeschlagenen Versuch, den gehaltenen

beendet werden.

Anruf heranzuholen, wird der Anruf durch Drücken der Taste incht weitergeleitet, sondern beendet.

## Anrufe weiterleiten

Aktive Anrufe können durch Betätigen des Softkeys **Weiterleiten** oder eines anderen mit einer Weiterleitungsfunktion belegten Softkeys weitergeleitet werden (siehe *"Softkey für "Anruf weiterleiten"* auf der *Seite 131*).

### **Blind weiterleitung**

Beim unangekündigten Weiterleiten leiten Sie einen Anruf direkt an eine andere Nebenstelle weiter, ohne zuvor Rücksprache mit dem betreffenden Zielteilnehmer zu halten. Hierfür müssen Sie lediglich die Weiterleitung abschließen, sobald Sie die Rufnummer der gewünschten Nebenstelle eingegeben haben. Der Anruf wird direkt an die von Ihnen angegebene interne oder externe Nebenstelle weitergeleitet.

### **Attended Transfer**

Alternativ können Sie zunächst Rücksprache mit dem Teilnehmer halten, an den Sie den Anruf weiterleiten möchten, ehe Sie die Weiterleitung abschließen. Bleiben Sie dazu einfach in der Leitung, bis der Teilnehmer der angegebenen Nebenstelle den Anruf annimmt. Nachdem Sie mit dem gewünschten Teilnehmer Rücksprache gehalten haben, können Sie die Weiterleitung entweder abschließen oder abbrechen und den Anruf selbst wieder aufnehmen.

### **Direktes Weiterleiten**

Das 6940 IP Phone bietet eine einfache Möglichkeit, zwei aktive Anrufe direkt zusammenzuführen. Wenn mit dem Weiterleitungsempfänger eine gehaltene Gesprächsverbindung auf einer anderen Leitung besteht, können Sie auf dem Display einfach zum Gespräch mit dem Weiterleitungsempfänger navigieren und den Softkey **Weiterleiten** betätigen. Die beiden aktiven Anrufe werden direkt zusammengeführt.

#### Anrufe weiterleiten

Gehen Sie folgendermaßen vor, um einen Anruf an eine andere Nebenstelle weiterzuleiten.

1. Stellen Sie eine aktive Gesprächsverbindung mit Teilnehmer 1 her (sofern nicht bereits geschehen). Teilnehmer 1 ist der Teilnehmer, dessen Anruf Sie weiterleiten möchten.

| L1: 2006                |             |                 |      |
|-------------------------|-------------|-----------------|------|
| Francois Dupont<br>2007 | 🖉 Call List | 0               | 0:04 |
| Line 2                  |             | 120             |      |
| Alexandra<br>Wilkonson  |             | AL              |      |
| John Doe                |             |                 |      |
| James                   |             | Francois Dupont |      |
| Samantha<br>Brown       |             | 2007            |      |
|                         |             |                 |      |
| Drop C                  | onf Xfer    |                 | •••  |
2. Betätigen Sie den Softkey Weiterleiten.

| L1: 2006                   |             |                                     |
|----------------------------|-------------|-------------------------------------|
| Francois Dupont<br>2007    | 🖉 Call List | Transfer                            |
| Line 2                     |             | ((t Hi-Q<br>Francois Dupont<br>2007 |
| James<br>Samantha<br>Brown |             |                                     |
| Dial Back                  | space Xfer  | Cancel • • • •                      |

3. Geben Sie die Nummer der internen oder externen Nebenstelle von Teilnehmer 2 ein.

| L1: 2006                |             |                 |
|-------------------------|-------------|-----------------|
| Francois Dupont<br>2007 | 🖉 Call List | Transfer        |
| Line 2                  |             |                 |
| Alexandra<br>Wilkonson  |             | Francois Dupont |
| John Doe                |             | 2007            |
| James                   |             |                 |
| Brown                   |             | >2012           |
| Dial Back               | space Xfer  | Cancel          |

Betätigen Sie den Softkey **Abbrechen**, drücken Sie die Taste **1** oder legen Sie den Hörer auf, um die Weiterleitung abzubrechen.

- 4. Weiterleitung ohne oder mit Ankündigung:
- 1. Betätigen Sie erneut den Softkey **Weiterleiten**, bevor Ihr Anruf angenommen wird, um den Anruf unangekündigt weiterzuleiten.
- 2. Wenn Sie den Anruf mit Ankündigung weiterleiten möchten, betätigen Sie den Softkey Wählen und bleiben Sie in der Leitung, um Teilnehmer 2 über die geplante Weiterleitung zu informieren. Betätigen

Sie dann den Softkey **Weiterleiten**, drücken Sie die Taste **Outer** oder legen Sie den Hörer auf, um Teilnehmer 1 mit Teilnehmer 2 zu verbinden.

#### Zusammenführen eines aktiven Anrufs mit einem anderen Anruf

1. Stellen Sie sicher, dass eine aktive Gesprächsverbindung mit dem Teilnehmer besteht, dessen Anruf Sie weiterleiten möchten. Der Weiterleitungsempfänger muss sich in einer gehaltenen Gesprächsverbindung auf einer anderen Leitung befinden.

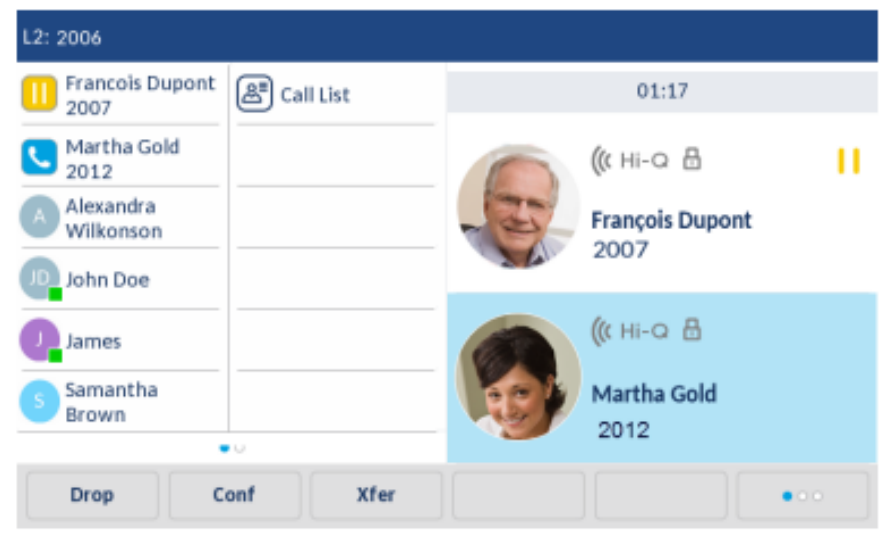

**NOTE:** Eine direkte Weiterleitung kann sowohl auf dem **Bildschirm für die gleichzeitige Abwicklung mehrerer Anrufe** als auch auf dem **Bildschirm mit den Anrufdetails** durchgeführt werden.

2. Wischen Sie auf dem Display nach oben bzw. unten, um in den verfügbaren Weiterleitungsempfängern zu blättern. Wählen Sie den Teilnehmer aus, an den Sie den aktiven Anruf weiterleiten möchten.

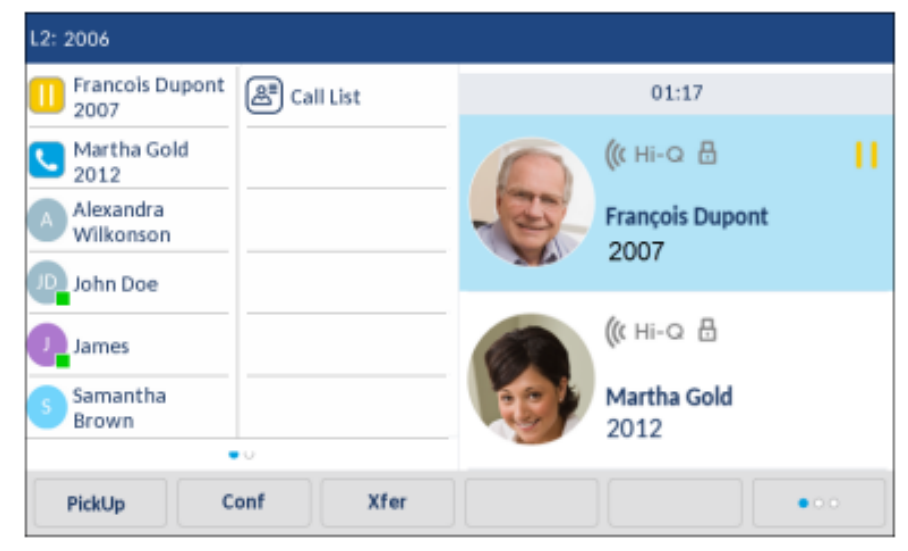

3. Betätigen Sie den Softkey Weiterleiten. Der aktive Anruf wird weitergeleitet.

#### Anruf an einen Kontakt im Verzeichnis weiterleiten

Sie können die Weiterleitung auch an einen im lokalen Verzeichnis gespeicherten Kontakt durchführen. Wenn Sie sich in einem aktiven Gespräch befinden, können Sie zum Starten einer Weiterleitung im Verzeichnis zum gewünschten Weiterleitungsempfänger navigieren und einen mit der Weiterleitungsfunktion belegten Softkey betätigen, um den Anruf mit oder ohne Ankündigung weiterzuleiten.

1. Stellen Sie eine aktive Gesprächsverbindung mit Teilnehmer 1 her (sofern nicht bereits geschehen). Teilnehmer 1 ist der Teilnehmer, dessen Anruf Sie weiterleiten möchten.

| L1: 2006                |           |                         |
|-------------------------|-----------|-------------------------|
| Francois Dupont<br>2007 | Call List | 00:04                   |
| Alexandra<br>Wilkonson  |           |                         |
| James                   |           | Francois Dupont<br>2007 |
| Brown                   |           |                         |
| Drop C                  | onf Xfer  | •••                     |

2. Betätigen Sie den Softkey Weiterleiten.

| L1: 2006                |             |                 |
|-------------------------|-------------|-----------------|
| Francois Dupont<br>2007 | 🛎 Call List | Transfer        |
| Line 2                  |             | ((: Hi-Q        |
| Alexandra<br>Wilkonson  |             | Francois Dupont |
| John Doe                |             | 2007            |
| James                   |             |                 |
| Samantha<br>Brown       |             | >               |
| Dial Back               | space Xfer  | Cancel          |

3. Betätigen Sie den mit der Funktion "Verzeichnis" belegten Softkey und tippen Sie zunächst auf den gewünschten Eintrag im Verzeichnis und dann auf die zugehörige Nummer.

| Directory                      | ٩                    |      |
|--------------------------------|----------------------|------|
| MW Mark Waters                 | Martha Gold          |      |
| Martha Gold<br>46278           | Busy                 |      |
| Martin Perderson<br>9057504500 | Work 1<br>46278      | 0    |
| PJ Peter James<br>9055971727   | Work 2<br>46279      | •    |
| Samantha Lane                  | Mobile<br>4192782000 | 0    |
| Edit Delete                    | Add New Details      | Quit |

**NOTE:** Wenn externe Verzeichnisquellen eingebunden sind, müssen Sie zunächst zum Ordner des gewünschten Verzeichnisses navigieren und dann den betreffenden Eintrag oder die Nummer markieren.

- 4. Weiterleitung ohne oder mit Ankündigung:
- Betätigen Sie f
  ür eine unangek
  ündigte Weiterleitung zun
  ächst den Softkey W
  ählen, um den betreffenden Kontakt anzurufen. Bet
  ätigen Sie dann den Softkey Weiterleiten, bevor der angerufene Teilnehmer den Anruf annimmt.
- Betätigen Sie für eine angekündigte Weiterleitung den Softkey Wählen, um den betreffenden Kontakt anzurufen. Bleiben Sie in der Leitung, um Teilnehmer 2 über die Weiterleitung zu informieren. Betätigen Sie dann den mit der Weiterleitungsfunktion belegten Softkey oder erneut den Softkey Weiterleiten, um Teilnehmer 1 und Teilnehmer 2 zusammenzuführen.

3.

Um die Weiterleitung abzubrechen, betätigen Sie den Softkey Abbrechen oder drücken Sie die

Taste

#### Anzeige für weitergeleitete Anrufe

Wenn Sie einen aktiven Anruf weiterleiten, wird am Telefon des Weiterleitungsempfängers die Meldung Weitergeleiteter Anruf angezeigt, sobald die Weiterleitung durchgeführt wurde und die Verbindung mit

dem weitergeleiteten Teilnehmer beendet wird. Die folgende Abbildung zeigt den Bildschirm **Weiterge**leiteter Anruf beim Modell 6940.

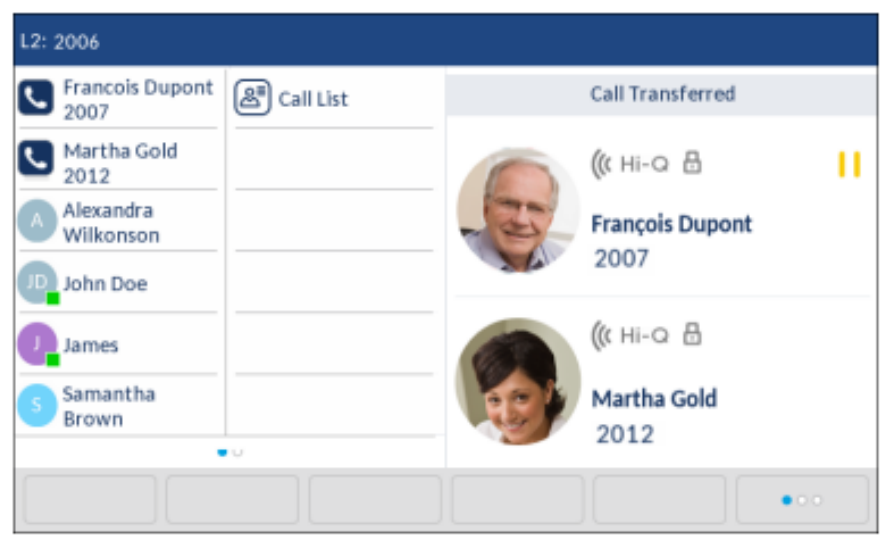

## Konferenzschaltung

Während eines aktiven Gesprächs können Sie durch Betätigen des Softkeys **Konf.** oder eines anderen für Konferenzen konfigurierten Softkeys eine Konferenzschaltung einrichten (siehe *"Softkey für Konferenzen"* auf der *Seite 130*).

### Lokale Konferenz

Das Modell 6940 unterstützt Konferenzschaltungen mit bis zu drei Teilnehmern (einschließlich des Benutzers, der die Konferenz initiiert). Diese Methode wird als lokale Konferenz bezeichnet und ist beim Modell 6940 die Standardeinstellung für Konferenzen.

**NOTE:** Bei Bedarf kann Ihr Systemadministrator einen Softkey mit der Funktion **Konferenz** konfigurieren, damit Sie eine bestimmte Nummer schnell wählen und den betreffenden Teilnehmer umgehend in die Konferenzschaltung aufnehmen können. Wenden Sie sich für weitere Informationen an Ihren Systemadministrator.

Telefonkonferenz als lokale Konferenz schalten

Gehen Sie folgendermaßen vor, um eine lokale Konferenzschaltung einzurichten.

1. Als Initiator der Konferenz sind Sie zugleich der erste Teilnehmer der Konferenz (Teilnehmer 1).

Nehmen Sie den Hörer ab oder drücken Sie die Taste . Eine Leitung wird freigeschaltet.

2. Rufen Sie Teilnehmer 2 an (oder nehmen Sie den eingehenden Anruf eines Konferenzteilnehmers an).

3. Warten Sie, bis Teilnehmer 2 den Anruf annimmt. Sobald Teilnehmer 2 den Anruf annimmt, können Sie ihn über die geplante Konferenz informieren, ehe Sie Ihn zur Konferenzschaltung hinzufügen.

| L1: 2006                |                     |      |     |            |      |
|-------------------------|---------------------|------|-----|------------|------|
| Francois Dupont<br>2007 | <b>&amp;</b> ∎ Call | List | -   | C          | 0:04 |
| Line 2                  |                     |      | 12: | 4          |      |
| Alexandra<br>Wilkonson  |                     |      |     |            |      |
| John Doe                |                     |      |     |            |      |
| James                   |                     |      | Fra | ancois Dup | pont |
| Samantha<br>Brown       |                     |      |     | 2007       |      |
|                         |                     |      |     |            |      |
| Drop Co                 | onf                 | Xfer |     |            | •••  |

4. Betätigen Sie den Softkey Konf.

| L1: 2006                |             |    |                 |     |
|-------------------------|-------------|----|-----------------|-----|
| Francois Dupont<br>2007 | 🕮 Call List |    | Conference      |     |
| Line 2                  |             | 0  | ((( Hi-Q        | ш   |
| Alexandra<br>Wilkonson  |             | -3 | Francois Dupont |     |
| John Doe                |             |    | 2007            |     |
| James                   |             |    |                 |     |
| Samantha<br>Brown       |             | >  |                 |     |
| Dial Back               | space Conf  |    | Cancel          | ••• |

5. Geben Sie die Rufnummer für Teilnehmer 3 ein.

| L1: 2006               |             |                 |
|------------------------|-------------|-----------------|
| Francois Dupont        | 🔎 Call List | Conference      |
| Line 2                 |             | (( ні-о         |
| Alexandra<br>Wilkonson |             | Francois Dupont |
| John Doe               |             | 2007            |
| James                  |             |                 |
| 5 Samantha<br>Brown    |             | >2012           |
|                        |             | 2012            |
| Dial Back              | space       | Cancel          |

6. Warten Sie, bis Teilnehmer 3 den Anruf annimmt. Sobald Teilnehmer 3 den Anruf annimmt, können Sie ihn über die geplante Konferenz informieren, ehe Sie Ihn zur Konferenzschaltung hinzufügen.

| L1: 2006                               |           |    |                                     |     |
|----------------------------------------|-----------|----|-------------------------------------|-----|
| Francois Dupont<br>2007                | Call List |    | 01:17                               |     |
| Line 2 Alexandra Wilkonson JD John Doe |           | J. | ((( Hi-Q<br>Francols Dupont<br>2007 | н   |
| James<br>Samantha<br>Brown             |           |    | ((( Hi-Q<br>Martha Gold<br>2012     |     |
| Dial Co                                | nf        |    |                                     | ••• |

 Betätigen Sie erneut den Softkey Konf., um Teilnehmer 3 zur Konferenzschaltung hinzuzufügen. Teilnehmer 2 und Teilnehmer 3 werden mit Ihnen in einer aktiven Verbindung zu einer Konferenzschaltung zusammengeführt.

| L2: 2006                         |             |    |                                      |        |
|----------------------------------|-------------|----|--------------------------------------|--------|
| Francois Dupont<br>2007          | 🔠 Call List |    | 01:17                                |        |
| Line 2<br>Alexandra<br>Wilkonson |             | J. | ((t Hi-Q 🔒<br>François Dupon<br>2007 | 檣<br>t |
| James<br>Samantha<br>Brown       |             |    | ((t Hi-Q ⊟<br>Martha Gold<br>2012    | 曫      |
| Drop                             |             |    | Leave                                | •••    |

 Um einen Teilnehmer aus der Konferenzschaltung zu entfernen, wischen Sie auf dem Display nach oben bzw. unten, wählen Sie den betreffenden Teilnehmer aus und betätigen Sie den Softkey Trennen.

Telefonkonferenz durch Verbinden zweier vorhandener Anrufe herstellen

1. Stellen Sie sicher, dass eine aktive Gesprächsverbindung mit einer der Parteien besteht, die Sie in einer Konferenzschaltung zusammenführen möchten. Der andere Teilnehmer muss sich in einer gehaltenen Gesprächsverbindung auf einer anderen Leitung befinden.

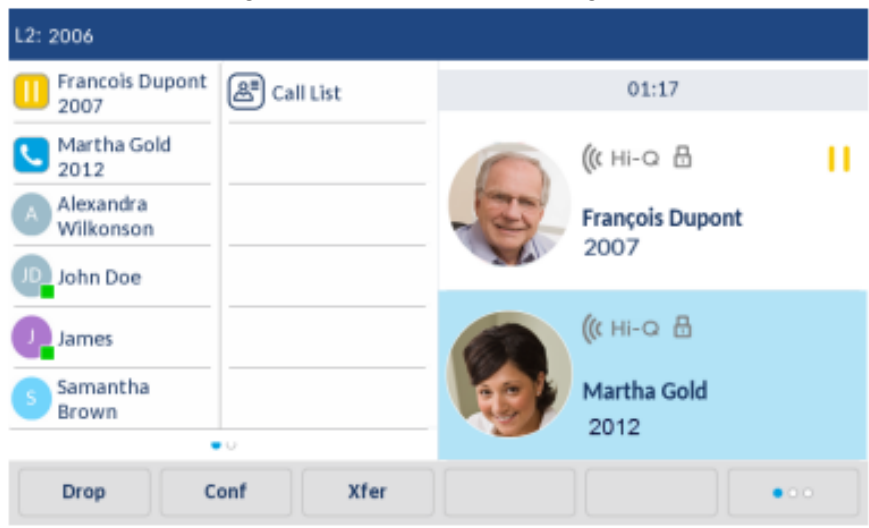

**NOTE:** Eine direkte Konferenzschaltung kann sowohl auf dem **Bildschirm für die gleichzeitige Abwicklung mehrerer Anrufe** als auch auf dem **Bildschirm mit den Anrufdetails** eingerichtet werden. 2. Wischen Sie auf dem Display nach oben bzw. unten und wählen Sie den Teilnehmer aus, den Sie zur Konferenzschaltung hinzufügen möchten.

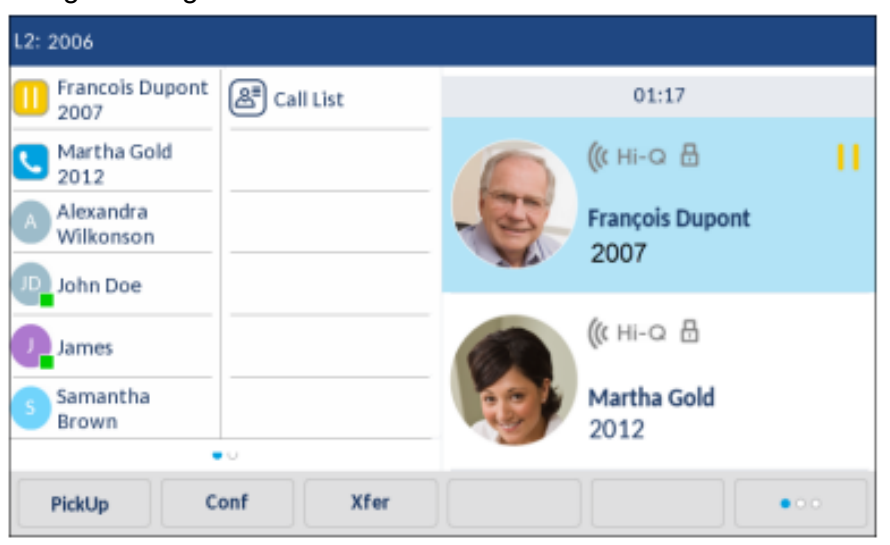

3. Betätigen Sie den Softkey **Konf.** Die beiden Teilnehmer werden mit Ihnen in einer aktiven Verbindung zu einer Konferenzschaltung zusammengeführt.

| L2: 2006                           |             |    |                                       |     |
|------------------------------------|-------------|----|---------------------------------------|-----|
| Francois Dupont<br>2007            | 🖉 Call List |    | 01:17                                 |     |
| Line 2<br>A Alexandra<br>Wilkonson |             | J. | ((t Hi-Q ⊟<br>François Dupont<br>2007 | 魯   |
| James<br>Samantha<br>Brown         |             |    | ((t HI-Q ⊟<br>Martha Gold<br>2012     | 幽   |
| Drop                               |             |    | Leave                                 | ••• |

#### Beenden einer Konferenz und Weiterleiten der verbleibenden Teilnehmer

Das Modell 6940 bietet Initiatoren einer Telefonkonferenz die Möglichkeit, eine Drei-Wege-Konferenz zu verlassen, ohne dass die Verbindung zwischen den anderen beiden Teilnehmern unterbrochen wird. Wenn Sie Initiator einer Telefonkonferenz sind und diese verlassen möchten, betätigen Sie einfach den Softkey **Verlassen**. Ihre Verbindung zur Drei-Wege-Konferenz wird getrennt, die Konferenzschaltung zwischen den anderen Teilnehmern bleibt jedoch bestehen.

## **Beenden von Anrufen**

Sie müssen einen aktiven Anruf führen oder einen auf "Halten" gesetzten Anruf zunächst wieder

aufnehmen, ehe Sie den Anruf beenden können. Drücken Sie dann die Taste **\_\_\_\_** oder den Softkey **Trennen**, um die Verbindung zu beenden. Wenn Sie den Anruf im Hörerbetrieb abwickeln, können Sie zum Beenden des Anrufs auch den Hörer zurück auf die Gabel legen.

## Verwalten von Anrufen

Das Modell 6940 bietet verschiedene Funktionen, mit denen Anrufe einfacher verwaltet werden können und anhand derer Sie den Überblick über Ihren Anrufverlauf sowie Ihre geschäftlichen und privaten Kontakte behalten.

Hierzu gehören:

- Verzeichnis
- Liste der empfangenen Anrufe
- Sprachnachricht
- "Nicht stören" und "Anruf weiterleiten"
- MobileLink

## Verzeichnis

Das Verzeichnis ist Ihr persönliches Telefonbuch, das direkt im Telefon gespeichert ist. Das 6940 IP Phone zeichnet sich durch eine verbesserte Verzeichnisfunktion aus und unterstützt die Verwendung mehrerer Verzeichnisquellen (z. B. d. h. lokales Verzeichnis, geschäftliche und private Verzeichnisse auf Grundlage von CSV-Dateien, LDAP und Microsoft Exchange).

Betätigen Sie zum Aufrufen des Verzeichnisses beim Modell 6940 den Softkey, den Sie mit der entsprechenden Funktion belegt haben (siehe *"Softkey für "Verzeichnis""*). NOTE:

- 1. Wie bereits erwähnt, bietet das 6940 IP Phone eine verbesserte Verzeichnisfunktion. Während Ihr lokales Verzeichnis immer verfügbar ist, richtet sich die Verfügbarkeit aller anderen Verzeichnisquellen nach den Einstellungen, die von Ihrem Administrator konfiguriert wurden.
- 2. Weitere Informationen zum Konfigurieren der verschiedenen Verzeichnisoptionen finden Sie unter "Verzeichnis".
- 3. Weitere Informationen zum Eingeben der Zugangsdaten für die verschiedenen Verzeichnisquellen und zum Testen der Verbindung zu den verknüpften Verzeichnissen finden Sie unter "Zugangsdaten".

### Allgemeine Verzeichnisfunktionen

Aufrufen des Verzeichnisses und Navigieren in den Einträgen (ohne Konfiguration / Aktivierung externer Verzeichnisquellen)

1. Drücken Sie auf dem Telefon die Taste (Verzeichnis) oder betätigen Sie den für diese Funktion konfigurierten Softkey. Die folgende Abbildung zeigt das lokale Verzeichnis, wenn keine externen Verzeichnisquellen konfiguriert und aktiviert sind.

| Directory               |           | ٩                    |         |      |
|-------------------------|-----------|----------------------|---------|------|
| MW 46392                | aters     | Marti                | ha Gold |      |
| Martha<br>46278         | Gold      | Busy                 |         |      |
| Martin 90575045         | Perderson | Work 1<br>46278      |         | 0    |
| PJ Peter Ja<br>90559717 | mes<br>27 | Work 2<br>46279      |         | •    |
| Samant<br>46395         | ha Lane   | Mobile<br>4192782000 |         | 0    |
| Edit                    | Delete    | Add New              | Details | Quit |

NOTE: Falls das Verzeichnis leer ist, wird die Meldung Verzeichnis leer angezeigt.

- 2. Wischen Sie auf dem Display nach oben und unten, um in der Liste zu blättern und einen Eintrag mit den zugehörigen Details anzuzeigen.
- 3. Betätigen Sie in der Spalte zur Auswahl der Nummer für einen Eintrag die rechte Pfeilschaltfläche oder den Softkey **Details**, um Details zum betreffenden Kontakt anzuzeigen.

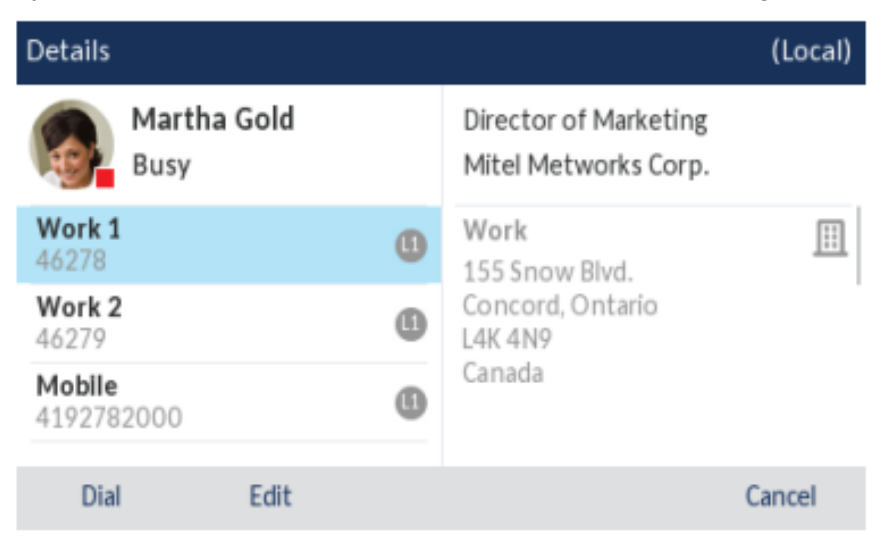

Wischen Sie in der Nummernspalte bei Bedarf nach oben bzw. unten, um durch die Liste der verfügbaren Nummern zu blättern. Wenn Sie in der Adressspalte nach oben bzw. unten wischen, können Sie (sofern festgelegt) die geschäftliche und die private Nummer sowie die E-Mail-Adresse des betreffenden Kontakts anzeigen. 4. Drücken Sie auf dem Telefon die Taste (Verzeichnis) oder betätigen Sie den für diese Funk-

tion konfigurierten Softkey, die Taste [\_\_\_\_] oder den Softkey für **Beenden** zum Beenden.

Aufrufen des Verzeichnisses und Navigieren in den Einträgen (mit Konfiguration / Aktivierung externer Verzeichnisquellen)

1. Drücken Sie die Taste (Verzeichnis) oder betätigen Sie den für diese Funktion konfigurierten Softkey. Wenn externe Verzeichnisquellen konfiguriert und aktiviert sind, werden wie in der folgenden Abbildung gezeigt auf dem Verzeichnisbildschirm die Ordner der verschiedenen Verzeichnisquellen angezeigt.

| Directory         | Q                                |
|-------------------|----------------------------------|
| Local 14          | GB George Brown<br>9057604533    |
| Office 😰          | Mark Waters<br>9057604567        |
| Mobile Contacts 4 | Martha Gold 9057604880           |
| Exchange Contacts | Martin Perderson<br>9057609999   |
|                   | Samantha Lane<br>9057608765      |
|                   | TJ Tabatha Jackson<br>9057604356 |
|                   | Tw Tom Wilson<br>9057602134      |
| Delete            | Quit                             |

**NOTE:** Wenn ein Verzeichnisordner keine Einträge enthält, wird auf dem Display die Meldung **Verze**ichnis leer angezeigt.

2. Tippen Sie auf eine der Verzeichnisquellen, um die darin gespeicherten Einträge anzuzeigen.

3. Wählen Sie in der Spalte mit den Einträgen einen der Einträge aus und betätigen Sie dann die rechte Pfeilschaltfläche oder den Softkey **Details**, um Details zum betreffenden Kontakt anzu-

| Details              |   |                                               | (Local)  |
|----------------------|---|-----------------------------------------------|----------|
| Martha Gold<br>Busy  |   | Director of Marketing<br>Mitel Metworks Corp. |          |
| Work 1<br>46278      | 0 | Work<br>155 Snow Blvd.                        | <u> </u> |
| Work 2<br>46279      | 6 | Concord, Ontario<br>L4K 4N9                   |          |
| Mobile<br>4192782000 | 0 | Canada                                        |          |
| Dial Edit            |   |                                               | Cancel   |

#### zeigen.

Wischen Sie in der Nummernspalte bei Bedarf nach oben bzw. unten, um durch die Liste der verfügbaren Nummern zu blättern. Wenn Sie in der Adressspalte nach oben bzw. unten wischen, können Sie (sofern festgelegt) die geschäftliche und die private Nummer sowie die E-Mail-Adresse des betreffenden Kontakts anzeigen.

4. Drücken Sie die Taste (Verzeichnis) oder betätigen Sie den für diese Funktion konfigurierten

Softkey, **oder** den Softkey für **Beenden** zum Beenden.

#### Suchen eines Kontakts

Die Suchfunktion wird auf alle verfügbaren und aktivierten Verzeichnisse angewendet. Drücken Sie zum Starten der Suche eine beliebige Taste auf dem Tastenfeld oder tippen Sie auf die Suchleiste. Durch Eingabe der ersten Buchstabens des Vornamens, Nachnamens oder Firmennamens eines Kontakts können Sie diesen schnell aufrufen und die gewünschte Aktion ausführen. Wenn externe Verzeichnisquellen konfiguriert und aktiviert sind, können Sie entweder den gewünschten Kontakt aus dem konsolidierten Ordner "Alle" auswählen oder im jeweiligen Verzeichnisordner zum betreffenden Kontakt navigieren, um eine Aktion auszuführen.

**NOTE:** Je nach den von Ihrem Administrator konfigurierten Sucheinstellungen müssen Sie möglicherweise den Softkey **Suchen** betätigen, um den Suchlauf durchzuführen.

Gehen Sie folgendermaßen vor, um über die Benutzeroberfläche des Telefons nach einem Kontakt zu suchen.

- 1. Drücken Sie auf dem Telefon die Taste (Verzeichnis) oder betätigen Sie den für diese Funktion konfigurierten Softkey, um das Verzeichnis zu öffnen.
- 2. Drücken Sie die Suchleiste oder eine Tastenfeldtaste mit dem entsprechenden Anfangsbuchstaben des Vornamens, Nachnamens oder Firmennamens des gewünschten Kontakts. Wenn keine externen Verzeichnisquellen konfiguriert und aktiviert sind, werden die Suchergebnisse in der linken Spalte und die für den betreffenden Kontakt hinterlegten Nummern in der rechten Spalte angezeigt. Wenn

externe Verzeichnisquellen konfiguriert und aktiviert sind und mehrere Suchergebnisse gefunden werden, wird der Eintrag im Ordner **Alle** angezeigt.

| Directory                                | <b>q</b> , Mart      |      |
|------------------------------------------|----------------------|------|
| Martha Gold<br>46278<br>Martin Perderson | Martha Gold<br>Busy  |      |
| 7037304300                               | Work 1<br>46278      | 6    |
|                                          | Work 2<br>46279      | 0    |
|                                          | Mobile<br>4192782000 | 6    |
| Backspace abc >                          | Reset                | Quit |

No External Sources

#### External Sources

| Directory         | <b>q</b> Mart                  |
|-------------------|--------------------------------|
| All 📀             | Martha Gold<br>46278           |
| Local 1           | Martin Perderson<br>9057504500 |
| Personal 1        |                                |
| Exchange Contacts |                                |
|                   |                                |
| Backspace abc >   | Reset Quit                     |

Wenn Ihre Suche zu Ergebnissen führt, navigieren Sie zum Eintrag des gesuchten Kontakts und führen Sie die gewünschte Aktion aus.

NOTE:

- 1. Wenn die Suche nur eine Übereinstimmung ergibt, wird der betreffende Kontakt im entsprechenden Verzeichnisordner angezeigt.
- Durch Ausblenden der Bildschirmtastatur und Betätigen des Softkeys Zurücksetzen können Sie das Suchfeld jederzeit löschen.

Wählen aus dem Verzeichnis

Sie können den Wählvorgang manuell durchführen, indem Sie im Verzeichnis zum gewünschten Kontakt navigieren, eine der verfügbaren Nummern auswählen (sofern mehrere hinterlegt sind) und dann den

Softkey "Wählen" oder den Softkey für die betreffende Leitung betätigen oder die Taste Alternativ können Sie zum Wählen einfach den Hörer abnehmen.

Gehen Sie folgendermaßen vor, um über die Benutzeroberfläche des Telefons die Nummer eines Kontakts zu wählen.

- 1. Drücken Sie auf dem Telefon die Taste (Verzeichnis) oder betätigen Sie den für diese Funktion konfigurierten Softkey, um das Verzeichnis zu öffnen.
- 2. (Optional) Tippen Sie auf die Suchleiste, um die Suchfunktion zu starten, und geben Sie den Namen des gewünschten Kontakts ein.
- 3. Tippen Sie auf den Kontakt, den Sie anrufen möchten.

| Directory               |           | ٩                    |         |      |
|-------------------------|-----------|----------------------|---------|------|
| Mark W<br>46392         | aters     | Marth                | ha Gold |      |
| Martha<br>46278         | Gold      | Busy                 |         |      |
| Martin 90575045         | Perderson | Work 1<br>46278      |         | 0    |
| PJ Peter Ja<br>90559717 | mes<br>27 | Work 2<br>46279      |         | 6    |
| Samant<br>46395         | ha Lane   | Mobile<br>4192782000 |         | 0    |
| Edit                    | Delete    | Add New              | Details | Quit |

#### No External Sources

#### External Sources

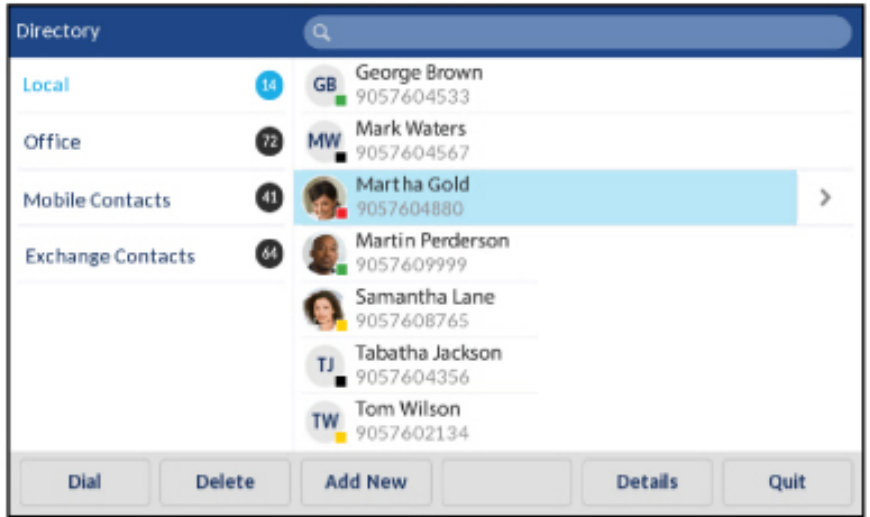

(Optional) Wenn für den gewünschten Kontakt mehrere Telefonnummern hinterlegt sind, tippen Sie auf dem Display auf die gewünschte Nummer (sofern keine externen Verzeichnisquellen konfiguri-

ert/aktiviert sind). Alternativ können Sie auf den Eintrag und dann auf die rechte Pfeilschaltfläche tippen oder den Softkey **Details** betätigen, um die gewünschte Telefonnummer auszuwählen.

| Details              |   |                                                                 | (Local)    |
|----------------------|---|-----------------------------------------------------------------|------------|
| Busy                 |   | Director of Marketing<br>Mitel Metworks Corp.                   |            |
| Work 1<br>46278      | 0 | Work<br>155 Snow Blvd.<br>Concord, Ontario<br>L4K 4N9<br>Canada | <u>[]]</u> |
| Work 2<br>46279      | 0 |                                                                 |            |
| Mobile<br>4192782000 | 6 |                                                                 |            |
| Dial Edit            |   |                                                                 | Cancel     |

4. Betätigen Sie den Softkey **Wählen**, den Softkey für die betreffende Leitung, die Taste oder nehmen Sie den Hörer ab, um die Telefonnummer des Kontakts zu wählen.

#### Funktionen im lokalen Verzeichnis

Das interne lokale Verzeichnis enthält die Kontakte, die über die Benutzeroberfläche des Telefons lokal auf dem Telefon erstellt oder kopiert wurden. Sofern keine externen Verzeichnisquellen verfügbar sind, wird durch Betätigen des Softkeys "Verzeichnis" das Menü des lokalen Verzeichnisses geöffnet.

WARNING: Bei einer Aktualisierung der Firmware Ihres Telefons von Version vor 4.0.0 auf Version ab 4.3.0 SP1 werden alle Einträge im lokalen Verzeichnis ebenfalls migriert. Wenn Sie dagegen ein Downgrade der Firmware auf die Version 4.0.0 durchführen, gehen alle Einträge im lokalen Verzeichnis verloren. Sollten Sie ein solches Downgrade zu einem späteren Zeitpunkt planen und die im lokalen Verzeichnis gespeicherten Einträge beibehalten wollen, wird empfohlen, die Einträge im lokalen Verzeichnis vor einem Upgrade oder Downgrade mithilfe der Mitel Web-Benutzeroberfläche unter Betrieb > Verzeichnis zu sichern (siehe "Herunterladen des lokalen Verzeichnisses auf Ihren Computer" für weitere Informationen).

Im lokalen Verzeichnis können Sie nach einem bestimmten Kontakt suchen, einen ausgewählten Kontakt anrufen, neue Kontakte hinzufügen, alle oder einzelne gespeicherte Kontakte löschen oder die vorhandenen Kontakte bearbeiten. Sie können außerdem die für einen Kontakt hinterlegten Daten anzeigen (z. B. Titel, Firmenname, Rufnummern, private und geschäftliche Anschrift, E-Mail-Adresse(n) usw.). **NOTE:** 

- 1. Im lokalen Verzeichnis können bis zu 1.000 Einträge gespeichert werden.
- 2. Weitere Informationen zur Anzahl der aktuell im lokalen Verzeichnis enthaltenen Einträge finden Sie unter "Abfragen des Telefonstatus mithilfe des Gerätemenüs".

Sie können bestimmten Kontakten im lokalen Verzeichnis auch einen individuellen Klingelton zuweisen. Anhand dieser individuellen Klingeltöne können Sie Anrufer bereits vor der Anrufannahme identifizieren. Sie können den Kontakten im lokalen Verzeichnis einen individuellen Klingelton aus den 15 voreingestellten oder den 8 eigenen Klingeltönen zuweisen. Dieser wird dann für alle eingehenden Anrufe des betreffenden Kontakts wiedergegeben.

Die Wiedergabe der kontaktspezifischen Klingeltöne ist abhängig von den Ergebnissen des Verzeichnisabgleichs. Während eines eingehenden Anrufs wird die Nummer des Anrufers mit den im lokalen Verzeichnis gespeicherten Kontakten abgeglichen. Wenn eine Übereinstimmung gefunden wird und dem betreffenden Kontakt ein individueller Klingelton zugewiesen wurde, wird der zugewiesene Klingelton wiedergegeben. Wenn keine Übereinstimmung gefunden wird oder kein individueller Klingelton zugewiesen wurde, wird der auf der betreffenden Leitung für eingehende Anrufe festgelegte Standardklingelton wiedergegeben.

#### NOTE:

- 1. Der Standardklingelton wird ebenfalls wiedergegeben, wenn einem Kontakt im lokalen Verzeichnis zwar ein kontaktspezifischer Klingelton aus den eigenen Klingeltönen zugewiesen wurde, dieser Klingelton jedoch anschließend gelöscht wird.
- 2. Individuelle Klingeltöne können nur für Einträge im lokalen Verzeichnis zugewiesen werden. Wenn Sie einem Kontakt in einer externen Verzeichnisquelle (z. B. anhand von CSV-Dateien erstellte Verzeichnisse, Exchange oder LDAP-Verzeichnisse) oder in der Liste der empfangenen Anrufe / der Wahlwiederholungsliste einen individuellen Klingelton zuweisen möchten, müssen Sie den betreffenden Kontakt zunächst in das lokale Verzeichnis kopieren.

Sie können mithilfe des Gerätemenüs die folgenden Aktionen für das lokale Verzeichnis durchführen:

- Neue Kontakte zum lokalen Verzeichnis hinzufügen
- Einträge im lokalen Verzeichnis bearbeiten
- Alle Einträge im lokalen Verzeichnis löschen
- Einzelne Einträge im lokalen Verzeichnis löschen

Hinzufügen neuer Einträge zum lokalen Verzeichnis

- 1. Drücken Sie auf dem Telefon die Taste (Verzeichnis) oder betätigen Sie den für diese Funktion konfigurierten Softkey, um das Verzeichnis zu öffnen.
- 2. Wenn keine externen Verzeichnisquellen konfiguriert sind, betätigen Sie einfach den Softkey Neu hinzufügen. oder Wenn externe Verzeichnisquellen konfiguriert / aktiviert sind und Kontakte im lokalen Verzeichnis gespeichert sind, tippen Sie auf einen Eintrag in der Liste und betätigen Sie den Softkey Neu hinzufügen.

**3.** Tippen Sie auf der Registerkarte **Identität** auf das gewünschte Feld und geben Sie mithilfe der Bildschirmtastatur den Vornamen, den Nachnamen, die Stellenbezeichnung und die Organisation des

| New Contact             | (Local)            |
|-------------------------|--------------------|
|                         | Identity >         |
| First name<br>Last Name |                    |
| Ring Tone<br>Job Title  | Standard Ring Tone |
| Organization            |                    |
| Save                    | Cancel             |

Kontakts ein.

- 4. (Optional) Tippen Sie auf das Feld **Klingelton** und dann auf die linke oder rechte Pfeilschaltfläche, um den für diesen Kontakt gewünschten Klingelton auszuwählen.
- 5. Tippen Sie auf die Registerkarte **Identität** und dann auf die rechte Pfeilschaltfläche, um zur Registerkarte **Nummern** zu wechseln.
- 6. Tippen Sie auf der Registerkarte **Nummern** auf eines der Nummernfelder (z. B. "Arbeit 1", "Arbeit 2", "Mobilgerät" usw.) und geben Sie mithilfe der Bildschirmtastatur die für diesen Kontakt zu speichernden Nummern in die entsprechenden Felder

| New Contact |         | (Local) |
|-------------|---------|---------|
| <           | Numbers | >       |
| Work 1      |         |         |
|             | Line: 1 |         |
| Work 2      |         |         |
|             | Line: 1 |         |
| Mobile      |         |         |
| Save        |         | Cancel  |
|             |         |         |

ein.

**NOTE:** Sie können jeder Rufnummer eine bestimmte Leitung zuweisen (sofern mehrere verfügbar sind), um den Kontakt immer über die ausgewählte Leitung anzurufen. Mithilfe der linken und der rechten Pfeilschaltfläche können Sie zwischen den verfügbaren Leitungen wechseln.

- 7. Tippen Sie auf die Registerkarte **Nummern** und dann auf die rechte Pfeilschaltfläche, um zur Registerkarte **Geschäftsadresse** zu wechseln.
- 8. Tippen Sie auf der Registerkarte **Geschäftsadresse** auf das gewünschte Feld und geben Sie mithilfe der Bildschirmtastatur die Geschäftsadresse für diesen Kontakt

| New Contact            |              | (Local) |
|------------------------|--------------|---------|
| <                      | Work Address | >       |
| Street Address<br>City |              |         |
| Province/State         |              |         |
| Country                |              |         |
| Save                   |              | Cancel  |

- 9. Tippen Sie auf die Registerkarte **Geschäftsadresse** und dann auf die rechte Pfeilschaltfläche, um zur Registerkarte **Privatadresse** zu wechseln.
- **10.** Tippen Sie auf der Registerkarte **Privatadresse** auf das gewünschte Feld und geben Sie mithilfe der Bildschirmtastatur die Privatadresse für diesen Kontakt

| New Contact     |              | (Local) |
|-----------------|--------------|---------|
| <               | Home Address | >       |
| Street Address  |              |         |
| City            |              |         |
| Province/State  |              |         |
| Zip/Postal Code |              |         |
| Country         |              |         |
| Save            |              | Cancel  |
|                 |              |         |

- 11. Tippen Sie auf die Registerkarte **Privatadresse** und dann auf die rechte Pfeilschaltfläche, um zur Registerkarte **E-Mail** zu wechseln.
- **12.** Tippen Sie auf der Registerkarte **E-Mail** auf das gewünschte Feld und geben Sie mithilfe der Bildschirmtastatur die E-Mail-Adresse(n) für diesen Kontakt

| New Contact |       | (Local) |
|-------------|-------|---------|
| <           | Email |         |
| Email 1     |       |         |
| Email 2     |       |         |
| Email 3     |       |         |
|             |       |         |
|             |       |         |
| Save        |       | Cancel  |

ein.

13. Betätigen Sie den Softkey Speichern, um Ihre Änderungen zu speichern.

Bearbeiten eines vorhandenen Eintrags im lokalen Verzeichnis

1. Drücken Sie die

(**Verzeichnis**) oder betätigen Sie den für diese Funktion konfigurierten Softkey, um das Verzeichnis zu öffnen.

- 2. (Optional) Tippen Sie auf die Suchleiste, um die Suchfunktion zu starten, und geben Sie den Namen des gewünschten Kontakts ein.
- 3. Tippen Sie auf den Kontakt, den Sie bearbeiten möchten.

| Directory                      | ٩                    |      |
|--------------------------------|----------------------|------|
| MW Mark Waters                 | Martha Gold          |      |
| Martha Gold<br>46278           | Busy                 |      |
| Martin Perderson<br>9057504500 | Work 1<br>46278      | 6    |
| PJ Peter James<br>9055971727   | Work 2<br>46279      | 6    |
| Samantha Lane                  | Mobile<br>4192782000 | 6    |
| Edit Delete                    | Add New Details      | Quit |

#### **No External Sources**

#### **External Sources**

| Directory       |        | ٩                                |         |      |
|-----------------|--------|----------------------------------|---------|------|
| Local           | 34     | George Brown<br>9057604533       |         |      |
| Office          | 72     | Mark Waters<br>9057604567        |         |      |
| Mobile Contacts | 4      | Martha Gold 9057604880           |         | >    |
| Exchange Contac | ts 🙆   | Martin Perderson<br>9057609999   |         |      |
|                 |        | Samantha Lane<br>9057608765      |         |      |
|                 |        | TJ Tabatha Jackson<br>9057604356 |         |      |
|                 |        | Tw Tom Wilson<br>9057602134      |         |      |
| Dial            | Delete | Add New                          | Details | Quit |

4. Betätigen Sie einfach den Softkey **Bearbeiten** (sofern keine externen Verzeichnisquellen konfiguriert / aktiviert sind) oder navigieren Sie zur Seite **Details** des betreffenden Kontakts und betä-

tigen Sie dann den Softkey Bearbe-

| Details              |   |                                               | (Local)  |
|----------------------|---|-----------------------------------------------|----------|
| Martha Gold<br>Busy  |   | Director of Marketing<br>Mitel Metworks Corp. |          |
| Work 1<br>46278      | 0 | Work<br>155 Snow Blvd.                        | <u> </u> |
| Work 2<br>46279      | 0 | Concord, Ontario<br>L4K 4N9                   |          |
| Mobile<br>4192782000 | 0 | Canada                                        |          |
| Dial Edit            |   |                                               | Cancel   |

iten.

- 5. Navigieren Sie durch die Registerkarten und Felder auf dem Display und bearbeiten Sie je nach Bedarf die dort gespeicherten Daten mithilfe der Bildschirmtastatur.
- 6. Betätigen Sie den Softkey Speichern, um Ihre Änderungen zu speichern.

Löschen von Einträgen im lokalen Verzeichnis (ohne Konfiguration / Aktivierung externer Verzeichnisquellen)

1. Drücken Sie die

(**Verzeichnis**) oder betätigen Sie den für diese Funktion konfigurierten Softkey, um das Verzeichnis zu öffnen.

2. (Optional) Tippen Sie zum Löschen eines einzelnen Eintrags auf die Suchleiste, um die Suchfunktion zu starten, und geben Sie den Namen des zu löschenden Kontakts ein.

3. Markieren Sie den gewünschten Eintrag (sofern mehrere Einträge verfügbar sind) und betätigen Sie den Softkey

| Directory                   |        | ٩                    |         |      |
|-----------------------------|--------|----------------------|---------|------|
| MW Mark Wate                | ers    | Mart                 | ha Gold |      |
| Martha Gol<br>46278         | ld     | Busy                 |         |      |
| Martin Per<br>9057504500    | derson | Work 1<br>46278      |         | 6    |
| PJ Peter Jame<br>9055971727 | 5      | Work 2<br>46279      |         | •    |
| Samantha<br>46395           | Lane   | Mobile<br>4192782000 |         | 6    |
| Edit                        | Delete | Add New              | Details | Quit |

#### Löschen.

Auf dem Display wird die Meldung "Markierten Eintrag oder alle Einträge löschen?" angezeigt.

 Betätigen Sie den Softkey Alle Löschen, um alle Kontakte im lokalen Verzeichnis zu löschen. oder Betätigen Sie den Softkey Eintrag löschen, um einen einzelnen Eintrag im lokalen Verzeichnis zu löschen.

NOTE: Betätigen Sie den Softkey Abbrechen, um den Löschvorgang abzubrechen.

Löschen aller Einträge im lokalen Verzeichnis (mit Konfiguration / Aktivierung externer Verzeichnisquellen)

- 1. Drücken Sie auf dem Telefon die Taste (Verzeichnis) oder betätigen Sie den für diese Funktion konfigurierten Softkey, um das Verzeichnis zu öffnen.
- 2. Betätigen Sie den Softkey Löschen.

| Q                                |                                                                                                    |
|----------------------------------|----------------------------------------------------------------------------------------------------|
| GB George Brown<br>9057604533    |                                                                                                    |
| Mark Waters 9057604567           |                                                                                                    |
| Martha Gold 9057604880           |                                                                                                    |
| Martin Perderson<br>9057609999   |                                                                                                    |
| Samantha Lane<br>9057608765      |                                                                                                    |
| TJ Tabatha Jackson<br>9057604356 |                                                                                                    |
| Tom Wilson<br>9057602134         |                                                                                                    |
|                                  | Quit                                                                                                    |
|                                  | CB         George Brown<br>9057604533           Mark Waters<br>9057604567           Martha Gold<br>9057604880           Martin Perderson<br>9057609999           Samantha Lane<br>9057608765           D           Tabatha Jackson<br>9057604356           Tom Wilson<br>9057602134 |

Auf dem Display wird die Meldung "Alle Einträge unter "Lokal" löschen?" angezeigt.

3. Betätigen Sie erneut den Softkey Löschen, um alle Kontakte im lokalen Verzeichnis zu löschen.

NOTE: Betätigen Sie den Softkey Abbrechen, um den Löschvorgang abzubrechen.

Löschen einzelner Einträge im lokalen Verzeichnis (mit Konfiguration / Aktivierung externer Verzeichnisquellen)

- 1. Drücken Sie auf dem Telefon die Taste (Verzeichnis) oder betätigen Sie den für diese Funktion konfigurierten Softkey, um das Verzeichnis zu öffnen.
- 2. (Optional) Tippen Sie auf die Suchleiste, um die Suchfunktion zu starten, und geben Sie den Namen des gewünschten Kontakts ein.
- 3. Tippen Sie im lokalen Verzeichnis auf den Kontakt, den Sie löschen möchten.
- 4. Betätigen Sie den Softkey Löschen.

| Directory     |         | ٩                                |         |      |
|---------------|---------|----------------------------------|---------|------|
| Local         | 8       | GB George Brown<br>9057604533    |         |      |
| Office        | 62      | Mark Waters<br>9057604567        |         |      |
| Mobile Contac | ts 🚯    | Martha Gold<br>9057604880        |         | >    |
| Exchange Cont | tacts 🙆 | Martin Perderson<br>9057609999   |         |      |
|               |         | Samantha Lane<br>9057608765      |         |      |
|               |         | TJ Tabatha Jackson<br>9057604356 |         |      |
|               |         | Tw Tom Wilson<br>9057602134      |         |      |
| Dial          | Delete  | Add New                          | Details | Quit |

Auf dem Display wird die Meldung "<Name> aus "Lokal" löschen?" angezeigt.

5. Betätigen Sie erneut den Softkey Löschen, um den Kontakt im lokalen Verzeichnis zu löschen.

**NOTE:** Betätigen Sie den Softkey **Abbrechen**, um den Löschvorgang abzubrechen.

#### >Herunterladen des lokalen Verzeichnisses auf Ihren Computer

Sie können das lokale Verzeichnis mithilfe der Mitel Web-Benutzeroberfläche auf Ihren Computer herunterladen. Das Telefon speichert die Datei directorylist.csv im CSV-Format auf Ihrem PC.

Die Datei kann mithilfe einer Tabellenkalkulationsanwendung geöffnet werden. Für jeden Eintrag im lokalen Verzeichnis werden die folgenden Daten in die Datei aufgenommen:

- Vorname
- Nachname
- Unternehmen
- Titel
- Straße und Hausnummer der Geschäftsadresse
- Stadt der Geschäftsadresse

- Kanton / Bundesland der Geschäftsadresse
- Postleitzahl der Geschäftsadresse
- Land der Geschäftsadresse
- Straße und Hausnummer der Privatadresse
- Stadt der Privatadresse
- Kanton / Bundesland der Privatadresse
- Postleitzahl der Privatadresse
- Land der Privatadresse
- Email1
- Email2
- Email3
- Gesamtanzahl der Telefonnummern
- Typ der Telefonnummer 1
- Leitungsnummer für Telefonnummer 1
- Telefonnummer 1
- ..
- Typ der Telefonnummer 7
- Leitungsnummer für Telefonnummer 7
- Telefonnummer 7

Verzeichnis herunterladen

1. Klicken Sie auf **Betrieb > Verzeichnis**.

| Directory                    |         |
|------------------------------|---------|
| Files Available for Download |         |
| Directory List               | Save As |
| Callers List                 | Save As |

- 2. Klicken Sie im Feld "Verzeichnis" auf Speichern als.... Ein Downloadfenster wird angezeigt.
- 3. Klicken Sie auf "OK".
- Geben Sie den Speicherort auf Ihrem Computer an, an den Sie das Verzeichnis herunterladen möchten, und klicken Sie dann auf **Speichern**. Die Datei directorylist.csv wird auf Ihren Computer heruntergeladen.
- 5. Verwenden Sie ein Tabellenkalkulationsprogramm, um die Datei directorylist.csv zu öffnen und anzusehen.

#### Funktionen für externe Verzeichnisquellen

Die folgenden externen Verzeichnisquellen können für das Telefon konfiguriert werden:

Zwei anhand von CSV-Dateien erstellte Verzeichnisse
 NOTE: Anhand von CSV-Dateien erstellte Verzeichnisse, Verzeichnis 1 und Verzeichnis 2, können jetzt 2000 Kontakte in jedem Verzeichnis unterstützen.

- LDAP-Verzeichnis (Lightweight Directory Access Protocol)
- Verzeichnis mit Kontakten aus Microsoft Exchange (Unterstützung für Exchange 2007 SP1 oder neuer erforderlich)
- Mithilfe von BroadSoft Xsi erstellte Unternehmensverzeichnisse, private Kontakte, gemeinsame Unternehmenslisten, Gruppenverzeichnisse und gemeinsame Gruppenlisten

Wenn eine dieser externen Verzeichnisquellen konfiguriert ist, werden die Kontakte aus dieser Quelle in Ihre Verzeichnisanwendung auf dem Telefon importiert. Im Verzeichnis können Sie alle verfügbaren externen Verzeichnisquellen durchsuchen, Kontakte anrufen, Kontakte in das lokale Verzeichnis kopieren oder einfach Details (z. B. Titel, Unternehmensnamen, Nummern, Geschäfts- und Privatanschrift, E-Mail-Adresse(n) usw.) zu den in einer externen Verzeichnisquelle gespeicherten Kontakten anzeigen.

Konfigurieren einer externen Verzeichnisquelle mithilfe des Gerätemenüs

Weitere Informationen zum Aktivieren / Deaktivieren der externen Verzeichnisquelle, Bearbeiten der standardmäßigen Ordnernamen und Eingeben der Zugangsdaten finden Sie unter Aktivieren / Deaktivieren von Verzeichnissen und Umbenennen von Ordnern mithilfe des Gerätemenüs auf der Seite 72 und unter Eingeben von Benutzernamen und Kennwörtern und Testen von Verbindungen mithilfe des Gerätemenüs auf der Seite 74.

Kopieren eines Kontakts aus einer externen Verzeichnisquelle in das lokale Verzeichnis

Gehen Sie folgendermaßen vor, um einen Kontakt aus einer externen Verzeichnisquelle mithilfe des Gerätemenüs in das lokale Verzeichnis zu kopieren.

- 1. Drücken Sie auf dem Telefon die Taste (Verzeichnis) oder betätigen Sie den für diese Funktion konfigurierten Softkey, um das Verzeichnis zu öffnen.
- 2. (Optional) Tippen Sie auf die Suchleiste, um die Suchfunktion zu starten, und geben Sie den Namen des gewünschten Kontakts ein.
- 3. Tippen Sie im Ordner der betreffenden externen Verzeichnisquelle auf den Kontakt, den Sie bearbeiten möchten.
- 4. Betätigen Sie die rechte Pfeilschaltfläche oder den Softkey **Details**, um die Seite **Details** für diesen Kontakt anzuzeigen. Betätigen Sie dann den Softkey **Kopieren**.

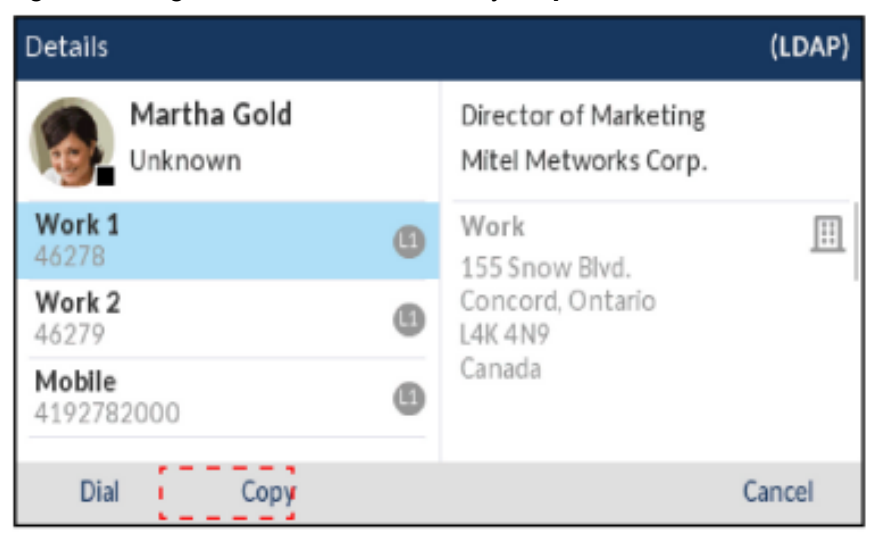

Auf dem Display wird die Meldung "Eintrag in "Lokal" kopiert" angezeigt, um zu bestätigen, dass der Kontakt erfolgreich im lokalen Verzeichnis gespeichert wurde.

## Liste der empfangenen Anrufe

Liste der empfangenen Anrufe – Hinweis: Die in diesem Benutzerhandbuch enthaltenen Informationen zur Liste der empfangenen Anrufe beziehen sich auf die im Telefon

**NOTE:** Die in diesem Benutzerhandbuch enthaltenen Informationen zur Liste der empfangenen Anrufe beziehen sich auf die im Telefon integrierte Liste der eingegangenen Anrufe. In manchen Umgebungen kann mit einem für die Liste der empfangenen Anrufe konfigurierten Softkey eine Liste der eingegangenen Anrufe aufgerufen werden, die von der zur Anrufsteuerung verwendeten Plattform bereitgestellt wird. Deshalb kann sich die Funktions- und Verhaltensweise der Liste der empfangenen Anrufe je nach der verwendeten Plattform von der in diesem Benutzerhandbuch beschriebenen unterscheiden. Wenden Sie sich in diesem Fall für weitere Informationen zu Ihrer konkreten Liste der empfangenen Anrufe an Ihren Systemadministrator.

Die Liste der empfangenen Anrufe ist ein auf dem Telefon gespeichertes Protokoll Ihrer eingehenden Anrufe. Beim Modell 6940 können bis zu 200 eingehende Anrufe in der Liste der empfangenen Anrufe gespeichert werden. Im Anrufverlauf wird neben dem Namen / der Nummer des Anrufers auch protokolliert, wann der letzte Anruf stattfand und ob er angenommen wurde oder nicht. Darüber hinaus können weitere Informationen angezeigt werden, wie z. B. die verwendete Leitung und während des Anrufs verwendete Leistungsmerkmale.

Mithilfe des Gerätemenüs können Sie die Einträge in der Liste der empfangenen Anrufe anzeigen, durchsuchen und löschen sowie ausgewählte Einträge in das lokale Verzeichnis kopieren. Sie können auch in der Liste der empfangenen Anrufe angezeigte Nummern sofort wählen.

Zum Aufrufen der Liste der empfangenen Anrufe beim Modell 6940 drücken Sie die Taste

## Sprachnachricht

Das 6940 SIP-Telefon bietet einen Hardkey zum Konfigurieren von Voicemail. **NOTE:** 

- 1. Die Voicemail-Funktion muss vom Systemadministrator konfiguriert werden.
- 2. Voicemail wird auf der Mobilfunkleitung nicht unterstützt.

Wenn die Voicemail-Funktion aktiviert ist, blinkt die LED-Anzeige für wartende Nachrichten auf dem

Modell 6940 rot, und mit dem Symbol (Voicemail) in der Statusleiste wird angezeigt, dass neue

Voicemail-Nachrichten vorhanden sind. Sie können auf Ihren Voicemail-Dienst zugreifen, indem Sie die Taste **Voicemail** drücken.

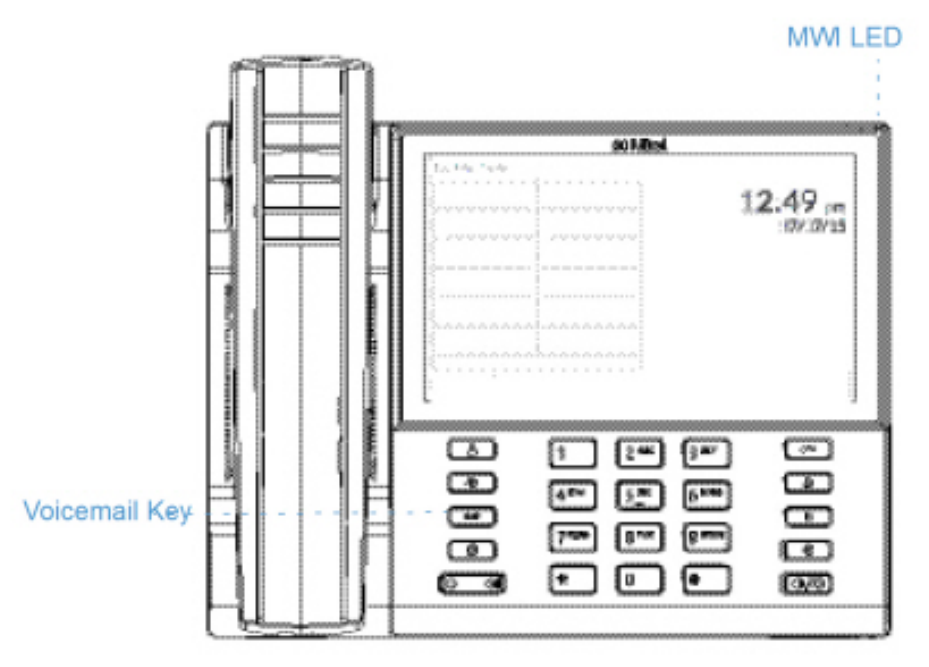

| L1: 2006      |        | ഷ് -               | Voicemail  |
|---------------|--------|--------------------|------------|
| Line 1        |        | 4:42 <sup>am</sup> | count on   |
| Line 2        |        | Fri Jul 7          | status bai |
| SU Speed Dial |        |                    |            |
| John Doe      |        |                    |            |
| Connect       |        |                    |            |
|               |        |                    |            |
|               |        |                    |            |
| DND Lock      | Redial | Transfer           |            |

Auf dem Hardkey sind folgende Voicemail-Hardkey-Funktionen konfiguriert:

 Wenn Sie am SIP-Telefon den Hardkey zum Aufrufen der Voicemailbox drücken und die zugehörige (vom Systemadministrator konfigurierte) Nummer wählen, werden Sie über Leitung 1 mit der Voicemailbox verbunden.

| L1: 2006          |      |      |    |                   |
|-------------------|------|------|----|-------------------|
| My Voicem<br>2006 | ail  |      |    | 00:05             |
| Line 2            |      |      | Ě  |                   |
|                   |      |      | My | Voicemail<br>2006 |
| Drop              | Conf | Xfer |    |                   |

 Auf der Mobilfunkleitung wird beim Drücken des Voicemail-Hardkeys eine Fehlermeldung auf dem Bildschirm des SIP-Telefons angezeigt - Voicemail-Zugriff des Mobiltelefons wird nicht unterstützt.

| Mobile                                         | 0 \$       |
|------------------------------------------------|------------|
| C Line 1                                       | 3:07       |
| C Line 2                                       | Fri May 26 |
| Pagli Error                                    |            |
| Pagia Voicemail access of Mobile Phone not sup | ported     |
| Ongoing Call                                   |            |
|                                                |            |
|                                                |            |
|                                                |            |

- Auf der Mobilfunkleitung führt das Drücken des Voicemail-Hardkeys bei einem Anruf vom Mobiltelefon zu keiner Aktion, da sich die Mobilfunkleitung im Verbindungszustand befindet und eine Fehlermeldung auf dem Bildschirm des SIP-Telefons angezeigt wird - Voicemail-Zugriff des Mobiltelefons wird nicht unterstützt.
- Auf der Mobilfunkleitung führt das Drücken des Voicemail-Hardkeys bei einem Anruf vom SIP-Telefon zu keiner Aktion, da sich die Mobilfunkleitung im Verbindungszustand befindet, aber keine Fehlermeldung angezeigt wird.

## "Nicht stören" und "Anruf weiterleiten"

Am Modell 6940 wird die Konfiguration der Funktionen "Nicht stören" und "Anruf weiterleiten" für mehrere Konten unterstützt. Sie können für die Funktionen "Nicht stören" und "Anruf weiterleiten" außerdem verschiedene Modi auswählen. Die folgenden drei Modi können für diese Funktionen am Telefon eingestellt werden:

- Konto
- Telefon
- Einstellen

Im Folgenden werden die Funktionen "Nicht stören" und "Anruf weiterleiten" für den Modus "Konto" beschrieben:

- RvT konfigurieren
- Anrufumleitung konfigurieren

## **RvT konfigurieren**

Durch Aktivieren der Funktion "Nicht stören" wird verhindert, dass das Telefon bei eingehenden Anrufen klingelt. Wenn die Funktion "Nicht stören" in Verbindung mit der Funktion "Anruf weiterleiten" verwendet wird, werden eingehende Anrufe an Ihre Voicemailbox oder eine andere zuvor festgelegte Nummer weitergeleitet. Weitere Informationen zum Weiterleiten von Anrufen an andere Nummern finden Sie unter "Anrufumleitung konfigurieren" auf der Seite 190.

Beim Modell 6940 können Sie die Funktion "Nicht stören" sowohl für einzelne als auch für alle auf dem Telefon registrierten Konten konfigurieren. Mithilfe der Optionen Grundeinstellungen > Voreinstellungen > Allgemein > Modus für "Nicht stören" auf der Mitel Web-Benutzeroberfläche können Sie für die Funktion "Nicht stören" die folgenden drei Modi einstellen: Konto, Telefon (Voreinstellung) und Kundenspezifisch. Die Funktion "Nicht stören" wird entsprechend dem eingestellten Modus ausgeführt.

Anschließend können Sie für die Funktion "Nicht stören" auf der Mitel Web-Benutzeroberfläche unter Betrieb > Softkeys und XML bzw. unter Betrieb > Erweiterungsmodul <N> einen Softkey (auf dem Telefon oder einem Erweiterungstastenmodul) konfigurieren. Mit dieser Taste können Sie die Funktion "Nicht stören" ein- oder ausschalten. Die Funktion "Nicht stören" kann auch unter Grundeinstellungen > Konto-Konfiguration für ein bestimmtes Konto aktiviert oder deaktiviert werden. Wenn die Funktion "Nicht

stören" aktiviert wird, wird auf dem Display für das betreffende Konto das Symbol 🔛 angezeigt.

| L1: John Smi | ith      |      |                  | 0      |
|--------------|----------|------|------------------|--------|
| -😑 DND       |          | 11.  | 02 <sup>am</sup> | 0-     |
| -0           |          | ± ±  | 11/13/15         | 0-     |
| -0           |          |      |                  | 0-     |
| -0           |          |      |                  | 0-     |
| -0           |          |      |                  | 0-     |
| -0           |          |      |                  | •• ()- |
| DND          | Call Fwd | Lock | XML Menu         | • •    |

**NOTE:** Wenn auf dem Telefon nur ein Konto registriert ist, wird der eingestellte Modus ignoriert und die Funktion stattdessen im Modus "Telefon" ausgeführt.

Im Folgenden wird die Funktionsweise des für "Nicht stören" konfigurierten Softkeys für jeden Modus beschrieben.

- Konto: Durch Betätigen des Softkeys "Nicht stören" wird die Funktion für das auf der Benutzeroberfläche des Telefons fokussierte Konto aktiviert und deaktiviert.
- Telefon (Standardeinstellung): Durch Betätigen des Softkeys "Nicht stören" wird die Funktion für alle auf dem Telefon registrierten Konten aktiviert und deaktiviert.
- Benutzerdefiniert: Durch Betätigen des Softkeys "Nicht stören" werden auf dem Display benutzerdefinierte Bildschirme angezeigt. Sie können auswählen, ob Sie die Funktion "Nicht stören" für einzelne oder alle Konten aktivieren oder deaktivieren möchten.

Im Folgenden werden die Funktionsweise des konfigurierten Softkeys und der LED-Anzeige für wartende Nachrichten (MWI) bei Aktivierung der Funktion "Nicht stören" erläutert:

- Wenn für das aktuell fokussierte Konto die Funktion "Nicht stören" aktiviert ist, leuchtet die MWI-LED.
- MWI-LED AUS, wenn RvT f
  ür das ausgew
  ählte Konto ausgeschaltet ist.
   NOTE: Wenn Sie mithilfe des Ger
  ätemen
  üs
  Änderungen an den Einstellungen der Funktion "Nicht st
  ören" vornehmen, m
  üssen Sie anschlie
  ßend die Mitel Web-Benutzeroberfl
  äche aktualisieren, damit die ge
  änderten Einstellungen angezeigt werden.

# Konfigurieren eines Softkeys für die Funktion "Nicht stören"

Im Folgenden wird beschrieben, wie Sie an Ihrem Telefon die Einstellungen für die Funktion "Nicht stören" konfigurieren. Informationen zum Einrichten eines Softkeys für die Funktion "Nicht stören" finden Sie im Abschnitt "Softkey für "Nicht stören"" auf der Seite 107.

**NOTE:** Wenn für "Nicht stören" kein Softkey konfiguriert ist oder der Softkey entfernt wird, wird die Funktion "Nicht stören" auf dem IP-Telefon deaktiviert.

# Konfigurieren der Einstellungen für "Nicht stören" mithilfe der Mitel Web-Benutzeroberfläche

1. Klicken Sie auf Grundeinstellungen > Voreinstellungen > Allgemein..

| Preferences                            |          |
|----------------------------------------|----------|
| General                                |          |
| Park Call:                             |          |
| Pick Up Parked Call:                   |          |
| Display DTMF Digits                    | Enabled  |
| Play Call Walting Tone                 | Enabled  |
| Stuttered Dial Tone                    | Enabled  |
| XML Beep Support                       | Enabled  |
| Status Scroll Delay (seconds)          | 5        |
| Switch UI Focus To Ringing Line        | Enabled  |
| Call Hold Reminder During Active Calls | Enabled  |
| Call Hold Reminder                     | Enabled  |
| Call Waiting Tone Period               | 0        |
| Preferred line                         | None 🐱   |
| Preferred line Timeout (seconds)       | 0        |
| Goodbye Key Cancels Incoming Call      | Enabled  |
| Message Waiting Indicator Line         | All 💌    |
| DND Key Mode                           | Custom 💌 |
| Call Forward Key Mode                  | Custom 👻 |

- 2. Wählen Sie im Feld **Modus für "Nicht stören**" den für die Funktion "Nicht stören" zu verwendenden Modus aus.
  - Konto: Hiermit können Sie die Funktion "Nicht stören" für ein bestimmtes Konto einstellen. Durch Betätigen des für "Nicht stören" konfigurierten Softkeys wird die Funktion für das auf dem Display fokussierte Konto aktiviert und deaktiviert.
  - Telefon (Standardeinstellung): Hiermit können Sie die Funktion "Nicht stören" für alle auf dem Telefon registrierten Konten einstellen. Durch Betätigen des für "Nicht stören" konfigurierten Softkeys wird die Funktion für alle auf dem Telefon registrierten Konten aktiviert und deaktiviert.
  - Benutzerdefiniert: Hiermit werden nach dem Betätigen des für "Nicht stören" konfigurierten Softkeys benutzerdefinierte Bildschirme mit einer Liste der auf dem Telefon registrierten Konten angezeigt.

Sie können dann die Funktion "Nicht stören" für einzelne oder alle Konten aktivieren und deaktivieren. **NOTE:** 

- a. Wenn auf dem Telefon nur ein Konto registriert ist, wird der eingestellte Modus ignoriert und die Funktion stattdessen im Modus **Telefon** ausgeführt.
- b. Wenn Sie auf der Mitel Web-Benutzeroberfläche den Modus für "Nicht stören" auf "Telefon" einstellen, wird die Einstellung für Konto 1 auf alle am Telefon registrierten Konten angewendet.

- Klicken Sie auf Einstellungen speichern. Die Änderungen werden sofort angewendet, ohne dass ein Neustart erforderlich ist.
- 4. Klicken Sie auf Grundeinstellungen > Kontokonfiguration.

| Account       | DND      | Call Forward | State    | Value | No. Ring |
|---------------|----------|--------------|----------|-------|----------|
| 1. John Smith | <b>V</b> | All          |          |       |          |
|               |          | Busy         | <b>~</b> | 4200  |          |
|               |          | No Answer    |          |       | 4 🛩      |
| 2. J. Smith   |          | All          |          |       |          |
|               |          | Busy         |          |       |          |
|               |          | No Answer    |          |       | 4 💌      |

 Stellen Sie die Funktion "Nicht stören" für jedes gewünschte Konto ein, indem Sie das zugehörige Kontrollkästchen aktivieren. Zum Deaktivieren der Funktion "Nicht stören" entfernen Sie die Häkchen in den betreffenden Kontrollkästchen.

#### NOTE:

- a. Wenn Sie in Schritt 2 einen der Modi "Konto" oder "Benutzerdefiniert" ausgewählt haben, können Sie die Funktion für einzelne oder alle Konten aktivieren und deaktivieren. Bei Auswahl des Modus "Telefon" werden die für das erste Konto konfigurierten Einstellungen für alle anderen Konten übernommen.
- b. Die für die Konten auf diesem Bildschirm angezeigten Nummern und Namen entsprechen denen, die für die jeweiligen Konten auf dem Telefon festgelegt sind. Konten müssen von Ihrem Administrator auf dem Telefon eingerichtet werden. Wenden Sie sich für weitere Informationen an Ihren Administrator.
- 6. Klicken Sie auf **Einstellungen speichern**. Die Änderungen werden sofort angewendet, ohne dass ein Neustart erforderlich ist.

# Konfigurieren der Modi für "Nicht stören" mithilfe des Gerätemenüs

Wenn Sie für die Funktion "Nicht stören" einen Softkey konfiguriert haben, können Sie die Funktion mit diesem aktivieren und deaktivieren. Gehen Sie folgendermaßen vor, um die Funktion "Nicht stören" auf dem IP-Telefon zu aktivieren oder zu deaktivieren.

Für das im Folgenden beschriebene Verfahren wird vorausgesetzt, dass bereits ein Softkey für die Funktion "Nicht stören" konfiguriert ist und mehrere Konten auf dem Telefon registriert sind. Funktion "Nicht stören" im Modus "Konto"

- 1. Wischen Sie auf dem **Startbildschirm** nach links, um zum Bildschirm für die **Leitungsauswahl** zu wechseln.
- 2. Tippen Sie auf das gewünschte Konto.
- 3. Kehren Sie zum Startbildschirm zurück, indem Sie auf dem Display nach rechts wischen.
- Vergewissern Sie sich, dass das gewünschte Konto auf dem Startbildschirm fokussiert ist. Betätigen Sie dann den Softkey NS, um die Funktion "Nicht stören" für das betreffende Konto zu aktivieren oder zu deaktivieren.

Funktion "Nicht stören" im Modus "Telefon" (Standardeinstellung)

 Betätigen Sie auf dem Startbildschirm den Softkey NS, um die Funktion "Nicht stören" für alle auf dem Telefon registrierten Konten zu aktivieren oder zu deaktivieren.
 NOTE: Durch Aktivieren der Funktion "Nicht stören" im Modus "Telefon" wird die Funktion für alle auf dem Telefon registrierten Konten eingeschaltet.

Funktion "Nicht stören" im Modus "Benutzerdefiniert"

 Betätigen Sie auf dem Startbildschirm den Softkey NS. Auf dem Display wird eine Liste aller auf dem Telefon registrierten Konten geöffnet, in der Sie die Funktion f
ür einzelne oder alle Konten aktivieren oder deaktivieren k
önnen.

| Do Not Distu        | rb     |         |        |
|---------------------|--------|---------|--------|
| Account             |        |         | On     |
| 1. John Smith, 4400 |        |         |        |
| 2. John Smith, 4450 |        |         |        |
|                     |        |         |        |
|                     |        |         |        |
|                     |        |         |        |
| Save                | All On | All Off | Cancel |
| Save                | AIIOII | Alloh   | cancer |

 Wischen Sie auf dem Display nach oben oder unten, um durch die verfügbaren Konten zu blättern. Aktivieren Sie die Kontrollkästchen aller Konten, für die die Funktion "Nicht stören" aktiviert werden soll.

**NOTE:** Mithilfe der Softkeys **Alle ein** und **Alle aus** können Sie die Funktion "Nicht stören" schnell für alle Konten aktivieren oder deaktivieren.

3. Betätigen Sie den Softkey **Speichern**, um Ihre Änderungen zu speichern.

### Anrufumleitung konfigurieren

Mithilfe der Funktion "Anruf weiterleiten" können auf dem IP-Telefon eingehende Anrufe an eine andere Nebenstelle weitergeleitet werden.
Beim Modell 6940 können Sie die Funktion "Anruf weiterleiten" sowohl für einzelne als auch für alle auf dem Telefon registrierten Konten konfigurieren. Mithilfe der Optionen Grundeinstellungen > Voreinstellungen > Allgemein > Modus für "Anruf weiterleiten" auf der Mitel Web-Benutzeroberfläche können Sie für die Funktion "Anruf weiterleiten" die folgenden Modi einstellen: Konto (Standardeinstellung), Telefon und Benutzerdefiniert. Die Funktion "Anruf weiterleiten" wird entsprechend dem eingestellten Modus ausgeführt.

Sie können die Anrufumleitung entweder in der Mitel Web-Benutzeroberfläche unter Grundeinstellungen > Konto-Konfiguration oder in der Benutzerschnittstelle des IP-Telefons unter Optionen > Anrufumleit. konfigurieren.

Auf der Mitel Web-Benutzeroberfläche können Sie außerdem unter Betrieb > Softkeys und XML einen Softkey für die Funktion **Anruf weiterleiten** auf dem Telefon (oder einem Erweiterungstastenmodul) konfigurieren, über den Sie das Menü "Anruf weiterleiten" schnell aufrufen können.

Im Folgenden wird die Funktionsweise der Anrufweiterleitung für die einzelnen Modi erläutert.

- Konto (Standardeinstellung): Im Modus "Konto" können Sie die Funktion "Anruf weiterleiten" für einzelne Konten konfigurieren. Betätigen Sie dazu den Softkey Anruf weiterleiten für das aktuell fokussierte Konto.
- Telefon: Im Modus "Telefon" können Sie die für die Funktion "Anruf weiterleiten" konfigurierten Einstellungen ("Alle", "Besetzt" und/oder "Keine Antwort") auf alle Konten anwenden. Durch Konfigurieren der Einstellungen für das erste Konto werden die Änderungen für alle anderen auf dem Telefon registrierten Konten übernommen. (Auf der Mitel Web-Benutzeroberfläche ist nur das von Ihnen konfigurierte Konto aktiviert. Alle anderen Konten werden zwar ausgegraut angezeigt, werden jedoch mit denselben Einstellungen konfiguriert.) Sobald Sie mithilfe der Mitel Web-Benutzeroberfläche Änderungen an den Einstellungen für das erste Konto vornehmen, werden die Änderungen für alle auf dem Telefon registrierten Konten übernommen.
- Benutzerdefiniert: Im Modus "Benutzerdefiniert" können Sie die Funktion "Anruf weiterleiten" sowohl für einzelne als auch für alle Konten konfigurieren. Sie können separate Einstellungen ("Alle", "Besetzt" und/oder "Keine Antwort") für jedes Konto oder eine Einstellung für alle Konten auswählen. Beim Modell 6940 können Sie für alle Konten die Option Alle ein oder Alle aus wählen. Sie können auch den Softkey Auf alle anwenden betätigen, um die für das aktuell fokussierte Konto konfigurierten Einstellungen für alle anderen Konten zu übernehmen.

**NOTE:** Wenn auf dem Telefon nur ein Konto registriert ist, wird der eingestellte Modus ignoriert und die Funktion stattdessen im Modus "Telefon" ausgeführt.

Die für die Funktion "Anruf weiterleiten" anzuwendenden Status / Regeln können individuell konfiguriert werden. Sie können zum Beispiel unterschiedliche Weiterleitungsempfänger für die Telefonstatus "Besetzt", "Alle" und "Keine Antwort" festlegen und diese einzeln aktivieren oder deaktivieren.

Im Folgenden werden die Funktionsweise des konfigurierten Softkeys und der LED-Anzeige für wartende Nachrichten (MWI) bei Aktivierung der Funktion "Anruf weiterleiten" erläutert:

- Wenn die Funktion "Anruf weiterleiten" für das aktuell fokussierte Konto aktiviert ist, **leuchtet** die **MWI-LED**.
- Wenn die Funktion "Anruf weiterleiten" für das aktuell fokussierte Konto deaktiviert ist, **leuchtet** die **MWI-LED nicht**.

**NOTE:** Wenn Sie mithilfe des Gerätemenüs Änderungen an den Einstellungen der Funktion "Anruf weiterleiten" vornehmen, müssen Sie anschließend die Mitel Web-Benutzeroberfläche aktualisieren, damit die geänderten Einstellungen angezeigt werden. Wenn die Anrufumleitung entweder auf die Optionen "Anrufumleitung besetzt" oder "Anrufumleitung ohne Antwort" eingestellt ist, erlischt die MWI-LED am SIP-Telefon. Die LED leuchtet nur, wenn die Anrufumleitung auf " Anrufumleitung alle" eingestellt ist.

## Konfigurieren eines Softkeys für die Funktion "Anruf weiterleiten"

Im Folgenden wird beschrieben, wie Sie an Ihrem Telefon die Einstellungen für die Funktion "Anruf weiterleiten" konfigurieren. Weitere Informationen zum Konfigurieren eines Softkeys für die Funktion "Anruf weiterleiten" finden Sie unter "*Softkey für "Anruf weiterleiten*"" auf der *Seite 119*.

Konfigurieren der Einstellungen für "Anruf weiterleiten" mithilfe der Mitel Web-Benutzeroberfläche 1. Klicken Sie auf **Grundeinstellungen > Voreinstellungen > Allgemein**..

| Preferences                            |          |
|----------------------------------------|----------|
| General                                |          |
| Park Call:                             |          |
| Pick Up Parked Call:                   |          |
| Display DTMF Digits                    | Enabled  |
| Play Call Waiting Tone                 | Enabled  |
| Stuttered Dial Tone                    | Enabled  |
| XML Beep Support                       | Enabled  |
| Status Scroll Delay (seconds)          | 5        |
| Switch UI Focus To Ringing Line        | Enabled  |
| Call Hold Reminder During Active Calls | Enabled  |
| Call Hold Reminder                     | Enabled  |
| Call Waiting Tone Period               | 0        |
| Preferred line                         | None 💌   |
| Preferred line Timeout (seconds)       | 0        |
| Goodbye Key Cancels Incoming Call      | Enabled  |
| Message Waiting Indicator Line         | All 💌    |
| DND Key Mode                           | Custom 💌 |
| Call Forward Key Mode                  | Custom 💌 |

- 2. Wählen Sie im Feld **Modus für "Anruf weiterleiten**" den für die Funktion "Anruf weiterleiten" zu verwendenden Modus aus.
  - Konto (Standardeinstellung): Im Modus "Konto" können Sie die Funktion "Anruf weiterleiten" für einzelne Konten konfigurieren. Betätigen Sie dazu den Softkey Anruf weiterleiten für das aktuell fokussierte Konto.
  - Telefon: Im Modus "Telefon" können Sie die für die Funktion "Anruf weiterleiten" konfigurierten Einstellungen ("Alle", "Besetzt" und/oder "Keine Antwort") auf alle Konten anwenden. Durch Konfigurieren der Einstellungen für das erste Konto werden die Änderungen für alle anderen auf dem Telefon registrierten Konten übernommen. (Auf der Mitel Web-Benutzeroberfläche ist nur das von Ihnen konfigurierte Konto aktiviert. Alle anderen Konten werden zwar ausgegraut angezeigt, werden jedoch mit denselben Einstellungen konfiguriert.) Sobald Sie mithilfe der Mitel Web-Benutzerober-

fläche Änderungen an den Einstellungen für das erste Konto vornehmen, werden die Änderungen für alle auf dem Telefon registrierten Konten übernommen.

Benutzerdefiniert: Im Modus "Benutzerdefiniert" können Sie die Funktion "Anruf weiterleiten" sowohl für einzelne als auch für alle Konten konfigurieren. Sie können separate Einstellungen ("Alle", "Besetzt" und/oder "Keine Antwort") für jedes Konto oder eine Einstellung für alle Konten auswählen. Beim Modell 6940 können Sie für alle Konten die Option Alle ein oder Alle aus wählen. Sie können auch den Softkey Auf alle anwenden betätigen, um die für das aktuell fokussierte Konto konfigurierten Einstellungen für alle anderen Konten zu übernehmen.

**NOTE:** Wenn auf dem Telefon nur ein Konto registriert ist, wird der eingestellte Modus ignoriert und die Funktion stattdessen im Modus "Telefon" ausgeführt.

- 3. Klicken Sie auf **Einstellungen speichern**. Die Änderungen werden sofort angewendet, ohne dass ein Neustart erforderlich ist.
- 4. Klicken Sie auf Grundeinstellungen > Kontokonfiguration.

| DIND     | Cali Forwaru | state                                                                                                    | Value                                                                                                  | No. Rings                                                                                                    |
|----------|--------------|----------------------------------------------------------------------------------------------------|----------------------------------------------------------------------------------------------------|----------------------------------------------------------------------------------------------------|
| <b>v</b> | All          |                                                                                                    |                                                                                                    |                                                                                                    |
|          | Busy         | <b>v</b>                                                                                                    | 4200                                                                                                   |                                                                                                    |
|          | No Answer    |                                                                                                    |                                                                                                    | 4 💌                                                                                                    |
|          | All          |                                                                                                    |                                                                                                    |                                                                                                    |
|          | Busy         |                                                                                                    |                                                                                                    |                                                                                                    |
|          | No Answer    |                                                                                                    |                                                                                                    | 4 🗸                                                                                                    |
|          |              |                                                                                                    |                                                                                                    |                                                                                                    |
|          |              | <ul> <li>All</li> <li>Busy</li> <li>No Answer</li> <li>All</li> <li>Busy</li> <li>No Answer</li> <li>No Answer</li> </ul> | <ul> <li>All</li> <li>Busy</li> <li>No Answer</li> <li>All</li> <li>Busy</li> <li>No Answer</li> </ul> | <ul> <li>✓ All</li> <li>Busy</li> <li>✓ 4200</li> <li>No Answer</li> <li>All</li> <li>Busy</li> <li>Busy</li> <li>No Answer</li> </ul> |

#### Account Configuration

In der obigen Abbildung sind auf dem Telefon zwei Konten konfiguriert. Konten müssen von Ihrem Systemadministrator eingerichtet werden.

- 5. Aktivieren Sie für jedes Konto die Status, in denen die Funktion "Anruf weiterleiten" ausgeführt werden soll. Aktivieren Sie dazu das entsprechende Kontrollkästchen in der Spalte **Status**:
  - Alle
  - Besetzt
  - Keine Antwort

Bei der Option "Alle" werden alle eingehende Anrufe für dieses Konto unabhängig vom Telefonstatus zur angegebenen Rufnummer weitergeleitet. Das Telefon kann sich dabei im Status "Besetzt" oder "Keine Antwort" oder im Ruhezustand befinden. Dennoch werden alle Anrufe an die festgelegte Nummer weitergeleitet.

Bei der Option "Besetzt" werden Anrufe nur dann weitergeleitet, wenn der Status des Telefons "Besetzt" lautet. Die Anrufe werden dann an die festgelegte Telefonnummer weitergeleitet.

Bei der Option "Keine Antwort" werden eingehende Anrufe nur dann weitergeleitet, wenn der Anruf nach einer zuvor angegebenen Anzahl von Klingelzeichen nicht angenommen wird. Der Anruf wird dann an die festgelegte Telefonnummer weitergeleitet.

**NOTE:** Sie können die Funktion auch für die Status "Besetzt" und "Keine Antwort" gleichzeitig aktivieren und jeweils unterschiedliche Weiterleitungsempfänger angeben. Wenn die Funktion für ein Konto in beiden Status ausgeführt werden soll (der Status "Alle" aber deaktiviert ist) und das Telefon besetzt ist, können eingehende Anrufe an ein festgelegte Telefonnummer (z. B. die der Voicemailbox) weitergeleitet werden. Wenn das Telefon zwar nicht besetzt ist, aber der Anruf nach einer bestimmten Anzahl von Klingelzeichen nicht angenommen wird, kann er an eine andere festgelegte Nummer, z. B. eine Mobilfunknummer, weitergeleitet werden.

6. Geben Sie f
ür jedes Konto im Feld Wert die Telefonnummer ein, an die eingehende Anrufe weitergeleitet werden sollen, wenn sich das Telefon im entsprechenden Status befindet. Bei Verwendung der Modi "Konto" oder "Benutzerdefiniert" k
önnen Sie f
ür jedes Konto unterschiedliche Telefonnummern angeben.

#### NOTE:

- a. Wenn Sie in Schritt 5 den Modus "Konto" ausgewählt haben, können Sie die Funktion für einzelne oder alle Konten aktivieren und deaktivieren. Sie können für jeden aktivierten Status eine andere Telefonnummer angeben.
- **b.** Wenn Sie den Modus "Benutzerdefiniert" ausgewählt haben, können Sie die Funktion für einzelne oder alle Konten aktivieren und deaktivieren. Sie können für jeden aktivierten Status eine andere Telefonnummer angeben.
- c. Wenn Sie den Modus "Telefon" ausgewählt haben, werden die für Konto 1 festgelegten Einstellungen ("Alle", "Besetzt" und/oder "Keine Antwort") für alle anderen auf dem Telefon registrierten Konten übernommen. Auf der Mitel Web-Benutzeroberfläche ist nur Konto 1 aktiviert. Alle anderen Konten werden zwar ausgegraut angezeigt, werden jedoch mit denselben Einstellungen konfiguriert.
- d. Sobald Sie mithilfe der Mitel Web-Benutzeroberfläche Änderungen an den Einstellungen für Konto 1 vornehmen, werden die Änderungen für alle auf dem Telefon registrierten Konten übernommen. Wenn Sie mithilfe des Gerätemenüs die Einstellungen für eines der anderen Konten ändern, werden diese Änderungen ebenfalls für alle Konten übernommen. Sie müssen für jeden Status, den Sie für die Ausführung der Funktion "Anruf weiterleiten" auswählen, die Telefonnummer des Weiterleitungsempfängers angeben. Die angegebene Nummer gilt für alle Konten, für die dieser Status aktiviert ist.
- e. Die für die Konten auf diesem Bildschirm angezeigten Nummern und Namen entsprechen denen, die für die jeweiligen Konten auf dem Telefon festgelegt sind. Der Name des Kontos wird vom Systemadministrator festgelegt. Wenden Sie sich für weitere Informationen an Ihren Systemadministrator.
- 7. Geben Sie für den Status "Keine Antwort" im Feld Anzahl der Klingelzeichen die Anzahl von Klingelzeichen ein, bei deren Erreichen ein eingehender Anruf an die angegebene Nummer weitergeleitet werden soll. Sie können einen Wert zwischen 1 und 20 auswählen. Der Standardwert ist "1". Bei Verwendung der Modi "Konto" oder "Benutzerdefiniert" können Sie für jedes Konto eine andere Anzahl von Klingelzeichen angeben. Wenn Sie auf der Mitel Web-Benutzeroberfläche die Option "Modus für "Anruf weiterleiten"" in "Telefon" ändern, werden die Einstellungen aller Konten auch für Konto 1 übernommen.
- 8. Klicken Sie auf **Einstellungen speichern**. Die Änderungen werden sofort angewendet, ohne dass ein Neustart erforderlich ist.

# Verwenden der Funktion "Anruf weiterleiten" auf dem Gerätemenü

Nachdem die Anrufumleitungsfunktion an Ihrem Telefon aktiviert ist, können Sie die Anrufumleitungsmenüs aufrufen, indem Sie eine vorkonfigurierte Taste **Anrufumleit.** drücken oder im Gerätemenü Optionen > Anrufumleitung auswählen.

Anrufweiterleitung im Modus "Konto"

- 1. Wischen Sie auf dem **Startbildschirm** nach links, um zum Bildschirm für die **Leitungsauswahl** zu wechseln.
- 2. Tippen Sie auf das gewünschte Konto.
- 3. Kehren Sie zum Startbildschirm zurück, indem Sie auf dem Display nach rechts wischen.
- 4. Betätigen Sie auf dem Startbildschirm für das aktuell fokussierte Konto den Softkey Weiterl. oder

drücken Sie die Taste und tippen Sie dann auf das Symbol für **Anruf weiterleiten**. Der Bildschirm für die Anrufweiterleitung wird für das ausgewählte Konto angezeigt.

| Call Forward | d          |           |        |
|--------------|------------|-----------|--------|
| Account      |            |           |        |
| 1. John Sm   | nith, 4400 |           |        |
| All          |            |           | On     |
|              |            |           |        |
| Busy         |            |           |        |
| Number       |            |           |        |
| No Answer    | r          | No. Rings |        |
| Number       |            | 3         |        |
| Save         | Backspace  | CopyToAll | Cancel |

- 5. Geben Sie mithilfe des Tastenfelds oder der Bildschirmtastatur die Nummern der Weiterleitungsempfänger für Weiterleitungen in den folgenden Status ein:
  - Alle: Alle f
    ür das jeweilige Konto eingehenden Anrufe werden an die angegebene Nummer weitergeleitet.
  - Besetzt: Alle eingehenden Anrufe werden an die angegebene Nummer weitergeleitet, wenn f
    ür das betreffende Konto die Funktion "Nicht st
    ören" aktiviert ist ODER wenn die Leitung zurzeit besetzt ist.
  - Keine Antwort: Alle eingehenden Anrufe werden an die angegebene Nummer weitergeleitet, wenn der Anruf nicht innerhalb der festgelegten Anzahl von Klingelzeichen angenommen wird.
     NOTE:
    - i. Wenn die Anrufweiterleitung in allen drei Status ("Alle", "Besetzt" und "Keine Antwort") ausgeführt werden soll (und/oder für das betreffende Konto die Funktion "Nicht stören" aktiviert ist), haben die Einstellungen für den Status "Alle" Vorrang vor denen für die Status "Besetzt" und "Keine Antwort".

- ii. Durch Betätigen des Softkeys Auf alle anwenden wird die Nummer des Weiterleitungsempfängers für den aktuell fokussierten Anrufweiterleitungsmodus für alle anderen Modi dieses Kontos übernommen. Wenn sich zum Beispiel der Cursor aktuell auf dem Status "Alle" befindet und für den Status bereits eine Telefonnummer angegeben wurde, wird diese durch Betätigen des Softkeys Auf alle anwenden auch für die Status "Besetzt" und "Keine Antwort" übernommen.
- 6. Tippen Sie beim Festlegen des Weiterleitungsempfängers für im Status "Keine Antwort" eingehende Anrufe auf das Feld **Anzahl der Klingelzeichen** und wechseln Sie mit der linken bzw. rechten Pfeilschaltfläche zur gewünschten Anzahl von Klingelzeichen.
- 7. Aktivieren Sie neben einem Anrufweiterleitungsmodus das Kontrollkästchen **Ein**, um den betreffenden Modus einzustellen.
- 8. Betätigen Sie den Softkey Speichern, um Ihre Änderungen zu speichern.

Anrufweiterleitung im Modus "Telefon"

1. Betätigen Sie den Softkey **Weiterl.** Drücken Sie alternativ die Taste und tippen Sie dann auf das Symbol für **Anruf weiterleiten**. Der Bildschirm für die Anrufweiterleitung wird für alle auf dem Telefon registrierten Konten angezeigt.

| Call Forward | ł         |           |        |
|--------------|-----------|-----------|--------|
| Account      |           |           |        |
| All Accoun   | ts        |           |        |
| All          |           |           | On     |
|              |           |           |        |
| Busy         |           |           |        |
| Number       |           |           |        |
| No Answer    |           | No. Rings |        |
| Number       |           | 3         |        |
| Save         | Backspace | CopyToAll | Cancel |

- 2. Geben Sie mithilfe des Tastenfelds oder der Bildschirmtastatur die Nummern der Weiterleitungsempfänger für Weiterleitungen in den folgenden Status ein:
  - Alle: Alle f
    ür das jeweilige Konto eingehenden Anrufe werden an die angegebene Nummer weitergeleitet.
  - Besetzt: Alle eingehenden Anrufe werden an die angegebene Nummer weitergeleitet, wenn f
    ür das betreffende Konto die Funktion "Nicht st
    ören" aktiviert ist ODER wenn die Leitung zurzeit besetzt ist.
  - Keine Antwort: Alle eingehenden Anrufe werden an die angegebene Nummer weitergeleitet, wenn der Anruf nicht innerhalb der festgelegten Anzahl von Klingelzeichen angenommen wird.

NOTE:

i. Wenn die Anrufweiterleitung in allen drei Status ("Alle", "Besetzt" und "Keine Antwort") ausgeführt werden soll (und/oder für das betreffende Konto die Funktion "Nicht stören" aktiviert ist), haben die Einstellungen für den Status "Alle" Vorrang vor denen für die Status "Besetzt" und "Keine Antwort".

- ii. Durch Betätigen des Softkeys Auf alle anwenden wird die Nummer des Weiterleitungsempfängers für den aktuell fokussierten Anrufweiterleitungsmodus für alle anderen Modi dieses Kontos übernommen. Wenn sich zum Beispiel der Cursor aktuell auf dem Status "Alle" befindet und für den Status bereits eine Telefonnummer angegeben wurde, wird diese durch Betätigen des Softkeys Auf alle anwenden auch für die Status "Besetzt" und "Keine Antwort" übernommen.
- 3. Tippen Sie beim Festlegen des Weiterleitungsempfängers für im Status "Keine Antwort" eingehende Anrufe auf das Feld **Anzahl der Klingelzeichen** und wechseln Sie mit der linken bzw. rechten Pfeilschaltfläche zur gewünschten Anzahl von Klingelzeichen.
- 4. Aktivieren Sie neben einem Anrufweiterleitungsmodus das Kontrollkästchen **Ein**, um den betreffenden Modus einzustellen.
- 5. Betätigen Sie den Softkey Speichern, um Ihre Änderungen zu speichern.

**NOTE:** Im Modus **Telefon** konfigurierte Einstellungen gelten für alle auf dem Telefon registrierten Konten.

Anrufweiterleitung im Modus "Benutzerdefiniert"

1. Betätigen Sie den Softkey **Weiterl.** Drücken Sie alternativ die Taste und tippen Sie dann auf das Symbol für **Anruf weiterleiten**. Der Bildschirm für die Anrufweiterleitung wird angezeigt.

| Call Forward |                     |        |
|--------------|---------------------|--------|
| Account      |                     |        |
|              | 1. John Smith, 4400 | >      |
| All          |                     | On     |
| Number       |                     |        |
| Busy         |                     |        |
| Number       |                     |        |
| No Answer    | No. Rings           |        |
| Number       | 3                   |        |
| Save         |                     | Cancel |

2. Wechseln Sie auf der Registerkarte "Konto" mithilfe der linken und rechten Pfeilschaltfläche zum gewünschten Konto.

**NOTE:** Wählen Sie die Option **Alle Konten** aus, wenn Ihre Änderungen für alle auf dem Telefon registrierten Konten übernommen werden sollen.

- 3. Geben Sie mithilfe des Tastenfelds oder der Bildschirmtastatur die Nummern der Weiterleitungsempfänger für Weiterleitungen in den folgenden Status ein:
  - Alle: Alle f
    ür das jeweilige Konto eingehenden Anrufe werden an die angegebene Nummer weitergeleitet.
  - Besetzt: Alle eingehenden Anrufe werden an die angegebene Nummer weitergeleitet, wenn f
    ür das betreffende Konto die Funktion "Nicht st
    ören" aktiviert ist ODER wenn die Leitung zurzeit besetzt ist.
  - Keine Antwort: Alle eingehenden Anrufe werden an die angegebene Nummer weitergeleitet, wenn der Anruf nicht innerhalb der festgelegten Anzahl von Klingelzeichen angenommen wird.

#### NOTE:

- i. Wenn die Anrufweiterleitung in allen drei Status ("Alle", "Besetzt" und "Keine Antwort") ausgeführt werden soll (und/oder für das betreffende Konto die Funktion "Nicht stören" aktiviert ist), haben die Einstellungen für den Status "Alle" Vorrang vor denen für die Status "Besetzt" und "Keine Antwort".
- ii. Durch Betätigen des Softkeys Auf alle anwenden wird die Nummer des Weiterleitungsempfängers für den aktuell fokussierten Anrufweiterleitungsmodus für alle anderen Modi dieses Kontos übernommen. Wenn sich zum Beispiel der Cursor aktuell auf dem Status "Alle" befindet und für den Status bereits eine Telefonnummer angegeben wurde, wird diese durch Betätigen des Softkeys Auf alle anwenden auch für die Status "Besetzt" und "Keine Antwort" übernommen.
- 4. Tippen Sie beim Festlegen des Weiterleitungsempfängers für im Status "Keine Antwort" eingehende Anrufe auf das Feld Anzahl der Klingelzeichen und wechseln Sie mit der linken bzw. rechten Pfeilschaltfläche zur gewünschten Anzahl von Klingelzeichen.
- 5. Aktivieren Sie neben einem Anrufweiterleitungsmodus das Kontrollkästchen **Ein**, um den betreffenden Modus einzustellen.
- 6. Betätigen Sie den Softkey Speichern, um Ihre Änderungen zu speichern.

# MobileLink

Das Mitel 6940 SIP / IP Phone unterstützt die MobileLink-Funktion, welche die nahtlose Integration von Mobilgeräten mithilfe von Bluetooth-Drahtlostechnologie ermöglicht. Zu den wichtigsten Vorteilen von MobileLink gehören:

- Das Synchronisieren der Kontaktliste und des Anrufverlaufs auf Ihrem Mobiltelefon mit dem Mitel 6940 IP Phone.
- Das Annehmen eines Anrufs auf Ihrem Mobiltelefon mit Ihrem Mitel 6940 IP Phone.
- Das Wechseln zwischen dem Mitel 6940 IP Phone und einem Mobiltelefon während eines aktiven Anrufs.

Weitere Informationen zum Konfigurieren eines Softkeys für die Mobilgeräteleitung finden Sie unter "Softkey für die Mobilgeräteleitung".

|                    | L1: 2006               |          |      |           |          | 0 \$           |
|--------------------|------------------------|----------|------|-----------|----------|----------------|
|                    | Line 1                 |          |      |           | 9        | <b>9:07</b> am |
|                    | Line 2                 |          |      |           |          | Fri Jul 7      |
|                    | Alexandra<br>Wilkonson |          |      |           |          |                |
| Mobile<br>Line Key | iPhone 7               |          |      |           |          |                |
|                    | DND                    | Call Fwd | Lock | Directory | XML menu | •              |

Das Symbol des Softkeys für die **Mobilgeräteleitung** wird geändert, um den Status der Leitung wie in der folgenden Tabelle erläutert anzuzeigen.

| Symbol | Beschreibung                                                                                                    |
|--------|----------------------------------------------------------------------------------------------------|
|        | Gibt an, dass ein Mobiltelefon über die<br>Mobilgeräteleitung verbunden ist und sich im<br>Ruhezustand befindet. |
|        | (Blinkend) Gibt an, dass über die<br>Mobilgeräteleitung ein Anruf auf dem<br>Mobiltelefon eingeht.               |
|        | Gibt an, dass die Mobilgeräteleitung besetzt ist.                                                                |
|        | (Blinkend) Gibt an, dass ein ausgehender Anruf<br>mit aktivem Audio über das Mobiltelefon getätigt<br>wird.      |

| Symbol | Beschreibung                                                                                        |
|--------|----------------------------------------------------------------------------------------------------|
|        | (Blinkend) Gibt an, dass der aktive Anruf auf der<br>Mobilgeräteleitung auf "Halten" gesetzt wurde. |
| *      | Gibt an, dass kein Mobiltelefon verbunden ist.                                                      |

#### NOTE:

- Weitere mit Ihrem Mobiltelefon verbundene Bluetooth-Geräte (z. B. Smartwatches, Headsets usw.) beeinträchtigen oder verändern möglicherweise das Verhalten von MobileLink. Es wird empfohlen, alle weiteren Bluetooth-Geräte von Ihrem Mobiltelefon zu trennen, wenn Sie MobileLink auf Ihrem Mitel 6940 SIP / IP Phone verwenden.
- 2. Bei der Integration von Mobiltelefonen in SIP-Tischtelefone werden für die Mobiltelefone keine Softphone-Anwendungen unterstützt.

## Koppeln eines Mobiltelefons per Bluetooth

Weitere Informationen zum Koppeln Ihres Mobiltelefons mit dem Mitel 6940 SIP / IP Phone finden Sie unter *Koppeln eines Bluetooth-Geräts*.

# Synchronisieren von auf dem Mobilgerät gespeicherten Kontakten

Wenn Sie zum ersten Mal ein Mobiltelefon koppeln und verbinden, wird automatisch versucht, die Kontakte von Ihrem Mobiltelefon mit der Anwendung **Verzeichnis** auf dem Mitel 6940 IP Phone zu synchronisieren.

**NOTE:** Die beim ersten Synchronisieren angelegte Kontaktliste bleibt in der Anwendung **Verzeichnis** auch dann erhalten, wenn Sie ein zweites Mobiltelefon koppeln. Wenn Sie die Mobilgerätekontakte um die Kontakte des zweiten Mobiltelefons aktualisieren möchten, müssen Sie eine manuelle Synchronisierung durchführen.

Gehen Sie zum manuellen Aktualisieren Ihrer Mobilgerätekontakte folgendermaßen vor:

- 1. Stellen Sie sicher, dass Ihr Mobiltelefon mit dem 6940 IP Phone gekoppelt ist. Siehe *Koppeln eines Bluetooth-Geräts*.
- 2. Drücken Sie auf dem Telefon die Taste (Verzeichnis).

| Directory       | Q                                                                                                    |
|-----------------|----------------------------------------------------------------------------------------------------|
| Local           | 6 Francois Dupont<br>4969435559200                                                                                                    |
| Office          | Image: Barrier State State |
| Mobile Contacts | John Doe<br>2008                                                                                                    |
|                 | Martha Gold<br>2012                                                                                                    |
|                 | Martin Penders<br>2010                                                                                                    |
|                 | Samantha Brown<br>2011                                                                                                    |
|                 |                                                                                                    |
| Delete          | e Quit                                                                                                    |

3. Tippen Sie auf den Ordner Mobilgerät, der die von Mobilgeräten abgerufenen Kontakte enthält.

| Directory       | Q                     |
|-----------------|-----------------------|
| Local 🙆         | Dad<br>5552301231     |
| Office 8        | Daycare<br>5218920191 |
| Mobile Contacts | Home<br>5523092111    |
|                 | Mom<br>5552301234     |
|                 | Office<br>5552301222  |
|                 | R Russell<br>115231   |
|                 | 5 Sylvia<br>117189    |
| Delete          | Quit                  |

Betätigen Sie den Softkey **Aktualisieren**. Das Mitel 6940 IP Phone versucht, die Kontakte von Ihrem Mobilgerät neu zu synchronisieren und zu aktualisieren.

#### NOTE:

- a. Möglicherweise müssen Sie die Anfrage auf Ihrem Mobilgerät bestätigen.
- b. Wenn die Kontakte nicht abgerufen werden können und die Aktualisierung fehlschlägt, wird auf dem Bildschirm eine entsprechende Fehlermeldung angezeigt. Tippen Sie in diesem Fall auf Erneut versuchen, um die Aktualisierung zu wiederholen, oder tippen Sie auf Abbrechen, um den Vorgang zu beenden.
- c. Bei manchen Mobiltelefonen können nur solche Kontakte synchronisiert werden, die im Flash-Speicher des Geräts hinterlegt sind. Kontakte, die auf der SIM-Karte gespeichert sind, können möglicherweise nicht mit dem Mitel 6940 IP Phone synchronisiert werden.

- d. Die Kontakte im Ordner "Mobilgerät" werden aus der Anwendung Verzeichnis gelöscht, wenn die Firmware des Telefons aktualisiert wird. Wenn Ihr Mobilgerät so konfiguriert ist, dass eine automatische Neusynchronisierung zugelassen wird, werden die Kontakte vom Mitel 6940 SIP / IP Phone bei der nächsten Verbindung zwischen dem Mobiltelefon und dem IP-Telefon synchronisiert. Wenn eine automatische Neusynchronisierung von Ihrem Mobiltelefon nicht zugelassen wird, müssen Sie Ihre Mobilgerätekontakte manuell synchronisieren.
- e. Weitere Informationen zur Anwendung Verzeichnis finden Sie unter Verzeichnis.

### Synchronisieren des Anrufverlaufs des Mobiltelefons

Wenn Sie zum ersten Mal ein Mobiltelefon koppeln und verbinden, wird der Anrufverlauf von Ihrem Mobiltelefon automatisch mit der Anwendung **Anrufverlauf** auf dem Mitel MiVoice 6940 IP Phone synchronisiert. Der Anrufverlauf Ihre Mobiltelefons wird in den Ordnern **Mein Mobiltel.** und **Entgangen** angezeigt. Im Ordner **Mein Mobiltel.** wird der Anrufverlauf auf Ihrem Mobiltelefon (entgangene, ausgehende und empfangene Anrufe) anhand von Symbolen angezeigt. Der Ordner **Entgangen** enthält lediglich eine Liste der entgangenen Anrufe Ihres Mobiltelefons ohne Symbole. Im Ordner **Mein Mobiltel.** werden bis zu 1.000 Einträge des Anrufverlaufs gespeichert und absteigend nach Datum sortiert.

Folgende Einzelheiten zum Anrufverlauf werden angezeigt: Name (sofern verfügbar), Nummer (sofern verfügbar), Uhrzeit und Datum. Angaben zur Dauer des Anrufs werden nicht angezeigt.

| Call History     |                                      |      |
|------------------|--------------------------------------|------|
| 🔁 All            | Kaveri Mitel<br>12:07pm   Today      | L    |
| <b>⊳∕</b> Missed | <b>6360781455</b><br>12:00pm   Today | L    |
| ↗ Outgoing       | Vikram Mitel<br>10:48am   Today      | L    |
| ∠ Received       | Ram Mitel<br>10:27am   Today         | L    |
| 🚺 My Mobile      | 09:47pm   Yesterday                  | L    |
| <b>⊳∕</b> Missed | Depu<br>09:47pm   Yesterday          | L    |
|                  | []@ ] ]¥<br>09:47pm   Yesterday      | L.   |
| Update Delete    |                                      | Quit |

Die automatische Aktualisierung des Anrufverlaufs Ihres Mobiltelefons wird nicht unterstützt. Wenn ein Benutzer beispielsweise einen Anruf auf dem Mobiltelefon erhält, wird der Eintrag im Anrufverlauf nicht automatisch in die Anwendung **Anrufverlauf** übernommen. Der Eintrag im Anrufverlauf wird beim nächsten Verbindungsaufbau zwischen Mobiltelefon und MiVoice 6940 IP Phone oder im Zuge einer manuellen Synchronisierung aktualisiert.

NOTE:

- 1. Möglicherweise müssen Sie eine Anfrage zur Freigabe der Kontaktdaten auf Ihrem Mobilgerät bestätigen.
- Wenn die Kontakte nicht abgerufen werden können und die Aktualisierung fehlschlägt, wird auf dem Bildschirm eine entsprechende Fehlermeldung angezeigt. Tippen Sie in diesem Fall auf Erneut versuchen, um die Aktualisierung zu wiederholen, oder tippen Sie auf Abbrechen, um den Vorgang zu beenden.
- 3. Avatare werden im Anrufverlauf für Mobiltelefone nicht unterstützt.

- 4. Wenn Sie ein zweites Mobiltelefon mit Ihrem 6940 IP Phone koppeln, wird der Anrufverlauf des zweiten Mobiltelefons mit der Anwendung Anrufverlauf synchronisiert. Zur erneuten Synchronisierung des Anrufverlaufs Ihres ersten (oder bereits gekoppelten) Mobiltelefons mit der Anwendung Anrufverlauf müssen Sie das Mobiltelefon mit dem MiVoice 6940 IP Phone koppeln.
- In der Anwendung Anrufverlauf bleibt der Anrufverlauf des Mobiltelefons auch dann gespeichert und wird angezeigt, wenn das gekoppelte Mobiltelefon nicht mit dem MiVoice 6940 IP Phone verbunden ist.
- 6. Der Anrufverlauf des Mobiltelefons wird gelöscht, wenn das Mobiltelefon aus der Liste der gekoppelten Geräte entfernt wird oder das MiVoice 6940 IP Phone zurückgesetzt wird.
- 7. Der Anrufverlauf des Mobiltelefons wird auch bei Hot-Desking unterstützt. Wenn sich ein Hot-Desk-Benutzer anmeldet, wird der Anrufverlauf des gekoppelten Mobiltelefons dieses Benutzers angezeigt. Wenn sich der Hot-Desk-Benutzer wieder abmeldet, wird der Anrufverlauf des mit der registrierten Nebenstelle gekoppelten Mobiltelefons angezeigt.
- 8. Der in der Anwendung "Anrufverlauf" gespeicherte Anrufverlauf wird gelöscht, wenn die Bluetooth-Verbindung getrennt wird. Es wird eine erneute Synchronisierung des Anrufverlaufs des Mobiltelefons vorgenommen, sobald die Bluetooth-Verbindung wiederhergestellt wird.

#### Anzeigen des Anrufverlaufs des Mobiltelefons

So zeigen Sie den Anrufverlauf Ihres Mobiltelefons an:

- 1. Stellen Sie sicher, dass Ihr Mobiltelefon mit dem 6940 IP-Telefon gekoppelt ist. Siehe *Koppeln eines Bluetooth-Geräts*.
- 2. Drücken Sie die Taste ( Anrufverlauf).
- 3. Tippen Sie auf Mein Mobiltel.

Der Anrufverlauf Ihres Mobiltelefons wird auf dem Display angezeigt.

| Call History      |                                 |      |
|-------------------|---------------------------------|------|
| N All             | Kaveri Mitel<br>12:07pm   Today | L    |
| <b>►</b> ⁄ Missed | 6360781455<br>12:00pm   Today   | L    |
| ↗ Outgoing        | Vikram Mitel<br>10:48am   Today | L.   |
| ∠ Received        | Ram Mitel<br>10:27am   Today    | L    |
| 📋 My Mobile       | 09:47pm   Yesterday             | L    |
| <b>I</b> ✓ Missed | Depu<br>09:47pm   Yesterday     | L    |
|                   | []@[]]]¥<br>09:47pm   Yesterday | L.   |
| Update Delete     |                                 | Quit |

Anzeigen von entgangenen Anrufen des Mobiltelefons

So zeigen Sie entgangene Anrufe des Mobiltelefons an:

- 1. Stellen Sie sicher, dass Ihr Mobiltelefon mit dem 6940 IP-Telefon gekoppelt ist. Siehe *Koppeln eines Bluetooth-Geräts*.
- 2. Drücken Sie die Taste ( Anrufverlauf).

#### 3. Tippen Sie auf Entgangen.

Die entgangenen Anrufe Ihres Mobiltelefons werden auf dem Display angezeigt.

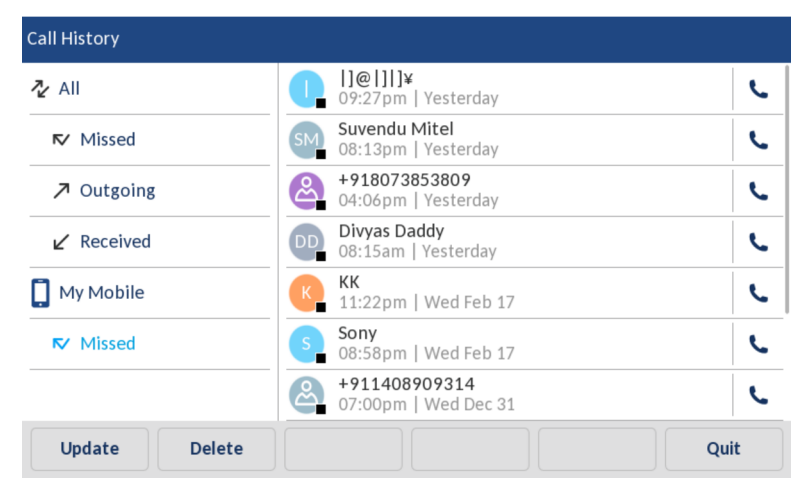

Anzeigen von Details zu einem Eintrag im Anrufverlauf oder in den entgangenen Anrufen des Mobiltelefons

So zeigen Sie Details zu einem Eintrag im Anrufverlauf oder in den entgangenen Anrufen Ihre Mobiltelefons an:

- 1. Navigieren Sie zum Ordner **Mein Mobiltel.** oder **Entgangen**. Siehe Anzeigen des Anrufverlaufs des Mobiltelefons oder Anzeigen von entgangenen Anrufen des Mobiltelefons.
- 2. Tippen Sie im Anrufverlauf oder in den entgangenen Anrufen in der Auswahlspalte auf den Eintrag, zu dem Sie Details anzeigen möchten, und tippen Sie dann auf den nach rechts weisenden Pfeil.

| Call History     |        |                                 |         |      |
|------------------|--------|---------------------------------|---------|------|
| 🔁 All            |        | Kaveri Mitel<br>12:07pm   Today |         | >    |
| <b>⊳⁄</b> Missed |        | 6360781455<br>12:00pm   Today   |         | L    |
| ↗ Outgoing       | [      | Vikram Mitel<br>10:48am   Today |         | L    |
| ∠ Received       |        | Ram Mitel<br>10:27am   Today    |         | L    |
| 🚺 My Mobile      |        | 09:47pm   Yesterday             |         | L    |
| <b>⊳⁄</b> Missed |        | []@ ]]]¥<br>09:47pm   Yesterday |         | L.   |
|                  |        | Depu<br>09:47pm   Yesterday     |         | L.   |
| Dial             | Delete | Сору                            | Details | Quit |

Die Details des Eintrags im Anrufverlauf oder in den entgangenen Anrufen werden auf dem Display angezeigt.

#### MOBILELINK

| Details       |                |
|---------------|----------------|
|               | Today, 12:07pm |
| Č             |                |
|               | Line 1         |
| Kaveri Mitel  |                |
| +919535631631 |                |
| Dial Edit     | Cancel         |

#### NOTE:

- 1. Tippen Sie auf Wählen, um die zugehörige Nummer des Eintrags zu wählen.
- 2. Tippen Sie auf Bearbeiten, um den Kontakt zu bearbeiten.

#### Aktualisieren des Anrufverlaufs und der entgangenen Anrufe des Mobiltelefons

- So aktualisieren Sie manuell den Anrufverlauf und die entgangenen Anrufe Ihres Mobiltelefons:
- 1. Stellen Sie sicher, dass Ihr Mobiltelefon mit dem 6940 IP-Telefon gekoppelt ist. Siehe *Koppeln eines Bluetooth-Geräts*.
- 2. Drücken Sie die Taste (Anrufverlauf).
- 3. Tippen Sie auf **Mein Mobiltel.** oder **Entgangen**, und betätigen Sie anschließend den Softkey **Aktualisieren**.

Der Anrufverlauf und die entgangenen Anrufe Ihres Mobiltelefons werden auf dem 6940 IP Phone aktualisiert.

| Call History      |                                      |      |
|-------------------|--------------------------------------|------|
| N All             | Kaveri Mitel<br>12:07pm   Today      | L    |
| <b>I</b> ✓ Missed | <b>6360781455</b><br>12:00pm   Today | L.   |
| ↗ Outgoing        | Vikram Mitel<br>10:48am   Today      | L.   |
| ∠ Received        | Ram Mitel<br>10:27am   Today         | L.   |
| 📋 My Mobile       | 09:47pm   Yesterday                  | L.   |
| <b>⊳∕</b> Missed  | Depu<br>09:47pm   Yesterday          | L    |
|                   | []@ ] ]¥<br>09:47pm   Yesterday      | L    |
| Update Delete     |                                      | Quit |

Wählen einer Nummer aus dem Anrufverlauf des Mobiltelefons

So wählen Sie eine Nummer aus dem Anrufverlauf oder den entgangenen Anrufen Ihres Mobiltelefons:

- 1. Stellen Sie sicher, dass Ihr Mobiltelefon mit dem 6940 IP-Telefon gekoppelt ist. Siehe *Koppeln eines Bluetooth-Geräts*.
- 2. Drücken Sie die Taste ( Anrufverlauf).
- 3. Tippen Sie auf Mein Mobiltel. oder auf Entgangen.

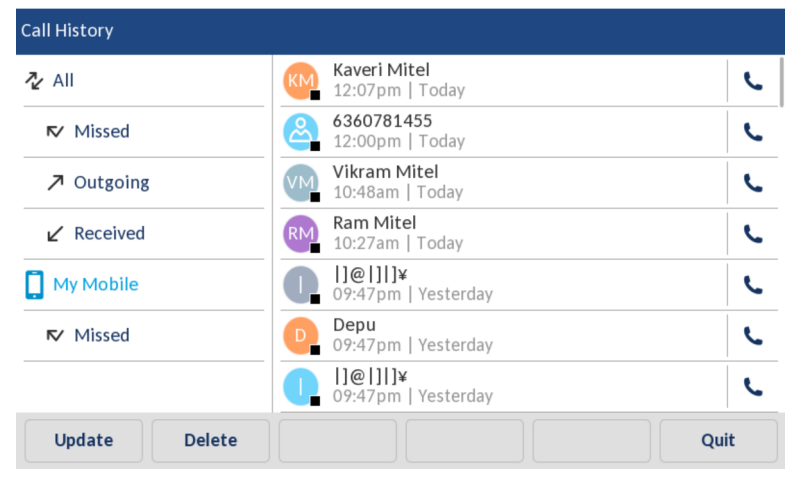

4. Tippen Sie in der Auswahlspalte des Anrufverlaufs oder der entgangenen Anrufe auf einen Eintrag.

| Call History      |                                 |     |
|-------------------|---------------------------------|-----|
| 🔁 All             | Kaveri Mitel<br>12:07pm   Today | >   |
| <b>I</b> ✓ Missed | 6360781455<br>12:00pm   Today   | L   |
| ↗ Outgoing        | Vikram Mitel<br>10:48am   Today | L   |
| ∠ Received        | Ram Mitel<br>10:27am   Today    | L   |
| 🚺 My Mobile       | 09:47pm   Yesterday             | L   |
| <b>I</b> ✓ Missed | []@ ] ]¥<br>09:47pm   Yesterday | L   |
|                   | Depu<br>09:47pm   Yesterday     | L   |
| Dial Delete       | Copy Details Qu                 | iit |

5. Tippen Sie auf Wählen, um die zugehörige Nummer des Eintrags zu wählen.

#### Hinzufügen eines Eintrags zu den Kontakten

So fügen Sie eine Nummer aus dem Anrufverlauf oder den entgangenen Anrufen Ihres Mobiltelefons zur Anwendung Kontakte hinzu:

- 1. Stellen Sie sicher, dass Ihr Mobiltelefon mit dem 6940 IP-Telefon gekoppelt ist. Siehe *Koppeln eines Bluetooth-Geräts*.
- 2. Drücken Sie die Taste ( Anrufverlauf).
- 3. Tippen Sie auf Mein Mobiltel. oder auf Entgangen.

4. Tippen Sie in der Auswahlspalte des Anrufverlaufs oder der entgangenen Anrufe auf einen Eintrag.

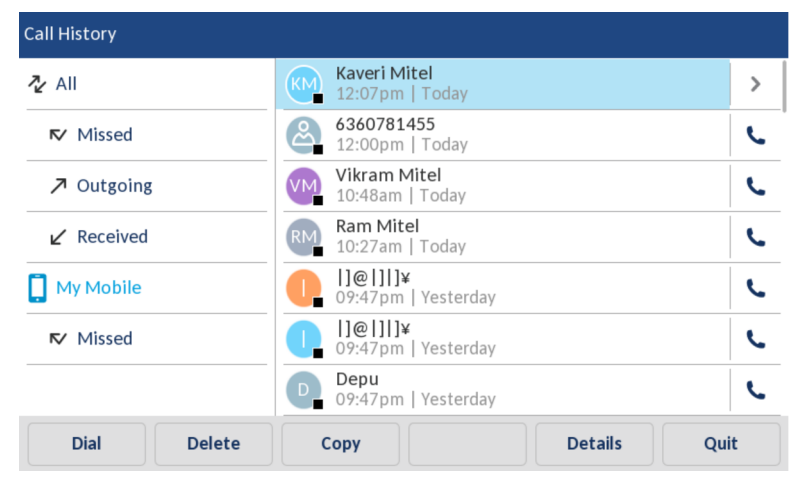

5. Tippen Sie auf **Bearbeiten**.

| Details       |                |
|---------------|----------------|
|               | Today, 12:07pm |
| 2             |                |
|               | Line 1         |
| Kaveri Mitel  |                |
| +919535631631 |                |
| Dial Edit     | Cancel         |

6. Tippen Sie auf Kopieren.

| Details      |           |       |                |
|--------------|-----------|-------|----------------|
|              |           |       | Today, 12:07pm |
|              | <u>گ</u>  |       |                |
|              |           |       | Line 1         |
| Kaveri Mitel |           |       |                |
| +9195356316  | 31        |       |                |
| Сору         | Backspace | ABC > | Cancel         |

7. Auf dem Display wird die Meldung Eintrag ins Verzeichnis kopiertangezeigt.

| Ill History |       |             |          |  |
|-------------|-------|-------------|----------|--|
|             |       |             |          |  |
|             | Entry | copied to D | irectory |  |
|             |       |             |          |  |
|             |       |             |          |  |
|             |       |             |          |  |

Löschen des Anrufverlaufs und der entgangenen Anrufe des Mobiltelefons

So löschen Sie den Anrufverlauf und die entgangenen Anrufe Ihres Mobiltelefons:

**CAUTION:** Das Löschen einzelner Einträge im Anrufverlauf oder in den entgangenen Anrufen wird nicht unterstützt. Durch Tippen auf **Löschen** werden alle Einträge (des Anrufverlaufs und der entgangenen Anrufe des Mobiltelefons) im Ordner **Mein Mobiltel.** gelöscht.

- 1. Stellen Sie sicher, dass Ihr Mobiltelefon mit dem 6940 IP-Telefon gekoppelt ist. Siehe *Koppeln eines Bluetooth-Geräts*.
- 2. Drücken Sie die Taste ( Anrufverlauf).
- 3. Tippen Sie auf Mein Mobiltel. oder auf Entgangen, und tippen Sieanschließend auf Löschen.

| Call History      |                                      |      |
|-------------------|--------------------------------------|------|
| Ż AII             | Kaveri Mitel<br>12:07pm   Today      | L    |
| <b>►</b> ⁄ Missed | <b>6360781455</b><br>12:00pm   Today | L    |
| ↗ Outgoing        | Vikram Mitel<br>10:48am   Today      | L    |
| ∠ Received        | Ram Mitel<br>10:27am   Today         | L    |
| 🚺 My Mobile       | 09:47pm   Yesterday                  | L    |
| <b>►</b> ⁄ Missed | Depu<br>09:47pm   Yesterday          | L    |
|                   | []@[]]]¥     09:47pm   Yesterday     | L.   |
| Update Delete     |                                      | luit |

Sie werden mit einer Meldung auf dem Display aufgefordert, den Löschvorgang für alle Kontakte zu bestätigen.

| Call History |        |                  |             |       |        |
|--------------|--------|------------------|-------------|-------|--------|
|              |        |                  |             |       |        |
|              |        | Delete all entri | es in My Mo | bile? |        |
|              |        |                  |             |       |        |
|              | Delete |                  |             |       | Cancel |

- 4. Tippen Sie auf Löschen, um alle Einträge im Ordner Mein Mobiltel. zu löschen.
- 5. Zum Löschen eines bestimmten Eintrags, wählen Sie den Eintrag aus und tippen Sie auf Löschen.

| Call History     |        |                                 |      |
|------------------|--------|---------------------------------|------|
| 🔁 All            |        | Kaveri Mitel<br>12:07pm   Today | >    |
| <b>⊳∕</b> Missed |        | 6360781455<br>12:00pm   Today   | L.   |
| ↗ Outgoing       |        | Vikram Mitel<br>10:48am   Today | L.   |
| ∠ Received       |        | Ram Mitel<br>10:27am   Today    | L.   |
| 🚺 My Mobile      |        | 1]@ ]]]¥<br>09:47pm   Yesterday | L.   |
| <b>⊳∕</b> Missed |        | []@ ]]]¥<br>09:47pm   Yesterday | L.   |
|                  |        | Depu<br>09:47pm   Yesterday     | L.   |
| Dial             | Delete | Copy Details                    | Quit |

## Annehmen eines auf dem Mobiltelefon eingehenden Anrufs mit dem Mitel 6940 IP Phone

Nachdem Ihr Mobiltelefon mit dem Mitel 6940 IP Phone gekoppelt und verbunden wurde, werden auf Ihrem Mobiltelefon eingehende Anrufe auch auf dem Display des Mitel 6940 IP Phone angezeigt.

| Mobile                                               | 0*            |
|------------------------------------------------------|---------------|
| C Line 1                                             | 00:00         |
| Line 2     Alexandra     Wilkonson     +918067086100 |               |
|                                                      | +918067086100 |
| Answer Ignore Deflect                                | Silence       |

Um einen auf Ihrem Mobiltelefon eingehenden Anruf mit dem Mitel MiVoice 6940 IP Phone entgegenzunehmen, heben Sie zum Telefonieren mit dem Hörer einfach den Hörer ab oder drücken Sie zum Tele-

fonieren im Freisprechmodus die Taste (Lautsprecher/Headset) die blinkende Taste (D) der Bluetooth-Leitung oder betätigen Sie den Softkey Annehmen.

- 1. Um den auf dem Mobiltelefon eingehenden Anruf abzulehnen, betätigen Sie den Softkey Ablehnen.
- Wenn sowohl über die SIP- als auch die Mobilgeräteleitung ein Anruf zur gleichen Zeit eingeht und Sie den Hörer am SIP-Tischtelefon abheben, hat der per IP übertragene Anruf Vorrang vor dem auf dem Mobiltelefon eingehenden Anruf.
- Während eines Anrufs, der auf einem per Bluetooth verbundenen Mobiltelefon eingeht, wird auch dann kein Erinnerungston f
  ür gehaltene Anrufe wiedergegeben, wenn die entsprechende Option auf dem Telefon aktiviert ist.

## Umschalten eines aktiven Anrufs zwischen Ihrem Mobiltelefon und dem Mitel 6940 IP Phone

Das Umschalten eines aktiven Anrufs vom Mitel 6940 IP Phone auf Ihr Mobiltelefon oder umgekehrt erfolgt ganz einfach per Taste bzw. Softkey.

Betätigen Sie den Softkey **Anruf senden**, um den Anruf von Ihrem Mitel 6940 IP Phone auf Ihr Mobiltelefon zu legen.

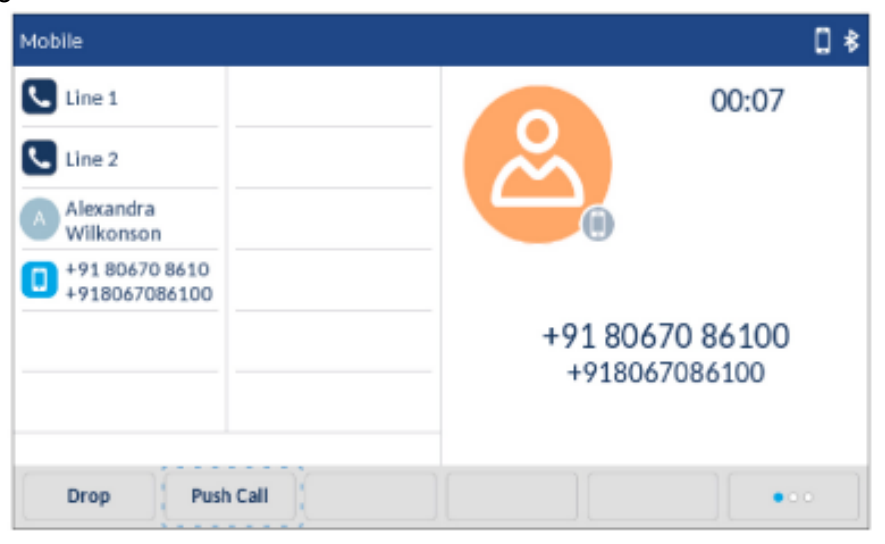

Tippen Sie auf die Taste 🚺 für die **Mobilgeräteleitung**, um den Anruf von Ihrem Mobiltelefon auf Ihr Mitel 6940 IP Phone zu legen.

| L1: 2006               | 3 \$                 |
|------------------------|----------------------|
| Line 1                 | <b>9:46</b> ***      |
| Line 2                 | Fri Jul 7            |
| Alexandra<br>Wilkonson |                      |
| Ongoing Call           |                      |
|                        |                      |
|                        |                      |
| с <u>т</u> т           |                      |
| DND Call Fwd Lock      | Directory XML menu • |

**NOTE:** Wenn ein eingehender Anruf auf einem über Bluetooth verbundenen Mobiltelefon entweder durch Drücken des Lautsprechers oder des mobilen Softkeys auf dem SIP-/IP-Telefon beantwortet wird, wird das Audio an das bevorzugte Gerät übertragen. Wenn beispielsweise der Audiomodus im Lautsprecher-/Headset-Modus ist und ein Bluetooth-Mobilanruf angenommen wird, geht das Audio im bevorzugten Modus über den Lautsprecher. Bei Änderung des Audiomodus zu "Headset" wird der Ton dank automatischer Übergabe mittels Push- und Pull-Befehlen auch dann weiter über das Headset ausgegeben, wenn der Anruf wiederholt vom und auf das Mobiltelefon gelegt wird oder der Softkey für die Mobilgeräteleitung am SIP- / IP-Telefon betätigt wird.

## **Stummschalten und Halten eines Anrufs**

Das Koppeln und Verbinden von Mobiltelefonen mit Mitel Tischtelefonen ermöglicht die nahtlose Integration der Mobiltelefonfunktionen für die Anrufsteuerung und -abwicklung und deren Erweiterung um die Steuerfunktionen der Mitel Tischtelefone. Allerdings werden bestimmte Mobiltelefonfunktionen wie das Wechseln der Tonausgabe oder das Halten eines Anrufs auf dem Mobiltelefon möglicherweise nicht immer ordnungsgemäß von Mitel Telefonen verarbeitet, sodass es in solchen Fällen auf Mitel Telefonen zu Fehlern kommen kann.

Um dies zu verhindern, sollten zum Stummschalten oder Halten von Anrufen nur die entsprechenden Funktionen der Mitel Tischtelefone verwendet werden, wenn ein Mobiltelefonanruf über ein Mitel Tischtelefon abgewickelt wird. Wenn Sie einen mobilen Anruf jedoch auf dem Mobiltelefon abwickeln, verwenden Sie die Funktionen des Mobiltelefons, um den Anruf stummzuschalten oder auf "Halten" zu setzen.

# Funktionsweise der Taste "Beenden" für die Mobilgeräteleitung

Wenn auf dem SIP-Telefon eine Mobilgeräteleitung konfiguriert ist, können je nach Status der SIP- und der Mobilgeräteleitung durch Drücken der Taste "Beenden" die folgenden Funktionen ausgeführt werden:

- Auf der ersten SIP-Leitung wird ein aktiver Anruf geführt und auf der zweiten SIP-Leitung geht ein anderer Anruf ein:
- Wenn die Funktion **Eingehende Anrufe mit Beenden-Taste abweisen** aktiviert ist, wird durch Drücken der Taste "Beenden" der eingehende Anruf abgewiesen.
- Wenn die Funktion **Eingehende Anrufe mit Beenden-Taste abweisen** deaktiviert ist, wird durch Drücken der Taste "Beenden" der aktive Anruf beendet.
- Auf der ersten Leitung wird ein aktiver Anruf über ein per Bluetooth verbundenes Mobiltelefon geführt und auf der SIP-Leitung geht ein anderer Anruf ein:
- Wenn die Funktion **Eingehende Anrufe mit Beenden-Taste abweisen** aktiviert ist, wird durch Drücken der Taste "Beenden" der eingehende Anruf abgewiesen.

Wenn die Funktion **Eingehende Anrufe mit Beenden-Taste abweisen** deaktiviert ist, wird durch Drücken dieser Taste ein Anruf beendet, wenn er über das per Bluetooth verbundene Mobiltelefon geführt wird, sofern die Audioausgabe über das Tischtelefon erfolgt. Alternativ wird der eingehende Anruf abgewiesen, sofern die Audioausgabe über das Mobiltelefon erfolgt.

# **Hot-Desking**

Ab der Version 5.0.0 wird die Integration von Mobilgeräten auch für Hot-Desk-Konten unterstützt.

Nach der Anmeldung können Hot-Desk-Benutzer Mobiltelefone koppeln und verbinden und die auf dem Mobiltelefon gespeicherten Kontakte importieren. Sobald sich der Benutzer abmeldet, werden die Verbindung und die Kopplung mit dem Tischtelefon getrennt und die vom Mobiltelefon importierten Kontakte werden aus dem Speicher des Tischtelefons entfernt. Bei der nächsten Anmeldung am gleichen Tischtelefon werden bereits zuvor gekoppelte und verbundene Bluetooth-Geräte automatisch erneut gekoppelt und verbunden, und die auf dem Mobiltelefon gespeicherten Kontakte werden vom Server abgerufen.

Bei Hot-Desking-Anwendungen unterstützt das Tischtelefon 30 Bluetooth-Geräte pro Benutzer. Für zwei dieser Geräte – Hörer und Lautsprecher – gelten besondere Kopplungsregeln. Hörer und Lautsprecher können nur dann mit dem Tischtelefon gekoppelt werden, wenn der Benutzer vom Hot-Desk-Konto abgemeldet ist. Anschließend bleibt das Gerät bei jedem An- und Abmeldevorgang bei einem Hot-Desk-Konto gekoppelt.

# Automatisches Sperren und Freigeben bei Näherung gekoppelter Mobilgeräte

Ab der Version 5.0.0 wird das Modell 6940 nach Ablauf eines vorab festgelegten Zeitraums automatisch gesperrt oder freigegeben, sobald die Verbindung zum gekoppelten Mobiltelefon getrennt bzw. wiederhergestellt wird.

Diese Funktion kann sowohl von Benutzern als auch Administratoren mithilfe der Mitel Web-Benutzeroberfläche, des Gerätemenüs und der Konfigurationsdateien unter Verwendung der folgenden neuen Konfigurationsoptionen eingestellt werden:

- Auto-Freigabe bei Näherung
- Verzögerung vor Auto-Sperre
- Verzög. vor Auto-Freigabe

Wenn die Funktion zum automatischen Sperren und Freigeben des Tischtelefons bei Näherung gekoppelter Mobiltelefone aktiviert ist, können Benutzer und Administratoren folgende Einstellungen in Verbindung mit der Integration von Mobiltelefonen konfigurieren:

- Automatisches Sperren des Tischtelefons nach Ablauf eines festgelegten Zeitraums, sobald die Verbindung zu einem gekoppelten Mobiltelefon getrennt wird.
- Automatisches Freigeben des Tischtelefons nach Ablauf eines festgelegten Zeitraums, sobald die Verbindung zu einem gekoppelten Mobiltelefon wiederhergestellt wird.
- Festlegen unterschiedlicher Einstellungen und Verzögerungen für die automatische Sperre und Freigabe.

**NOTE:** Eine ordnungsgemäße Funktionsweise ist nur so lange gewährleistet, bis der Benutzer die Bluetooth-Verbindung trennt oder das Mobiltelefon manuell verbindet, trennt oder entkoppelt.

Aktivieren / Deaktivieren der automatischen Sperre und Freigabe bei Näherung gekoppelter Mobilgeräte mithilfe des Gerätemenüs

Gehen Sie folgendermaßen vor, um die Funktion zum automatischen Sperren und Freigeben des Modells 6940 bei Näherung eines gekoppelten Mobilgeräts mithilfe des Gerätemenüs zu aktivieren oder zu deaktivieren.

- 1. Drücken Sie die Taste . , um die Liste der verfügbaren Optionen aufzurufen.
- 2. Navigieren Sie zum Schlosssymbol 员 und tippen Sie auf **Einstellungen**.
- 3. Aktivieren oder deaktivieren Sie die Funktionen **Auto-Sperre bei Näherung** und **Auto-Freigabe bei Näherung** mithilfe der zugehörigen Kontrollkästchen.

- 4. Geben Sie in den Feldern Verzögerung vor Auto-Sperre und Verzög. vor Auto-Freigabe den Zeitraum (in Minuten) ein, der bis zur Ausführung der Funktion vergehen soll.
- 5. Tippen Sie auf Speichern, um Ihre Änderungen zu speichern.

| Lock Settings            |   |  |         |
|--------------------------|---|--|---------|
| Proximity auto-lock      |   |  |         |
| Delay before auto-lock   | 0 |  | minutes |
| Proximity auto-unlock    |   |  |         |
| Delay before auto-unlock | 0 |  | minutes |
|                          |   |  |         |
|                          |   |  |         |
|                          |   |  |         |
| Save                     |   |  | Cancel  |

Aktivieren / Deaktivieren der automatischen Sperre und Freigabe bei Näherung gekoppelter Mobilgeräte mithilfe der Mitel Web-Benutzeroberfläche

Gehen Sie folgendermaßen vor, um die Funktion zum automatischen Sperren und Freigeben des Modells 6940 bei Näherung eines gekoppelten Mobilgeräts mithilfe der Mitel Web-Benutzeroberfläche zu aktivieren oder zu deaktivieren.

- 1. Klicken Sie auf Betrieb > Telefonsperre.
- 2. Aktivieren oder deaktivieren Sie die Funktionen Auto-Sperre bei Näherung und Auto-Freigabe bei Näherung mithilfe der zugehörigen Kontrollkästchen.
- 3. Geben Sie in den Feldern Verzögerung vor Auto-Sperre und Verzög. vor Auto-Freigabe den Zeitraum (in Minuten) ein, der bis zur Ausführung der Funktion vergehen soll.
- 4. Klicken Sie auf Einstellungen speichern, um Ihre Änderungen zu speichern.

| Phone Lock                         |                 |
|------------------------------------|-----------------|
| Settings                           |                 |
| Emergency Dial Plan                | 911 999 112 110 |
| Proximity auto-lock                | Enabled         |
| Delay before auto-lock (minutes)   | 0               |
| Proximity auto-unlock              | Enabled         |
| Delay before auto-unlock (minutes) | 0               |
| Lock or unlock the phone           |                 |
| Lock the phone?                    | Lock            |
| Reset User Password                | Reset           |
|                                    |                 |
| Save Settings                      |                 |

# Weitere Funktionen

In diesem Abschnitt werden weitere Funktionen des Modells 6940 beschrieben.

## **MFV-Ziffern** anzeigen

Sie können beim Modell 6940 die Anzeige von per Mehrfrequenzwahlverfahren (MFV) übertragenen Ziffern für Wählvorgänge aktivieren oder deaktivieren, die mithilfe des Tastenfelds oder eines Softkeys auf dem Telefon oder einem Erweiterungstastenmodul durchgeführt werden.

Das beim Betätigen einer Taste oder eines Softkeys erzeugte Signal wird vom Telefon an das Netzwerk übertragen. Die zugrunde liegende Technik wird als Mehrfrequenzwahlverfahren (MFV) bezeichnet. Beim Betätigen einer Taste oder eines Softkeys am Telefon wird ein Ton mit zwei verschiedenen Tonfrequenzen erzeugt. Jeder Ton setzt sich aus einer höheren Frequenz und einer niedrigeren Frequenz zusammen.

Wenn Sie die Option **MFV-Ziffern anzeigen** aktivieren, werden die durch Betätigen einer Taste oder eines Softkeys auf dem Telefon gewählten Ziffern auf dem Display angezeigt. Diese Option ist standardmäßig deaktiviert, d. h. die eingegebenen Ziffern werden beim Wählen nicht auf dem Display angezeigt.

Sie können die Option **MFV-Ziffern anzeigen** bei Bedarf auf der Mitel Web-Benutzeroberfläche aktivieren.

### Aktivieren der Anzeige von MFV-Ziffern

1. Klicken Sie auf Grundeinstellungen > Voreinstellungen > Allgemein.

| Preferences                            |          |
|----------------------------------------|----------|
| General                                |          |
| Park Call:                             |          |
| Pick Up Parked Call:                   |          |
| Display DTMF Digits                    | Enabled  |
| Play Call Waiting Tone                 | Enabled  |
| Stuttered Dial Tone                    | Enabled  |
| XML Beep Support                       | Enabled  |
| Status Scroll Delay (seconds)          | 5        |
| Switch UI Focus To Ringing Line        | Enabled  |
| Call Hold Reminder During Active Calls | Enabled  |
| Call Hold Reminder                     | Enabled  |
| Call Waiting Tone Period               | 0        |
| Preferred line                         | None 😽   |
| Preferred line Timeout (seconds)       | 0        |
| Goodbye Key Cancels Incoming Call      | Enabled  |
| Message Waiting Indicator Line         | All 💌    |
| DND Key Mode                           | Custom 💌 |
| Call Forward Key Mode                  | Custom 😪 |

- 2. Sie können die Option **MFV-Ziffern anzeigen** aktivieren, indem Sie das zugehörige Kontrollkästchen markieren. Zum Deaktivieren dieser Option heben Sie die Markierung auf (die Standardeinstellung ist "Deaktiviert").
- 3. Klicken Sie auf Einstellungen speichern, um Ihre Einstellungen zu speichern.

## Anklopfton wiedergeben

Sie können die Wiedergabe des Anklopftons bei Eingang eines anderen Anrufs während eines aktiven Gesprächs deaktivieren oder aktivieren.

Sie können diese Funktion auf der Mitel Web-Benutzeroberfläche konfigurieren.

#### Konfigurieren des Anklopftons

1. Klicken Sie auf Grundeinstellungen > Voreinstellungen > Allgemein...

| Preferences                            |          |
|----------------------------------------|----------|
| General                                |          |
| Park Call:                             |          |
| Pick Up Parked Call:                   |          |
| Display DTMF Digits                    | Enabled  |
| Play Call Waiting Tone                 | Enabled  |
| Stuttered Dial Tone                    | Enabled  |
| XML Beep Support                       | Enabled  |
| Status Scroll Delay (seconds)          | 5        |
| Switch UI Focus To Ringing Line        | Enabled  |
| Call Hold Reminder During Active Calls | Enabled  |
| Call Hold Reminder                     | Enabled  |
| Call Waiting Tone Period               | 0        |
| Preferred line                         | None 🐱   |
| Preferred line Timeout (seconds)       | 0        |
| Goodbye Key Cancels Incoming Call      | Enabled  |
| Message Waiting Indicator Line         | All 💌    |
| DND Key Mode                           | Custom 💌 |
| Call Forward Key Mode                  | Custom 💌 |

- 2. Die Option **Anklopfton wiedergeben** ist standardmäßig aktiviert. Deaktivieren Sie zum Ausschalten das zugehörige Kontrollkästchen.
- 3. Klicken Sie auf Einstellungen speichern, um Ihre Einstellungen zu speichern.

## Sonderwählton

Sie können die Wiedergabe eines Sonderwähltons für neue Nachrichten am IP-Telefon aktivieren und deaktivieren.

Sie können diese Funktion auf der Mitel Web-Benutzeroberfläche konfigurieren.

### Konfigurieren des Sonderwähltons

1. Klicken Sie auf Grundeinstellungen > Voreinstellungen > Allgemein..

| Preferences                            |          |
|----------------------------------------|----------|
| General                                |          |
| Park Call:                             |          |
| Pick Up Parked Call:                   |          |
| Display DTMF Digits                    | Enabled  |
| Play Call Waiting Tone                 | Enabled  |
| Stuttered Dial Tone                    | Enabled  |
| XML Beep Support                       | Enabled  |
| Status Scroll Delay (seconds)          | 5        |
| Switch UI Focus To Ringing Line        | Enabled  |
| Call Hold Reminder During Active Calls | Enabled  |
| Call Hold Reminder                     | Enabled  |
| Call Waiting Tone Period               | 0        |
| Preferred line                         | None 🐱   |
| Preferred line Timeout (seconds)       | 0        |
| Goodbye Key Cancels Incoming Call      | Enabled  |
| Message Waiting Indicator Line         | All 💌    |
| DND Key Mode                           | Custom 💌 |
| Call Forward Key Mode                  | Custom 💌 |

- Die Option Sonderwählton ist standardmäßig aktiviert. Deaktivieren Sie zum Ausschalten das zugehörige Kontrollkästchen.
- 3. Klicken Sie auf Einstellungen speichern, um Ihre Einstellungen zu speichern.

# XML-Signal-Unterstützung

Sie können die Wiedergabe eines Signaltons beim Empfang einer XML-Anwendung aktivieren und deaktivieren, indem Sie auf der Mitel Web-Benutzeroberfläche unter Grundeinstellungen > Voreinstellungen > Allgemein die Option **XML-Signal-Unterstützung** aus- oder abwählen. Bei deaktivierter Funktion wird kein Signalton ausgegeben, wenn eine XML-Anwendung auf dem Telefon bereitgestellt wird.

Wenn von Ihrem Systemadministrator mithilfe einer benutzerdefinierten XML-Anwendung oder der Konfigurationsdateien ein Wert für diese Funktion festgelegt wurde, wird dieser durch Änderungen, die Sie auf der Mitel Web-Benutzeroberfläche durchführen, überschrieben. Auf der Mitel Web-Benutzeroberfläche vorgenommene Änderungen am festgelegten Wert werden sofort für die Einstellungen des Telefons übernommen.

#### Konfigurieren der XML-Signal-Unterstützung

1. Klicken Sie auf Grundeinstellungen > Voreinstellungen > Allgemein..

| Preferences                            |          |
|----------------------------------------|----------|
| General                                |          |
| Park Call:                             |          |
| Pick Up Parked Call:                   |          |
| Display DTMF Digits                    | Enabled  |
| Play Call Waiting Tone                 | Enabled  |
| Stuttered Dial Tone                    | Enabled  |
| XML Beep Support                       | Enabled  |
| Status Scroll Delay (seconds)          | 5        |
| Switch UI Focus To Ringing Line        | Enabled  |
| Call Hold Reminder During Active Calls | Enabled  |
| Call Hold Reminder                     | Enabled  |
| Call Waiting Tone Period               | 0        |
| Preferred line                         | None 💌   |
| Preferred line Timeout (seconds)       | 0        |
| Goodbye Key Cancels Incoming Call      | Enabled  |
| Message Waiting Indicator Line         | All 💌    |
| DND Key Mode                           | Custom 💌 |
| Call Forward Key Mode                  | Custom 💌 |

- Die Option XML-Signal-Unterstützung ist standardmäßig aktiviert. Deaktivieren Sie zum Ausschalten das zugehörige Kontrollkästchen.
- 3. Klicken Sie auf Einstellungen speichern.

## Status Scroll-Verzögerung

Sie können auf der Mitel Web-Benutzeroberfläche eine Verzögerung (in Sekunden) für die Anzeige von Statusmeldungen festlegen. Dabei handelt es sich um die Verzögerung, die bei der Anzeige mehrerer aufeinander folgender Statusmeldungen auf dem Display angewendet werden soll. Sie können diese Einstellungen mithilfe der Option **Anzeigeverzögerung für Statusmeldungen (Sekunden)** unter Grundeinstellungen > Voreinstellungen > Allgemein konfigurieren. Standardmäßig ist eine Verzögerung von 5 Sekunden zwischen einer Statusmeldung und der Anzeige der nächsten Meldung eingestellt. Sie können diese Zeitspanne bei Bedarf erhöhen oder verringern. Auf der Mitel Web-Benutzeroberfläche vorgenommene Änderungen am festgelegten Wert werden sofort für die Einstellungen des Telefons übernommen.

#### Konfigurieren der Anzeigeverzögerung für Statusmeldungen

1. Klicken Sie auf Grundeinstellungen > Voreinstellungen > Allgemein.

| Preferences                            |          |
|----------------------------------------|----------|
| General                                |          |
| Park Call:                             |          |
| Pick Up Parked Call:                   |          |
| Display DTMF Digits                    | Enabled  |
| Play Call Waiting Tone                 | Enabled  |
| Stuttered Dial Tone                    | Enabled  |
| XML Beep Support                       | Enabled  |
| Status Scroll Delay (seconds)          | 5        |
| Switch UI Focus To Ringing Line        | Enabled  |
| Call Hold Reminder During Active Calls | Enabled  |
| Call Hold Reminder                     | Enabled  |
| Call Waiting Tone Period               | 0        |
| Preferred line                         | None 💌   |
| Preferred line Timeout (seconds)       | 0        |
| Goodbye Key Cancels Incoming Call      | Enabled  |
| Message Waiting Indicator Line         | All 💌    |
| DND Key Mode                           | Custom 💌 |
| Call Forward Key Mode                  | Custom 💌 |

- 2. Geben Sie im Feld **Anzeigeverzögerung für Statusmeldungen (Sekunden)** einen Wert ein. Gültige Werte sind: 1 bis 25 Sekunden. Die Standardeinstellung ist 5 Sekunden.
- 3. Klicken Sie auf Einstellungen speichern, um Ihre Änderungen zu speichern.

## Fokus zu Leitung mit eingehendem Anruf wechseln

Sie können beim Modell 6940 das Verhalten des Telefons bei einem eingehenden Anruf festlegen, während gerade ein aktiver Anruf geführt wird. Wenn während eines aktiven Gesprächs ein anderer Anruf eingeht, wechselt der Fokus auf dem Display des Telefons zur klingelnden Leitung, um Informationen zum Anrufer anzuzeigen. Sie können diese Funktion deaktivieren, damit der Fokus auf dem aktiven Gespräch bleibt. Verwenden Sie dazu die Option **Fokus zu klingelnder Leitung wechseln** auf der Mitel Web-Benutzeroberfläche.

#### Konfigurieren des Fokuswechsels zur klingelnden Leitung

1. Klicken Sie auf Grundeinstellungen > Voreinstellungen > Allgemein..

| Preferences                            |                             |
|----------------------------------------|-----------------------------|
| General                                |                             |
| Park Call:                             |                             |
| Pick Up Parked Call:                   |                             |
| Display DTMF Digits                    | Enabled                     |
| Play Call Walting Tone                 | Enabled                     |
| Stuttered Dial Tone                    | <ul> <li>Enabled</li> </ul> |
| XML Beep Support                       | Enabled                     |
| Status Scroll Delay (seconds)          | 5                           |
| Switch UI Focus To Ringing Line        | <ul> <li>Enabled</li> </ul> |
| Call Hold Reminder During Active Calls | Enabled                     |
| Call Hold Reminder                     | Enabled                     |
| Call Waiting Tone Period               | 0                           |
| Preferred line                         | None 🐱                      |
| Preferred line Timeout (seconds)       | 0                           |
| Goodbye Key Cancels Incoming Call      | Enabled                     |
| Message Waiting Indicator Line         | All 🐱                       |
| DND Key Mode                           | Custom 💌                    |
| Call Forward Key Mode                  | Custom 🐱                    |

- 2. Die Option **Fokus zu klingelnder Leitung wechseln** ist standardmäßig aktiviert. Deaktivieren Sie zum Ausschalten das zugehörige Kontrollkästchen.
- 3. Klicken Sie auf Einstellungen speichern, um Ihre Einstellungen zu speichern.

### In aktivem Gespräch an gehaltene Anrufe erinnern

Sie können bei Ihrem IP-Telefon festlegen, ob während eines aktiven Gesprächs wiederholt ein Signalton wiedergegeben werden soll, wenn auf einer anderen Leitung noch ein Anruf auf "Halten" gesetzt ist. Wenn diese Funktion aktiviert ist und Sie den Anruf auf Leitung 1 auf "Halten" setzen, um einen anderen Anruf auf Leitung 2 anzunehmen und das Gespräch fortführen, wird auf dieser Leitung 2 ein Signalton ausgegeben, um Sie an den auf Leitung 1 wartenden Anruf zu erinnern.

Wenn diese Funktion deaktiviert ist, erklingt nur ein kurzer Signalton, sobald der aktive Anruf beendet wird und noch ein Anruf auf einer anderen Leitung auf "Halten" gesetzt ist.

Sie können diese Funktion mithilfe der Option **In aktivem Gespräch an gehaltene Anrufe erinnern** auf der Mitel Web-Benutzeroberfläche aktivieren und deaktivieren.

# Konfigurieren der Erinnerung an gehaltene Anrufe während eines aktiven Gesprächs

1. Klicken Sie auf Grundeinstellungen > Voreinstellungen > Allgemein.

| Preferences                            |          |
|----------------------------------------|----------|
| General                                |          |
| Park Call:                             |          |
| Pick Up Parked Call:                   |          |
| Display DTMF Digits                    | Enabled  |
| Play Call Waiting Tone                 | Enabled  |
| Stuttered Dial Tone                    | Enabled  |
| XML Beep Support                       | Enabled  |
| Status Scroll Delay (seconds)          | 5        |
| Switch UI Focus To Ringing Line        | Enabled  |
| Call Hold Reminder During Active Calls | Enabled  |
| Call Hold Reminder                     | Enabled  |
| Call Waiting Tone Period               | 0        |
| Preferred line                         | None 💌   |
| Preferred line Timeout (seconds)       | 0        |
| Goodbye Key Cancels Incoming Call      | Enabled  |
| Message Waiting Indicator Line         | All 💌    |
| DND Key Mode                           | Custom 💌 |
| Call Forward Key Mode                  | Custom 💌 |

- 2. Die Option In aktivem Gespräch an gehaltene Anrufe erinnern ist standardmäßig deaktiviert. Wählen Sie zum Aktivieren der Option das zugehörige Kontrollkästchen aus. Wenn diese Funktion aktiviert ist, wird während eines aktiven Gesprächs ein Signalton ausgegeben, wenn auf einer anderen Leitung ein Anruf auf "Halten" gesetzt ist. Wenn diese Funktion deaktiviert ist, erklingt nur ein kurzer Signalton, sobald der aktive Anruf beendet wird und noch ein Anruf auf einer anderen Leitung auf "Halten" gesetzt ist.
- 3. Klicken Sie auf Einstellungen speichern.

# Erinnerung Anruf in Haltung (bei einfachem gehaltenen Anruf)

Das 6940 IP Phone bietet die Möglichkeit, einen Timer für die Erinnerung an gehaltene Anrufe zu starten, sobald ein Anruf auf "Halten" gesetzt wird (selbst wenn gerade kein aktives Gespräch auf einer anderen Leitung geführt wird). Wenn diese Funktion aktiviert ist, erklingt in regelmäßigen Abständen ein Signalton, um Sie an den auf "Halten" gesetzten Anruf zu erinnern. Wenn diese Funktion deaktiviert ist, wird kein Signalton ausgegeben.

Sie können diese Funktion mithilfe der Option **An gehaltene Anrufe erinnern** auf der Mitel Web-Benutzeroberfläche aktivieren und deaktivieren.

#### Konfigurieren der Erinnerung an gehaltene Anrufe

1. Klicken Sie auf Grundeinstellungen > Voreinstellungen > Allgemein.

| Preferences                            |          |
|----------------------------------------|----------|
| General                                |          |
| Park Call:                             |          |
| Pick Up Parked Call:                   |          |
| Display DTMF Digits                    | Enabled  |
| Play Call Waiting Tone                 | Enabled  |
| Stuttered Dial Tone                    | Enabled  |
| XML Beep Support                       | Enabled  |
| Status Scroll Delay (seconds)          | 5        |
| Switch UI Focus To Ringing Line        | Enabled  |
| Call Hold Reminder During Active Calls | Enabled  |
| Call Hold Reminder                     | Enabled  |
| Call Waiting Tone Period               | 0        |
| Preferred line                         | None 💌   |
| Preferred line Timeout (seconds)       | 0        |
| Goodbye Key Cancels Incoming Call      | Enabled  |
| Message Waiting Indicator Line         | All 💌    |
| DND Key Mode                           | Custom 💌 |
| Call Forward Key Mode                  | Custom 🔽 |

- 2. Die Option An gehaltene Anrufe erinnern ist standardmäßig deaktiviert. Wählen Sie zum Aktivieren der Option das zugehörige Kontrollkästchen aus. Wenn die Funktion aktiviert ist, wird der Timer für die Erinnerung an gehaltene Anrufe gestartet, sobald Sie einen Anruf auf "Halten" setzen (selbst wenn gerade kein aktives Gespräch auf einer anderen Leitung geführt wird). Vom Telefon wird in regelmäßigen Abständen ein Signalton ausgegeben, um Sie an den auf "Halten" gesetzten Anruf zu erinnern. Wenn diese Funktion deaktiviert ist, wird kein Signalton ausgegeben.
- 3. Klicken Sie auf Einstellungen speichern.

## **Anklopfton-Intervall**

Sie können das Intervall (in Sekunden) für die Wiedergabe des Anklopftons während eines aktiven Gesprächs mithilfe der Option **Anklopfton-Intervall** festlegen. Die Standardeinstellung ist "0". Mit dieser Einstellung ist der Anklopfton im aktiven Gespräch nur einmal zu hören. Wenn der Anrufer auflegt, wird der Anklopfton während des aktiven Gesprächs eingestellt.

Sie können diese Funktion auf der Mitel Web-Benutzeroberfläche aktivieren und deaktivieren.

### Konfigurieren des Anklopfton-Intervalls

1. Klicken Sie auf Grundeinstellungen > Voreinstellungen > Allgemein..

| Preferences                            |          |
|----------------------------------------|----------|
| General                                |          |
| Park Call:                             |          |
| Pick Up Parked Call:                   |          |
| Display DTMF Digits                    | Enabled  |
| Play Call Waiting Tone                 | Enabled  |
| Stuttered Dial Tone                    | Enabled  |
| XML Beep Support                       | Enabled  |
| Status Scroll Delay (seconds)          | 5        |
| Switch UI Focus To Ringing Line        | Enabled  |
| Call Hold Reminder During Active Calls | Enabled  |
| Call Hold Reminder                     | Enabled  |
| Call Waiting Tone Period               | 0        |
| Preferred line                         | None 🐱   |
| Preferred line Timeout (seconds)       | 0        |
| Goodbye Key Cancels Incoming Call      | Enabled  |
| Message Waiting Indicator Line         | All 💌    |
| DND Key Mode                           | Custom 💌 |
| Call Forward Key Mode                  | Custom 🔽 |

- 2. Geben Sie im Feld Anklopfton-Intervall die Zeitspanne (in Sekunden) ein, die zwischen den wiedergegebenen Anklopftönen für eingehende Anrufe während eines aktiven Gesprächs vergehen soll. Die Standardeinstellung ist 0 Sekunden. Wenn diese Funktion aktiviert ist, wird der Anklopfton in dem mit dieser Option festgelegten Intervall wiedergegeben. Wenn Sie den Wert "30" einstellen, wird der Anklopfton zum Beispiel alle 30 Sekunden wiedergegeben. Bei der Einstellung "0" ist der Anklopfton nur einmal im aktiven Gespräch zu hören.
- 3. Klicken Sie auf Einstellungen speichern.

## **Bevorzugte Leitung und Timeout bevorzugte Leitung**

Das Modell 6940 verfügt über die Optionen "Bevorzugte Leitung" und "Timeout bevorzugte Leitung". Wenn Sie die Option "Bevorzugte Leitung" aktivieren, wechselt der Fokus nach Beenden eines (eingegangenen oder ausgegangenen) Anrufs wieder zur bevorzugten Leitung. Wenn Sie das nächste Mal den Hörer abheben, um einen Anruf zu tätigen, wird automatisch die bevorzugte Leitung ausgewählt. Sie können die Option **Bevorzugte Leitung** auf der Mitel Web-Benutzeroberfläche unter Grundeinstellungen > Voreinstellungen > Allgemein aktivieren. Darüber hinaus können Sie mit der Option **Timeout für bevorzugte Leitung** die Dauer in Sekunden festlegen, nach der das Telefon zurück zur bevorzugten Leitung wechselt.

In der folgenden Tabelle wird das Verhalten der Funktion "Bevorzugte Leitung" in Kombination mit anderen Funktionen des Telefons beschrieben:

| Telefonfunktion             | Verhalten der Funktion "Bevorzugte Leitung"                                                                                                    |
|-----------------------------|----------------------------------------------------------------------------------------------------|
| Letzten Anrufer zurückrufen | Nach dem Ende des Anrufs wird sofort zurück zur fokussierten Leitung gewechselt.                                                                                                    |
| Kurzwahl                    | Die gewünschte Leitung wird beim Konfigurieren<br>der Kurzwahl festgelegt. Nach dem Ende des<br>Anrufs wird sofort zurück zur bevorzugten Leitung<br>gewechselt.                                                                                                    |
| Telefonkonferenzen          | Bei eingehenden Anrufen wird nach dem Ende<br>des Anrufs sofort zurück zur bevorzugten Leitung<br>gewechselt.                                                                                                    |
| Transferieren               | Sowohl bei eingehenden als auch ausgehenden<br>Weiterleitungen bleibt immer die Leitung aktiv,<br>über die die Weiterleitung erfolgt. Bei<br>eingehenden Weiterleitungen wird nach<br>Abschluss der Weiterleitung sofort wieder zurück<br>zur bevorzugten Leitung gewechselt.                                                                                                    |
| Parken                      | Nach dem Ende des Anrufs wird sofort zurück zur bevorzugten Leitung gewechselt.                                                                                                    |
| Sprachnachricht             | Nach dem Ende des Anrufs wird sofort zurück zur bevorzugten Leitung gewechselt.                                                                                                    |
| Wahlwiederholung            | Nach dem Ende des Anrufs wird sofort zurück zur bevorzugten Leitung gewechselt.                                                                                                    |
| Wählt                       | Wenn ein Wählvorgang auf einer anderen als der<br>bevorzugten Leitung nach der Eingabe einiger<br>Ziffern abgebrochen wird, bleibt der Fokus<br>unverändert. Wenn der Wählvorgang<br>abgebrochen wird und überhaupt keine Ziffern<br>eingegeben oder alle Ziffern gelöscht wurden,<br>wechselt der Fokus nach Ablauf der für Inaktivität<br>festgelegten Zeitspanne wieder zur bevorzugten<br>Leitung. |
| Anrufer-ID                  | Wenn die Option "Fokus zu Leitung mit<br>eingehendem Anruf wechseln" deaktiviert ist,<br>wird die Anrufer-ID erst nach dem Wechsel des<br>Fokus zur Leitung mit dem eingehenden Anruf<br>auf dem Telefon angezeigt.                                                                                                    |
| Werkseinstellung            | Durch Zurücksetzen auf die Werkseinstellungen<br>werden die Einstellungen für die Optionen<br>"Bevorzugte Leitung" und "Timeout bevorzugte<br>Leitung" gelöscht. Der Fokus bleibt stets auf der<br>gerade aktiven / ausgewählten Leitung.                                                                                                    |

#### NOTE:

- 1. Wenn Sie für die Option **Bevorzugte Leitung** den Wert "0" angeben, wird die Funktion zum Wechseln des Fokus zur bevorzugten Leitung deaktiviert.
- 2. Wenn Sie für die Option **Timeout bevorzugte Leitung** den Wert "0" angeben, kehrt der Fokus immer sofort zur bevorzugten Leitung zurück.

#### Konfigurieren der bevorzugten Leitung und der Timeout-Einstellungen

1. Klicken Sie auf Grundeinstellungen > Voreinstellungen > Allgemein...

| Preferences                            |          |
|----------------------------------------|----------|
| General                                |          |
| Park Call:                             |          |
| Pick Up Parked Call:                   |          |
| Display DTMF Digits                    | Enabled  |
| Play Call Waiting Tone                 | Enabled  |
| Stuttered Dial Tone                    | Enabled  |
| XML Beep Support                       | Enabled  |
| Status Scroll Delay (seconds)          | 5        |
| Switch UI Focus To Ringing Line        | Enabled  |
| Call Hold Reminder During Active Calls | Enabled  |
| Call Hold Reminder                     | Enabled  |
| Call Waiting Tone Period               | 0        |
| Preferred line                         | None 💌   |
| Preferred line Timeout (seconds)       | 0        |
| Goodbye Key Cancels Incoming Call      | Enabled  |
| Message Waiting Indicator Line         | All 💌    |
| DND Key Mode                           | Custom 💌 |
| Call Forward Key Mode                  | Custom 💌 |

- Wählen Sie im Feld Bevorzugte Leitung die Leitung aus, zu der der Fokus nach dem Beenden eingehender oder ausgehender Anrufe zurückkehren soll. Der Standardwert ist "1". Gültige Werte sind:
  - Keine (die Funktion für den Wechsel des Fokus zur bevorzugten Leitung wird deaktiviert)
  - 1 bis 24.

Wenn Sie im Feld "Bevorzugte Leitung" zum Beispiel den Wert "2" eingeben, kehrt der Fokus nach dem Beenden eines (eingehenden oder ausgehenden Anrufs) auf einer beliebigen Leitung stets zu Leitung 2 zurück.

- 3. Geben Sie im Feld **Timeout bevorzugte Leitung** die Zeit in Sekunden ein, die nach dem Beenden eines (eingehenden oder ausgehenden) Anrufs oder nach einem gewissen Zeitraum der Inaktivität auf einer aktiven Leitung verstreichen soll, bis der Fokus zur angegebenen bevorzugten Leitung zurückkehrt. Der Standardwert ist "0". Gültige Werte sind: 0 bis 999
- 4. Klicken Sie auf Einstellungen speichern.
### Beenden-Taste bricht ankommenden Anruf ab

Sie können die Taste **Beenden** beim Modell 6940 so konfigurieren, dass Sie einen zweiten eingehenden Anruf oder auf dem Telefon eingehende Anrufe während eines aktiven Gesprächs abweisen können. Dazu müssen Sie die Option **Eingehende Anrufe mit Beenden-Taste abweisen** auf der Mitel Web-Benutzeroberfläche konfigurieren.

Bei aktivierter Funktion (Standardeinstellung) werden auf dem Telefon eingehende Anrufe durch Drücken

der Taste [\_\_\_\_] abgewiesen, wenn Sie sich gerade in einem aktiven Gespräch befinden.

Wenn diese Option deaktiviert ist, wird durch Drücken der Taste [\_\_\_\_] stattdessen der aktive Anruf beendet.

### Option "Beenden-Taste bricht ankommenden Anruf ab" konfigurieren

1. Klicken Sie auf Grundeinstellungen > Voreinstellungen > Allgemein.

| Preferences                            |          |
|----------------------------------------|----------|
| General                                |          |
| Park Call:                             |          |
| Pick Up Parked Call:                   |          |
| Display DTMF Digits                    | Enabled  |
| Play Call Waiting Tone                 | Enabled  |
| Stuttered Dial Tone                    | Enabled  |
| XML Beep Support                       | Enabled  |
| Status Scroll Delay (seconds)          | 5        |
| Switch UI Focus To Ringing Line        | Enabled  |
| Call Hold Reminder During Active Calls | Enabled  |
| Call Hold Reminder                     | Enabled  |
| Call Waiting Tone Period               | 0        |
| Preferred line                         | None 💌   |
| Preferred line Timeout (seconds)       | 0        |
| Goodbye Key Cancels Incoming Call      | Enabled  |
| Message Waiting Indicator Line         | All 🔽    |
| DND Key Mode                           | Custom 💌 |
| Call Forward Key Mode                  | Custom 💌 |

- 3. Klicken Sie auf Einstellungen speichern, um Ihre Einstellungen zu speichern.

### Anzeige für wartende Nachrichten

Sie können für einzelne oder alle Leitungen eine Anzeige für wartende Nachrichten (MWI) konfigurieren. Wenn Sie zum Beispiel die Anzeige für wartende Nachrichten für Leitung 2 konfigurieren, leuchtet die LED nur, wenn auf Leitung 2 neue Voicemails vorhanden sind. Wenn Sie die Anzeige für wartende Nachrichten für alle Leitungen konfigurieren, leuchtet die LED, sobald auf einer der Telefonleitungen (1 bis 24) eine neue Voicemail eingeht.

Sie können die Anzeige für wartende Nachrichten auf der Mitel Web-Benutzeroberfläche konfigurieren.

### LED-Anzeige für neue Nachrichten konfigurieren

1. Klicken Sie auf Grundeinstellungen > Voreinstellungen > Allgemein...

| Preferences                            |          |
|----------------------------------------|----------|
| General                                |          |
| Park Call:                             |          |
| Pick Up Parked Call:                   |          |
| Display DTMF Digits                    | Enabled  |
| Play Call Waiting Tone                 | Enabled  |
| Stuttered Dial Tone                    | Enabled  |
| XML Beep Support                       | Enabled  |
| Status Scroll Delay (seconds)          | 5        |
| Switch UI Focus To Ringing Line        | Enabled  |
| Call Hold Reminder During Active Calls | Enabled  |
| Call Hold Reminder                     | Enabled  |
| Call Waiting Tone Period               | 0        |
| Preferred line                         | None 💌   |
| Preferred line Timeout (seconds)       | 0        |
| Goodbye Key Cancels Incoming Call      | Enabled  |
| Message Waiting Indicator Line         | All 💌    |
| DND Key Mode                           | Custom 💌 |
| Call Forward Key Mode                  | Custom 💌 |

- Die Option Leitung für MWI-Anzeige ist standardmäßig für ALLE Leitungen eingestellt. Sie können die Einstellung bei Bedarf zu einer bestimmten Leitung ändern, indem Sie die betreffende Leitung aus der Liste auswählen. Gültige Werte sind Alle und die Leitungen 1 bis 24.
- 3. Klicken Sie auf Einstellungen speichern.

# Funktionen für eingehende Intercom-Anrufe

Standardmäßig werden am IP-Telefon eingehende Gegensprechanrufe automatisch angenommen, ohne dass für die Gegensprechfunktion ein eigener Softkey konfiguriert werden muss. Sobald ein Gegensprechanruf eingeht, wird automatisch ein Warnton ausgegeben. Zudem wird das Mikrofon stummgeschaltet. Wenn ein Gegensprechanruf während eines aktiven Gesprächs eingeht, wird das aktive Gespräch auf "Halten" gesetzt und der Gegensprechanruf angenommen.

Sie können festlegen, wie eingehende Gegensprechanrufe abgewickelt werden sollen, indem Sie die folgenden Optionen auf der Mitel Web-Benutzeroberfläche aktivieren oder deaktivieren:

- Automatische Annahme
- Mikrofon stummschalten
- Warnton ausgeben
- Aufschalten zulassen

### Automatische Annahme/Warnton ausgeben

Mit der Funktion Auto-Antwort am IP-Telefon können Sie die automatische Annahme eines Gegensprechanrufs aktivieren oder deaktivieren. Wenn die Funktion **Automatische Annahme** aktiviert ist, werden eingehende Gegensprechanrufe automatisch angenommen. Sofern die Funktion **Warnton ausgeben** aktiviert ist, werden Sie mit einem Warnton über den bevorstehenden Gegensprechanruf informiert. Wenn die Funktion **Automatische Annahme** deaktiviert ist, werden eingehende Gegensprechanrufe wie normale Anrufe behandelt. Die Funktionen **Automatische Annahme** und **Warnton ausgeben** sind standardmäßig aktiviert.

**NOTE:** Der Systemadministrator kann einen Zeitraum festlegen, der vergehen soll, ehe die Übertragung automatisch angenommen wird. Wenden Sie sich für weitere Informationen an Ihren Systemadministrator.

### Mikrofon stummschalten

Sie können festlegen, ob Ihr Mikrofon bei eingehenden Gegensprechanrufen ein- oder ausgeschaltet sein soll. Aktivieren Sie diese Funktion, wenn das Mikrofon für Gegensprechanrufe stummgeschaltet werden soll. Wenn das Mikrofon für Gegensprechanrufe eingeschaltet werden soll, deaktivieren Sie die Funktion. Die Option **Mikrofon stummschalten** ist standardmäßig aktiviert.

### Aufschalten zulassen

Sie können festlegen, ob aktive Gespräche bei eingehenden Gegensprechanrufen unterbrochen werden sollen. Dazu müssen Sie die Option **Aufschalten zulassen** konfigurieren. Wenn diese Option aktiviert ist (Standardeinstellung) haben eingehende Gegensprechanrufe Vorrang vor einem aktiven Gespräch, sodass das aktive Gespräch auf "Halten" gesetzt wird und der eingehende Gegensprechanruf automatisch angenommen wird. Wenn diese Option deaktiviert ist und Sie gerade ein aktives Gespräch führen, wird der eingehende Gegensprechanruf wie ein normaler Anruf behandelt und es wird ein Anklopfton ausgegeben. Die Option **Aufschalten zulassen** ist standardmäßig aktiviert.

### Konfigurieren der Einstellungen für eingehende Gegensprechanrufe

1. Klicken Sie auf Grundeinstellungen > Voreinstellungen > Einstellungen für eingehende Gegensprechanrufe.

| Incoming Intercom Settings |         |
|----------------------------|---------|
| Auto-Answer                | Enabled |
| Microphone Mute            | Enabled |
| Play Warning Tone          | Enabled |
| Allow Barge In             | Enabled |

2. Die Option **Automatische Annahme** ist standardmäßig aktiviert. Die Funktion zur automatischen Annahme ist erforderlich, damit eingehende Gegensprechanrufe automatisch angenommen werden. Deaktivieren Sie zum Ausschalten das zugehörige Kontrollkästchen.

**NOTE:** Wenn das Kontrollkästchen der Option "Automatische Annahme" deaktiviert ist, werden eingehende Gegensprechanrufe wie normale Anrufe behandelt.

- 3. Die Option **Mikrofon stummschalten** ist standardmäßig aktiviert. Das Mikrofon ist für eingehende Gegensprechanrufe stummgeschaltet. Deaktivieren Sie zum Ausschalten das zugehörige Kontrollkästchen.
- 4. Die Option **Warnton wiedergeben** ist standardmäßig aktiviert. Wenn die Option "Automatische Annahme" aktiviert ist, werden Sie mit einem Warnton über den bevorstehende Gegensprechanruf informiert. Deaktivieren Sie zum Ausschalten das zugehörige Kontrollkästchen.
- 5. Die Option **Aufschalten zulassen** ist standardmäßig aktiviert. Wenn die Option "Aufschalten zulassen" aktiviert ist, wird ein aktives Gespräch auf "Halten" gesetzt und der eingehende Gegensprechanruf wird automatisch angenommen. Deaktivieren Sie zum Ausschalten das zugehörige Kontrollkästchen.
- 6. Klicken Sie auf Einstellungen speichern, um Ihre Einstellungen zu speichern.

# **RTP für Gruppen-Paging**

Sie können das Telefon so konfigurieren, dass per RTP (Real Time Transport Protocol) ohne SIP-Signalisierung von einer oder mehreren vorkonfigurierten Multicast-Adressen übertragene Audiostreams angenommen werden. Diese Funktion wird bei IP-Telefonen als Gruppen-Paging bezeichnet. Sie können bis zu 5 Multicast-Adressen innerhalb des Netzwerks zulassen. Diese Funktion kann nur auf der Mitel Web-Benutzeroberfläche konfiguriert werden.

Die festgelegten Multicast-Adressen im lokalen Netzwerk werden vom Modell 6940 auf RTP-Streams überwacht. Auf dem LCD-Display des Telefons wird die Meldung "Paging" angezeigt. Das Telefon unterstützt für Multicast-RTP-Verbindungen den G.711-Codec (µ-law).

Bei Bedarf kann das eingehende Paging-Signal vom Empfänger abgewiesen werden. Darüber hinaus kann der Empfänger die Funktion "Nicht stören" (NS) aktivieren, um alle eingehenden Paging-Signale zu ignorieren.

Bei eingehenden Multicast-RTP-Übertragungen sind die auf dem Display angezeigten Informationen abhängig von den Einstellungen, die Sie für die Option **Aufschalten zulassen** konfiguriert haben (siehe

"Aufschalten zulassen" auf der Seite 218). Wenn diese Option deaktiviert ist und gerade kein aktives Gespräch geführt wird, wird die Paging-Übertragung automatisch über das Standard-Audiogerät ausgegeben.

Wenn Sie gerade ein aktives Gespräch führen, wird die eingehende Paging-Übertragung zunächst auf dem Display angekündigt. Sie können die Übertragung dann annehmen oder abweisen. Wenn die Option **Aufschalten zulassen** aktiviert ist, wird das aktive Gespräch auf "Halten" gesetzt und die Multi-cast-RTP-Übertragung wird automatisch angenommen.

Wenn während einer aktiven Multicast-RTP-Übertragung eine weitere Multicast-RTP-Übertragung eingeht, hat die erste Übertragung Vorrang und die zweite Übertragung wird ignoriert. Die Anzeigen auf dem Display für eingehende Anrufe richten sich dann ebenfalls nach den für die Option **Aufschalten zulassen** konfigurierten Einstellungen. Die eingehende Übertragung wird so abgewickelt, als ob gerade ein aktives Gespräch geführt wird.

### Konfigurieren der RTP-Einstellungen für Gruppen-Paging

1. Klicken Sie auf Grundeinstellungen > Voreinstellungen > RTP-Einstellungen für Gruppen-Paging.

| Group Paging RTP Settings |
|---------------------------|
| aging Listen Addresses    |

2. Geben Sie im Textfeld **Zugelassene Paging-Adressen** die Multicast-IP-Adressen und die zugehörigen Portnummern ein, die am Telefon für eingehende RTP-Streams zugelassen werden sollen. Die IP-Adresse muss im Dezimalformat mit Punkten eingegeben werden (z.B.

239.0.1.15:10000,239.0.1.20:15000). Sie können bis zu 5 Multicast-Adressen angeben. Bleibt dieses Feld unausgefüllt, ist die Funktion zum Abhören von Paging-Übertragungen auf dem Telefon deaktiviert.

### NOTE:

- a. Eingehende Paging-Anrufe können durch Aktivieren der Funktion "Nicht stören" auf globaler Ebene ignoriert werden.
- b. Für eingehende Paging-Anrufe werden die Konfigurationseinstellungen für die Gegensprechfunktion verwendet. Die Abwicklung eingehender Paging-Anrufe sind zum einen abhängig von der Konfiguration der Option Aufschalten zulassen und zum anderen davon, ob das Telefon sich gerade im Ruhezustand befindet oder eine Gesprächsverbindung aktiv ist.
- 3. Klicken Sie auf Einstellungen speichern.

# Zusammenführen von Teilnehmern in einer SCA-Schaltung

Eingehende Anrufe können auf mehreren Endgeräten gleichzeitig signalisiert werden. Dies wird als Shared Call Appearance (SCA) bezeichnet. Zum Beispiel kann auf dem Telefon in einem Vorzimmer ein Softkey für die Nebenstelle des Vorgesetzten konfiguriert werden. Eingehende Anrufe können dann einfach von einem Telefon auf das andere umgelegt werden, indem der Anruf an einem der Telefone auf "Halten" gesetzt und an dem anderen Telefon herangeholt wird. Die Status-LEDs leuchten und blinken an allen Endgeräten synchron, sodass die Benutzer der per SCA verbundenen Telefone den aktuellen Leitungsstatus auf einen Blick erkennen können.

Die Telefone bieten eine erweiterte SCA-Funktion für Plattformen zur Anrufsteuerung, die das Verbinden mehrerer Endgeräte per SCA unterstützen und das Zusammenführen der Anrufe zweier oder mehrerer SCA-Benutzer mit einem dritten Teilnehmer ermöglichen.

Hier ein Beispiel:

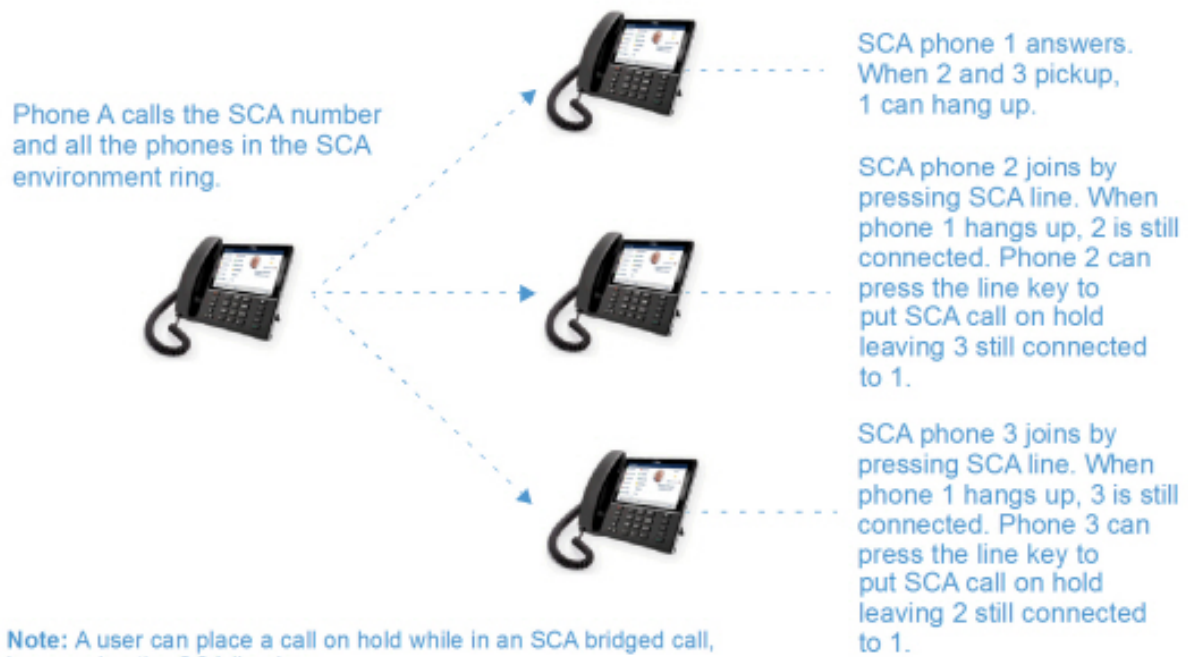

by pressing the SCA line key.

In obigem Beispiel wird ein eingehender Anruf an Telefon 1 angenommen. Der Anruf wird dann an den Telefonen 2 und 3 durch Betätigen des für die SCA-Leitung konfigurierten Softkeys herangeholt. Auf dem LCD-Display der Telefone 2 und 3 wird der herangeholte Anruf angezeigt. Vorhandene Teilnehmer in einer SCA-Schaltung oder einem Point-to-Point-Anruf werden mit einem Signalton informiert, wenn ein weiterer Teilnehmer der Schaltung beitritt.

NOTE: Der Signalton muss von Ihrem Administrator auf dem Server aktiviert oder deaktiviert werden.

Wenn an einem Telefon, das für SCA konfiguriert ist, versucht wird, einer SCA-Verbindung beizutreten, diese Funktion jedoch für dieses Konto auf dem Server nicht aktiviert ist, wird auf dem LCD-Display des Telefons eine Fehlermeldung angezeigt.

Die SCA-Funktion zum Zusammenführen von Teilnehmern ist auf allen Telefonen standardmäßig deaktiviert. Ihr Administrator kann die Funktion bei Bedarf aktivieren oder deaktivieren. Wenden Sie sich für weitere Informationen an Ihren Systemadministrator.

### Verhalten der Status- und LED-Anzeigen

Für die SCA-Funktion wird zwischen zwei verschiedenen Status unterschieden:

- Gemeinsame Schaltung aktiv: Eine gemeinsame Schaltung ist aktiv.
- Gemeinsame Schaltung – gehalten: Ein dritter Teilnehmer (der nicht zur SCA-Schaltung gehört) ist auf "Halten" gesetzt.

In der folgenden Tabelle wird das Verhalten der Status- und LED-Anzeigen bei Verwendung der SCA-Funktion für Benutzer in einer SCA-Schaltung (lokale Teilnehmer) und Benutzer beschrieben, die nicht Teil der SCA-Schaltung sind (externe Teilnehmer).

### Leitungstasten

| Adresse Straße 2                         | LED der Leitungstaste für<br>lokale Teilnehmer | LED der Leitungstaste für<br>externe Teilnehmer |  |
|------------------------------------------|------------------------------------------------|-------------------------------------------------|--|
| Ruhezustand                              | Aus                                            | Aus                                             |  |
| Belegt                                   | Grün leuchtend                                 | Rot leuchtend                                   |  |
| Verbindungsaufbau<br>(ausgehender Anruf) | Grün                                           | Rot leuchtend                                   |  |
| Signalisierung (eingehender<br>Anruf)    | Rot blinkend                                   | Aus                                             |  |
| Aktiv                                    | Grün leuchtend                                 | Rot leuchtend                                   |  |
| Gehalten                                 | Langsam grün blinkend                          | Langsam rot blinkend                            |  |
| Gehalten (privat)                        | Langsam grün blinkend                          | Rot leuchtend                                   |  |
| Gemeinsame Schaltung – aktiv             | Grün leuchtend                                 | Rot leuchtend                                   |  |
| Gemeinsame Schaltung –<br>gehalten       | Langsam grün blinkend                          | Rot leuchtend                                   |  |

### mit LEDs

### Softkeys

| Adresse Straße 2                         | Softkey-Anzeige für lokale<br>Teilnehmer | Softkey-Anzeige für externe<br>Teilnehmer |
|------------------------------------------|------------------------------------------|-------------------------------------------|
| Ruhezustand                              | 2                                        |                                           |
| Belegt                                   | 2                                        |                                           |
| Verbindungsaufbau<br>(ausgehender Anruf) | 2                                        |                                           |
| Signalisierung (eingehender<br>Anruf)    |                                          | <b>C</b>                                  |

| Adresse Straße 2                   | Softkey-Anzeige für lokale<br>Teilnehmer | Softkey-Anzeige für externe<br>Teilnehmer |
|------------------------------------|------------------------------------------|-------------------------------------------|
| Aktiv                              | <b>N</b>                                 |                                           |
| Gehalten                           | slow blinking                            | slow blinking                             |
| Gemeinsame Schaltung – aktiv       | <b>C</b>                                 | <b>U</b>                                  |
| Gemeinsame Schaltung –<br>gehalten | slow blinking                            | slow blinking                             |

### Voicemail-Anzeigen für SCA-Leitungen

Visuelle Anzeigen für Voicemailnachrichten auf SCA-Leitungen können von Ihrem Systemadministrator aktiviert werden. Ihr Administrator kann das Telefon so konfigurieren, dass bei neuen Voicemailnachrichten auf einer für SCA konfigurierten Leitung neben dem für die betreffende Leitung festgelegten Softkey die Anzahl neuer Nachrichten angezeigt wird. Wenden Sie sich für weitere Informationen an Ihren Systemadministrator.

# **Stern-Codes**

Ihr Administrator kann Ihr Telefon mit allen wichtigen Funktionen zur Anrufabwicklung und Verwaltung von Nebenstellen konfigurieren, die mithilfe der Sterntaste eingegeben werden müssen. Wenden Sie sich für weitere Informationen an Ihren Systemadministrator.

Wenn diese Funktionen nicht eingerichtet sind, müssen Sie alle Codes, die mit einem Sternchen beginnen, wie jede andere Nummer manuell am Modell 6940 eingeben.

# Weitere Funktionen

Unter Umständen stehen noch zahlreiche weitere Leistungsmerkmale zur Verfügung, sofern sie vom Systemadministrator für die Verwendung konfiguriert wurden. Informationen zur Verfügbarkeit und Verwendung von Leistungsmerkmalen erhalten Sie bei Ihrem Systemadministrator.

# **Erweiterungsmodul M695**

Das 6940 SIP / IP Phone unterstützt zwei verschiedene Modelle von Erweiterungstastenmodulen, die für zusätzliche programmierbare Tasten seitlich am Telefon eingesteckt werden können.

#### M695 Expansion Module

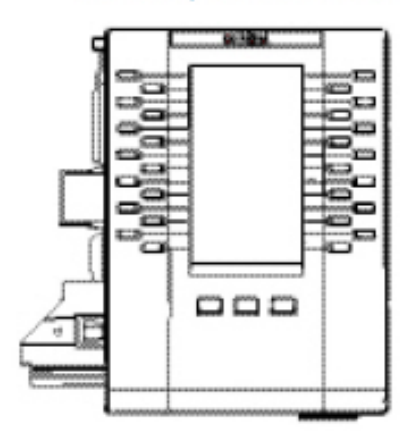

Das Modell M695 verfügt über 28 Softkeys mit LED-Anzeige, die mit insgesamt 84 Funktionen belegt werden können. Der Status der einzelnen Softkeys wird auf der Benutzeroberfläche angezeigt. Das Modell M695 ist mit 4,3-Zoll-LCD-Display mit Hintergrundbeleuchtung und einer Auflösung von 480 x 272 Pixeln ausgestattet.

Die Softkeys des Modells M695 können mit den folgenden Funktionen belegt werden:

| Keine                              | Kurzwahl/Konf.     |
|------------------------------------|--------------------|
| • Zeile                            | Kurzwahl/MWI       |
| • Kurzwahl                         | Verzeichnis        |
| Nicht stören                       | Filter             |
| Besetzt-Anzeige-Feld (BLF)         | Anrufliste         |
| BLF/Liste                          | Wahlwiederholung   |
| Automatische Anrufverteilung (ACD) | Telefonkonferenzen |
| XML (Extensible Markup Language)   | Transferieren      |
| • Flash                            | Gegensprechen      |
| Sprecode                           | Telefonsperre      |
| Parken                             | Paging             |
| Heranholen                         | • Einloggen        |
| Letzten Anrufer zurückrufen        | Diskretes Klingeln |
| Anruf weiterleiten                 | Anrufprotokoll     |

| • | BLF/Weiterleiten      | • Leer |
|---|-----------------------|--------|
| • | Kurzwahl/Weiterleiten |        |

Nach dem Anschließen eines Erweiterungstastenmoduls an das 6940 IP Phone können diese Softkeys auf der Mitel Web-Benutzeroberfläche unter Betrieb > Erweiterungsmodul <N> konfiguriert werden. NOTE: Weitere Informationen zum Konfigurieren der Softkeys auf Erweiterungstastenmodulen mit den genannten Funktionen finden Sie unter "Softkeys konfigurieren" auf der Seite 96.

### Verwenden von Erweiterungstastenmodulen

Nachdem Sie die Softkeys auf dem angeschlossenen Erweiterungstastenmodul konfiguriert haben, können Sie die zugewiesene Funktion durch Betätigen des Softkeys schnell ausführen.

**NOTE:** Weitere Informationen zum Anschließen des Erweiterungstastenmoduls M695 finden Sie im Instal-Iationshandbuch für das Mitel M695 Erweiterungstastenmodul.

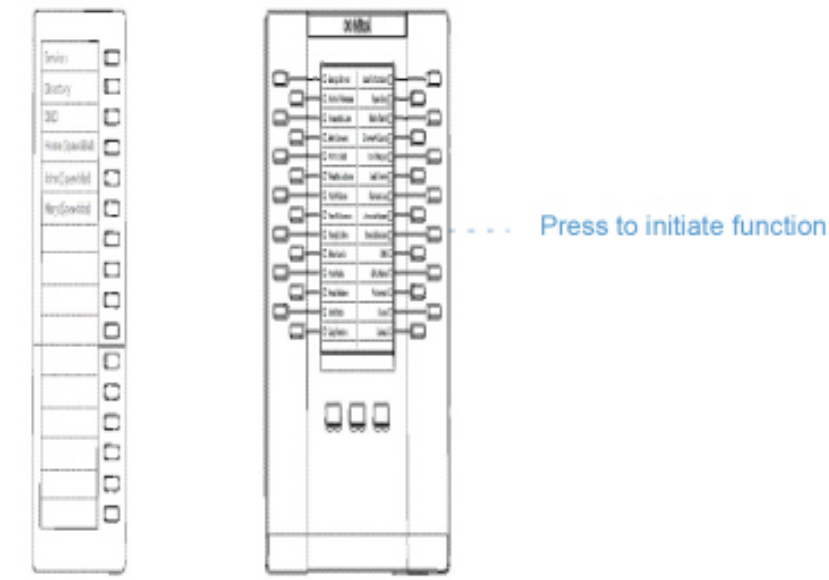

### Konfigurieren einer Kurzwahltaste durch Drücken und Halten

Halten Sie eine mit der Kurzwahl zu belegende Taste am Erweiterungstastenmodul gedrückt und konfigurieren Sie sie auf dieselbe Weise wie eine Kurzwahltaste auf dem Telefon. Ausführliche Informationen zum Erstellen einer Kurzwahltaste finden Sie unter *"Kurzwahltaste"* auf der *Seite 102*.

# **Mitel Integrated DECT Headset**

Das Mitel Integrated DECT Headset ist ein professionelles schnurloses Headset, das für höchste Leistung entwickelt wurde.

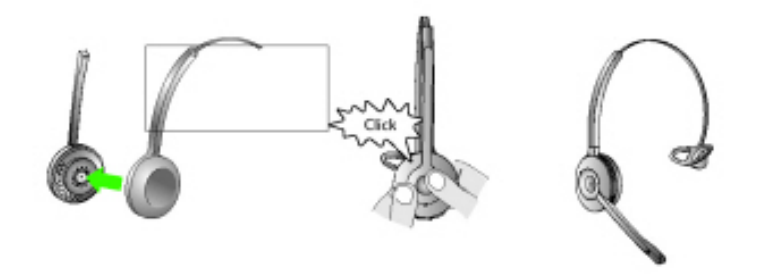

Das Mitel Integrated DECT Headset ist kompatibel mit dem Mitel 6940 SIP Phone. Das Mitel Integrated DECT Headset ist außerdem mit dem Mitel M695 Programmable Key Module kompatibel und unterstützt in Verbindung mit dem 6940 SIP Phone bis zu drei solcher Module.

Um Audio auf dem Mitel-integrierten DECT-Headset zu aktivieren, stellen Sie den Audiomodus am 6940 IP-Telefon auf Headset, Headset/Lautsprecher oder Lautsprecher/Headset ein. Weitere Informationen zum Einstellen des Audiomodus finden Sie unter *Audio*.

NOTE:

- Vergewissern Sie sich vor dem Verbinden des Mitel Integrated DECT Headset mit dem Mitel 6940 SIP Phone, dass die Verbindung zu allen anderen Headsets getrennt ist (bzw. diese entkoppelt sind).
- Wenn ein Mitel Integrated DECT Headset über ein Mitel M695 Programmable Key Module an ein Mitel 6940 SIP Phone angeschlossen wird, ist für die Stromversorgung ein mit IEEE 802.3at kompatibler PoE-Switch auf OSI-Schicht 2, ein mit IEEE 802.2at kompatibler Inline-Strominjektor oder ein Netzteil erforderlich.

# Leistungsmerkmale

- Breitbandaudio f
  ür eine außergew
  öhnliche Klangqualit
  ät
- Lautstärkeregelung und Funktion zum Stummschalten
- Intuitiv zu bedienende Multifunktionstaste am Headset zur einfachen Anrufabwicklung
- LED-Anzeigen und akustische Signaltöne
- Fortschrittliche Gehörschutzmethoden
- Mikrofon mit Rauschunterdrückung
- Akkukapazität für bis zu 8 Stunden
- · Station zum Laden und Aufbewahren des Headsets
- Visuelle und akustische Anzeigen / Signaltöne f
  ür den Anrufstatus
- Ladestandanzeige

### **Bedienelemente am Headset**

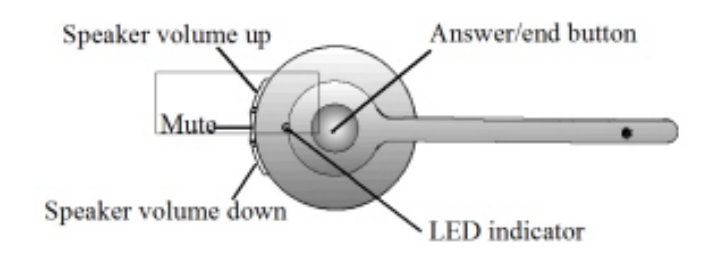

### Laden des Headsets

Setzen Sie das Headset zum Laden in die Station ein. Wenn das Headset richtig eingesetzt wurde, wird automatisch der Ladevorgang des Akkus gestartet.

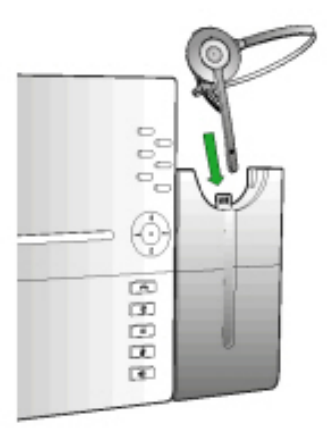

Bei vollständiger Ladung bietet das Headset eine Gesprächszeit von bis zu 8 Stunden.

### Aktualisieren der Headset-Firmware

Setzen Sie das Headset zum Aktualisieren der Firmware in die Station ein und starten Sie das Mitel 6940 SIP Phone neu.

Wenn das DECT-Gerät aktualisiert wird, wechselt die LED in die Farbe Magenta. Nach Abschluss des Aktualisierungsvorgangs wechselt die LED in die Farbe Grün, bevor das Headset in Betrieb genommen wird.

**NOTE:** Um die Aktualisierung der Headset-Firmware durchführen zu können, muss der Akku des integrierten DECT-Headsets zu mindestens 20 % geladen sein.

# So prüfen Sie den Ladestand und die Firmwareversion des Headset

1. Drücken Sie auf dem Telefon die Taste (Einstellungen), um das Menü Einstellungen zu öffnen.

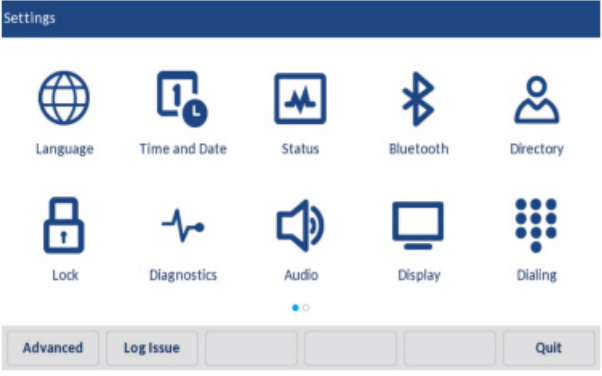

- 2. Tippen Sie auf das Symbol für Status.
- Tippen Sie auf die Kategorie Zubehör Informationen. Die Firmware-Version, der Batteriestand, der Stromverbrauch und die Bandbreiteninformationen des integrierten DECT-Headsets sind auf dem Bildschirm verfügbar.

# Überprüfen der Leistung/Bandbreite des Headsets

- 1. Drücken Sie auf dem Telefon die Taste (Einstellungen), um das Menü Einstellungen zu öffnen.
- 2. Tippen Sie auf das Symbol für Audio.
- 3. Tippen Sie auf die Kategorie **Headset**. Die Informationen zu Leistung und Bandbreite des integrierten DECT-Headsets sind auf dem Bildschirm verfügbar.

### **LED-Status**

| LED-Anzeige | Beschreibung                               |  |
|-------------|--------------------------------------------|--|
| 씁           | Akku wird geladen (grün, langsam blinkend) |  |
| •           | Voller Akku (grün)                         |  |
| D           | Mittlerer Ladestand (gelb)                 |  |
| D           | Niedriger Ladestand (rot)                  |  |
| <b>*</b>    | Sehr niedriger Ladestand (rot, blinkend)   |  |
|             | Unbekannter Akkustand (weiß)               |  |
| X           | Mikrofon stummgeschaltet                   |  |

| LED-Anzeige | Beschreibung                                        |  |
|-------------|-----------------------------------------------------|--|
| 0           | Aktive Audioverbindung zwischen Headset und Station |  |
| 举           | Suche nach Headset (blinkend)                       |  |

**NOTE:** Wie Sie das Mitel Integrierte DECT-Headset an Ihrem 6940 SIP-Telefon oder dem Mitel M695 Programmierbaren Tastenmodul installieren, erfahren Sie in der Installationsanleitung für das Mitel Integrated DECT-Headset.

# Austausch des Headsets

Wenn das Integrated DECT Headset einen Defekt aufweist oder wenn Sie das falsche Integrated DECT Headset mit der Station gekoppelt haben, müssen Sie das Integrated DECT Headset reparieren lassen oder austauschen.

So lassen Sie das Integrated DECT Headset reparieren oder tauschen es aus:

- 1. Entnehmen Sie das Headset aus der Station.
- 2. Schalten Sie das Headset aus, indem Sie die Taste zum **Annehmen/Beenden** eines Anrufs 10 Sekunden lang gedrückt halten, sodass die LED-Anzeige nicht mehr blinkt.
- 3.

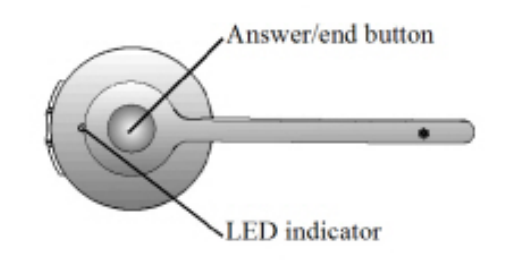

4. Setzen Sie das neue Headset in die Station ein. Das neue Headset wird innerhalb von 1 Minute automatisch mit der Station gekoppelt.

# **Mitel Wireless LAN Adapter**

Mit dem Mitel Wireless WLAN Adapter kann das Mitel 6940 IP Phone um Funktionen für Drahtlosverbindungen ergänzt werden. Er ermöglicht Ihrem Ethernet-fähigen Telefon, sich einem sicheren Hochgeschwindigkeitsnetzwerk anzuschliessen. Es ist softwaretransparent, d.h. es sind keine Änderungen an Treibern, Management-Tools oder Anwendungen für die Nutzung erforderlich.

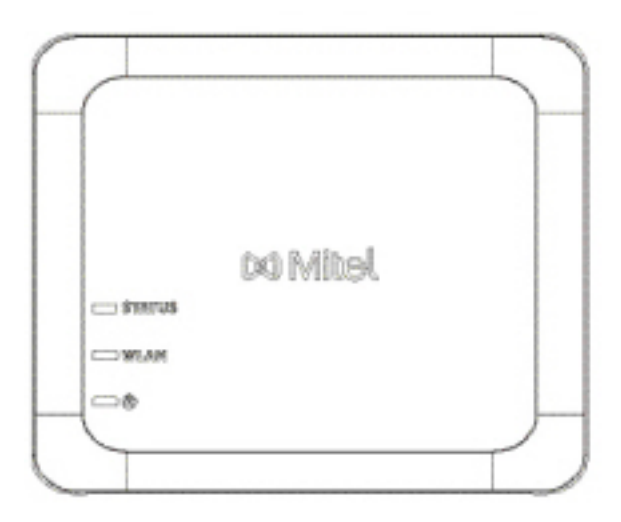

Zu den wichtigsten Produktmerkmalen gehören:

 Einfaches Ergänzen von Ethernet-fähigen Geräten um robuste, sichere Drahtlosfunktionen Der Mitel Wireless LAN Adapter ist ein leistungsfähiger, drahtloser Netzwerkadapter, mit dem Ethernet-fähige Geräte über eine mit IEEE 802.11a/b/g/n kompatible Dualband-Verbindung mit einem Drahtlosnetzwerk verbunden werden können, um für mehr Flexibilität und Mobilität innerhalb eines Gebäudes zu sorgen.

 Dualband-Unterstützung nach IEEE 802.11a/b/g/n Der Adapter ist dafür ausgelegt, in den Frequenzbändern 2.4-GHz und 5-GHz zu kommunizieren. Funkinterferenzen, die in dem allgemein eingesetzten 2.4-GHz Band vorkommen, können durch Nutzung des 5-GHz Bands vermieden werden.

- Gigabit-Ethernet Unterstützung Der kabelgebundene LAN-Port 10/100/1000BASE-T (automatische Erkennung).
- Einfaches Einrichten und Verwenden:
   Der Mitel Wireless LAN Adapter kann mithilfe des im Lieferumfang enthaltenen Netzwerkkabels einfach eingerichtet werden. Es sind keine besonderen Treiber oder Software erforderlich.
- Unternehmenssicherheit
   Der Mitel Wireless LAN Adapter unterstützt folgende Sicherheitsfunktionen und Standards:
   WEP (64 Bit/128 Bit)
  - WPA-PSK (TKIP/AES)
  - WPA2-PSK (AES)
  - IEEE 802.1X EAP-PEAP, EAP-TLS, EAP-TTLS, EAP-FAST, EAP-LEAP

# Installieren und Konfigurieren eines WLAN-Adapters

- 1. So setzen Sie den WLAN-Adapter auf die Werkseinstellungen zurück:
  - a. Ziehen Sie den Netzstecker des Mitel WLAN-Adapters aus der Steckdose.
  - b. Stecken Sie den Netzstecker wieder in die Steckdose und drücken Sie den Schalter nach unten, um den Mitel WLAN-Adapter einzuschalten. Die grüne LED für den kabelgebundenen LAN-Anschluss leuchtet. Wenn die LED nach 2 Sekunden auf rot wechselt, lassen Sie den Schalter los, um alle konfigurierten Daten zu löschen. Das Gerät ist auf Werkseinstellungen eingestellt.
- Schließen Sie den WLAN-Adapter mit dem mitgelieferten Netzwerkkabel an das Mitel 6940 IP-Telefon an. Stecken Sie ein Ende des Kabels in die Netzwerkbuchse des Adapters (POE-Port) und das andere Ende in die Netzwerkbuchse auf der Rückseite des Telefons.
- 3. Drücken Sie auf dem DHCP-Bildschirm Überspringen. Die DHCP-Erkennung wird nach ungefähr 30 Sekunden unterbrochen und das Wi-Fi-Einstellungsmenü wird auf dem Telefon angezeigt.
- 4. Das Telefon zeigt den Ruhebildschirm und dann das **Sprachdienstmenü** an. Drücken Sie die **Options**-Taste. Blättern Sie horizontal zum Wi-Fi-Menü und drücken Sie **Auswählen**.
- 5. Das Einstellungsmenü Verfügbare Netzwerke wird nach ungefähr 30 Sekunden angezeigt.

| Wi-Fi                            |       | Wi-Fi                               |                                                                      |
|----------------------------------|-------|-------------------------------------|----------------------------------------------------------------------|
| Saved Network Available Networks |       | Saved Network<br>Available Networks | Mitel Secure         LinksysA6054         LinksysA6353         GUEST |
|                                  | Close | Refresh                             | Close                                                                |

- 6. Wählen Sie unter Verfügbare Netzwerke eine SSID (d.h. den Namen eines Wi-Fi-Netzwerks, z.B. Mitel Secure) aus, um eine Verbindung herzustellen. Wenn die SSID zu einem verschlüsselten Netzwerk gehört, werden Sie aufgefordert, ein Kennwort einzugeben.
- 7. Geben Sie das Kennwort für das Netzwerk ein und betätigen Sie den Softkey **Speichern**. Das Fenster Einstellungen speichern wird angezeigt.

| WI-FI              |                |       | WI-FI              |              |        |
|--------------------|----------------|-------|--------------------|--------------|--------|
| Saved Network      | Ritel Secure   |       | Saved Network      | Ritel Secure |        |
| Available Networks |                |       | Available Networks | awv          | _      |
|                    | 🛜 GUEST        |       | Ente               | r Password   |        |
|                    | 🛜 LinksysA6054 |       |                    | S GUESI      |        |
|                    |                |       |                    | CORP         |        |
| Refresh Connect    |                | Close | Save Backspa       | ace ABC ►    | Cancel |

8. Wählen Sie **Ja**, um Ihre Einstellungen zu speichern und den WLAN-Adapter und das Telefon neu zu starten. Das Telefon ist nun mit dem Netzwerk verbunden.

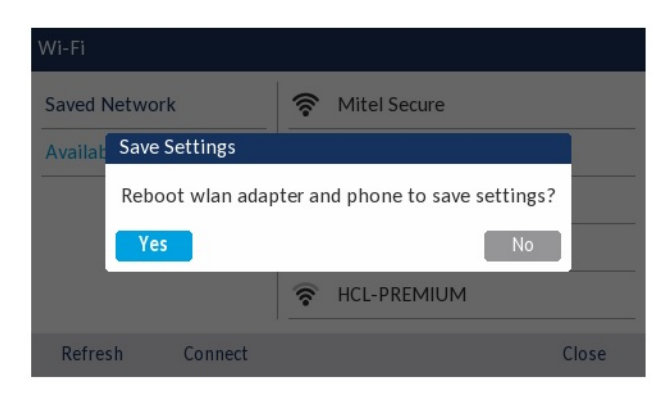

9. Die verbundene SSID (Mitel Secure) wird unter Gespeichertes Netzwerk aufgelistet.

# Fehlerbehebung

# Warum ist mein Display leer?

Überprüfen Sie die Stromversorgung Ihres Telefons. Wenn Ihr Netzwerk die Stromversorgung von Geräten per PoE nicht unterstützt, können Sie optional ein zwischengeschaltetes PoE-Netzteil von Mitel erwerben, um Ihr Telefon lokal über ein Ethernet-Kabel mit Strom zu versorgen. Weitere Informationen finden Sie im Abschnitt Herstellen einer Verbindung zum Netzwerk und zur Stromversorgung im Mitel 6940-Installationshandbuch.

### Warum funktioniert der Lautsprecher nicht?

Wenn durch Drücken der Taste und die LED am Lautsprecher blinkt und kein Wählton über den Lautsprecher zu hören ist, ist die Option **Audiomodus** im Gerätemenü auf "Headset" eingestellt. Wenn

Sie die Taste serverung erneut drücken und die LED erlischt, sind für den Audiomodus nur die Optionen "Headset" und "Hörer" eingestellt. Wenn die Leuchte konstant leuchtet und ein Wählton zu hören ist, wurde das Telefon so konfiguriert, dass Sie zwischen Freisprecheinrichtung und Headset umschalten

können, indem Sie die Taste . Der Abschnitt *"Audiomodus"* enthält weitere Informationen zum Ändern der Option **Audiomodus**.

# Warum bekomme ich keinen Wählton?

Überprüfen Sie alle Kabelverbindungen auf festen Sitz und vergewissern Sie sich, dass das Telefon ordnungsgemäß installiert wurde. Weitere Informationen zur Installation finden Sie im Abschnitt **Installa-tion und Einrichtung** im **Installationshandbuch für das Mitel 6940**.

# Warum klingelt mein Telefon nicht?

Überprüfen Sie die Lautstärkeeinstellungen für den Klingelton. Möglicherweise ist die Lautstärke zu niedrig eingestellt oder der Klingelton stummgeschaltet. Drücken Sie zum Einstellen der Lautstärke für den Klingelton die Lautstärketasten, während sich das Telefon im Ruhezustand befindet und der Hörer auf der Gabel liegt.

# Warum leuchtet die LED-Anzeige bei einer neu ankommenden Voice-Mail-Nachricht nicht auf?

Ihr Telefonsystem oder Ihr Dienstanbieter müssen die visuelle Anzeige neuer Nachrichten unterstützen, damit dieses Leistungsmerkmal genutzt werden kann. Wenden Sie sich für weitere Informationen an Ihren Systemadministrator.

# Warum funktioniert der Hörer nicht?

Prüfen Sie, ob das Anschlusskabel des Hörers fest mit dem Hörer und dem Telefon verbunden ist. Weitere Informationen finden Sie im Abschnitt **Verbinden eines Hörers oder Headsets** im **Installationshandbuch für das Mitel 6940**.

# Wie finde ich die IP-Adresse meines Telefons?

Wie Sie die IP-Adresse des Telefons herausfinden, können Sie im Abschnitt *"IP-Adresse des Telefons ermitteln"* nachlesen.

# Wie ändere ich mein Passwort?

Das Benutzerkennwort kann sowohl mithilfe des Gerätemenüs als auch mithilfe der Mitel Web-Benutzeroberfläche geändert werden. Weitere Informationen finden Sie unter *"Passwort"* und *"Konfigurieren der Sperreinstellungen mithilfe des Mitel Web-UI"*.

# Wie wird das IP-Telefon neu gestartet?

Sie können das Telefon sowohl mithilfe des Gerätemenüs als auch mithilfe der Mitel Web-Benutzeroberfläche neu starten. Weitere Informationen finden Sie unter *"Telefon über das Gerätemenü neu starten"* und *"Neustarten des Telefons mithilfe der Mitel Web-Benutzeroberfläche"*.

# Wie sperre ich mein Telefon?

Sie können Ihr Telefon sperren, um zu verhindern, dass das Telefon verwendet oder konfiguriert wird. Sie haben folgende Möglichkeiten, Ihr Telefon zu sperren:

- Mit der Funktion Optionen > Telefonsperre in der Benutzerschnittstelle des IP-Telefons Weitere Informationen finden Sie unter *Telefonsperre*.
- Auf der Mitel Web-Benutzeroberfläche unter Betrieb > Telefonsperre . Weitere Informationen finden Sie unter *"Konfigurieren der Sperreinstellungen mithilfe des Mitel Web-UI"*.
- Mithilfe eines entsprechend konfigurierten Softkeys. Weitere Informationen zum Konfigurieren eines Softkeys zum Sperren bzw. Entsperren des Telefons finden Sie unter *Softkey für "Telefonsperre"*.

# Anhang A – Zeitzonen-Codes

Mitel 6865i SIP Phone

In der folgenden Tabelle werden die Bezeichnungen und Codes für die in den Einstellungen des IP-Telefons verwendeten Zeitzonen aufgeführt.

Table 28.1: Tabelle der Bezeichnungen und Codes für die verschiedenen Zeitzonen

| Bezeichnung der Zeitzone | Code der Zeitzone |
|--------------------------|-------------------|
| AD-Andorra               | CET               |
| AE-Dubai                 | GST               |
| AG-Antigua               | AST               |
| Al-Anguilla              | AST               |
| AL-Tirana                | CET               |
| AN-Curaçao               | AST               |
| AR-Buenos Aires          | ART               |
| AS-Pago Pago             | BST               |
| AT-Wien                  | CET               |
| AU-Lord Howe             | LHS               |
| AU-Tasmanien             | EST               |
| AU-Melbourne             | EST               |
| AU-Sydney                | EST               |
| AU-Broken Hill           | CST               |
| AU-Brisbane              | EST               |
| AU-Lindeman Island       | EST               |
| AU-Adelaide              | CST               |
| AU-Darwin                | CST               |
| AU-Perth                 | WST               |
| AW-Aruba                 | AST               |
| AZ-Baku                  | AZT               |

### Table 28.1: Tabelle der Bezeichnungen und Codes für die verschiedenen Zeitzonen

| Bezeichnung der Zeitzone                                                                                                    | Code der Zeitzone                                                                                                    |
|----------------------------------------------------------------------------------------------------|----------------------------------------------------------------------------------------------------|
| BA-Sarajevo<br>BB-Barbados<br>BE-Brüssel<br>BG-Sofia<br>BM-Bermuda<br>BO-La Paz<br>BR-Fernando de Noronha<br>BR-Belém<br>BR-Fortaleza<br>BR-Recife<br>BR-Araguaína<br>BR-Maceió<br>BR-São Paulo<br>BR-Cuiabá<br>BR-Porto Velho<br>BR-Porto Velho<br>BR-Boa Vista<br>BR-Manaus<br>BR-Eirunepé<br>BR-Rio Branco<br>BS-Nassau<br>BY-Minsk<br>BZ-Belize | EET         AST         CET         EET         AST         BOT         FNT         BRT         BRT         BRS         AMT         AMT         AMT         ACT         EST         EET         CST |
| CA-Neufundland                                                                                                    | NST                                                                                                    |
| CA-Atlantische Provinzen                                                                                                    | AST                                                                                                    |
| CA-Ostkanada                                                                                                    | EST                                                                                                    |
| CA-Saskatchewan                                                                                                    | EST                                                                                                    |
| CA-Zentralkanada                                                                                                    | CST                                                                                                    |
| CA-Mountain-Gebiete                                                                                                    | MST                                                                                                    |
| CA-Pazifische Provinzen                                                                                                    | PST                                                                                                    |
| CA-Yukon                                                                                                    | PST                                                                                                    |
| CH-Zürich                                                                                                    | CET                                                                                                    |
| CK-Rarotonga                                                                                                    | CKS                                                                                                    |
| CL-Santiago                                                                                                    | CLS                                                                                                    |
| CL-Osterinsel                                                                                                    | EAS                                                                                                    |
| CN-Peking                                                                                                    | CST                                                                                                    |
| CO-Bogotá                                                                                                    | COS                                                                                                    |
| CR-Costa Rica                                                                                                    | CST                                                                                                    |
| CU-Havanna                                                                                                    | CST                                                                                                    |
| CY-Nikosia                                                                                                    | EES                                                                                                    |
| CZ-Prag                                                                                                    | CET                                                                                                    |
| DE-Berlin                                                                                                    | CET                                                                                                    |
| DK-Kopenhagen                                                                                                    | CET                                                                                                    |
| DM-Dominica                                                                                                    | AST                                                                                                    |
| DO-Santo Domingo                                                                                                    | AST                                                                                                    |

### Table 28.1: Tabelle der Bezeichnungen und Codes für die verschiedenen Zeitzonen

| Bezeichnung der Zeitzone | Code der Zeitzone |
|--------------------------|-------------------|
| EE-Tallinn               | EET               |
| ES-Madrid                | CET               |
| ES-Kanarische Inseln     | WET               |
| FI-Helsinki              | EET               |
| FJ-Fidschi               | NZT               |
| FK-Stanley               | FKS               |
| FO-Färöer                | WET               |
| FR-Paris                 | CET               |
| GB-London                | GMT               |
| GB-Belfast               | GMT               |
| GD-Grenada               | AST               |
| GE-Tiflis                | GET               |
| GF-Cayenne               | GFT               |
| GI-Gibraltar             | CET               |
| GP-Guadeloupe            | AST               |
| GR-Athen                 | EET               |
| GS-Südgeorgien           | GST               |
| GT-Guatemala             | CST               |
| GU-Guam                  | CST               |
| GY-Guyana                | GYT               |
| HK-Hongkong              | HKS               |
| HN-Tegucigalpa           | CST               |
| HR-Zagreb                | CET               |
| HT-Port-au-Prince        | EST               |
| HU-Budapest              | CET               |
| IE-Dublin                | GMT               |
| IS-Reykjavík             | GMT               |
| IT-Rom                   | CET               |
| JM-Jamaika               | EST<br>JST        |
| JP-Tokio                 |                   |
| KY-Kaimaninseln          | EST               |
| LC-St. Lucia             | AST               |
| LI-Vaduz                 | CET               |
| LT-Vilnius               | EET               |
| LU-Luxemburg             | CET               |
| LV-Riga                  | EET               |

| Table 28.1: Tabelle der Bezeichnungen und Codes f | für die verschiedenen Zeitzonen |
|---------------------------------------------------|---------------------------------|
|---------------------------------------------------|---------------------------------|

| Bezeichnung der Zeitzone                                                                                                    | Code der Zeitzone                                                                                            |
|----------------------------------------------------------------------------------------------------|----------------------------------------------------------------------------------------------------|
| MC-Monaco<br>MD-Chişinău<br>MK-Skopje<br>MQ-Martinique<br>MS-Montserrat<br>MT-Malta<br>MU-Mauritius<br>MX-Mauritius<br>MX-Mexiko-Stadt<br>MX-Mexiko-Stadt<br>MX-Cancún<br>MX-Mérida<br>MX-Monterrey<br>MX-Mazatlán<br>MX-Mazatlán<br>MX-Chihuahua<br>MX-Hermosillo<br>MX-Tijuana | CET<br>EET<br>CET<br>AST<br>AST<br>CET<br>MUT<br>CST<br>CST<br>CST<br>CST<br>CST<br>MST<br>MST<br>MST<br>PST |
| NI-Managua                                                                                                    | CST                                                                                                    |
| NL-Amsterdam                                                                                                    | CET                                                                                                    |
| NO-Oslo                                                                                                    | CET                                                                                                    |
| NR-Nauru                                                                                                    | NRT                                                                                                    |
| NU-Niue                                                                                                    | NUT                                                                                                    |
| NZ-Auckland                                                                                                    | NZS                                                                                                    |
| NZ-Chatham-Inseln                                                                                                    | CHA                                                                                                    |
| OM-Maskat                                                                                                    | GST                                                                                                    |
| PA-Panama                                                                                                    | EST                                                                                                    |
| PE-Lima                                                                                                    | PES                                                                                                    |
| PL-Warschau                                                                                                    | CET                                                                                                    |
| PR-Puerto Rico                                                                                                    | AST                                                                                                    |
| PT-Lissabon                                                                                                    | WET                                                                                                    |
| PT-Madeira                                                                                                    | WET                                                                                                    |
| PT-Azoren                                                                                                    | AZO                                                                                                    |
| PY-Asunción                                                                                                    | PYS                                                                                                    |

| Table 28.1: Tabelle der Bezeichnungen und | Codes für die verschiedenen Zeitzonen |
|-------------------------------------------|---------------------------------------|
|-------------------------------------------|---------------------------------------|

| Bezeichnung der Zeitzone                                                                                                    | Code der Zeitzone                                                                                     |
|----------------------------------------------------------------------------------------------------|----------------------------------------------------------------------------------------------------|
| RO-Bukarest<br>RU-Kaliningrad<br>RU-Moskau<br>RU-Samara<br>RU-Jekaterinburg<br>RU-Omsk<br>RU-Omsk<br>RU-Nowosibirsk<br>RU-Nowosibirsk<br>RU-Krasnojarsk<br>RU-Krasnojarsk<br>RU-Irkutsk<br>RU-Jakutsk<br>RU-Jakutsk<br>RU-Jakutsk<br>RU-Jakutsk<br>RU-Magadan<br>RU-Magadan<br>RU-Kamtschatka<br>RU-Anadyr | EET<br>EET<br>MSK<br>SAM<br>YEK<br>OMS<br>NOV<br>KRA<br>IRK<br>YAK<br>VLA<br>SAK<br>MAG<br>PET<br>ANA |
| SE-Stockholm<br>SG-Singapur<br>SI-Ljubljana<br>SK-Bratislava<br>SM-San Marino<br>SR-Paramaribo<br>SV-El Salvador                                                                                                    | CET<br>SGT<br>CET<br>CET<br>CET<br>SRT<br>CST                                                         |
| TR-Istanbul<br>TT-Port of Spain<br>TW-Taipeh                                                                                                    | EET<br>AST<br>CST                                                                                     |
| UA-Kiew<br>US-Ostküste<br>US-Central-Gebiete<br>US-Mountain-Gebiete<br>US-Westküste<br>US-Alaska<br>US-Aleuten<br>US-Hawaii<br>UY-Montevideo                                                                                                    | EET<br>EST<br>CST<br>MST<br>PST<br>AKS<br>HAS<br>HST<br>UYS                                           |
| VA-Vatikanstadt                                                                                                    | CET                                                                                                   |
| YU-Belgrad                                                                                                    | CET                                                                                                   |

# Eingeschränkte Garantie

### Mitel 6390 Analog-Telefon Benutzerhandbuch

Mitel gewährt für dieses Produkt während eines Zeitraums von einem (1) Jahr ab dem ursprünglichen Kaufdatum ("Garantiezeit") eine Garantie gegen Defekte und Fehlfunktionen gemäß der von Mitel autorisierten, schriftlichen Funktionsspezifikation. Im Fall eines Defekts oder einer Fehlfunktion verpflichtet sich Mitel, das Produkt nach eigenem Ermessen und als alleinige Garantieleistung entweder kostenlos zu reparieren oder zu ersetzen, sofern das Produkt innerhalb der Garantiezeit zurückgegeben wird. Wenn im Rahmen von Reparaturen Ersatzeile eingesetzt werden, können dafür generalüberholte Teile oder Teile, die generalüberholte Bestandteile enthalten, verwendet werden. Muss das Produkt ausgetauscht werden, kann das Austauschgerät ein generalüberholtes Produkt gleicher Bauart und Farbe sein. Sollte es erforderlich sein, ein defektes oder fehlerhaftes Produkt im Rahmen dieser Garantie zu reparieren oder ausgetauschen, gelten die Bestimmungen dieser Garantie auch für das reparierte oder ausgetauschte Produkt; die Garantiezeit endet in diesem Fall neunzig (90) Tage nach der Abholung bzw. dem Versand des reparierten oder ausgetauschten Produkts an Sie oder zum Ende der ursprünglichen Garantiezeit, je nachdem, was später eintritt. Allen zur Reparatur im Rahmen der Garantie zurückgegebenen Produkten ist ein Nachweis des ursprünglichen Kaufdatums beizulegen.

# Nicht im Umfang enthalten

Mitel garantiert nicht, dass die eigenen Produkte mit den Geräten anderer Telefonhersteller kompatibel sind. Diese Garantie deckt keine Produktschäden ab, die nach dem Übergang des Produkts in Ihren Besitz durch unsachgemäße Installation, unsachgemäßen Betrieb, Änderungen am Gerät, Unfälle, Fahrlässigkeit, Missbrauch, falsche Nutzung, Brände oder Naturereignisse wie Sturm oder Hochwasser verursacht wurden. Mitel haftet nicht für Schäden und/oder hohe Gesprächsgebühren, die durch unautorisierten und/oder unrechtmäßigen Gebrauch entstehen.

Mitel ist auch nicht für Neben- und Folgeschäden haftbar, zum Beispiel für Verluste, Schäden oder Kosten, die unmittelbar oder mittelbar auf die Nutzung oder Nichtnutzbarkeit des Produkts durch den Kunden, alleine oder in Verbindung mit anderen Geräten, zurückzuführen sind. Diese Bestimmung gilt jedoch nicht für Folgeschäden in Form von Personenschäden, sofern das betreffende Produkt hauptsächlich für den Gebrauch zu privaten Zwecken, in der Familie oder im Haushalt angeschafft wurde.

Diese Garantie umfasst die gesamten Haftungs- und sonstigen Verpflichtungen seitens Mitel im Garantiefall. Die hier festgelegten bzw. begrenzten Garantieansprüche stellen die gesamte Garantie dar; weitere gesetzliche oder vertragliche Gewährleistungen oder Garantien, einschließlich solcher in Bezug auf die Eignung zu einem bestimmten Zweck oder die Marktgängigkeit, sind ausgeschlossen.

### Reparaturservice während der Garantiezeit

Bei einem Defekt während der Garantiezeit:

- In Nordamerika rufen Sie f
  ür weitere Informationen die Nummer 1-800-574-1611 an
- Außerhalb Nordamerikas wenden Sie sich an Ihren Vertriebsmitarbeiter, um Anweisungen zur Rücksendung zu erhalten

Sollten Versandkosten anfallen, sind diese von Ihnen zu tragen. Wenn Sie dieses Produkt im Rahmen der Garantie zurückgeben, muss der Kaufbeleg beigefügt werden.

### Service nach Ablauf der Garantiezeit

Mitel bietet auch nach Ablauf der Garantie einen Reparatur- und Supportservice für dieses Produkt an. Im Rahmen dieses Services wird Ihr Mitel Produkt nach Ermessen von Mitel zu einem Festpreis repariert oder ausgetauscht. Alle Versandkosten sind von Ihnen zu tragen. Weitere Informationen und Versandhinweise:

- In Nordamerika rufen Sie unsere Service-Informationsnummer 1-800-574-1611.
- Außerhalb von Nordamerika setzen Sie sich mit Ihrer Verkaufsstelle in Verbindung.
   NOTE: Reparaturen an diesem Produkt dürfen nur vom Hersteller und dessen Bevollmächtigten oder von anderen gesetzlich dazu berechtigten Personen durchgeführt werden. Diese Einschränkung gilt

von anderen gesetzlich dazu berechtigten Personen durchgefuhrt werden. Diese Einschrankung gilt sowohl während der Garantiezeit als auch nach deren Ablauf. Nicht autorisierte Reparaturen führen zum Verlust des Garantieanspruchs.

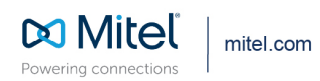

© Copyright 2021, Mitel Networks Corporation. All Rights Reserved. The Mitel word and logo are trademarks of Mitel Networks Corporation, including itself and subsidiaries and authorized entities. Any reference to third party trademarks are for reference only and Mitel makes no representation of ownership of these marks.